# cisco.

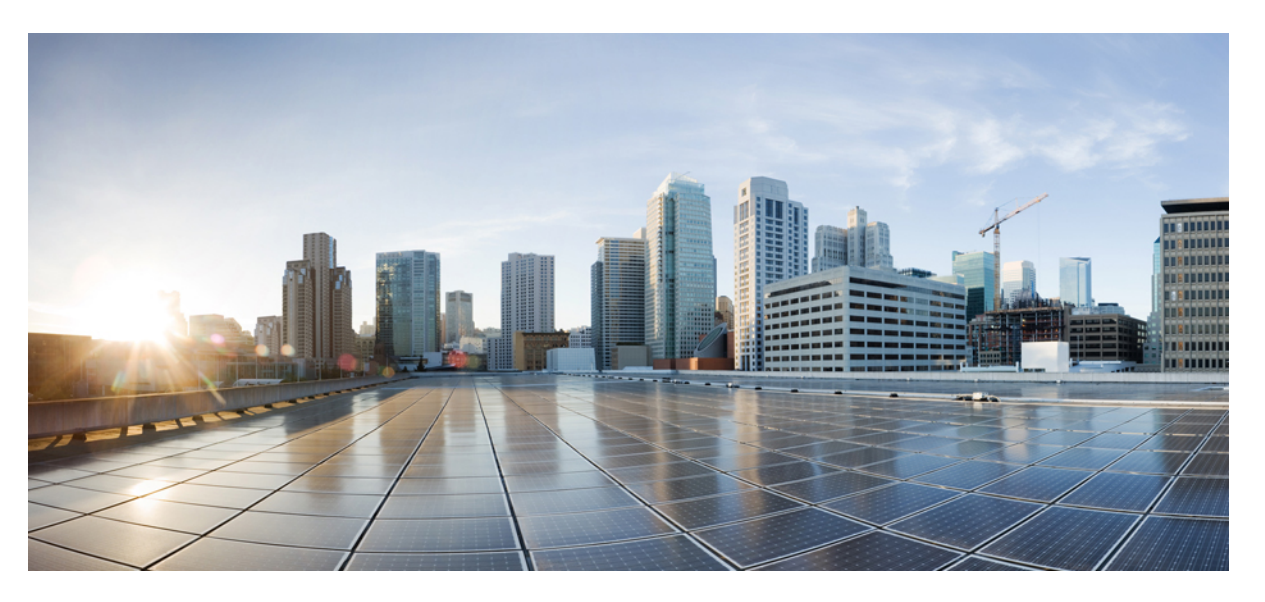

# Administrationsvejledning til Cisco Unified Communications Manager til Cisco IP-telefon i 7800-serien

Første gang udgivet: 2015-05-05

Senest ændret: 2023-06-16

#### **Americas Headquarters**

Cisco Systems, Inc. 170 West Tasman Drive San Jose, CA 95134-1706 USA http://www.cisco.com Tel: 408 526-4000 800 553-NETS (6387) Fax: 408 527-0883 SPECIFIKATIONERNE OG OPLYSNINGERNE OM PRODUKTERNE I DENNE MANUAL KAN ÆNDRES UDEN VARSEL. ALLE ERKLÆRINGER, OPLYSNINGER OG ANBEFALINGER I DENNE MANUAL MENES AT VÆRE KORREKTE, MEN ER ANGIVET UDEN GARANTI AF NOGEN ART, HVERKEN UDTRYKTE ELLER UNDERFORSTÅEDE. BRUGERNE HAR DET FULDE ANSVAR FOR ANVENDELSEN AF PRODUKTERNE.

SOFTWARELICENSEN OG DEN BEGRÆNSEDE GARANTI FOR DET MEDFØLGENDE PRODUKT ER ANFØRT I DEN INFORMATIONSPAKKE, DER FØLGER MED PRODUKTET, OG ER INDFØJET HERI MED DENNE REFERENCE. HVIS DU IKKE KAN FINDE SOFTWARELICENSEN ELLER DEN BEGRÆNSEDE GARANTI, SKAL DU KONTAKTE EN REPRÆSENTANT FRA CISCO FOR AT FÅ EN KOPI.

Følgende oplysninger er for FCC-overholdelse for Klasse A-enheder: Dette udstyr er blevet afprøvet og fundet i overensstemmelse med grænserne for en digital Klasse A-enhed i henhold til afsnit 15 i FCC-reglerne. Disse grænseværdier er bestemt, for at give en rimelig beskyttelse imod skadelig interferens, når udstyret betjenes i et kommercielt miljø. Dette udstyr opretter, bruger og kan udsende radiofrekvensenergi, og hvis det ikke er installeret og anvendt i overensstemmelse med instruktionshåndbogen, kan der opstå skadelig interferens for radiokommunikationen. Betjening af dette udstyr i et boligområde kan med stor sandsynlighed skabe skadelig interferens, og i så fald må brugerne udbedre problemet for egen regning.

Følgende oplysninger er for FCC-overholdelse for Klasse B-enheder: Dette udstyr er blevet afprøvet og fundet i overensstemmelse med grænserne for en digital Klasse B-enhed i henhold til afsnit 15 i FCC-reglerne. Disse grænser er beregnet til at give en rimelig beskyttelse mod skadelig interferens i en privat installation. Dette udstyr genererer, anvender og kan udsende radiofrekvensenergi, og hvis udstyret ikke er installeret og anvendes i overensstemmelse med brugervejledningen, kan det gribe forstyrrende ind i radiokommunikation. Der gælder dog ingen garanti for, at der ikke vil opstå interferens med en bestemt type installation. Hvis udstyret griber forstyrrende ind i radio- eller tv-modtagelse, hvilket kan kontrolleres ved at slukke og tænde udstyret, opfordres brugeren til at forsøge at udbedre forholdene på en af følgende måder:

- Drej modtagerantennen, eller placer den et andet sted.
- · Sørg for større afstand mellem udstyret og modtageren.
- · Slut udstyret til en stikkontakt i et andet kredsløb, end det som modtageren er tilsluttet.
- · Kontakt en forhandler eller en kvalificeret radio-/tv-tekniker for at få hjælp.

Ændringer af dette produkt, som ikke er godkendt af Cisco, kunne annullere FCC-godkendelsen og ophæve din ret til at anvende produktet.

Cisco-implementering af TCP-headerkomprimering er en ændring af et program, der er udviklet af University of California, Berkeley (UCB) som en del af UCB's offentlige domæneversion af UNIX-operativsystemet. Alle rettigheder forbeholdes. Copyright © 1981, Regents of the University of California.

UAGTET EVENTUELLE ANDRE GARANTIER HERI LEVERES ALLE DOKUMENTER OG SOFTWAREN FRA DISSE LEVERANDØRER "SOM DE FORELIGGER" INKLUSIVE EVENTUELLE FEJL. CISCO OG OVENNÆVNTE LEVERANDØRER FRALÆGGER SIG ALLE GARANTIER, UDTRYKTE ELLER UNDERFORSTÅEDE, HERUNDER, MEN UDEN BEGRÆNSNING, GARANTIER FOR SALGBARHED, EGNETHED TIL BESTEMTE FORMÅL ELLER GARANTIER I FORBINDELSE MED KØB, BRUG ELLER HANDELSPRAKSIS.

CISCO ELLER DENNES LEVERANDØRER FRASKRIVER SIG ETHVERT ERSTATNINGSANSVAR FOR EVENTUELLE FØLGESKADER, DIREKTE ELLER INDIREKTE SKADER, HERUNDER, UDEN BEGRÆNSNING, TAB AF FORVENTEDE INDTÆGTER ELLER TABTE DATA SOM FØLGE AF BRUG ELLER MANGLENDE MULIGHED FOR AT BRUGE DENNE MANUAL, SELV I DE TILFÆLDE HVOR CISCO ELLER DENNES LEVERANDØRER ER BLEVET GJORT OPMÆRKSOM PÅ MULIGHEDEN FOR, AT SÅDANNE SKADER KAN OPSTÅ.

Eventuelle IP-adresser (Internet Protocol) og telefonnumre i nærværende dokument er ikke faktiske adresser og telefonnumre. Alle eksempler, skærmbilleder, netværkstopologidiagrammer og øvrige figurer, som er inkluderet i dette dokument, vises kun i illustrativt øjemed. Enhver brug af faktiske IP-adresser eller telefonnumre i det illustrative indhold er utilsigtet og tilfældigt.

Alle trykte kopier og identiske softwarekopier af dette dokument betragtes som ikke-kontrollerede. Se den aktuelle onlineversion for den seneste version.

Cisco har over 200 kontorer på verdensbasis. Adresser og telefonnumre står på Ciscos website på www.cisco.com/go/offices.

Cisco and the Cisco logo are trademarks or registered trademarks of Cisco and/or its affiliates in the U.S. and other countries. To view a list of Cisco trademarks, go to this URL: https://www.cisco.com/c/en/us/about/legal/trademarks.html. Third-party trademarks mentioned are the property of their respective owners. The use of the word partner does not imply a partnership relationship between Cisco and any other company. (1721R)

© 2015–2023 Cisco Systems, Inc. Alle rettigheder forbeholdes.

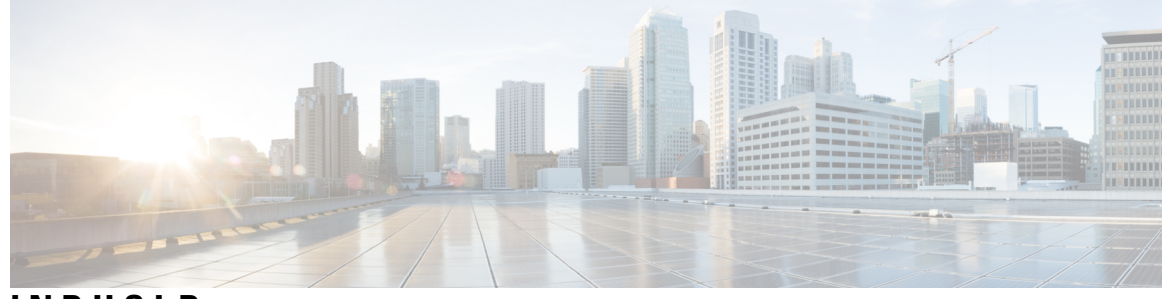

### INDHOLD

#### INDLEDNING:

#### Forord xiii

| Oversigt xiii                                         |
|-------------------------------------------------------|
| Modtagere xiii                                        |
| Konventioner i vejledningen xiii                      |
| Relateret dokumentation xiv                           |
| Cisco IP-telefon 7800-serie Dokumentation xiv         |
| Cisco Unified Communications Manager Dokumentation xv |
| Cisco Business Edition 6000 Dokumentation xv          |
| Dokumentation, support og sikkerhedsretningslinjer xv |
| Oversigt over sikkerhed for Cisco-produkter <b>xv</b> |

#### **KAPITEL 1**

#### Nye og ændrede oplysninger 1

| Nye og ændrede oplysninger til firmwarefrigivelse 14.2(1)       | 1 |
|-----------------------------------------------------------------|---|
| Nye og ændrede oplysninger til firmwareversion 14.1(1) <b>1</b> |   |
| Nye og ændrede oplysninger til firmwareversion 14.0(1) <b>2</b> |   |
| Nye og ændrede oplysninger til firmwarefrigivelse 12.8(1)       | 2 |
| Nye og ændrede oplysninger til firmwarefrigivelse 12.7(1)       | 3 |
| Nye og ændrede oplysninger til firmwarefrigivelse 12.6(1)       | 3 |
| Nye oplysninger for firmwareversion 12.5(1)SR3 <b>3</b>         |   |
| Nye oplysninger for firmwareversion 12.5(1)SR2 <b>3</b>         |   |
| Nye oplysninger for firmwareversion 12.5(1)SR1 <b>4</b>         |   |
| Nye oplysninger for firmwareversion 12.5(1) <b>4</b>            |   |
| Nye oplysninger for firmwareversion 12.1(1)SR1 <b>4</b>         |   |
| Nye oplysninger for firmwareversion 12.1(1) <b>5</b>            |   |
| Nye og ændrede oplysninger til firmwarefrigivelse 12.0(1)       | 5 |
| Nye oplysninger for firmwareversion 11.7(1) 5                   |   |

|           | Nye oplysninger for firmwareversion 11.5(1)SR1 <b>5</b>         |
|-----------|-----------------------------------------------------------------|
|           | Nye oplysninger for firmwareversion 11.5(1) 6                   |
|           | Nye oplysninger for firmwareversion 11.0 6                      |
| DEL I:    | Om Cisco IP-telefon 7                                           |
| (APITEL 2 |                                                                 |
|           | Specifikationer til det fysiske og driftsmæssige miljø <b>9</b> |
|           | Kabelspecifikationer 10                                         |
|           | Ben i netværks- og computerporte <b>10</b>                      |
|           | Netværksportstik 10                                             |
|           | Computerportstik 11                                             |
|           | Telefonens strømkrav 12                                         |
|           | Strømafbrydelse 13                                              |
|           | Reduktion af strømforbrug <b>13</b>                             |
|           | Strømforhandling via LLDP 13                                    |
|           | Netværksprotokoller 14                                          |
|           | VLAN-interaktion 16                                             |
|           | Interaktion med Cisco Unified Communications Manager 17         |
|           | Cisco Unified Communications Manager Express-interaktion 18     |
|           | Eksterne enheder <b>18</b>                                      |
|           | Telefonens virkemåde i tilfælde af netværksforsinkelse 19       |
|           | API (Application Programming Interface) 19                      |

Oversigt over Cisco IP-telefon 21 Hardwareversioner 23

> Cisco IP-telefon 7811 23 - forbindelser 23

> Cisco IP-telefon 7821 24

- forbindelser 24

Cisco IP-telefon 7841 25

– forbindelser 25

Cisco IP-telefon 7861 26

|           | – forbindelser <b>26</b>                                         |
|-----------|------------------------------------------------------------------|
|           | Taster og hardware 27                                            |
|           | Program-, linje- og funktionstaster 29                           |
|           | Terminologiske forskelle <b>30</b>                               |
| DEL II:   | Installation af Cisco IP-telefon 31                              |
| KAPITEL 4 | Installation af Cisco IP-telefon 33                              |
|           | Kontrollér netværksopsætningen <b>33</b>                         |
|           | Onboarding af aktiveringskode til lokale telefoner <b>34</b>     |
|           | Onboarding af aktiveringskode og mobil- og fjernadgang 35        |
|           | Aktivér automatisk registrering for telefoner <b>35</b>          |
|           | Installér Cisco IP-telefon <b>37</b>                             |
|           | Del en netværksforbindelse med din telefon og computer <b>38</b> |
|           | Konfigurer telefonen ved hjælp af opsætningsmenuerne <b>39</b>   |
|           | Anvend en telefonadgangskode <b>40</b>                           |
|           | Tekst- og menuindtastning fra telefonen <b>40</b>                |
|           | Konfigurer netværksindstillinger <b>41</b>                       |
|           | Netværksopsætning 41                                             |
|           | IPv4-felter <b>43</b>                                            |
|           | IPv6-felter <b>45</b>                                            |
|           | Kontrollér start af telefon <b>47</b>                            |
|           | Konfigurer telefontjenester for brugere 47                       |
|           | Skift en brugers telefonmodel <b>48</b>                          |
| KAPITEL 5 | Opsætning af Cisco Unified Communications Manager-telefon 51     |
|           | Konfigurer en Cisco IP-telefon 51                                |
|           | Bestem telefonens MAC-adresse 56                                 |
|           | Metoder til tilføjelse af telefoner 56                           |
|           | Tilføj telefoner individuelt 56                                  |
|           | Tilføj telefoner ved hjælp af BAT-telefonskabelon <b>57</b>      |
|           | Føj brugere til Cisco Unified Communications Manager 57          |
|           | Tilføj en bruger fra en ekstern LDAP-telefonbog <b>58</b>        |
|           | Føj bruger direkte til Cisco Unified Communications Manager      |

I

|           | Føj bruger til en slutbrugergruppe <b>59</b>                 |
|-----------|--------------------------------------------------------------|
|           | Tilknyt telefoner til brugere <b>60</b>                      |
|           | Surviveable Remote Site Telephony <b>60</b>                  |
| KAPITEL 6 | Styring af selvbetjeningsportal 63                           |
|           | Oversigt over selvbetjeningsportal <b>63</b>                 |
|           | Konfigurer brugeradgang til selvbetjeningsportalen 63        |
|           | Tilpas visning af selvbetjeningsportal <b>64</b>             |
| DEL III:  | Administration af Cisco IP-telefon 65                        |
| KAPITEL 7 | Sikkerhed for Cisco IP-telefon 67                            |
|           | Oversigt over sikkerhed for Cisco IP-telefon <b>67</b>       |
|           | Sikkerhedsforbedringer til dit telefonnetværk <b>68</b>      |
|           | Vis de aktuelle sikkerhedsfunktioner på telefonen 69         |
|           | Vis sikkerhedsprofiler <b>69</b>                             |
|           | Understøttede sikkerhedsfunktioner <b>70</b>                 |
|           | Konfigurer et certifikat, der lokalt er væsentligt <b>71</b> |
|           | Aktivér FIPS-tilstand 72                                     |
|           | Telefonopkaldssikkerhed 73                                   |
|           | Sikker identifikation af konferenceopkald <b>73</b>          |
|           | Sikker identifikation af telefonopkald <b>74</b>             |
|           | 802.1X authenticering <b>75</b>                              |
| KAPITEL 8 | Tilpasning af Cisco IP-telefon 77                            |
|           | Brugerdefinerede ringetoner på telefon <b>77</b>             |
|           | Konfigurer bredbånds-codec <b>77</b>                         |
|           | Konfigurer håndsæt til 7811 <b>78</b>                        |
|           | Konfigurer inaktivt display <b>78</b>                        |
|           | Tilpas opkaldstonen <b>79</b>                                |
| KAPITEL 9 | Telefons funktioner og opsætning 81                          |
|           | Brugersupport til Cisco IP-telefon 81                        |
|           | Teleforfunktioner 02                                         |

I

Funktionstaster og programtaster 98 Konfiguration af telefonfunktioner 100 Konfigurer telefonfunktioner for alle telefoner 101 Konfigurer telefonfunktioner for en gruppe telefoner 101 Konfigurer telefonfunktioner for en enkelt telefon 102 Produktspecifik konfiguration **102** Bedste praksis for telefonkonfiguration 116 Miljøer med mange opkald 116 Miljøer med flere linjer 117 Felt: Brug altid primær linje 117 Deaktiver TLS-kryptering (Transport Layer Security) 118 Aktivér opkaldshistorik for delt linje 118 Planlæg strømbesparelse for Cisco IP-telefon 119 Planlæg EnergyWise på Cisco IP-telefon **120** Konfigurer AS-SIP 124 Konfigurer DND (Forstyr ikke) 126 Aktivér agenthilsen 127 Konfigurer overvågning og optagelse 127 Konfigurer besked om viderestilling af opkald 128 Aktivér BLF til opkaldslister 129 Aktivér enhedsaktiveret optagelse 129 Konfiguration af UCR 2008 130 Konfigurer UCR 2008 med fælles enhedskonfiguration 130 Konfigurer UCR 2008 i Almindelig telefonprofil 131 Konfigurer UCR 2008 i konfiguration af firmatelefon 131 Konfigurer UCR 2008 i telefon 132 Konfigurer RTP-/sRTP-portinterval **132** Mobil og fjernadgang via Expressway 133 Installationsscenarier 134 Mediestier og etablering af interaktiv forbindelse 135 Tilgængelige telefonfunktioner til Mobil og fjernadgang via Expressway 135 Problemrapporteringsværktøj 137 Konfigurer en URL-adresse til overførsel ved kundesupport 137 Indstil etiket for en linje 139

|            | AS-SIP (Assured Services SIP) 139                                                      |
|------------|----------------------------------------------------------------------------------------|
|            | MLPP (multilevel precedence and preemption) 140                                        |
|            | Migration af din telefon til en multiplatformstelefon med det samme 140                |
|            | Konfigurer programtastskabelon 140                                                     |
|            | Telefonknapskabeloner 143                                                              |
|            | Rediger telefonknapskabelon 143                                                        |
|            | Indstil PAB eller hurtigkald som IP-telefontjeneste 144                                |
|            | Styring af hovedtelefon på ældre versioner af Cisco Unified Communications Manager 145 |
|            | Download standardkonfigurationsfilen til hovedtelefoner 146                            |
|            | Rediger standardkonfigurationsfilen til hovedtelefoner 146                             |
|            | Installér konfigurationsfilen på Cisco Unified Communications Manager 148              |
|            | Genstart Cisco TFTP-server 149                                                         |
| KAPITEL 10 |                                                                                        |
|            | Opsætning af firmatelefonbog 151                                                       |
|            | Opsætning af personlig telefonbog 151                                                  |
|            | Opsætning af poster i brugerens personlige telefonbog 152                              |
|            | Download Cisco IP-telefon Address Book Synchronizer 152                                |
|            | Installation af Cisco IP-telefon Address Book Synchronizer 153                         |
|            | Installér Synchronizer <b>153</b>                                                      |
|            | Konfigurer Synchronizer 153                                                            |
| DEL IV:    | Fejlfinding af Cisco IP-telefon 155                                                    |
| KAPITEL 11 | Overvågning af telefonsystemer 157                                                     |
|            | Oversigt over overvågning af telefonsystemer 157                                       |
|            | Status for Cisco IP-telefon 157                                                        |
|            | Vis vinduet Telefonoplysninger 158                                                     |
|            | Vis menuen Status 158                                                                  |
|            | Vis vinduet Statusmeddelelser 158                                                      |
|            | Vis skærmen Netværksinfo 163                                                           |
|            | Vis vinduet Netværksstatistik 164                                                      |
|            | Vis skærmen med vinduet <b>167</b>                                                     |
|            | Vis vinduet Sikkerhedsopsætning 169                                                    |

I

#### Indhold

Cisco IP-telefon-webside 170 Gå til telefonens webside 170 Enhedsinformation 170 Netværksopsætning 172 Netværksstatistik 178 Enhedslogs 181 Streamingstatistik 181 Anmod om oplysninger fra telefonen i XML 183 Eksempel på CallInfo-output 184 Eksempel på LineInfo-output 185 Eksempel på ModeInfo-output 185

#### KAPITEL 12 Fejlfind

Feilfinding 187 Generelle fejlfindingsoplysninger 187 Problemer ved start 188 Cisco IP-telefon gennemgår ikke den normale startproces 189 Cisco IP-telefon registreres ikke hos Cisco Unified Communications Manager 190 Telefon viser feilmeddelelser 190 Telefon kan ikke oprette forbindelse til TFTP-server eller til Cisco Unified Communications Manager 190 Telefon kan ikke oprette forbindelse til TFTP-server 190 Telefon kan ikke oprette forbindelse til server 191 Telefon kan ikke oprette forbindelse via DNS 191 Cisco Unified Communications Manager og TFTP-tjenester kører ikke 191 Beskadigelse af konfigurationsfil **191** Registrering med Cisco Unified Communications Manager 192 Cisco IP-telefon kan ikke hente IP-adresse 192 Problemer ved nulstilling af problemer 192 Telefon nulstilles pga. periodiske netværksnedbrud 193 Telefon nulstilles pga. fejl i DHCP-indstillinger 193 Telefon nulstilles pga. forkert statisk IP-adresse 193 Telefon nulstilles under kraftig brug af netværket 193 Telefon nulstilles pga. tilsigtet nulstilling 194 Telefon nulstilles pga. DNS- eller andre forbindelsesproblemer 194

#### ix

Telefonen tændes ikke 194 Telefon kan ikke oprette forbindelse til LAN 194 Sikkerhedsproblemer med Cisco IP-telefon 195 Problemer med CTL-fil 195 Godkendelsesfejl, telefon kan ikke godkende CTL-fil 195 Telefon kan ikke godkende CTL-fil 195 CTL-fil godkender, men andre konfigurationsfiler gør ikke 195 ITL-fil godkender, men andre konfigurationsfiler gør ikke 196 TFTP-autorisationen mislykkedes 196 Telefonen registreres ikke 196 Signerede konfigurationsfiler er ikke anmodet 197 Lydproblemer 197 Ingen talesti 197 Ujævn tale 197 Fejlfindingsprocedurer 197 Opret en telefonproblemrapport fra Cisco Unified Communications Manager 198 Opret en konsollogfil fra din telefon 198 Kontrollér TFTP-indstillinger 198 Bestem DNS- eller forbindelsesproblemer 199 Kontrollér DHCP-indstillinger 199 Opret en ny telefonkonfigurationsfil 200 Kontrollér DNS-indstillinger 201 Start tjeneste 201 Kontrollér fejlfindingsoplysninger fra Cisco Unified Communications Manager 202 Yderligere fejlfindingsoplysninger 203

#### **KAPITEL 13**

#### Vedligeholdelse 205

Grundlæggende nulstilling 205 Udfør en fabriksnulstilling med tastaturet 205 Nulstil alle indstillinger i telefonmenu 206 Nulstil til fabriksindstillingerne fra telefonmenuen 206 Udfør en brugerdefineret nulstilling i telefonmenu 207 Genstart din telefonen fra backupafbildning 207 Fjern CTL-fil 207

#### Indhold

Overvågning af talekvalitet 208

Fejlfindingstip til talekvalitet **208** 

Rengøring af Cisco IP-telefon 209

#### KAPITEL 14

#### International brugersupport 211

Unified Communications Manager Endpoints Locale Installer 211 Understøttelse af logføring af internationale opkald 211 Sprogbegrænsning 212 Indhold

I

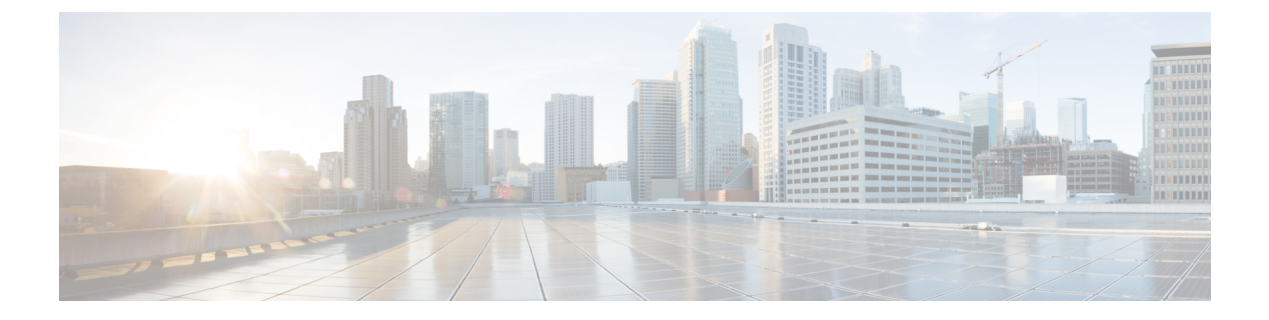

# Forord

- Oversigt, på side xiii
- Modtagere, på side xiii
- Konventioner i vejledningen, på side xiii
- Relateret dokumentation, på side xiv
- Dokumentation, support og sikkerhedsretningslinjer, på side xv

## **Oversigt**

Administrationsvejledningen til Cisco Unified Communications Manager (SIP) for Cisco IP-telefon i 7800-serien indeholder de oplysninger, du har brug for at kunne forstå, installere, konfigurere, administrere og foretage fejlfinding af telefoner på et VoIP-netværk.

Kompleksiteten af et IP-telefonnetværk gør, at denne vejledning ikke har fuldstændige og detaljerede oplysninger om de procedurer, du skal udføre i Cisco Unified Communications Manager eller andre netværksenheder.

### **Modtagere**

Netværksteknikere, systemadministratorer og telekommunikationsteknikere skal gennemgå denne vejledning for at lære de trin, der kræves for at konfigurere Cisco IP-telefon. De opgaver, der beskrives i dette dokument, omfatter konfiguration af netværksindstillinger, der ikke er beregnet til telefonbrugere. Opgaverne i denne vejledning kræver, at man kender Cisco Unified Communications Manager.

# Konventioner i vejledningen

Dette dokument benytter følgende konventioner:

| Konvention           | Beskrivelse                                                     |
|----------------------|-----------------------------------------------------------------|
| fed skrift           | Kommandoer og nøgleord er skrevet med <b>fed</b> .              |
| <i>kursiv</i> skrift | Argumenter, hvor du skal angive værdier, er skrevet med kursiv. |
| 0                    | Elementer i kantede parenteser er valgfri.                      |

| Konvention            | Beskrivelse                                                                                                    |  |  |  |  |
|-----------------------|----------------------------------------------------------------------------------------------------|--|--|--|--|
| $\{x \mid y \mid z\}$ | Alternative nøgleord grupperes i klammeparenteser og adskilles af lodrette streger.                                                                                                   |  |  |  |  |
| [x   y   z]           | Valgfrie alternative nøgleord grupperes i klammeparenteser og adskilles af lodrette streger.                                                                                          |  |  |  |  |
| streng                | Sæt af tegn (streng) uden anførselstegn. Undgå at benytte anførselstegn omkring strengen, daindgår i strengen.Terminalsessioner og oplysninger på systemets skærme vises i skærmfont. |  |  |  |  |
| skærmfont             |                                                                                                    |  |  |  |  |
| inputskrifttype       | De oplysninger, du skal angive, er i inputskrifttype.                                                                                                    |  |  |  |  |
| kursiv skærmfont      | Argumenter, hvor du angiver værdierne, vises i kursiv skærmfont.                                                                                                    |  |  |  |  |
| ٨                     | Symbolet ^ repræsenterer Ctrl-tasten – tastekombinationen ^D på skærmen viser betyder f.e<br>du holder Ctrl-tasten nede, mens du trykker på D-tasten.                                 |  |  |  |  |
| <>                    | Tegn, der ikke udskrives, f.eks. adgangskoder, er i vinkelparenteser.                                                                                                    |  |  |  |  |

```
Bemærk
```

Betyder, at *brugeren skal være opmærksom på noget*. Bemærkningerne indeholder nyttige forslag og henvisninger til materiale, der ikke er omfattet af denne publikation.

```
Â
```

Advarsel Betyder, at *læseren skal være forsigtig*. I denne situation er der risiko for, at du udfører en handling, der beskadiger udstyret eller forårsager tab af data.

Følgende konvention bruges til advarsler:

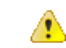

Bemærk

#### **k** VIGTIGE SIKKERHEDSANVISNINGER

Dette advarselssymbol betyder fare. Du befinder dig i en situation med risiko for personskade. Før du benytter udstyret, skal du være opmærksom på farerne ved elektriske kredsløb og sætte dig ind i standardmetoderne til forebyggelse af uheld. Brug det nummer på erklæringen, som angives i slutningen af hver advarsel, til at finde oversættelsen i de oversatte sikkerhedsadvarsler, der fulgte med denne enhed. Erklæring 1071

GEM DISSE ANVISNINGER

### **Relateret dokumentation**

Du kan bruge følgende afsnit til at finde relaterede oplysninger.

### **Cisco IP-telefon 7800-serie Dokumentation**

Find dokumentation, der er specifik for dit sprog, din telefonmodel og dit opkaldskontrolsystem på siden for produktsupport for Cisco IP-telefon 7800-serien.

### **Cisco Unified Communications Manager Dokumentation**

Se *Cisco Unified Communications Manager-dokumentationsvejledningen* og andre publikationer, der er specifikke for din version af Cisco Unified Communications Manager. Du kan starte med følgende URL til dokumentation:

https://www.cisco.com/c/en/us/support/unified-communications/unified-communications-manager-callmanager/tsd-products-support-series-home.html

#### **Cisco Business Edition 6000 Dokumentation**

Se *Cisco Business Edition 6000-dokumentationsvejledningen* og andre publikationer, der er specifikke for din version af Cisco Business Edition 6000. Du kan starte med følgende URL:

https://www.cisco.com/c/en/us/support/unified-communications/business-edition-6000/ tsd-products-support-series-home.html

### Dokumentation, support og sikkerhedsretningslinjer

Få oplysninger om indhentning af dokumentation, indhentning af support, afgivelse af feedback om dokumentation, gennemgang af retningslinjer for sikkerhed og også anbefalede aliasser og generelle Cisco-dokumenter i den månedlige udgivelse *What's New in Cisco Product Documentation* (Nyheder i Cisco-produktdokumentation), der også viser alt ny og revideret teknisk Cisco-dokumentation på:

http://www.cisco.com/c/en/us/td/docs/general/whatsnew/whatsnew.html

Abonner på *What's New in Cisco Product Documentation* som et RSS (Really Simple Syndication)-feed, og indstil indholdet til at blive sendt direkte til din computer ved hjælp af et læserprogram. RSS-feeds er en gratis tjeneste, og Cisco understøtter p.t. RSS-version 2.0.

#### Oversigt over sikkerhed for Cisco-produkter

Dette produkt indeholder kryptografiske funktioner og er underlagt amerikansk lovgivning samt den lokale lovgivning i andre lande, for så vidt angår import, eksport, overførsel og brug. Levering af Ciscos kryptografiske produkter medfører ikke, at tredjemand har tilladelse til at importere, eksportere, distribuere eller anvende kryptering. Det er importørernes, eksportørernes, distributørernes og brugernes eget ansvar at sørge for, at de amerikanske eller lokale regler overholdes. Ved at tage dette produkt i brug erklærer du dig indforstået med at overholde de gældende love og regler. Hvis du ikke kan overholde de amerikanske eller lokale regler, bedes du returnere produktet med det samme.

Du kan finde yderligere oplysninger om amerikansk eksportregler på https://www.bis.doc.gov/index.php/ regulations/export-administration-regulations-ear.

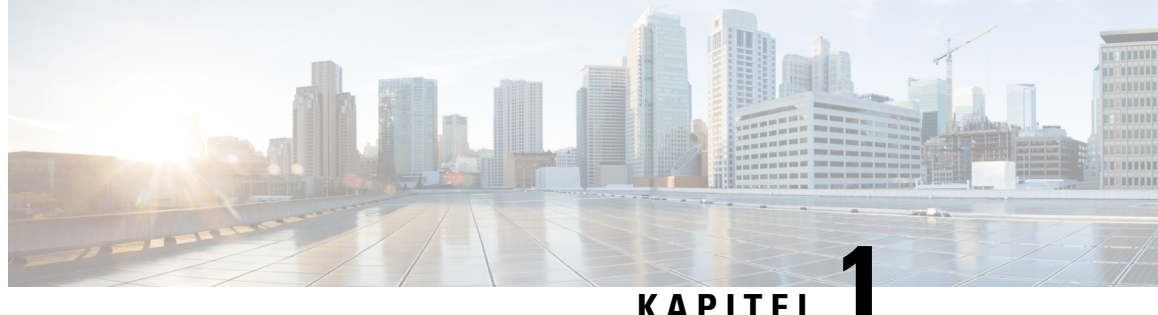

#### NAFIIEL

# Nye og ændrede oplysninger

- Nye og ændrede oplysninger til firmwarefrigivelse 14.2(1), på side 1
- Nye og ændrede oplysninger til firmwareversion 14.1(1), på side 1
- Nye og ændrede oplysninger til firmwareversion 14.0(1), på side 2
- Nye og ændrede oplysninger til firmwarefrigivelse 12.8(1), på side 2
- Nye og ændrede oplysninger til firmwarefrigivelse 12.7(1), på side 3
- Nye og ændrede oplysninger til firmwarefrigivelse 12.6(1), på side 3
- Nye oplysninger for firmwareversion 12.5(1)SR3, på side 3
- Nye oplysninger for firmwareversion 12.5(1)SR2, på side 3
- Nye oplysninger for firmwareversion 12.5(1)SR1, på side 4
- Nye oplysninger for firmwareversion 12.5(1), på side 4
- Nye oplysninger for firmwareversion 12.1(1)SR1, på side 4
- Nye oplysninger for firmwareversion 12.1(1), på side 5
- Nye og ændrede oplysninger til firmwarefrigivelse 12.0(1), på side 5
- Nye oplysninger for firmwareversion 11.7(1), på side 5
- Nye oplysninger for firmwareversion 11.5(1)SR1, på side 5
- Nye oplysninger for firmwareversion 11.5(1), på side 6
- Nye oplysninger for firmwareversion 11.0, på side 6

### Nye og ændrede oplysninger til firmwarefrigivelse 14.2(1)

Følgende oplysninger er nye eller ændrede for firmwareversion 14.2(1).

| Funktion                                                                                   | Ny eller ændret                                              |  |  |
|--------------------------------------------------------------------------------------------|--------------------------------------------------------------|--|--|
| Understøttelse af SIP OAuth på SRST                                                        | Sikkerhedsforbedringer til dit telefonnetværk, på side<br>68 |  |  |
| Nye indstillinger for Cisco-hovedtelefon 500-serien:<br>dockinghændelse og altid aktiveret | Telefonfunktioner, på side 82                                |  |  |

# Nye og ændrede oplysninger til firmwareversion 14.1(1)

Følgende oplysninger er nye eller ændrede for firmwareversion 14.1(1).

| Funktion                                                                   | Ny eller ændret                                                                     |
|----------------------------------------------------------------------------|-------------------------------------------------------------------------------------|
| SIP OAuth til proxy-TFTP-understøttelse                                    | Sikkerhedsforbedringer til dit telefonnetværk, på side<br>68                        |
| Konfigurerbart forsinket PLAR                                              | Telefonfunktioner, på side 82                                                       |
| MRA-understøttelse af Extension Mobility-login med<br>Cisco-hovedtelefoner | Telefonfunktioner, på side 82                                                       |
| Migrering af telefon uden overgangsindlæsning                              | Migration af din telefon til en multiplatformstelefon<br>med det samme, på side 140 |

## Nye og ændrede oplysninger til firmwareversion 14.0(1)

| Funktion                          | Ny eller ændret                                                                |
|-----------------------------------|--------------------------------------------------------------------------------|
| Forbedringer af brugergrænseflade | Surviveable Remote Site Telephony, på side 60<br>Telefonfunktioner, på side 82 |
| SIP OAuth-forbedringer            | Sikkerhedsforbedringer til dit telefonnetværk, på side<br>68                   |
| OAuth-forbedringer for MRA        | Mobil og fjernadgang via Expressway, på side 133                               |

Tabel 1: Nye og ændrede oplysninger

Fra og med firmwareversion 14.0 understøtter telefonerne DTLS 1.2. DTLS 1.2 kræver Cisco ASA (Adaptive Security Appliance) version 9.10 eller senere. Du kan konfigurere den mindste DTLS-version for en VPN-forbindelse i ASA. Hvis du ønsker yderligere oplysninger, kan du se *ASDM Bog 3: Konfigurationsvejledning til Cisco ASA-serie VPN ASDM* på https://www.cisco.com/c/en/us/support/security/asa-5500-series-next-generation-firewalls/products-installation-and-configuration-guides-list.html

## Nye og ændrede oplysninger til firmwarefrigivelse 12.8(1)

| Føl | gend | e op | lysninger | er nye e | ller ænd | lrede for | firmware | version | 12.8 ( | 1). |  |
|-----|------|------|-----------|----------|----------|-----------|----------|---------|--------|-----|--|
|     |      |      |           |          |          |           |          |         |        |     |  |

| Funktion                                                       | Nyt eller ændret indhold                   |
|----------------------------------------------------------------|--------------------------------------------|
| Telefondataoverførsel                                          | Skift en brugers telefonmodel, på side 48  |
| Forbedring af opdateringer af hovedtelefonerne                 | Enhedsinformation, på side 170             |
| Forenkl Extension Mobility – login med<br>Cisco-hovedtelefoner | Telefonfunktioner, på side 82              |
| Tilføj yderligere oplysninger om feltet Webadgang              | Produktspecifik konfiguration, på side 102 |
| Fjern en ikke-understøttet funktion fra tabellen               | Telefonfunktioner, på side 82              |

# Nye og ændrede oplysninger til firmwarefrigivelse 12.7(1)

Tabel 2: Ændringer af administrationsvejledningen til Cisco IP-telefon 7800 for firmwareversion 12.7(1)

| Revision                                              | Opdateret afsnit                                                                                                    |
|-------------------------------------------------------|----------------------------------------------------------------------------------------------------|
| Firmwareversion 2.0 til Cisco-hovedtelefon 500-serien | <ul> <li>Nyt afsnit: Styring af hovedtelefon på ældre versioner af<br/>Cisco Unified Communications Manager, på side 145</li> <li>Enhedsinformation, på side 170</li> </ul> |
| Opdateret for indgående søgegruppeopkald.             | Telefonfunktioner, på side 82                                                                                                    |
| E-hook-konfigurationsoplysninger blev fjernet.        | Produktspecifik konfiguration, på side 102                                                                                                    |

# Nye og ændrede oplysninger til firmwarefrigivelse 12.6(1)

Der kræves ingen opdateringer af administrationsvejledning for firmwareversion 12.6(1).

# Nye oplysninger for firmwareversion 12.5(1)SR3

Alle referencer til Cisco Unified Communications Manager-dokumentationen er blevet opdateret for at understøtte alle versioner af Cisco Unified Communications Manager.

#### Tabel 3: Ændringer af administrationsvejledningen til Cisco IP-telefon 7800 for firmwareversion 12.5(1)SR3

| Revision                                              | Opdateret afsnit                                                      |  |  |
|-------------------------------------------------------|-----------------------------------------------------------------------|--|--|
| Understøttelse af aktivering af aktiveringskode og    | Onboarding af aktiveringskode og mobil- og                            |  |  |
| mobil-og fjernadgang                                  | fjernadgang, på side 35                                               |  |  |
| Understøttelse af brug af problemrapporteringsværktøj | j Opret en telefonproblemrapport fra Cisco Unified                    |  |  |
| fra Cisco Unified Communications Manager.             | Communications Manager, på side 198                                   |  |  |
| Nyt emne                                              | Del en netværksforbindelse med din telefon og<br>computer, på side 38 |  |  |

### Nye oplysninger for firmwareversion 12.5(1)SR2

Der kræves ingen administrationsopdateringer for firmwareversion 12.5(1)SR2.

Firmwareversion 12.5(1)SR2 erstatter firmwareversion 12.5(1) og firmware 12.5(1)SR1. Firmwareversion 12.5 (1) og firmware release 12.5 (1) SR1 er blevet udskudt til fordel af firmware version 12.5 (1) SR2.

### Nye oplysninger for firmwareversion 12.5(1)SR1

Alle referencer til Cisco Unified Communications Manager-dokumentationen er blevet opdateret for at understøtte alle versioner af Cisco Unified Communications Manager.

Tabel 4: Ændringer af administrationsvejledningen til Cisco IP-telefon 7800 for firmwareversion 12.5(1)SR1

| Revision                                                                        | Opdateret afsnit                                                                                   |  |  |
|---------------------------------------------------------------------------------|----------------------------------------------------------------------------------------------------|--|--|
| Understøttelse af Elliptic Curve                                                | Understøttede sikkerhedsfunktioner, på side 70                                                     |  |  |
| Understøttelse af medie-URL-adresser og etablering<br>af interaktiv forbindelse | Mediestier og etablering af interaktiv forbindelse, på<br>side 135                                 |  |  |
| Understøttelse af aktiveringskode ved onboarding                                | Onboarding af aktiveringskode til lokale telefoner, på side 34                                     |  |  |
| Understøttelse af ekstern konfiguration af hovedtelefonparametre                | Styring af hovedtelefon på ældre versioner af Cisco<br>Unified Communications Manager, på side 145 |  |  |

### Nye oplysninger for firmwareversion 12.5(1)

Alle referencer til Cisco Unified Communications Manager-dokumentationen er blevet opdateret for at understøtte alle versioner af Cisco Unified Communications Manager.

Tabel 5: Ændringer af administrationsvejledningen til Cisco IP-telefon 7800 for firmwareversion 12.5(1)

| Revision                                                                                   | Opdateret afsnit                                                        |
|--------------------------------------------------------------------------------------------|-------------------------------------------------------------------------|
| Understøttelse af Whisper-personsøgning på Cisco<br>Unified Communications Manager Express | Cisco Unified Communications Manager<br>Express-interaktion, på side 18 |
| Understøttelse af deaktivering af TLS-kryptering                                           | Produktspecifik konfiguration, på side 102                              |
| Understøttelse af deaktivering af håndsæt                                                  | Produktspecifik konfiguration, på side 102                              |

### Nye oplysninger for firmwareversion 12.1(1)SR1

Alle referencer til Cisco Unified Communications Manager-dokumentationen er blevet opdateret for at understøtte alle versioner af Cisco Unified Communications Manager.

Tabel 6: Ændringer af administrationsvejledningen til Cisco IP-telefon 7800 for firmwareversion 12.1(1)SR1

| Revision                                                            | Opdateret afsnit                           |
|---------------------------------------------------------------------|--------------------------------------------|
| Enbloc-opkald til forbedring af T.302-tidsindstilling mellem cifre. | Produktspecifik konfiguration, på side 102 |

### Nye oplysninger for firmwareversion 12.1(1)

Alle referencer til Cisco Unified Communications Manager-dokumentationen er blevet opdateret for at understøtte alle versioner af Cisco Unified Communications Manager.

Tabel 7: Ændringer af administrationsvejledningen til Cisco IP-telefon 7800 for firmwareversion 12.1(1)

| Revision                                                                      | Opdateret afsnit                           |  |
|-------------------------------------------------------------------------------|--------------------------------------------|--|
| Aktivering eller deaktivering af TLS 1.2 til webserveradgang understøttes nu. | Produktspecifik konfiguration, på side 102 |  |
| G722.2 AMR-WB-lydcodecet understøttes nu.                                     | Oversigt over Cisco IP-telefon, på side 21 |  |
|                                                                               | Felter til opkaldsstatistik, på side 167   |  |

# Nye og ændrede oplysninger til firmwarefrigivelse 12.0(1)

Der kræves ingen opdateringer for firmwareversion 12.0(1).

### Nye oplysninger for firmwareversion 11.7(1)

Der kræves ingen administrationsopdateringer for firmwareversion 11.7(1).

### Nye oplysninger for firmwareversion 11.5(1)SR1

Alle nye funktioner er blevet føjet til Telefonfunktioner, på side 82.

Alle referencer til Cisco Unified Communications Manager-dokumentationen er blevet opdateret for at understøtte alle versioner af Cisco Unified Communications Manager.

| Tabel 8: Ændringer af Cisco IF | -telefon 7800-administra | tionsvejledningen til | firmwareversion 11.5(1)SR1 |
|--------------------------------|--------------------------|-----------------------|----------------------------|
|--------------------------------|--------------------------|-----------------------|----------------------------|

| Revision                                                                                                    | Opdateret afsnit                                                                                                    |
|----------------------------------------------------------------------------------------------------|----------------------------------------------------------------------------------------------------|
| Generelt                                                                                                    | Ny præsentation af konfiguration af<br>telefonkonfigurationer i Cisco Unified<br>Communications Manager Konfiguration af<br>telefonfunktioner, på side 100 |
| Opdateret til understøttelse af Configurable Ringer<br>(Ringningsfunktion, der kan konfigureres af<br>administrator) | Produktspecifik konfiguration, på side 102                                                                                                    |
| Opdateret Forstyr ikke med MLPP-understøttelse                                                                       | Konfigurer AS-SIP, på side 124                                                                                                    |

| Revision            | Opdateret afsnit                                             |
|---------------------|--------------------------------------------------------------|
| Forbedret sikkerhed | Sikkerhedsforbedringer til dit telefonnetværk, på side<br>68 |

### Nye oplysninger for firmwareversion 11.5(1)

Alle nye funktioner er blevet føjet til Telefonfunktioner, på side 82.

Alle referencer til Cisco Unified Communications Manager-dokumentationen er blevet opdateret for at understøtte alle versioner af Cisco Unified Communications Manager.

Tabel 9: Ændringer af administrationsvejledningen til Cisco IP-telefon 7800 for firmwareversion 11.5(1).

| Revision                                | Opdateret afsnit                                             |  |  |
|-----------------------------------------|--------------------------------------------------------------|--|--|
| Forbedret sikkerhed                     | Sikkerhedsforbedringer til dit telefonnetværk, på side<br>68 |  |  |
| Opdateret for Opus-kodeks               | Oversigt over Cisco IP-telefon, på side 21                   |  |  |
| Opdateret for FIPS                      | Aktivér FIPS-tilstand, på side 72                            |  |  |
|                                         | Felter til statusmeddelelser, på side 158                    |  |  |
| Tilføjet programtast: Deaktiver seneste | Produktspecifik konfiguration, på side 102                   |  |  |
| Tilføjet Tilpas opkaldstone             | Tilpas opkaldstonen, på side 79                              |  |  |
| Tilføjet Vis skærmen Netværksinfo       | Vis skærmen Netværksinfo, på side 163                        |  |  |

# Nye oplysninger for firmwareversion 11.0

Alle nye funktioner er blevet føjet til Telefonfunktioner, på side 82.

Alle referencer til Cisco Unified Communications Manager-dokumentationen er blevet opdateret for at understøtte alle versioner af Cisco Unified Communications Manager.

| Tabel 10: Ændringer a  | f administrationsveiled | ninaen til Cisco IP- | -telefon 7800 for f | rmwareversion 11.0. |
|------------------------|-------------------------|----------------------|---------------------|---------------------|
| Tabor Torr Enaringer a |                         | iningen an eleee n   |                     |                     |

| Revision                                                                                 | Opdateret afsnit                                                                                                    |
|------------------------------------------------------------------------------------------|----------------------------------------------------------------------------------------------------|
| Disse afsnit er opdateret for at give bedre<br>cBarge-understøttelse                     | Telefonfunktioner, på side 82<br>Funktionstaster og programtaster, på side 98                                          |
| Disse afsnit er opdateret for at give bedre<br>PRT-understøttelse (Problem Report Tool): | Problemrapporteringsværktøj, på side 137.<br>Konfigurer en URL-adresse til overførsel ved<br>kundesupport, på side 137 |
| Tilføjet for linjetekstetiket                                                            | Indstil etiket for en linje, på side 139.                                                                              |

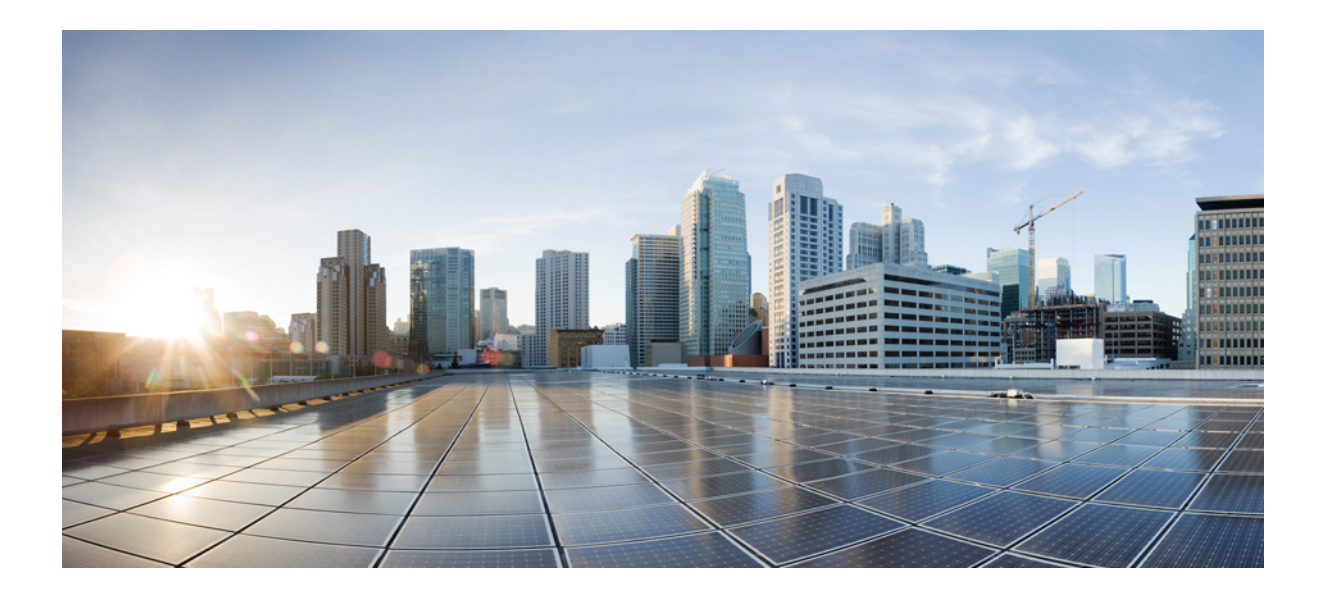

# DEL

# **Om Cisco IP-telefon**

- Tekniske oplysninger, på side 9
- Hardware til Cisco IP-telefon, på side 21

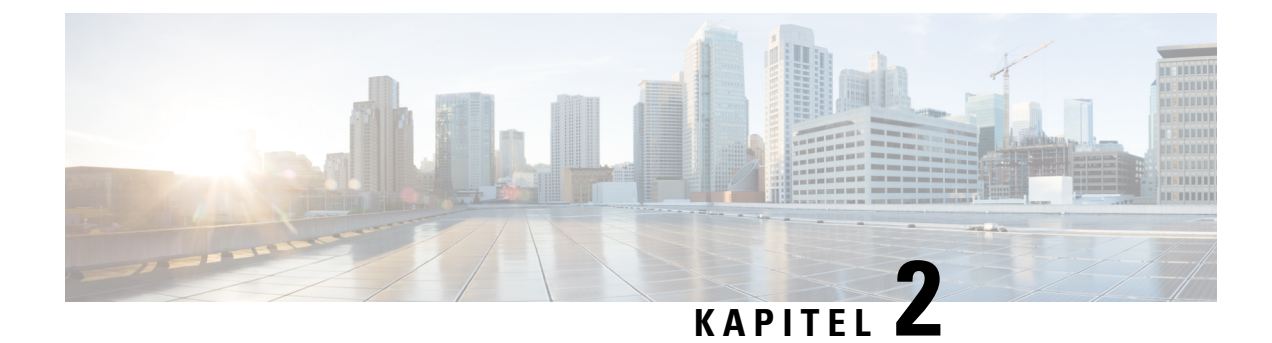

# Tekniske oplysninger

- Specifikationer til det fysiske og driftsmæssige miljø, på side 9
- Kabelspecifikationer, på side 10
- Ben i netværks- og computerporte, på side 10
- Telefonens strømkrav, på side 12
- Netværksprotokoller, på side 14
- VLAN-interaktion, på side 16
- Interaktion med Cisco Unified Communications Manager, på side 17
- Cisco Unified Communications Manager Express-interaktion, på side 18
- Eksterne enheder, på side 18
- Telefonens virkemåde i tilfælde af netværksforsinkelse, på side 19
- API (Application Programming Interface), på side 19

### Specifikationer til det fysiske og driftsmæssige miljø

Følgende tabel viser specifikationerne for det fysiske og driftsmæssige miljø til Cisco IP-telefon 7800-serien.

Tabel 11: Fysiske og driftsmæssige specifikationer

| Specifikation                   | Værdi eller interval                |
|---------------------------------|-------------------------------------|
| Driftstemperatur                | 0 til 40 °C                         |
| Relativ luftfugtighed ved drift | 10 til 90 % (ingen kondensdannelse) |
| Opbevaringstemperatur           | -10 til 60 °C                       |
| Højde                           | 207 mm                              |
| Bredde                          | Cisco IP-telefon 7811 – 195 mm      |
|                                 | • Cisco IP-telefon 7821 – 206 mm    |
|                                 | • Cisco IP-telefon 7841 – 206 mm    |
|                                 | • Cisco IP-telefon 7861 – 264,91 mm |
| Dybde                           | 28 mm                               |

| Specifikation | Værdi eller interval                                                                                                    |
|---------------|----------------------------------------------------------------------------------------------------|
| Vægt          | • Cisco IP-telefon 7811 – 0,84 kg                                                                                                    |
|               | <ul> <li>Cisco IP-telefon 7821 – 0,867 kg</li> <li>Cisco IP-telefon 7841 – 0,868 kg</li> <li>Cisco IP-telefon 7861 – 1,053 kg</li> </ul>               |
| Strøm         | <ul> <li>100-240 VAC, 50-60 Hz, 0,5 A – ved brug af jævnstrømsadapter</li> <li>48 VDC, 0,2 A – ved brug integreret strøm via netværkskablet</li> </ul> |
| Kabler        | Cisco IP-telefon 7811, 7821, 7841 og 7861:                                                                                                    |
|               | • Kategori 3/5/5e/6 for 10 Mbps kabler med 4 par                                                                                                    |
|               | • Kategori 5/5e/6 for 100 Mbps kabler med 4 par                                                                                                    |
|               | Cisco IP-telefon 7841: Kategori 5/5e/6 for 1000 Mbps kabler med 4 p                                                                                    |
|               | <b>Bemærk</b> Kabler har 4 par ledninger til i alt 8 ledere.                                                                                           |
| Afstandskrav  | I forhold til det, som Ethernet-specifikationen understøtter, antages de er 100 meter.                                                                 |

### Kabelspecifikationer

• RJ-9-stik (4-leder) til håndsæt og hovedtelefoner.

```
Bemærk
```

Cisco IP-telefon 7811 har ikke et hovedtelefonstik.

- RJ-45-stik til LAN 10/100BaseT-forbindelsen (Cisco IP-telefon 7811, 7821 og 7861) og LAN 1000BaseT-forbindelse (på Cisco IP-telefon 7841).
- RJ-45-stik til en sekundær forbindelse, der overholder 10/100BaseT (Cisco IP-telefon 7811, 7821 og 7861) og LAN 1000BaseT-forbindelsen (på Cisco IP-telefon 7841).
- 48 volt strømstik.

### Ben i netværks- og computerporte

Selvom både netværkets- og computerporte (adgang) bruges til netværksforbindelse, har de forskellige formål og forskellige portben:

#### Netværksportstik

Følgende tabel beskriver netværksportens ben.

| Pin-nummer                       | Funktion                                                                                     |
|----------------------------------|----------------------------------------------------------------------------------------------|
| 1                                | BI_DA+                                                                                       |
| 2                                | BI_DA-                                                                                       |
| 3                                | BI_DB+                                                                                       |
| 4                                | BI_DC+                                                                                       |
| 5                                | BI_DC-                                                                                       |
| 6                                | BI_DB-                                                                                       |
| 7                                | BI_DD+                                                                                       |
| 8                                | BI_DD-                                                                                       |
| Bemærk BI står for<br>A, Data B, | tovejs (bidirectional), mens DA, DB, DC og DD står for henholdsvis Data<br>Data C og Data D. |

#### Tabel 12: Benene i netværksportens stik

### Computerportstik

I

Følgende tabel beskriver computerportstikkets ben.

| Pin-nummer                              | Funktion                                                                               |
|-----------------------------------------|----------------------------------------------------------------------------------------|
| 1                                       | BI_DB+                                                                                 |
| 2                                       | BI_DB-                                                                                 |
| 3                                       | BI_DA+                                                                                 |
| 4                                       | BI_DD+                                                                                 |
| 5                                       | BI_DD-                                                                                 |
| 6                                       | BI_DA-                                                                                 |
| 7                                       | BI_DC+                                                                                 |
| 8                                       | BI_DC-                                                                                 |
| Bemærk BI står for tov<br>A, Data B, Da | vejs (bidirectional), mens DA, DB, DC og DD står for henholdsvis Data ata C og Data D. |

### **Telefonens strømkrav**

Cisco IP-telefon kan strømføres med ekstern strøm eller PoE (Power over Ethernet). En separat strømforsyning leverer ekstern strøm. Switchen kan levere PoE gennem telefonens Ethernet-kabel.

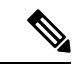

Bemærk

Når du installerer en telefon, der får ekstern strøm, skal du forbinde strømforsyningen til telefonen og til en stikkontakt, før du forbinder Ethernet-kablet til telefonen. Når du fjerner en telefon, der får ekstern strøm, skal du fjerne Ethernet-kablet fra telefonen, før du afbryder strømforsyningen.

| Strømtype                                                                                | Retningslinjer                                                                                                    |
|------------------------------------------------------------------------------------------|----------------------------------------------------------------------------------------------------|
| Ekstern strøm: leveres gennem<br>CP-PWR-CUBE-3 = ekstern<br>strømforsyning               | Cisco IP-telefon anvender CP-PWR-CUBE-3-strømforsyningen.                                                                                                    |
| Ekstern strøm – leveres gennem<br>Cisco IP-telefon Power Injector.                       | Cisco IP-telefon Power Injector kan bruges til de fleste Cisco IP-telefon. Telefonens registrerer, om telefonen kan anvende Power Injector.                                                                                                    |
|                                                                                          | Power Injector, der fungerer som en mellemenhed, leverer strøm til den tilsluttede tele:<br>IP-telefon Power Injector forbindes mellem en switch-port og IP-telefonen og under<br>maks. 100 m kabel mellem switchen uden strøm og IP-telefonen. |
| PoW-strøm – leveres af en switch<br>via Ethernet-kablet, der er tilsluttet<br>telefonen. | For at undgå afbrydelser ved telefonbrug skal du sikre dig, at switchen har en reservestrømforsyning.                                                                                                    |
|                                                                                          | Sørg for, at den CatOS eller IOS version, der kører på din switch, understøtter din til<br>telefoninstallation. Se dokumentationen til din switch for at få oplysninger om<br>operativsystemversioner.                                          |

Tabel 14: Retningslinjer for strøm til Cisco IP-telefon

Dokumenterne i tabellen nedenfor indeholder yderligere oplysninger om følgende emner:

- · Cisco-switches, som arbejder med Cisco IP-telefon
- · Cisco IOS-versioner, der understøtter forhandling af tovejsstrøm
- · Andre krav og restriktioner om strøm

| Dokumentemner               | URL                                                                                                    |
|-----------------------------|----------------------------------------------------------------------------------------------------|
| PoE-løsninger               | http://www.cisco.com/c/en/us/solutions/enterprise-networks/<br>power-over-ethernet-solutions/index.html |
| Cisco Catalysts-switches    | http://www.cisco.com/c/en/us/products/switches/index.html                                               |
| Integrerede tjenesteroutere | http://www.cisco.com/c/en/us/products/routers/index.html                                                |
| Cisco IOS-software          | http://www.cisco.com/c/en/us/products/ios-nx-os-software/index                                          |

#### Strømafbrydelse

Du kan kun foretage nødopkald fra telefonen, hvis den er tilsluttet strøm. Hvis der opstår strømafbrydelse, kan du ikke foretage service- og nødopkald, før der igen er strøm. I tilfælde af strømsvigt eller andre forstyrrelser kan du være nødt til at nulstille eller omkonfigurere udstyret, før du kan bruge service- og nødopkald igen.

#### **Reduktion af strømforbrug**

Du kan reducere den mængde energi, som Cisco IP-telefon forbruger, ved at bruge strømbesparelse eller EnergyWise-tilstanden (Power Save Plus).

#### Strømbesparelse

I tilstanden Strømbesparelse tændes skærmens baggrundsbelysning ikke, når telefonen ikke er i brug. Telefonen forbliver i strømbesparelsestilstanden i den planlagte varighed, eller indtil kunden tager håndsættet op eller trykker på en knap.

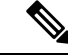

Bemærk

Cisco IP-telefon 7811 understøtter ikke strømbesparelse, fordi telefonskærmen ikke har baggrundsbelysning.

#### Strømbesparelse plus (EnergyWise)

Cisco IP-telefon understøtter Cisco EnergyWise-tilstanden (strømbesparelse plus). Når dit netværk har en EnergyWise-controller (EW) (f.eks. en Cisco-switch, hvor EnergyWise-funktionen er aktiveret), kan du konfigurere disse telefoner til at gå i dvale (strømforbrug ned) og vågne (strømforbrug op) efter en tidsplan for yderligere at reducere strømforbruget.

#### Bemærk

Cisco IP-telefon 7811 understøtter ikke Strømbesparelse Plus.

Indstil hver enkelt telefon til at aktivere eller deaktivere EnergyWise-indstillingerne. Hvis EnergyWise er aktiveret, kan du konfigurere en dvale- og opvågningstid samt andre parametre. Disse parametre sendes til telefonen som del af XML-filen til telefonkonfiguration.

#### Strømforhandling via LLDP

Telefonen og switchen forhandler den strøm, som telefonen forbruger. Cisco IP-telefon kan bruge flere strømstyringsindstillinger, som sænker strømforbruget, når mindre strøm er tilgængelig.

Når en telefon er blevet genstartet, låser switchen til en protokol (CDP eller LLDP) for strømforhandling. Switchen låser til den første protokol (med en Power Threshold Limit Value [TLV]), som telefonen sender. Hvis systemadministratoren deaktiverer den protokol på telefonen, kan telefonen ikke tænde noget tilbehør, fordi switchen ikke svarer på strømanmodninger i den anden protokol.

Cisco anbefaler, at strømforhandling altid er aktiveret (standard), når du opretter forbindelse til en switch, der understøtter strømforhandling.

Hvis strømforhandling er deaktiveret, kan switchen afbryde strømmen til telefonen. Hvis switchen ikke understøtter strømforhandling, skal du deaktivere strømforhandlingsfunktionen, før du tænder tilbehør via

PoE. Når strømforhandlingsfunktionen er deaktiveret, kan telefonen levere strøm til det maksimale, som IEEE 802.3af-standarden tillader.

```
¥
```

Bemærk

• Når CDP og strømforhandling er deaktiveret, kan telefonen levere strømmen til tilbehør op til 15,4 W.

### Netværksprotokoller

Cisco IP-telefoner understøtter adskillige branchestandarder og Cisco-netværksprotokoller, der kræves til talekommunikation. Følgende tabel indeholder en oversigt over netværksprotokoller, som telefonerne understøtter.

| Netværksprotokol                           | Formål                                                                                                    |
|--------------------------------------------|----------------------------------------------------------------------------------------------------|
| BootP (Bootstrap Protocol)                 | BootP gør det muligt for en netværksenhed, f.eks. Cisco IP-telefon, at bestemte startoplysninger som f.eks. dens IP-adresse.                                                                                                    |
| CAST (Cisco Audio Session Tunneling)       | CAST-protokollen giver IP-telefoner og tilknyttede programmer bag tel<br>mulighed for at registrere og kommunikere med eksterne slutpunkter<br>at kræve ændringer af de traditionelle signalkomponenter som Cisco U<br>Communications Manager og gateways. CAST-protokollen gør det r<br>for separate hardwareenheder at synkronisere relaterede medier, og de<br>pc-programmer mulighed for at ændre telefoner uden videofunktion,<br>får videofunktion, ved hjælp af pc'en som videoressource. |
| CDP (Cisco Discovery Protocol)             | CDP er en protokol til registrering af enheder, der kører alt udstyr, som<br>har fremstillet.<br>En enhed kan bruge CDP til at give meddelelse om sin eksistens til a<br>enheder og modtage oplysninger om andre enheder på netværket.                                                                                                    |
| DNS (Domain name server)                   | DNS oversætter domænenavne til IP-adresser.                                                                                                    |
| DHCP (Dynamic Host Configuration Protocol) | DHCP allokerer og tildeler dynamisk en IP-adresse til netværksenher<br>DHCP gør det muligt at forbinde en IP-telefon med netværket og få tel<br>til at virke uden manuelt at skulle tildele en IP-adresse eller konfigurere<br>netværksparametre.                                                                                                    |

#### Tabel 15: Understøttede netværksprotokoller på Cisco IP-telefon

I

| Netværksprotokol                                                   | Formål                                                                                                    |
|--------------------------------------------------------------------|----------------------------------------------------------------------------------------------------|
| Hypertext Transfer Protocol (HTTP)                                 | HTTP er standardprotokollen for overførsel af oplysninger og fly<br>dokumenter på tværs af internettet.                                                                                                    |
| HTTPS (Hypertext Transfer Protocol Secure)                         | HTTPS (Hypertext Transfer Protocol Secure) er en kombination at<br>Transfer Protocol og SSL/TLS-protokollen, der sikrer kryptering<br>serveridentifikation.                                                                    |
|                                                                    | Bemærk IP-telefoner kan være HTTPS-klienter. De kan ikke HTTPS-servere.                                                                                                    |
| IEEE 802.1X                                                        | EEE 802.1X-standarden definerer en klient-server-baseret adgan<br>og godkendelsesprotokol, der begrænser uautoriserede klienter i<br>forbindelse til et LAN via offentligt tilgængelige porte.                                 |
|                                                                    | Indtil klienten er godkendt, tillader 802.1x-adgangskontrol kun E<br>(Extensible Authentication Protocol) over LAN-trafik gennem der<br>klienten er tilsluttet. Når godkendelsen er lykkedes, kan normal tra<br>gennem porten. |
| IP (Internet Protocol)                                             | IP er en beskedprotokol, der håndterer og sender pakker på tværs af                                                                                                    |
| LLDP (Link Layer Discovery Protocol)                               | LLDP er en standardiseret protokol til netværksregistrering (i lig<br>CDP), der er understøttet på Cisco-enheder og tredjepartsenhede                                                                                          |
| Link Layer Discovery Protocol-Media Endpoint<br>Devices (LLDP-MED) | LLDP-MED er en udvidelse af LLDP-standarden, der er udvikle<br>taleprodukter.                                                                                                    |
| NTP (Network Transport Protocol)                                   | NTP er en netværksprotokol til ur-synkronisering mellem comput<br>over pakkeskiftet datanetværk med variabel ventetid.                                                                                                    |
| RP (Real-Time Transport Protocol)                                  | RTP er en standardprotokol for transport af realtidsdata som f.eks<br>tale og video over datanetværk.                                                                                                    |

| Netværksprotokol                          | Formål                                                                                                    |
|-------------------------------------------|----------------------------------------------------------------------------------------------------|
| RTCP (Real-Time Control Protocol)         | RTCP virker sammen med RTP for at levere QoS-data (f.eks. forvrær<br>forsinkelse og forsinkelse for rundtur) på RTP-streams.                                                                                                    |
| SIP (Session Initiation Protocol)         | SIP er IETF-standarden (Internet Engineering Task Force) for<br>multimediekonferencer over IP. SIP er en ASCII-baseret kontrolproto<br>programlag (defineret i RFC 3261), der kan bruges til at etablere, opr-<br>og afslutte opkald mellem to eller flere slutpunkter. |
| SRTP (Secure Real-Time Transfer Protocol) | SRTP er en udvidelse af lyd-/videoprofilen for RTP (Real-Time Prot<br>og sikrer integriteten af RTP- og RTCP-pakker, hvilket giver godken<br>integritet og kryptering af mediepakker mellem to slutpunkter.                                                             |
| TCP (Transmission Control Protocol)       | TCP er en forbindelsesorienteret transportprotokol.                                                                                                    |
| TLS (Transport Layer Security)            | TLS er en standardprotokol til sikring og godkendelse af kommunika                                                                                                    |
| TFTP (Trivial File Transfer Protocol)     | TFTP gør det muligt at overføre filer over netværket.                                                                                                    |
|                                           | På Cisco IP-telefon gør TFTP det muligt at hente en konfigurationsf<br>er specifik for telefontypen.                                                                                                    |
| UDP (User Datagram Protocol)              | UDP er en forbindelsesløs beskedprotokol til levering af datapakker.                                                                                                    |

#### Lignende emner

Cisco Unified Communications Manager Dokumentation, på side xv Kontrollér netværksopsætningen, på side 33 Kontrollér start af telefon, på side 47

### **VLAN**-interaktion

Cisco IP-telefon har en intern Ethernet-switch, der gør det muligt at videresende pakker til telefonen og til computerens adgangsport og netværksporten bag på telefonen.

Hvis en computer er forbundet til computerens adgangsport, deler computeren og telefonen den samme fysiske forbindelse til switchen og deler den samme port på switchen. Denne delte forbindelse har følgende konsekvenser for VLAN-konfigurationen på netværket:

• De aktuelle VLAN'er kunne blive konfigurereret ud fra et IP-undernet. Der er imidlertid muligvis ikke flere tilgængelige IP-adresser til at tildele telefonen til det samme undernet som andre enheder, der har forbindelse til den samme port.

- Datatrafik på telefoner, der understøtter VLAN, kan reducere kvaliteten af VoIP-trafik.
- Netværkssikkerhed kan indikere, at der er behov for at isolere VLAN-taletrafikken fra VLAN-datatrafikken.

Du kan løse disse problemer ved at isolere taletrafikken på et separat VLAN. Den switchport, som telefonen har forbindelse til, ville blive konfigureret til separate VLAN'er, der bruges til:

- Taletrafik til og fra IP-telefonen (f.eks. ekstra VLAN i Cisco Catalyst 6000-serien)
- Datatrafik til og fra den pc, der har forbindelse til switchen via IP-telefonens computeradgangsport (integreret VLAN)

Ved at isolere telefonerne på et separat ekstra VLAN øges kvaliteten af taletrafikken og giver mulighed for, at et stort antal telefoner kan føjes til et eksisterende netværk, der ikke har tilstrækkeligt med IP-adresser til hver telefon.

Få flere oplysninger ved at se den dokumentation, der følger med en Cisco-switch. Du kan også få adgang til switchoplysninger på denne URL-adresse:

http://cisco.com/en/US/products/hw/switches/index.html

## Interaktion med Cisco Unified Communications Manager

Cisco Unified Communications Manager er et åbent system til behandling af opkald og en industristandard. Cisco Unified Communications Manager-software konfigurerer og opdeler opkald mellem telefoner og integrerer traditionelle PBX-funktioner med firmaets IP-netværk. Cisco Unified Communications Manager administrerer komponenterne i IP-telefonisystemet som f.eks. de telefoner, adgangsgateways og ressourcer, der kræves til funktioner som f.eks. brug af opkaldskonference og ruteplanlægning. Cisco Unified Communications Manager har også:

- Firmware til telefoner
- CTL- (Certificate Trust List) og ITL-filer (Identity Trust List), der bruges i forbindelse med TFTP- og HTTP-tjenester
- Telefonregistrering
- Bevarelse af opkald, så mediesessionen fortsætter, selvom signalet mellem den primære kommunikationsstyring og en telefon går afbrydes

Få oplysninger om, hvordan du konfigurerer Cisco Unified Communications Manager til at virke sammen med de IP-telefoner, der er beskrevet i dette kapitel, ved at se dokumentationen til din specifikke version af Cisco Unified Communications Manager.

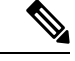

Bemærk

Hvis den telefonmodel, du vil konfigurere, ikke vises på rullelisten over telefontyper i Cisco Unified Communications Manager Administration, skal du installere den seneste enhedspakke til din version af Cisco Unified Communications Manager fra Cisco.com.

#### Lignende emner

Cisco Unified Communications Manager Dokumentation, på side xv

### **Cisco Unified Communications Manager Express-interaktion**

Når Cisco IP-telefon bruges sammen med Cisco Unified Communications Manager Express, skal telefonerne gå i CME-tilstanden.

Når brugeren aktiverer konferencefunktionen, gør koden det muligt for telefonen at bruge enten en lokalt baseret eller netværksbaseret hardwarekonferencebro.

Cisco IP-telefon understøtter ikke følgende handlinger:

#### Omstil

Understøttes kun i scenarie med forbundet overførsel af opkald.

#### Konference

Understøttes kun i scenarie med forbundet overførsel af opkald.

#### Forbind

Understøttes ved brug af konferenceknappen eller Hookflash-adgang.

#### Venteposition

Understøttes ved brug af parkeringsknappen eller programtasten Parker.

#### **BrydInd**

Understøttes ikke.

#### Overfør

Understøttes ikke.

#### Vælg

Understøttes ikke.

Brugerne kan ikke oprette konference og overføre opkald på tværs af linjer.

Unified CME understøtter samtaleanlægsopkald, også kendt som whisper-personsøgning. Men siden afvises af telefonen under opkald.

### **Eksterne enheder**

Vi anbefaler brug af eksterne enheder af god kvalitet, som er beskyttet mod uønsket radiofrekvens- og lydfrekvenssignaler (RF og AF). Eksterne enheder omfatter hovedtelefoner, kabler og stik.

Afhængigt af disse enheders kvalitet, og hvor tæt de befinder sig på andre enheder, som f.eks. mobiltelefoner eller tovejsradioer, kan der fortsat forekomme en vis støj. I disse tilfælde anbefaler vi, at du benytter dig af en eller flere af følgende fremgangsmåder:

- Flyt den eksterne enhed væk fra kilden til RF- eller AF-signalerne.
- Flyt den eksterne enheds kabler væk fra kilden til RF- eller AF-signalerne.
- Brug afskærmede kabler til den eksterne enhed, eller brug kabler med en bedre afskærmning og et bedre stik.

- Afkort længden på kablet til den eksterne enhed.
- Anvend ferritkerner eller andre enheder på kablerne til den eksterne enhed.

Cisco kan ikke garantere ydeevnen for eksterne enheder, kabler og stik.

<u>/!\</u>

Advarsel

I EU-lande bør der kun bruges eksterne højttalere, mikrofoner og hovedsæt, der er i fuldstændig overensstemmelse med EMC-direktivet [89/336/EC].

### Telefonens virkemåde i tilfælde af netværksforsinkelse

Alt, der nedsætter netværkets ydeevne, kan påvirke telefonens lyd og i visse tilfælde forårsage et afbrudt opkald. Kilder til nedsat netværksydeevne kan være, men er ikke begrænset til, følgende aktiviteter:

- Administrative opgaver, som f.eks. interne portscanninger eller sikkerhedsscanninger.
- Angreb på netværket i form af f.eks. Denial of Service-angreb.

### **API (Application Programming Interface)**

Cisco understøtter tredjepartsprogrammers brug af telefon-API, hvor disse programmer er blevet testet og certificeret gennem Cisco via tredjepartsprogramudvikleren. Alle telefonproblemer, der er relateret til ikke-certificeret programinteraktion, skal behandles af tredjeparten og vil ikke blive behandlet af Cisco.

Du kan finde flere oplysninger om supportmodellen for Cisco-certificerede tredjepartsprogrammer/-løsninger på webstedet for Cisco Solution Partner Program.
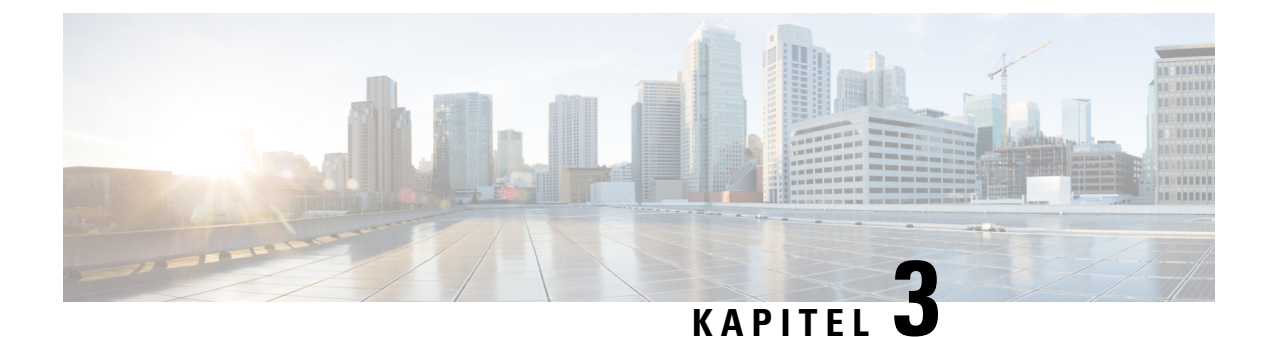

# Hardware til Cisco IP-telefon

- Oversigt over Cisco IP-telefon, på side 21
- Hardwareversioner, på side 23
- Cisco IP-telefon 7811, på side 23
- Cisco IP-telefon 7821, på side 24
- Cisco IP-telefon 7841, på side 25
- Cisco IP-telefon 7861, på side 26
- Taster og hardware, på side 27
- Terminologiske forskelle, på side 30

### **Oversigt over Cisco IP-telefon**

Cisco IP-telefon i 7800-serien giver mulighed for talekommunikation over et IP-netværk (internetprotokol). Cisco IP-telefon fungerer lige som en digital arbejdstelefon og giver dig mulighed for at foretage og modtage telefonopkald og få adgang til funktioner som f.eks. afbrydelse af lyd, parkering, omstilling, hurtigopkald, viderestilling mv. Da telefonen har forbindelse til dit datanetværk, har den også ekstra IP-telefonifunktioner, herunder adgang til netværksoplysninger og -tjenester og funktioner og tjenester, der kan tilpasses.

Cisco IP-telefon 7841 understøtter Gigabit Ethernet-forbindelse.

Når du tilføjer funktioner til telefonens linjetaster telefon, er du begrænset af antallet af tilgængelige linjetaster. Du kan ikke føje flere funktioner end antallet linjetaster på din telefon.

#### Tabel 16: Cisco IP-telefon 7800-serien og understøttede linjetaster

| Telefon               | Understøttede linjetaster |
|-----------------------|---------------------------|
| Cisco IP-telefon 7811 | 0                         |
| Cisco IP-telefon 7821 | 2                         |
| Cisco IP-telefon 7841 | 4                         |
| Cisco IP-telefon 7861 | 16                        |

En Cisco IP-telefon skal ligesom andre netværksenheder konfigureres og administreres. Disse telefoner koder følgende codecs:

- G.711 a-law
- G.711 mu-law
- G.722
- G722.2 AMR-WB
- G.729a
- G.729ab
- iLBC
- Opus

Disse telefoner afkoder følgende codecs:

- G.711 a-law
- G.711 mu-law
- G.722
- G.729
- G.729a
- G.729b
- G.729ab
- iLBC
- Opus

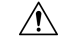

Advarsel

Brug af en mobiltelefon, mobilenhed eller GSM-telefon eller tovejsradio tæt på en Cisco IP-telefon kan give interferens. Få flere oplysninger ved at se producentens dokumentation til den enhed, der giver interferens.

Som det gælder for andre netværksenheder, skal du konfigurere en Cisco IP-telefon, så den er klar til at få adgang til Cisco Unified Communications Manager og resten af IP-netværket. Når du bruger DHCP, har du færre indstillinger til at konfigurere en telefon. Hvis dit netværk kræver det, kan du imidlertid manuelt konfigurere oplysninger som f.eks.: oplysninger om en IP-adresse, TFTP-server og undernet.

Cisco IP-telefoner kan interagere med andre tjenester og enheder på dit IP-netværk, så du får en bedre funktionalitet. Du kan f.eks. integrere Cisco Unified Communications Manager med LDAP3-standardfirmatelefonbogen (Lightweight Directory Access Protocol 3) for at give brugere mulighed for at søge efter kollegers kontaktoplysninger direkte fra deres IP-telefoner. Du kan også bruge XML til at give brugere mulighed for at få oplysninger som f.eks. vejret, aktier, dagens citat og andre webbaserede oplysninger.

### Hardwareversioner

Vi opdaterer indimellem vores telefonhardware for at udnytte den nye teknologi, hvor hver version identificeres af et produkt-id (PID), der er placeret bag på telefonen. Brug følgende tabel til at afgøre, om telefonen er en tidlig hardwareversion eller en senere version.

Nye telefoner skal køre firmwareversion 10.3 (1) eller senere, og du kan ikke nedgradere til en tidligere firmwareversion.

| Cisco IP Phone        | Oprindelig hardwareversion    | Aktuel hardwareversion     |
|-----------------------|-------------------------------|----------------------------|
| Cisco IP-telefon 7811 | -                             | CP-7811-K9=V01             |
| Cisco IP-telefon 7821 | CP-7821-K9=V01                | CP-7821-K9=V03             |
| Cisco IP-telefon 7841 | CP-7841-K9=V01, V02 eller V03 | CP-7841-K9=V04 eller nyere |
| Cisco IP-telefon 7861 | CP-7861-K9=V02                | CP-7861-K9=V03 eller nyere |

Tabel 17: Hardwareversioner til Cisco IP-telefon 7800-serien

#### Lignende emner

Udfør en fabriksnulstilling med tastaturet, på side 205

# **Cisco IP-telefon 7811**

### - forbindelser

Brug et Ethernet-kabel for at forbinde din telefon til dit LAN og aktivere alle telefonens funktioner. Hvis din Ethernet-port er udstyret med PoE (Power over Ethernet), kan du strømføre telefonen via LAN-porten. Undlad at forlænge LAN Ethernet-kablet uden for bygningen. For at din telefon kan virke, skal den være forbundet til IP-telefoninetværket.

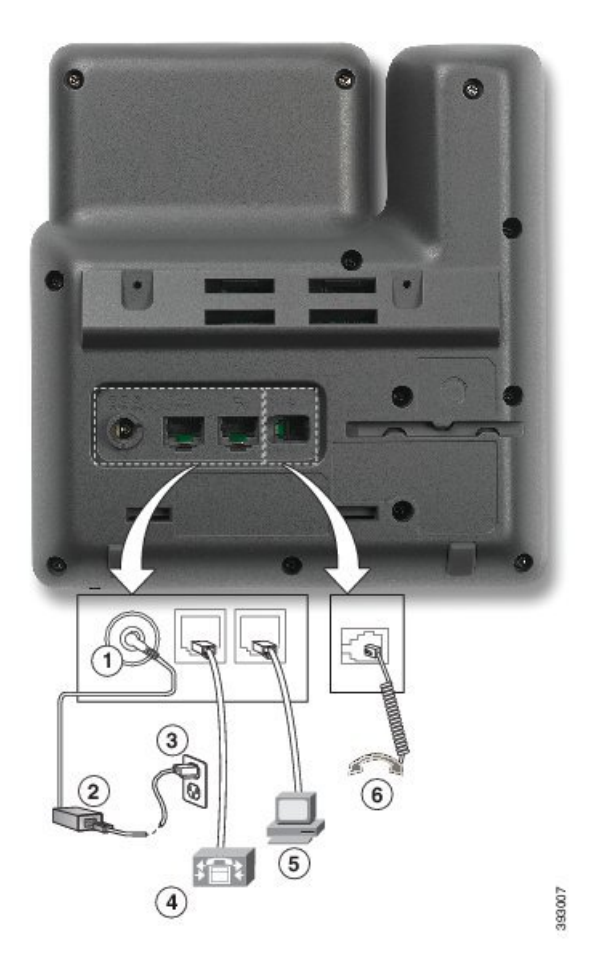

| 1 | DC-adapterport (DC48V).                             | 4 | Tilslutning til netværksport (10/100<br>SW). IEEE 802.3af-strøm aktiveret. |
|---|-----------------------------------------------------|---|----------------------------------------------------------------------------|
| 2 | Vekselstrøm-til-jævnstrøm-strømforsyning (valgfri). | 5 | Adgangsportforbindelse (10/100 PC) (valgfri).                              |
| 3 | Vekselstrømsstik til stikkontakt<br>(valgfri).      | 6 | Tilslutning af håndsæt.                                                    |

# **Cisco IP-telefon 7821**

### – forbindelser

Forbind din Cisco IP-telefon til dit LAN med et Ethernet-kabel for at få alle funktionerne i din Cisco IP-telefon. Hvis din Ethernet-port er udstyret med PoE (Power over Ethernet), kan du strømføre Cisco IP-telefon via LAN-porten. Undlad at forlænge LAN Ethernet-kablet uden for bygningen. For at din telefon kan virke, skal den være forbundet til IP-telefoninetværket. 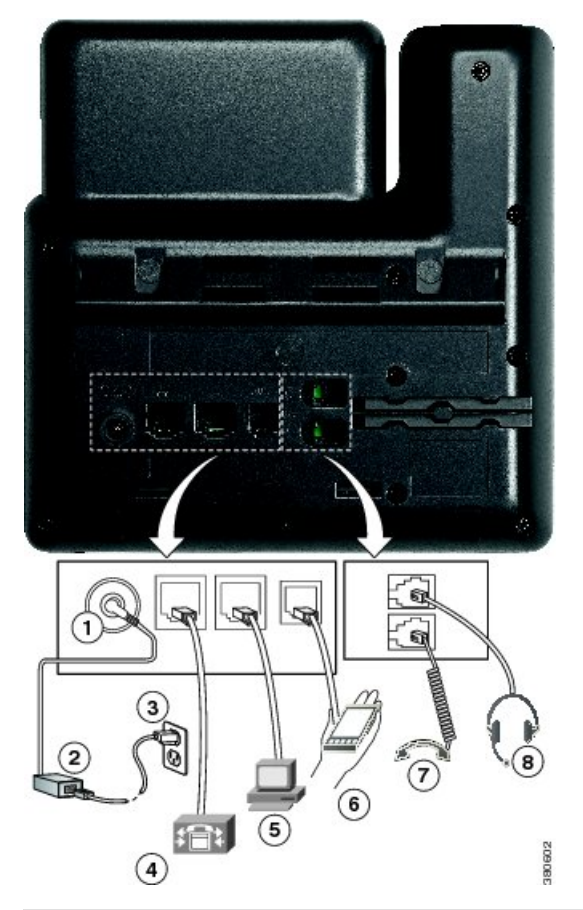

| 1 | DC-adapterport (DC48V) (valgfri).                                          | 5 | Adgangsportforbindelse (10/100 PC) (valgfri).  |
|---|----------------------------------------------------------------------------|---|------------------------------------------------|
| 2 | Vekselstrøm-til-jævnstrøm-strømforsyning (valgfri).                        | 6 | Ekstra port (valgfri).                         |
| 3 | Vekselstrømsstik til stikkontakt<br>(valgfri).                             | 7 | Tilslutning af håndsæt.                        |
| 4 | Tilslutning til netværksport (10/100<br>SW). IEEE 802.3af-strøm aktiveret. | 8 | Tilslutning for analog hovedtelefon (valgfri). |

# **Cisco IP-telefon 7841**

### - forbindelser

Forbind din Cisco IP-telefon til dit LAN med et Ethernet-kabel for at få alle funktionerne i din Cisco IP-telefon. Hvis din Ethernet-port er udstyret med PoE (Power over Ethernet), kan du strømføre Cisco IP-telefon via LAN-porten. Undlad at forlænge LAN Ethernet-kablet uden for bygningen. For at din telefon kan virke, skal den være forbundet til IP-telefoninetværket.

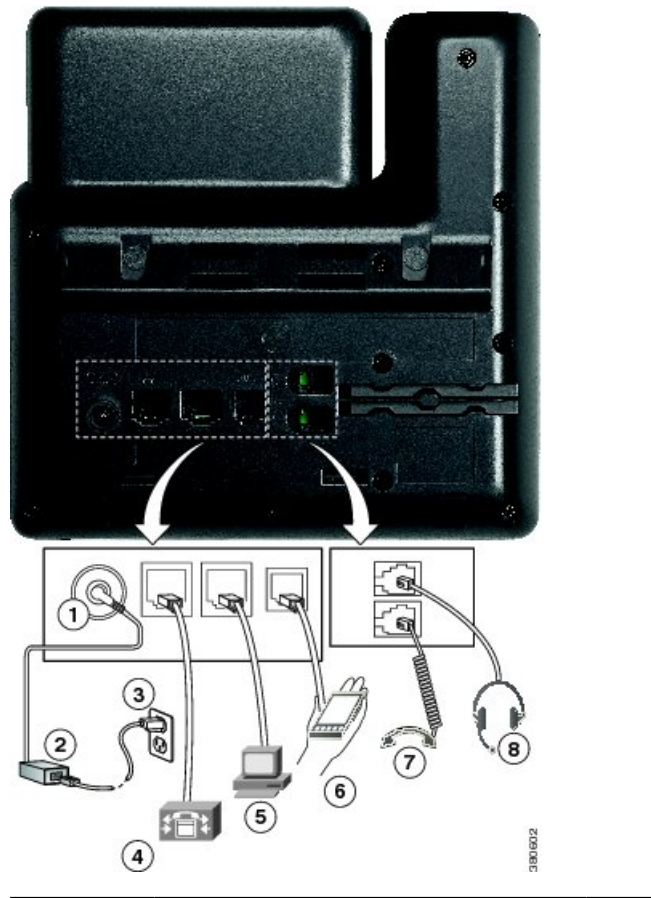

| 1 | DC-adapterport (DC48V) (valgfri).                                                  | 5 | Adgangsportforbindelse (10/100/1000 PC) (valgfri). |
|---|------------------------------------------------------------------------------------|---|----------------------------------------------------|
| 2 | Vekselstrøm-til-jævnstrøm-strømforsyning (valgfri).                                | 6 | Ekstra port (valgfri).                             |
| 3 | Vekselstrømsstik til stikkontakt<br>(valgfri).                                     | 7 | Tilslutning af håndsæt.                            |
| 4 | Tilslutning til netværksport<br>(10/100/1000 SW). IEEE 802.3af-strøm<br>aktiveret. | 8 | Tilslutning for analog hovedtelefon (valgfri).     |

# **Cisco IP-telefon 7861**

### – forbindelser

Forbind din Cisco IP-telefon til dit LAN med et Ethernet-kabel for at få alle funktionerne i din Cisco IP-telefon. Hvis din Ethernet-port er udstyret med PoE (Power over Ethernet), kan du strømføre Cisco IP-telefon via LAN-porten. Undlad at forlænge LAN Ethernet-kablet uden for bygningen. For at din telefon kan virke, skal den være forbundet til IP-telefoninetværket. L

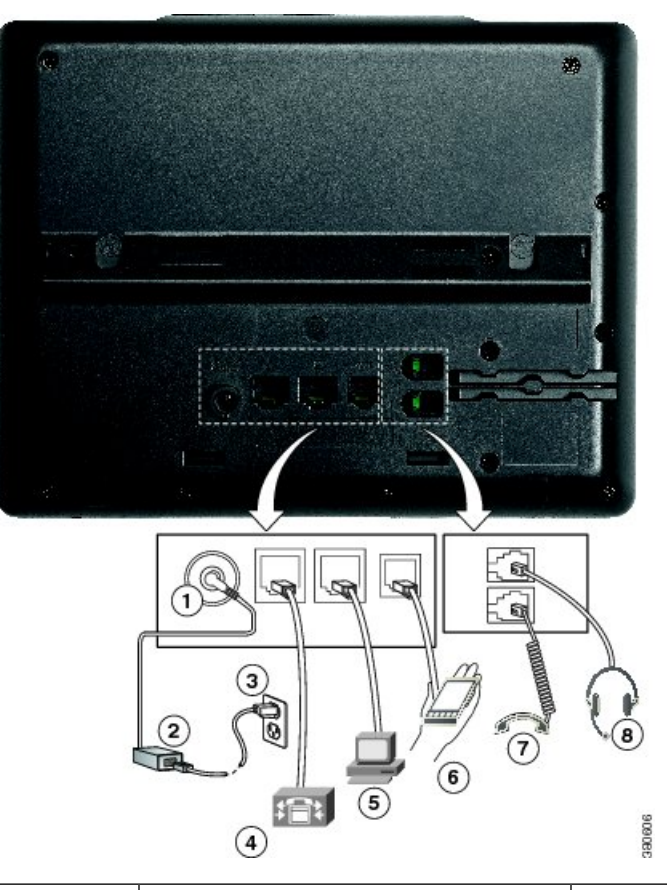

| 1 | DC-adapterport (DC48V) (valgfri).                                          | 5 | Adgangsportforbindelse (10/100 PC) (valgfri).  |
|---|----------------------------------------------------------------------------|---|------------------------------------------------|
| 2 | Vekselstrøm-til-jævnstrøm-strømforsyning (valgfri).                        | 6 | Ekstra port (valgfri).                         |
| 3 | Vekselstrømsstik til stikkontakt<br>(valgfri).                             | 7 | Tilslutning af håndsæt.                        |
| 4 | Tilslutning til netværksport (10/100<br>SW). IEEE 802.3af-strøm aktiveret. | 8 | Tilslutning for analog hovedtelefon (valgfri). |

# Taster og hardware

Cisco IP-telefon 7800-serien består af forskellige typer hardware:

- Cisco IP-telefon 7811 ingen knapper på nogen side af skærmen
- Cisco IP-telefon 7821 to knapper på skærmens venstre side
- Cisco IP-telefon 7841 to knapper hver side af skærmen
- Cisco IP-telefon 7861 16 knapper på telefonens højre kant

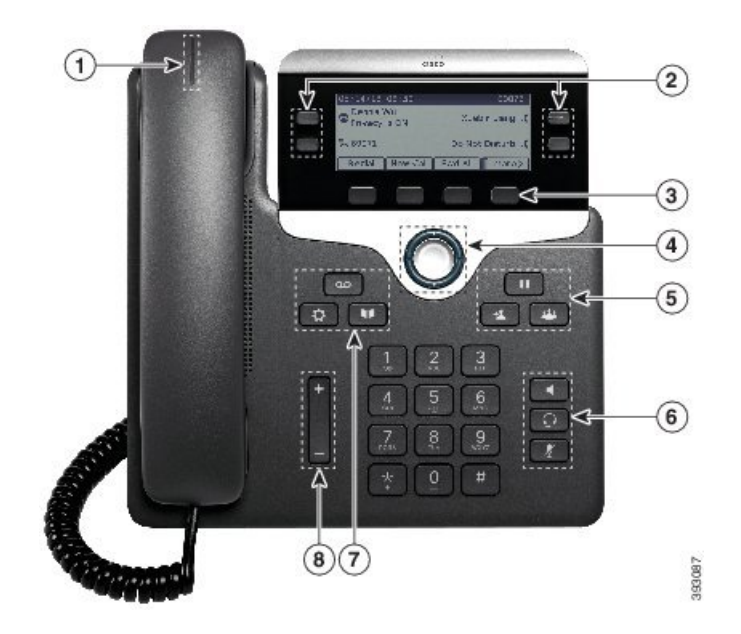

Figur 1: Taster og funktioner for Cisco IP-telefon 7800-serien

Følgende tabel beskriver knapperne og hardwaren til Cisco IP-telefon 7800-serien.

| 1 | Håndsæt og håndsæt med lysstribe                 | Angiver, om du har et indgående opkald (blinker rødt) eller<br>en ny talemeddelelse (lyser konstant rødt).            |
|---|--------------------------------------------------|----------------------------------------------------------------------------------------------------|
| 2 | Programmerbare funktionstaster og<br>linjetaster | Få adgang til telefonlinjer, funktioner og opkaldssessioner.                                                          |
|   |                                                  | Hvis du ønsker yderligere oplysninger, kan du se Program-,<br>linje- og funktionstaster, på side 29.                  |
|   |                                                  | Cisco IP-telefon 7811 har ikke programmerbare funktionstaster eller linjetaster.                                      |
| 3 | Programtaster                                    | Få adgang til funktioner og tjenester.                                                                                |
|   |                                                  | Hvis du ønsker yderligere oplysninger, kan du se Program-,<br>linje- og funktionstaster, på side 29.                  |
| 4 | Navigationsklynge                                | Navigationsring og <b>Vælg</b> knappen <b>O</b> . Rul gennem menuer, marker elementer, og vælg det markerede element. |
| 5 | Venteposition/Genoptag, Konference<br>og Omstil  | <b>Venteposition/Genoptag</b> Sæt et aktivt opkald i venteposition og genoptag et opkald i venteposition.             |
|   |                                                  | Konference Opret et konferenceopkald.                                                                                 |
|   |                                                  | Omstil Comstil et opkald.                                                                                             |

| 6 | Højttalertelefon, Slå lyd fra og<br>Hovedtelefoner | Højttalertelefon Slår højttalertelefonen til eller fra.<br>Når højttalertelefonen er slået til, lyser tasten.                                                                               |
|---|----------------------------------------------------|----------------------------------------------------------------------------------------------------|
|   |                                                    | Slå lyd fra 🚺 Slår mikrofonen til eller fra. Når mikrofonen er slået fra, lyser tasten.                                                                                                    |
|   |                                                    | Hovedtelefon  Slå hovedtelefon til. Når hovedsættet<br>er slået til, lyser tasten. Hvis du vil forlade<br>hovedtelefontilstanden, skal du tage håndsættet eller vælge<br>Højttalertelefonen |
|   |                                                    | Cisco IP-telefon 7811 har ikke tasten Hovedtelefoner.                                                                                                    |
| 7 | Kontaktpersoner, Programmer og<br>Beskeder         | <b>Kontaktpersoner G</b> å til den personlige telefonbog og firmatelefonbogen.                                                                                                    |
|   |                                                    | <b>Programmer</b> Gå til opkaldshistorik,<br>brugerpræferencer, telefonindstillinger og oplysninger om<br>telefonmodel.                                                                     |
|   |                                                    | Beskeder Ring automatisk op til beskedsystemet.                                                                                                    |
| 8 | Lydstyrke-tast                                     | +                                                                                                    |
|   |                                                    | Juster lydstyrken for håndsættet, hovedtelefonerne og<br>højttalertelefonen (løftet rør) og ringetonen (røret lagt på).                                                                     |

### Program-, linje- og funktionstaster

Du kan anvende funktionerne på telefonen på flere måder:

- Programtaster, der er placeret under skærmen, giver adgang til den funktion, der vises på skærmen over programtasten. Programtasterne ændrer sig afhængigt af, hvad du foretager dig på det pågældende tidspunkt. Programtasten **Flere ...** angiver, at der er flere tilgængelige funktioner.
- Via funktions- og linjetaster, placeret på hver side af skærmen, har du adgang til telefonfunktioner og telefonlinjer.
  - Funktionsknapper anvendes til funktioner som f.eks. **Hurtigopkald** eller **Opkaldsbesvarelse** og til at få vist din status på en anden linje.
  - Linjetaster anvendes til at besvare et opkald eller til at genoptage et parkeret opkald. Når de ikke anvendes til et aktivt opkald, anvendes de til at igangsætte telefonfunktioner, som f.eks. visning af ubesvarede opkald.

Funktions- og linjetaster oplyses for at indikere status.

- Crøn, konstant LED aktivt opkald eller tovejs samtaleanlægsopkald
- Crøn, blinkende LED opkald i venteposition

- Cul, konstant LED beskyttelse af personlige oplysninger under brug, envejs saamtaleanlægsopkald eller logget på en søgegruppe
- Cul, blinkende LED indgående opkald eller gendannet opkald
- 🚍 Rød, konstant LED ekstern linje i brug (delt linje eller linjestatus) eller forstyr ikke (DND) aktiv
- E Rød, blinkende LED fjernlinje i venteposition

Administratoren kan konfigurere visse funktioner som programtaster eller som funktionstaster. Du har også adgang til visse funktioner via programtaster eller den tilknyttede knap.

# Terminologiske forskelle

Følgende tabel fremhæver nogle af terminologiforskellene i *Brugervejledning til Cisco IP-telefon 7800-serien*, *Administrationsvejledning til Cisco IP-telefon 7800-serien for Cisco Unified Communications Manager* og Cisco Unified Communications Manager-dokumentationen.

#### Tabel 19: Terminologiske forskelle

| Brugervejledning            | Administrationsvejledning                                                          |
|-----------------------------|------------------------------------------------------------------------------------|
| Linjestatus                 | Optagetlys (BLF)                                                                   |
| Meddelelsesindikatorer      | MWI (Audible Message Waiting Indicator) eller<br>indikator for ventende meddelelse |
| Programmerbar funktionsknap | Programmerbar knap eller PLK (Programmable Line Key)                               |
| Voicemail-system            | Telefonsvarersystem                                                                |

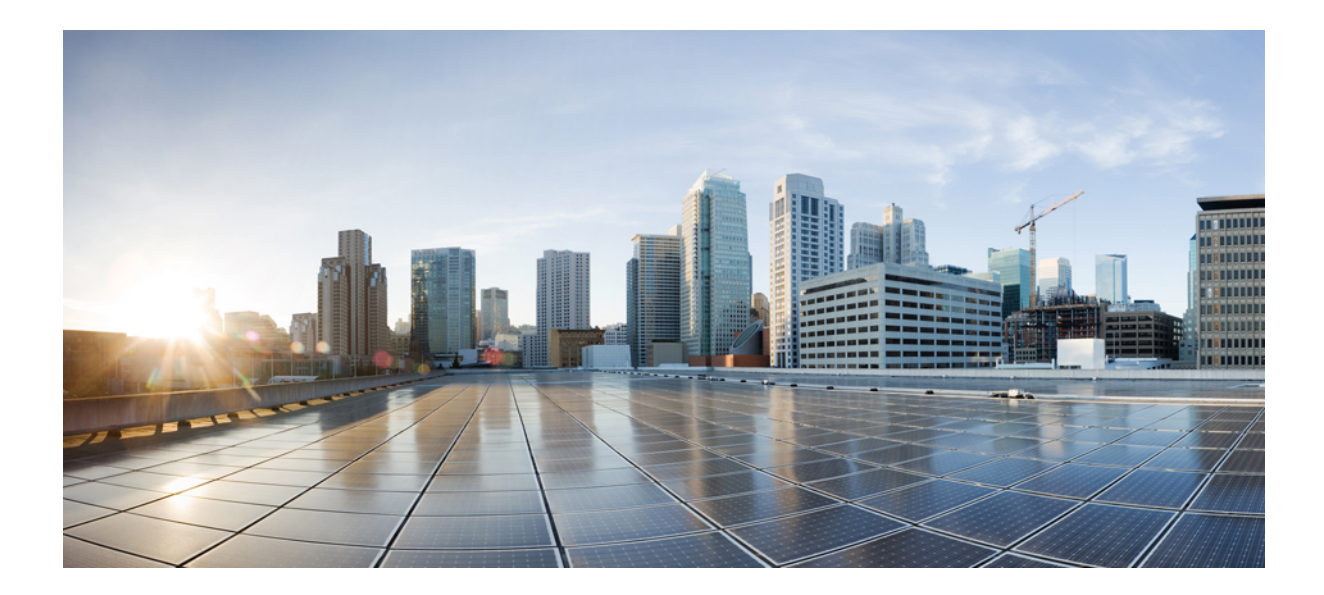

# DEL

# **Installation af Cisco IP-telefon**

- Installation af Cisco IP-telefon, på side 33
- Opsætning af Cisco Unified Communications Manager-telefon, på side 51
- Styring af selvbetjeningsportal, på side 63

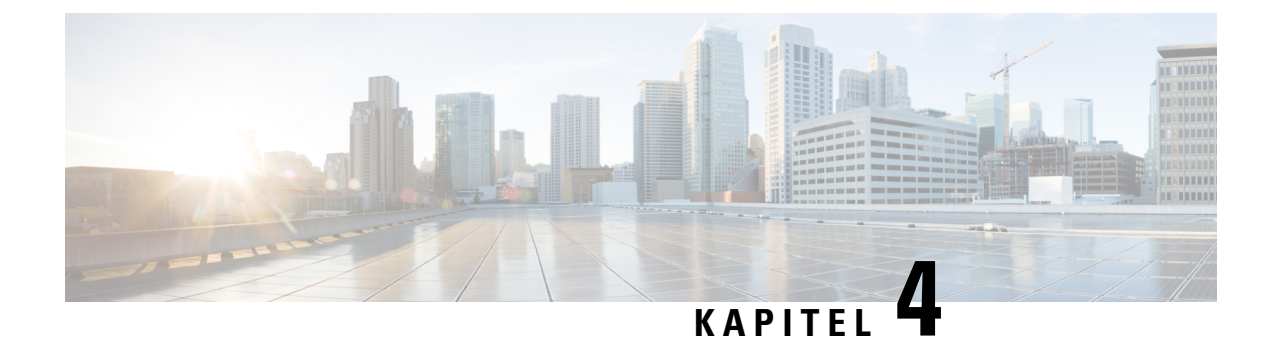

# **Installation af Cisco IP-telefon**

- Kontrollér netværksopsætningen, på side 33
- Onboarding af aktiveringskode til lokale telefoner, på side 34
- Onboarding af aktiveringskode og mobil- og fjernadgang, på side 35
- Aktivér automatisk registrering for telefoner, på side 35
- Installér Cisco IP-telefon, på side 37
- Konfigurer telefonen ved hjælp af opsætningsmenuerne, på side 39
- Konfigurer netværksindstillinger, på side 41
- Kontrollér start af telefon, på side 47
- Konfigurer telefontjenester for brugere, på side 47
- Skift en brugers telefonmodel, på side 48

# Kontrollér netværksopsætningen

Ved implementering af et nyt IP-telefonisystem skal systemadministratorer og netværksadministratorer udføre flere indledende konfigurationsopgaver for at forberede netværket til IP-telefonitjeneste. Få oplysninger om og en tjekliste til indstilling og konfiguration af et Cisco IP-telefoninetværk i dokumentationen til din specifikke version af Cisco Unified Communications Manager.

Hvis telefonen skal kunne fungere som et slutpunkt i dit netværk, skal netværket overholde specifikke krav. Et krav er den relevante båndbredde. Telefonen kræver mere båndbredde end de anbefalede 32 kbps, når den registreres til Cisco Unified Communications Manager. Overvej dette højere båndbreddekrav, når du konfigurerer din QoS-båndbredde. Få yderligere oplysninger ved at se *Cisco Collaboration System 12.x Solution Reference Network Designs (SRND)* eller senere ( https://www.cisco.com/c/en/us/td/docs/voice\_ip\_ comm/cucm/srnd/collab12.html ).

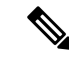

Bemærk

Telefonen viser datoen og klokkeslættet fra Cisco Unified Communications Manager. Det klokkeslæt, der vises på telefonen, kan være forskelligt fra Cisco Unified Communications Manager-klokkeslættet med op til 10 sekunder.

#### Fremgangsmåde

Trin 1 Konfigurer et VoIP-netværk, så det overholder følgende krav:

- VoIP er konfigureret på dine routere og gateways.
- Cisco Unified Communications Manager er installeret på dit netværk og konfigureret til at kunne håndtere behandling af opkald.

**Trin 2** Konfigurer netværket, så det understøtter et af følgende:

- DHCP-understøttelse
- Manuel tildeling af IP-adresse, gateway og undernetmaske

#### Lignende emner

Cisco Unified Communications Manager Dokumentation, på side xv

# Onboarding af aktiveringskode til lokale telefoner

Du kan bruge aktiveringskoden ved onboarding til hurtigt at oprette nye telefoner uden automatisk registrering. Med denne metode kan du styre telefonens onboardingproces ved hjælp af en af følgende fremgangsmåder:

- Værktøjet Cisco Unified Communications Bulk Administration (BAT)
- Administrationsgrænseflade til Cisco Unified Communications Manager
- Administrative XML Web Service (AXL)

Aktiver denne funktion fra sektionen **Enhedsoplysninger** på siden Telefonkonfiguration. Vælg **Kræver aktiveringskode for onboarding**, hvis du ønsker, at denne funktion til at anvende en enkelt lokal telefon.

Brugere skal angive en aktiveringskode, før deres telefoner kan registreres. Aktiveringskode ved onboarding kan anvendes til individuelle telefoner, en gruppe af telefoner eller på tværs af hele netværket.

Det er en nem måde for brugere at onboarde deres telefoner på, fordi de kun skal angive en 16-cifret aktiveringskode. Hvis en telefon har et videokamera, indsendes koder enten manuelt eller med en QR-kode. Vi anbefaler, at du bruger en sikker metode til at give disse oplysninger til brugere. Men hvis en bruger er tildelt til en telefon, så oplysningerne er tilgængelige på selvbetjeningsportalen. Overvågningsloggen registrerer, når en bruger har adgang til koden fra portalen.

Aktiveringskoder kan kun bruges én gang, og de udløber som standard efter en uge. Hvis en kode udløber, skal du give brugeren en ny.

Du vil se, at denne fremgangsmåde er en nem måde at beskytte netværket på, da en telefon ikke kan registreres, før MIC (Manufacturing Installed Certificate) og aktiveringskode verificeres. Denne metode er også en nem måde at foretage en masseonboarding af telefoner på, da den ikke bruger TAPS (Tool for Auto-registered Phone Support) eller automatisk registrering. Hastigheden af onboarding er en telefon pr. sekund eller 3600 telefoner pr. time. Telefoner kan tilføjes med Cisco Unified Communications Manager Administrative, med Administrative XML Web Service (AXL) eller med BAT.

Eksisterende telefoner nulstilles, når de er konfigureret til onboarding med aktiveringskode. De registrerer ikke, før aktiveringskoden er angivet, og telefonens MIC er bekræftet. Informer aktuelle brugere om, du vil skifte til onboarding med aktiveringskode, før du implementerer den.

Få flere oplysninger i Administrationsvejledning til Cisco Unified Communications Manager and IM and Presence Service, version 12.0(1) eller senere.

# Onboarding af aktiveringskode og mobil- og fjernadgang

Du kan bruge onboarding af aktiveringskode med mobil- og fjernadgang, når du installerer Cisco IP-telefon for fjernbrugere. Denne funktion er en sikker måde at implementere telefoner, når automatisk registrering ikke er påkrævet. Men du kan konfigurere en telefon til automatisk registrering, når du er på stedet, og aktiveringskoder, når du ikke er på stedet. Denne funktion svarer til onboarding af aktiveringskode til lokale telefoner, men den gør aktiveringskoden tilgængelig for telefoner, der ikke er lokale.

Onboarding af aktiveringskode til mobil- og fjernadgang kræver Cisco Unified Communications Manager 12.5(1)SU1 eller nyere og Cisco Expressway X12.5 eller nyere. Smart Licensing skal også aktiveres.

Du kan aktivere denne funktion fra Cisco Unified Communications Manager Administration, men du skal bemærke følgende:

- Aktiver denne funktion fra sektionen **Enhedsoplysninger** på siden Telefonkonfiguration.
- Vælg Kræver aktiveringskode for onboarding, hvis du ønsker, at denne funktion blot skal anvende en enkelt lokal telefon.
- Vælg Tillad aktiveringskode via MRA, og Kræv aktiveringskode for Onboarding, hvis du ønsker at bruge aktiverings indbygning for en enkelt lokal telefon. Hvis telefonen er lokal, skifter den til tilstanden for mobil og fjernadgang og bruger Expressway. Hvis telefonen ikke kan kan få forbindelse til Expressway, registreres den ikke, før den ikke længere er på stedet.

Se følgende dokumenter for at få flere oplysninger:

- Administrationsvejledning til Cisco Unified Communications Manager and IM and Presence Service, version 12.0(1).
- Mobil- og fjernadgang via Cisco Expressway til Cisco Expressway X12.5 eller nyere

# Aktivér automatisk registrering for telefoner

Cisco IP-telefon kræver, at Cisco Unified Communications Manager håndterer opkaldsbehandling. Se dokumentationen til din specifikke version af Cisco Unified Communications Manager eller den kontekstfølsomme hjælp i Cisco Unified Communications Manager Administration for at sikre, at Cisco Unified Communications Manager er konfigureret korrekt til at administrere telefonen og på korrekt vis viderestille og behandle opkald.

Før du installer Cisco IP-telefon, skal du vælge en metode for tilføjelse af telefoner til Cisco Unified Communications Manager-databasen.

Ved at aktivere automatisk registrering, før du installerer telefonerne, kan du:

- Tilføje telefoner uden først at indhente MAC-adresserne fra telefonerne.
- Automatisk føje en Cisco IP-telefon til Cisco Unified Communications Manager-databasen, når du fysisk forbinder telefonen til dit IP-telefoninetværk. Ved automatisk registrering tildeler Cisco Unified Communications Manager det næste tilgængelig telefonnummer i rækkefølgen til telefonen.
- Hurtigt registrere telefoner i Cisco Unified Communications Manager-databasen og redigere indstillinger som f.eks. telefonnumrene fra Cisco Unified Communications Manager.

• Flytte automatisk registrerede telefoner til nye placering og tildele dem til forskellige enhedspuljer, uden at det påvirker deres telefonnumre.

Automatisk registrering er som standard deaktiveret. I nogle tilfælde vil du måske ikke bruge automatisk registrering, f.eks. hvis du vil tildele et specifikt telefonnummer til telefonen, eller hvis du vil bruge en sikker forbindelse med Cisco Unified Communications Manager. Få flere oplysninger om aktivering af automatisk registrering i dokumentationen til din specifikke version af Cisco Unified Communications Manager. Når du konfigurerer klyngen for blandet tilstand via Ciscos CTL-klient, er automatisk registrering deaktiveret automatisk, men du kan aktivere den. Når du konfigurerer klyngen for ikke-sikker tilstand via Ciscos CTL-klient, er automatisk.

Du kan tilføje telefoner med automatisk registrering og TAPS (Tool for AutoRegistered Phones Support) uden først at indhente MAC-adresser fra telefoner.

TAPS virker med BAT (Bulk Administration Tool) til at opdatere flere telefoner, der allerede var føjet til Cisco Unified Communications Manager-databasen med dummy MAC-adresser. Brug TAPS til at opdatere MAC-adresser og til at downloade foruddefinerede konfigurationer til telefoner.

Cisco anbefaler, at du bruger automatisk registrering og TAPS til at føje færre end 100 telefoner til dit netværk. Hvis du vil føje flere end 100 telefoner til dit netværk, skal du bruge BAT (Bulk Administration Tool).

For at implementere TAPS skal du eller slutbrugeren ringe til et TAPS-telefonnummer og følge talebeskederne. Når processen er færdig, indeholder telefonen telefonnummeret og andre indstillinger, og telefonen opdateres i Cisco Unified Communications Manager Administration med den korrekte MAC-adresse.

Bekræft, at automatisk registrering er aktiveret og korrekt konfigureret i Cisco Unified Communications Manager Administration, før du tilslutter en Cisco IP-telefon til netværket. Få flere oplysninger om aktivering og konfiguration af automatisk registrering i dokumentationen til din specifikke version af Cisco Unified Communications Manager.

Automatisk registrering skal være aktiveret i Cisco Unified Communications Manager Administration, for at TAPS virker.

#### Fremgangsmåde

- Trin 1 Klik på System > Cisco Unified CM i Cisco Unified Communications Manager Administration.
- Trin 2 Klik på Find, og vælg den krævede server.
- Trin 3 Konfigurer disse felter under Oplysninger til automatisk registrering.
  - Universel enhedsskabelon
  - Universel linjeskabelon
  - Starttelefonnummer
  - Sluttelefonnummer
- Trin 4 Fjern markeringen i afkrydsningsfeltet Automatisk registrering deaktiveret på Cisco Unified Communications Manager.
- Trin 5 Klik på Gem.
- Trin 6 Klik på Anvend konfig.

Lignende emner

Cisco Unified Communications Manager Dokumentation, på side xv

# Installér Cisco IP-telefon

Når telefonen har oprettet forbindelse til netværket, begynder processen til start af telefonen, og telefonen bliver registreret med Cisco Unified Communications Manager. For at færdiggøre installationen af telefonen skal du konfigurere telefonens netværksindstillinger, afhængigt af om du vil aktivere eller deaktivere DHCP-tjeneste.

Hvis du har anvendt automatisk registrering, skal du opdatere telefonens specifikke konfigurationsoplysninger som f.eks. at knytte telefonen til en bruger, ændre knaptabellen eller telefonbogsnummeret.

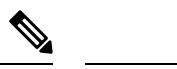

Bemærk

Før du eksterne enheder, skal du læse Eksterne enheder, på side 18.

Hvis du kun har et LAN-kabel på skrivebordet, kan du sætte din telefon ind i LAN'et med SW-porten og derefter forbinde din computer ved hjælp af PC-porten. Hvis du ønsker yderligere oplysninger, kan du se Del en netværksforbindelse med din telefon og computer, på side 38.

Du kan også brug koble to telefoner sammen. Forbind PC-porten på den første telefon til SW-porten på den anden telefon.

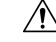

Advarsel Forbind ikke SW- og PC-portene med LAN'et.

#### Fremgangsmåde

| Vælg telet              | fonens strømkilde:                                                                                                    |
|-------------------------|----------------------------------------------------------------------------------------------------|
| • PoE                   | (Power over Ethernet)                                                                                                    |
| • Ekste                 | ern strømforsyning                                                                                                    |
| Hvis du ø               | nsker yderligere oplysninger, kan du se Telefonens strømkrav, på side 12.                                                                                                    |
| Tilslut hår             | ndsættet i håndsætporten, og tryk kablet ind i kanalen i kabelkanalen.                                                                                                    |
| Det bredb<br>omfatter e | åndskompatible håndsæt er specielt designet til brug sammen med en Cisco IP-telefon. Håndsæt<br>en lysstribe, der indikerer indgående opkald og telefonbeskeder, der ikke er aflyttet. |
| Advarsel                | Hvis du ikke får trykket kablet ind i kanalen i telefonen, kan det medføre beskadigelse af kabl                                                                                        |
| Tilslut en<br>hovedtele | hovedtelefon til hovedtelefonporten, og tryk kablet ind i kanalen i kabelkanalen. Du kan tilføje<br>foner senere, hvis du ikke tilslutter dem nu.                                      |
| Bemærk                  | Cisco IP-telefon 7811 har ikke en port til hovedtelefoner.                                                                                                    |
| Advarsel                | Hvis du ikke får trykket kablet ind i kanalen i telefonen, kan det medføre beskadigelse af kab                                                                                         |

| Trin 4  | Tilslut trådløse hovedtelefoner. Du kan tilføje trådløse hovedtelefoner senere, hvis du ikke vil tilslutte dem<br>nu. Få flere oplysninger i dokumentationen til dine trådløse hovedtelefoner.                                                                           |
|---------|----------------------------------------------------------------------------------------------------|
|         | <b>Bemærk</b> Cisco IP-telefon 7811 understøtter ikke et hovedsæt.                                                                                                    |
| Trin 5  | Tilslut et standard-Ethernet-kabel fra switchen til 10/100 SW-netværksporten på Cisco IP-telefon (10/100/1000 SW eller Cisco IP-telefon 7841). Alle Cisco IP-telefon er er forsynet med et Ethernet-kabel i æsken.                                                       |
|         | Brug kabling i kategori 3, 5, 5e eller 6 til 10 Mbps forbindelse; kategori 5, 5e eller 6 til 100 Mbps forbindelser og kategori 5e eller 6 til 1000 Mbps forbindelser. Hvis du ønsker yderligere oplysninger, kan du se Ben i netværks- og computerporte, på side 10.     |
| Trin 6  | Tilslut et standard-Ethernet-kabel fra en anden netværksenhed som f.eks. en stationær computer til computerporten på Cisco IP-telefon. Du kan senere tilslutte en anden netværksenhed, hvis du ikke tilslutter en nu.                                                    |
|         | Brug kabling i kategori 3, 5, 5e eller 6 til 10 Mbps forbindelse; kategori 5, 5e eller 6 til 100 Mbps forbindelser og kategori 5e eller 6 til 1000 Mbps forbindelser. Få flere oplysninger ved at se Ben i netværks- og computerporte, på side 10, og få retningslinjer. |
| Trin 7  | Hvis det er en bordtelefon, skal standeren justeres. Er telefonen monteret på væggen, kan det være nødvendigt<br>at justere håndsætholderen for at sikre, at modtageren ikke glider ud af holderen.                                                                      |
|         | <b>Bemærk</b> Du kan ikke justere standeren til Cisco IP-telefon 7811.                                                                                                    |
| Trin 8  | Overvåg processen til start af telefonen. Dette trin kontrollerer, at telefonen er konfigureret korrekt.                                                                                                    |
| Trin 9  | Hvis du konfigurerer telefonens netværksindstillinger, kan du indstille en IP-adresse til telefonen ved enten at bruge DHCP eller manuelt angive en IP-adresse.                                                                                                    |
| Trin 10 | Opgrader telefonen til den aktuelle firmwareafbildning.                                                                                                    |
| Trin 11 | Foretag opkald med Cisco IP-telefon for at bekræfte, at telefonen og funktionerne virker korrekt.                                                                                                    |
|         | Se Brugervejledning til Cisco IP-telefon 7800 Series.                                                                                                    |
| Trin 12 | Angiv oplysninger til slutbrugere om, hvordan de bruger deres telefoner, og hvordan de konfigurerer telefonens<br>indstillingsmuligheder. Dette trin sikrer, at brugerne har tilstrækkelige oplysninger til at kunne bruge deres<br>Cisco IP-telefoner.                  |

### Del en netværksforbindelse med din telefon og computer

Både telefonen og din computer skal oprette forbindelse til netværket for at fungere. Hvis du kun har én Ethernet-port, kan dine enheder dele netværksforbindelsen.

#### Inden du begynder

Din administrator skal aktivere pc-porten i Cisco Unified Communications Manager, før du kan bruge den.

#### Fremgangsmåde

**Trin 1** Slut telefonens SW-port til LAN'et med et Ethernet-kabel.

**Trin 2** Slut din computer til telefonens pc-port med et Ethernet-kabel.

### Konfigurer telefonen ved hjælp af opsætningsmenuerne

Telefonen har mange netværksindstillinger, der kan konfigureres, og som det kan være nødvendigt at ændre, før telefonen kan bruges af dine brugere. Du kan få adgang til disse indstillinger og ændre nogle dem via telefonens menuer.

Telefonen omfatter følgende opsætningsmenuer:

- Netværksopsætning: har indstillinger til visning og konfiguration af en række forskellige netværksindstillinger.
  - IPv4-opsætning: Denne undermenu har yderligere netværksindstillinger.
  - IPv6-opsætning: Denne undermenu har yderligere netværksindstillinger.
- Sikkerhedsopsætning: har indstillinger til visning og konfiguration af en række forskellige sikkerhedsindstillinger.

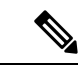

Bemærk

Du kan kontrollere, om en telefon har adgang til indstillingsmenuen eller til indstillinger i denne menu. Brug feltet **Adgang til indstillinger** i vinduet Cisco Unified Communications Manager Administration Telefonkonfiguration til at få styre adgangen. Feltet **Adgang til indstillinger** accepterer disse værdier:

- Aktiveret: Giver adgang til menuen Indstillinger.
- Deaktiveret: Forhindrer adgang til de fleste poster i menuen Indstillinger. Brugeren kan stadig få adgang til **Indstillinger** > **Status**.
- Begrænset: Giver adgang til menuen Brugerpræferencer og menupunkter i menuen Status og gør det muligt at lagre ændringer i lydstyrke. Forhindrer adgang til andre indstillingsmuligheder i menuen Indstillinger.

Hvis du ikke kan få adgang til en indstillingsmulighed i menuen Administrationsindstillinger, skal du markere feltet **Adgang til indstillinger**.

Du konfigurerer indstillinger, der er skrivebeskyttet på telefonen, i Cisco Unified Communications Manager Administration.

#### Fremgangsmåde

- Trin 1Tryk på ProgrammerTrin 2Vælg Administratorindstillinger.
- Trin 2Vælg Administratorindstillinger.
- Trin 3 Angiv adgangskode, hvis den kræves, og klik derefter på Log på.
- Trin 4 Vælg Netværksopsætning eller Sikkerhedsopsætning.
- **Trin 5** Udfør en af følgende handlinger for at få vist den ønskede menu:

Brug navigationspilene til at vælge den ønskede menu, og tryk derefter på Vælg.
Brug telefonens tastatur til at angive det nummer, der svarer til menuen.
Trin 6 Vis en undermenu ved at gentage trin 5.
Trin 7 Afslut en menu ved at trykke på Tilbage 5.

### Anvend en telefonadgangskode

Du kan anvende en adgangskode til telefonen. Hvis du gør det, kan der ikke laves ændringer i de administrative indstillinger på telefonen uden angivelse af adgangskode på telefonskærmen for administratorindstillinger.

#### Fremgangsmåde

| Trin 1 | Gå til vinduet Konfiguration af almindelig telefonprofil i Cisco Unified Communications Manager<br>Administration ( <b>Enhed</b> > <b>Enhedsindstillinger</b> > <b>Almindelig telefonprofil</b> ). |
|--------|----------------------------------------------------------------------------------------------------|
| Trin 2 | Angiv en adgangskode i indstillingen Lokal adgangskode til oplåsning af telefon.                                                                                                    |
| Trin 3 | Anvend adgangskoden til den almindelige telefonprofil, som telefonen bruger.                                                                                                    |

### Tekst- og menuindtastning fra telefonen

Når du redigerer værdien af en indstilling, skal du følge disse retningslinjer:

- Brug pilene på navigationstastaturet for at markere det felt, du vil redigere. Tryk på Vælg på navigationspladen for at aktivere feltet. Når feltet er aktiveret, kan du angive værdier.
- Brug tasterne på tastaturet til at angive tal og bogstaver.
- Hvis du vil angive bogstaver ved hjælp af tastaturet, skal du bruge en tilhørende taltast. Tryk på tasten en eller flere gange for at få vist et bestemt bogstav. Tryk f.eks. på 2-tasten én gang for "a," to gange hurtigt for "b" og tre gange hurtigt for "c." Når du stopper, går markøren automatisk frem, så du kan indtaste det næste bogstav.
- Tryk på programtasten 🛛, hvis du laver en fejl. Denne programtast sletter tegnet til venstre for markøren.
- Tryk på Gendan, før du trykker på Anvend for at kassere de ændringer, du foretager.
- Hvis du vil angive et punktum (f.eks. i en IP-adresse), skal du trykke på \* på tastaturet.
- Hvis du vil angive et kolon til en IPv6-adresse, skal du trykke på \* på tastaturet.

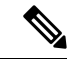

Bemærk

Cisco IP-telefon har flere metoder, du kan bruge til at nulstille eller gendanne indstillinger, hvis det er nødvendigt.

# Konfigurer netværksindstillinger

#### Fremgangsmåde

| Trin 1 | Tryk på <b>Programmer 🌣</b> .                                                                                               |
|--------|----------------------------------------------------------------------------------------------------|
| Trin 2 | Du kan få adgang til menuen Netværksindstillinger ved at vælge <b>Administratorindstillinger</b> > <b>Netværksopsætning</b> |
| Trin 3 | Indstil felterne som beskrevet i .                                                                                          |
| Trin 4 | Når du har angivet felterne, skal du vælge Anvend og Gem.                                                                   |
| Trin 5 | Genstart af telefonen.                                                                                                    |

### Netværksopsætning

Menuen Netværksopsætning indeholder felter og undermenuer til IPv4 og IPv6. Hvis du vil ændre nogle af felterne, skal du først deaktivere DHCP.

#### Tabel 20: Indstillinger i Ethernet-opsætning

| Indtastning    | Туре   | Standard | Beskrivelse                                                                                                    |
|----------------|--------|----------|----------------------------------------------------------------------------------------------------|
| IPv4-opsætning | Menu   |          | Se afsnittet IPv4-felter.<br>Denne indstilling vises kun, når telefonen er konfigureret i<br>kun IPv4-tilstanden eller i IPv4- og IPv6-tilstanden. |
| IPv6-opsætning | Menu   |          | Se afsnittet "IPv6-felter".                                                                                                    |
| Værtsnavn      | Streng |          | Værtsnavn, som DHCP-serveren har tildelt telefonen.                                                                                                |
| Domænenavn     | Streng |          | Navnet på DNS-domænet (Domain Name System), som<br>telefonen er i.<br>Hvis du vil ændre dette felt, skal du deaktivere DHCP.                       |

| Indtastning         | Туре                                                                                                    | Standard                | Beskrivelse                                                                                                    |
|---------------------|----------------------------------------------------------------------------------------------------|-------------------------|----------------------------------------------------------------------------------------------------|
| Operationel VLAN-id |                                                                                                    |                         | Ekstra VLAN (Virtual Local Area Network), der er<br>konfigureret på en Cisco Catalyst-switch, som telefonen er<br>medlem af.                                                                                                    |
|                     |                                                                                                    |                         | Denne indstilling er tom, hvis det ekstra VLAN eller det administrative VLAN er konfigureret.                                                                                                    |
|                     |                                                                                                    |                         | Hvis telefonen har ikke modtaget et ekstra VLAN, angiver<br>denne indstilling det administrative VLAN.                                                                                                    |
|                     |                                                                                                    |                         | Telefonen arver ikke det operationelle VLAN fra det<br>administrative VLAN, hvis Cisco Discovery Protocol eller<br>Link Level Discovery Protocol Media Endpoint Discovery<br>er aktiveret.                                                                                                    |
|                     |                                                                                                    |                         | Hvis du vil tildele et VLAN-id manuelt, kan du bruge indstillingen Admin VLAN-id.                                                                                                    |
| Admin VLAN-id       |                                                                                                    |                         | Ekstra VLAN, som telefonen er medlem af.                                                                                                    |
|                     |                                                                                                    |                         | Bruges kun, hvis telefonen ikke modtager en ekstra VLAN fra switchen. Ellers ignoreres denne værdi.                                                                                                    |
| PC-VLAN             |                                                                                                    |                         | Giver telefonen mulighed for at arbejde sammen med<br>tredjepartsswitches, der ikke understøtter et tale-VLAN.<br>Indstillingen Admin VLAN-id skal angives, før du kan ændre<br>denne indstilling.                                                                                                    |
| SW-portopsætning    | Automaik<br>fohanding                                                                                                    | Automatik<br>forhanding | Netværksportens hastighed og dupleks. Angiv de gyldige<br>værdier:                                                                                                    |
|                     | 1000<br>med<br>fuld<br>dupleks<br>100<br>med<br>halv<br>dupleks<br>10<br>med<br>halv<br>dupleks<br>10<br>med<br>fuld<br>dupleks |                         | <ul> <li>Automatisk forhandling</li> <li>1000 Fuld: 1000-BaseT/fuld dupleks</li> <li>100 Halv: 100-BaseT/halv dupleks</li> <li>100 Fuld: 100-BaseT/fuld dupleks</li> <li>10 Halv: 10-BaseT/halv dupleks</li> <li>10 Fuld: 10-BaseT/fuld dupleks</li> <li>Hvis telefonen er tilsluttet til en switch, skal du konfigurere switchporten til den samme hastighed som telefonen eller konfigurere begge til automatisk forhandling.</li> <li>Lås konfiguration af netværksindstillinger, hvis du vil redigere denne indstilling. Hvis du ændrer indstillingen af denne indstillingsmulighed, skal du ændre indstillingen for konfiguration af pc-porten til den samme indstilling.</li> </ul> |

| Indtastning                     | Туре                                                                                                    | Standard                       | Beskrivelse                                                                                                    |
|---------------------------------|----------------------------------------------------------------------------------------------------|--------------------------------|----------------------------------------------------------------------------------------------------|
| Indtastning<br>PC-portopsætning | Type<br>Autmaik<br>fohaning<br>1000<br>med<br>fuld<br>dupleks<br>100<br>med<br>halv<br>dupleks<br>10<br>med | Sendard<br>Attmäk<br>folarding | Beskrivelse         Computerportens hastighed og dupleks (adgang). Gyldige værdier:         • Automatisk forhandling         • 1000 Fuld: 1000-BaseT/fuld dupleks         • 100 Halv: 100-BaseT/halv dupleks         • 100 Fuld: 100-BaseT/halv dupleks         • 100 Fuld: 10-BaseT/fuld dupleks         • 10 Halv: 10-BaseT/halv dupleks         • 10 Fuld: 10-BaseT/fuld dupleks         • 10 Fuld: 10-BaseT/fuld dupleks         • 10 Fuld: 10 fulde         • 10 Fulde       10 fulde         • 10 Fulde       10 fulde         • 1 |
| LIDP MED                        | halv<br>dupleks<br>10<br>med<br>fuld<br>dupleks                                                             |                                | Lås konfiguration af netværksindstillinger, hvis du vil ændre<br>dette felt. Hvis du ændrer indstillingen, skal du ændre<br>indstillingen SW-portkonfigurationen til den samme<br>indstilling.<br>Hvis du vil konfigurere indstillingen på flere telefoner<br>samtidigt, skal du aktivere konfiguration af ekstern port i<br>vinduet Konfiguration af firmatelefon ( <b>System</b> ><br><b>Konfiguration af firmatelefon</b> ).<br>Hvis portene konfigureres til ekstern portkonfiguration i Cisco<br>Unified Communications Manager Administration, kan<br>dataene ikke ændres på telefonen.                                                                                                    |
| UDP-MED                         |                                                                                                    |                                |                                                                                                    |

### **IPv4-felter**

Tabel 21: Indstillinger i menuen IPv4-opsætning

| Indtastning     | Туре | Standard | Beskrivelse                                                                                                    |
|-----------------|------|----------|----------------------------------------------------------------------------------------------------|
| DHCP-aktiveret: |      |          | Angiver, om telefonen har DHCP aktiveret eller deaktiveret.<br>Når DHCP er aktiveret, tildeler DHCP-serveren telefonen en<br>IP-adresse. Når DHCP er aktiveret, skal administratoren<br>manuelt tildele en IP-adresse til telefonen.          |
| IP-adresse      |      |          | Telefonens IP-adresse (internetprotokol).<br>Hvis du tildeler en IP-adresse med denne indstilling, skal du<br>også tildele en undernetmaske og standardrouter. Se<br>indstillingerne for undernetmasken og standardrouteren i denne<br>tabel. |
| Undernetmaske   |      |          | Undernetmaske, der bruges af telefonen.                                                                                                    |

| Indtastning     | Туре | Standard | Beskrivelse                                                                              | 9                                                                                                    |
|-----------------|------|----------|------------------------------------------------------------------------------------------|----------------------------------------------------------------------------------------------------|
| Standardrouter  |      |          | Standardrou                                                                              | uter, der bruges af telefonen.                                                                                                    |
| DNS-server 1    |      |          | Primær DN<br>som telefon                                                                 | S-server (Domain Name System) (DNS-server 1),<br>nen bruger.                                                                                                    |
| Alternativ TFTP |      |          | Angiver, or                                                                              | n telefonen bruger en alternativ TFTP-server.                                                                                                    |
| TFTP-server 1   |      |          | Anvendt pr<br>som telefon<br>og du vil æ<br>TFTP-Serv<br>Hvis du akt<br>en værdi, de     | imær TFTP-server (Trivial File Transfer Protocol),<br>ten bruger. Hvis du ikke bruger DHCP i netværket,<br>ndre denne server, skal du bruge indstillingen<br>er 1.<br>iverer indstillingen alternativ TFTP, skal du angive<br>er ikke er nul, for indstillingen TFTP-Server 1.                                                         |
|                 |      |          | Hvis hverko<br>TFTP-servo<br>låse filen oj<br>TFTP Servo<br>gemmer æn<br>eller ITL-fi    | en den primære TFTP-server eller den ekstra<br>er vises i CTL- eller ITL-filen på telefonen, skal du<br>p, før du kan gemme ændringerne til indstillingen<br>er 1. I dette tilfælde sletter telefonen filen, når du<br>dringer til indstillingen TFTP-Server 1. En ny CTL-<br>l henter fra den nye TFTP-Server 1-adresse.              |
|                 |      |          | Når telefon<br>manuelt tild<br>konfiguratio<br>prioriterer t<br>TFTP-serve<br>TFTP-serve | en søger efter TFTP-serveren, prioriterer telefonen<br>delte TFTP-servere, uanset protokollen. Hvis din<br>on omfatter både IPv6- og IPv4 TFTP-servere,<br>elefonen den rækkefølge, den søger efter<br>eren på, ved at prioritere manuelt tildelte IPv6<br>ere og IPv4 TFTP-servere. Telefonen søger efter<br>eren i denne rækkefølge: |
|                 |      |          | <b>1.</b> Alle ma                                                                        | anuelt tildelte IPv4 TFTP-servere                                                                                                    |
|                 |      |          | <b>2.</b> Alle ma                                                                        | anuelt tildelte IPv6-servere                                                                                                    |
|                 |      |          | <b>3.</b> DHCP-                                                                          | tildelte TFTP-servere                                                                                                    |
|                 |      |          | 4. DHCPv                                                                                 | /6-tildelte TFTP-servere                                                                                                    |
|                 |      |          | Bemærk                                                                                   | Få oplysninger om CTL- og ITL-filerne i<br>sikkerhedsvejledningen til Cisco Unified<br>Communications Manager.                                                                                                    |

| Indtastning           | Туре | Standard | Beskrivelse                                                                                                    |
|-----------------------|------|----------|----------------------------------------------------------------------------------------------------|
| TFTP-server 2         |      |          | Valgfri ekstra TFTP-server, som telefonen bruger, hvis den primære TFTP-server ikke er tilgængelig.                                                                                                    |
|                       |      |          | Hvis hverken den primære TFTP-server eller den ekstra<br>TFTP-server vises i CTL- eller ITL-filen på telefonen, skal du<br>låse en af filerne op, før du kan gemme ændringerne til<br>indstillingen TFTP Server 2. I dette tilfælde sletter telefonen<br>en af filerne, når du gemmer ændringer til indstillingen<br>TFTP-Server 2. En ny CTL- eller ITL-fil henter fra den nye<br>TFTP-Server 2-adresse. |
|                       |      |          | Hvis du glemmer at låse CTL- eller ITL-filen op, kan du ændre<br>TFTP-Server 2-adressen i en af filerne og derefter slette dem<br>ved at trykke på Slet i menuen Sikkerhedskonfiguration. En<br>ny CTL- eller ITL-fil henter fra den nye TFTP-Server<br>2-adresse.                                                                                                    |
|                       |      |          | Når telefonen søger efter TFTP-serveren, prioriterer den<br>manuelt tildelte TFTP-servere, uanset protokollen. Hvis din<br>konfiguration omfatter både IPv6- og IPv4 TFTP-servere,<br>prioriterer telefonen den rækkefølge, den søger efter<br>TFTP-serveren på, ved at prioritere manuelt tildelte IPv6<br>TFTP-servere og IPv4 TFTP-servere. Telefonen søger efter<br>TFTP-serveren i denne rækkefølge: |
|                       |      |          | 1. Alle manuelt tildelte IPv4 TFTP-servere                                                                                                    |
|                       |      |          | 2. Alle manuelt tildelte IPv6-servere                                                                                                    |
|                       |      |          | 3. DHCP-tildelte TFTP-servere                                                                                                    |
|                       |      |          | 4. DHCPv6-tildelte TFTP-servere                                                                                                    |
|                       |      |          | <b>Bemærk</b> Få oplysninger om CTL- eller ITL-filen i sikkerhedsvejledningen til Cisco Unified Communications Manager.                                                                                                    |
| DHCP-Adresse Frigivet |      |          | Frigiver den IP-adresse, DHCP har tildelt.                                                                                                    |
|                       |      |          | Dette felt kan redigeres, hvis DHCP er aktiveret. Hvis du vil<br>fjerne telefonen fra VLAN og frigive IP-adressen, så den kan<br>blive tildelt igen, skal du angive denne indstilling til Ja og<br>trykke på Anvend.                                                                                                    |

### **IPv6-felter**

Før indstillinger af IPv6-opsætningen kan konfigureres på din enhed, skal IPv6 være aktiveret og konfigureret i Cisco Unified Communication Administration. Følgende felter til enhedskonfiguration gælder for IPv6-konfiguration:

• IP-adresseringstilstand

· IP-adressetilstand til signal

Hvis IPv6 er aktiveret i Unified-klyngen, er standardindstillingen for IP-adressetilstanden IPv4 og IPv6. I denne adressetilstand vil telefonen hente og bruge en IPv4-adresse og en IPv6-adresse. Den kan bruge IPv4- og IPv6-adressen, alt efter hvad kræves for medie. Telefonen bruger enten IPv4- eller IPv6-adressen til opkaldsstyringssignalering.

Få flere oplysninger om IPv6-installation i IPv6 Deployment Guide for Cisco Collaboration Systems Release 12.0.

Du konfigurerer IPv6 fra en af følgende menuer:

- Når Wi-Fi er deaktiveret: Ethernet-konfiguration > IPv6-opsætning
- Når Wi-Fi er aktiveret: Opsætning af Wi-Fi-klient > IPv6-opsætning

Brug telefonens tastatur til at indtaste eller redigere en IPv6-adresse. Hvis du vil angive et kolon, skal du trykke på stjernen (\*) på tastaturet. Hvis du vil angive de hexadecimale cifre a, b og c, skal du trykke på 2 på tastaturet, rulle for at vælge det ønskede cifre og trykke på **Enter**. Hvis du vil angive de hexadecimale cifre d, e og f, skal du trykke på 3 på tastaturet, rulle for at vælge det ønskede cifre og trykke på Peres **Enter**.

Følgende tabel beskriver de IPv6-relaterede oplysninger, der findes i menuen IPv6.

Tabel 22: Indstillinger i menuen IPv6-opsætning

| erdi | pIndtastnir | Beskrivelsey                                                                                               | т                                                                                                    |
|------|-------------|----------------------------------------------------------------------------------------------------|----------------------------------------------------------------------------------------------------|
|      | DHCPv6      | aktigeret metoden, som telefonen b                                                                         | ruger til at få kun IPv6-adressen.                                                                                                    |
|      |             | Når DHCPv6 er aktiveret, henter t<br>sendt af den IPv6-aktiverede route<br>eller ikke-dynamisk (fra SLAAC) | elefonen IPv6-adressen enten fra DHCPv6-serveren eller fra SLAAC fra RA, der er<br>c. Og hvis DHCPv6 er deaktiveret, har telefonen ingen dynamisk (fra DHCPv6-server)<br>IPv6-adresse. |
|      | IPv6-adre   | svæser telefonens aktuelle kun IPv6                                                                        | -adresse eller giver brugeren mulighed for at angive en ny IPv6-adresse.                                                                                                    |
|      |             | En gyldig IPv6-adresse er 128-bit                                                                          | i længden, herunder undernetpræfikset. To adresseformater understøttes:                                                                                                    |
|      |             | • Otte sæt hexadecimale cifre,                                                                             | der er adskilt med kolon X:X:X:X:X:X:X:X                                                                                                    |
|      |             | • Komprimeret format til at skj<br>repræsenteret af et dobbeltko                                           | ule en enkelt kørsel af på hinanden følgende nulgrupper i en enkelt gruppe, der er<br>on.                                                                                              |
|      |             | Hvis IP-adressen er tildelt til denn                                                                       | e indstilling, skal du også tildele IPv6-præfikslængden og standardrouteren.                                                                                                    |
|      | IPv6-præ    | fi <b>Kiskænlgd</b> eaktuelle præfikslængde i                                                              | for undernettet eller tillader, at brugeren kan angive en ny præfikslængde.                                                                                                    |
|      |             | Undernetpræfikslængden er en ded                                                                           | simalværdi fra 1-128.                                                                                                    |
|      | IPv6 stan   | <b>Wideouten</b> standardrouter, telefoner<br>IPv6.                                                        | n bruger, eller giver brugeren mulighed for at angive en ny standardrouter med kun                                                                                                    |
|      | IPv6 DN8    | S Visseneden primære DNSv6-server,                                                                         | telefonen bruger, eller giver brugeren mulighed for at angive en ny server.                                                                                                    |
|      | IPv6 alter  | native Tortigeren mulighed for at ak                                                                       | tivere brugen af en alternativ (sekundær) IPv6 TFTP-server.                                                                                                    |
|      | IPv6 TFT    | <b>Wisservelent</b> primære IPv6 TFTP-ser<br>TFTP-server.                                                  | ver, telefonen bruger, eller giver brugeren mulighed for at angive en ny primær                                                                                                    |

| lværdi | olndtastnir | <b>B</b> eskrivelsey                                                      | T                                                                                                    |
|--------|-------------|---------------------------------------------------------------------------|----------------------------------------------------------------------------------------------------|
|        | IPv6 TFT    | R Vælyfin 2Viser den sekundære IPv<br>eller giver brugeren mulighed for a | 6 TFTP-server, der bruges, hvis den primære IPv6 TFTP-server ikke er tilgængelig,<br>at angive en ny sekundær TFTP-server. |
|        | IPv6-adre   | ssåvægbvægeren for at frigive IPv6-                                       | relaterede oplysninger.                                                                                                    |

### Kontrollér start af telefon

Når Cisco IP-telefon er blevet tilsluttet strøm, går telefonen automatisk gennem en diagnosticeringsproces i starten.

#### Fremgangsmåde

| Trin ' | Hvis | du bruger l | Power over | Ethernet, | skal du sætte | e LAN-k | ablet i net | værksporten. |
|--------|------|-------------|------------|-----------|---------------|---------|-------------|--------------|
|--------|------|-------------|------------|-----------|---------------|---------|-------------|--------------|

**Trin 2** Hvis du bruger powercuben, skal du forbinde cuben til telefonen og sætte den i en elkontakt.

Knapperne blinker gult og grønt efter hinanden under de forskellige startfaser, mens telefonen kontrollerer hardwaren.

Hvis telefonen fuldfører disse faser, er den startet korrekt.

**Bemærk** Når det gælder Cisco IP-telefon 8861, hvor du bruger en powercube, men der findes ingen PoE (Power over Ethernet), bliver Wi-Fi aktiveret.

#### Lignende emner

Problemer ved start, på side 188

Cisco IP-telefon gennemgår ikke den normale startproces, på side 189

## Konfigurer telefontjenester for brugere

Du kan give brugere adgang til Cisco IP-telefon-tjenester på IP-telefonen. Du kan også tildele en knap til andre telefontjenester. IP-telefonen administrerer hver enkelt tjeneste som et separat program.

Før en bruger kan få adgang til en tjeneste:

- Brug Cisco Unified Communications Manager Administration til at konfigurere tjenester, der ikke er til stede som standard.
- Brugeren skal abonnere på tjenester ved at bruge Selvbetjeningsportal til Cisco Unified Communications. Dette webbaserede program har en grafisk brugergrænseflade, der giver mulighed for, at slutbrugere i begrænset omfang kan konfigurere IP-telefonprogrammer. En bruger kan imidlertid ikke abonnere på en tjeneste, som du konfigurerer som et virksomhedsabonnement.

Få flere oplysninger i dokumentationen til din specifikke version af Cisco Unified Communications Manager.

Før du konfigurerer tjenester, skal du indsamle URL-adresser til de websteder, du vil konfigurere, og kontrollere, at brugere kan få adgang til disse websteder fra dit firmas IP-telefoninetværk. Denne aktivitet gælder ikke for de standardtjenester, som Cisco leverer.

#### Fremgangsmåde

- Trin 1
   I Cisco Unified Communications Manager Administration skal du vælge Enhed > Enhedsindstillinger > Telefontjenester.
- **Trin 2** Kontrollér, at brugerne kan få adgang til Selvbetjeningsportal til Cisco Unified Communications, hvorfra de kan vælge og abonnere på konfigurerede tjenester.

Se Oversigt over selvbetjeningsportal, på side 63 for at få en oversigt over de oplysninger, du skal give til slutbrugerne.

#### Lignende emner

Cisco Unified Communications Manager Dokumentation, på side xv

### Skift en brugers telefonmodel

Du eller din bruger kan ændre en brugers telefonmodel. Ændringen kan være nødvendig af et antal grunde, f.eks. hvis:

- Du har opdateret din Cisco Unified Communications Manager (Unified CM) til en softwareversion, der ikke understøtter telefonmodellen.
- Brugeren ønsker en anden telefonmodel end den aktuelle model.
- Telefonen kræver reparation eller udskiftning.

Unified CM identificerer den gamle telefon og bruger den gamle telefonens MAC-adresse til at identificere den gamle telefonkonfiguration. Unified CM kopierer den gamle telefonkonfiguration til posten for den nye telefon. Den nye telefon har derefter samme konfiguration som den gamle telefon.

**Begrænsning** : Hvis den gamle telefon har flere linjer eller linjetaster end den nye telefon, har den nye telefon ingen ekstra linjer eller linjetaster konfigureret.

Telefonen genstarter, når konfigurationen er fuldført.

#### Inden du begynder

Konfigurer Cisco Unified Communications Manager ifølge instruktionerne i Funktionskonfigurationsvejledningen til Cisco Unified Communications Manager.

Du skal bruge en ny, ubenyttet telefon, der leveres forudinstalleret med firmware version 12.8 (1) eller senere.

#### Fremgangsmåde

Trin 1 Sluk for den gamle telefon.

**Trin 2** Tænd den nye telefon.

- Trin 3 Vælg Erstat en eksisterende telefon på den nye telefon.
- Trin 4 Angiv det primære lokalnummer for den gamle telefon.
- **Trin 5** Hvis den gamle telefon har angivet en pinkode, skal du angive pinkoden.
- Trin 6 Tryk på Send.
- Trin 7 Hvis der er mere end én enhed til brugeren, skal du vælge den enhed, der skal erstattes, og trykke på Fortsæt.

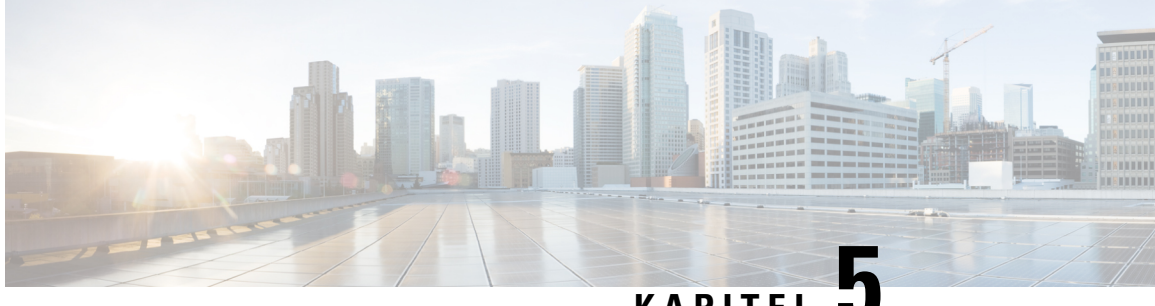

### KAPITEL J

# Opsætning af Cisco Unified Communications Manager-telefon

- Konfigurer en Cisco IP-telefon, på side 51
- Bestem telefonens MAC-adresse, på side 56
- Metoder til tilføjelse af telefoner, på side 56
- Føj brugere til Cisco Unified Communications Manager, på side 57
- Føj bruger til en slutbrugergruppe, på side 59
- Tilknyt telefoner til brugere, på side 60
- Surviveable Remote Site Telephony, på side 60

# Konfigurer en Cisco IP-telefon

Hvis automatisk registrering ikke er aktiveret, og telefonen ikke findes i Cisco Unified Communications Manager-databasen, skal du konfigurere Cisco IP-telefon manuelt i Cisco Unified Communications Manager Administration. Visse opgaver i denne procedure er valgfrie. Det afhænger af dit system og brugernes behov.

Få flere oplysninger om disse trin i dokumentationen til din specifikke version af Cisco Unified Communications Manager.

Udfør konfigurationstrinnene i følgende procedure ved hjælp af Cisco Unified Communications Manager Administration.

#### Fremgangsmåde

Trin 1 Indsaml følgende oplysninger om telefonen:

- Telefonmodel
- MAC-adresse: se Bestem telefonens MAC-adresse, på side 56
- · Fysisk placering af telefonen
- Navn eller bruger-id for telefonens bruger
- Enhedspulje
- · Partition, opkaldssøgeområde og oplysninger om placering

|        | Antal linjer og tilknyttede telefonbogsnumre, der er tildelt telefonen                                                                                                    |
|--------|----------------------------------------------------------------------------------------------------|
|        | Cisco Unified Communications Manager-bruger, der skal knyttes til telefonen                                                                                                    |
|        | • Oplysninger om brug af telefonen, der påvirker telefonknapskabelonen, programtastskabelonen, telefonfunktioner, IP-telefontjenester og telefonapplikationer                                                                                                    |
|        | Få flere oplysninger i dokumentationen til din specifikke version af Cisco Unified Communications Manager, og se de relaterede links.                                                                                                    |
| Trin 2 | Kontrollér, at du har det tilstrækkelige antal enhedslicenser til din telefon.                                                                                                    |
|        | Få flere oplysninger ved at se licensdokumentet til din specifikke version af Cisco Unified Communications Manager.                                                                                                    |
| Trin 3 | Definer de telefonknapskabeloner, der bestemmer konfigurationen af knapperne på en telefon. Vælg <b>Enhed</b> > <b>Enhedsindstillinger</b> > <b>Telefonknapskabelon</b> for at oprette og opdatere skabelonerne.                                                                                     |
|        | Få flere oplysninger i dokumentationen til din specifikke version af Cisco Unified Communications Manager, og se de relaterede links.                                                                                                    |
| Trin 4 | Definer enhedspuljerne. Vælg System > Enhedspulje.                                                                                                    |
|        | Enhedspuljer definer fælles egenskaber for enheder, f.eks. område dato/klokkeslæt-gruppe, programtastskabelon og MLPP-oplysninger.                                                                                                    |
| Trin 5 | Definer den almindelige telefonprofil. Vælg Enhed > Enhedsindstillinger > Almindelig telefonprofil.                                                                                                    |
|        | Almindelig telefonprofiler giver de data, som Cisco TFTP-serveren kræver samt almindelige telefonindstillinger som f.eks. Forstyr ikke og indstillinger til styring af funktioner.                                                                                                    |
| Trin 6 | Definer et opkaldssøgeområde. Klik på <b>Distribution af opkald &gt; Styringsklasse &gt; Opkaldssøgeområde</b> i Cisco Unified Communications Manager Administration.                                                                                                    |
|        | Et opkaldssøgeområde er en samling partitioner, der søges i for at finde ud af, hvordan et kaldt nummer er<br>blevet distribueret. Opkaldssøgeområdet for enheden og opkaldssøgeområdet for telefonbogsnummeret bruges<br>sammen. Telefonbogsnummerets CSS har forrang i forhold til telefonens CSS. |
| Trin 7 | Konfigurer en sikkerhedsprofil for enhedstype og -protokol. Vælg <b>System &gt; Sikkerhed &gt;</b><br><b>Telefonsikkerhedsprofil</b> .                                                                                                    |
| Trin 8 | Konfigurer telefonen. Vælg <b>Enhed</b> > <b>Telefon</b> .                                                                                                    |
|        | <ul> <li>a) Find den telefon, du vil ændre, eller tilføj en ny telefon.</li> <li>b) Konfigurer telefonen ved at fuldføre de krævede felter i ruden Enhedsinformation i vinduet<br/>Telefonkonfiguration.</li> </ul>                                                                                  |
|        | MAC-adresse (krævet): Sørg for, at værdien omfatter 12 hexadecimale tegn.                                                                                                    |
|        | • Beskrivelse: Angiv en nyttig beskrivelse, der kan hjælpe dig, hvis du skal søge efter oplysninger om denne bruger.                                                                                                    |
|        | • Enhedspulje (krævet)                                                                                                    |
|        | • Telefonknapskabelon: Telefonknapskabelonen bestemmer konfigurationen af knapperne på en telefon.                                                                                                    |
|        | Almindelig telefonprofiler                                                                                                    |
|        | CSS (Class of Control)                                                                                                    |

Administrationsvejledning til Cisco Unified Communications Manager til Cisco IP-telefon i 7800-serien

- Sted
- Ejerens bruger-id

Enheden og dens standardindstillinger føjes til Cisco Unified Communications Manager-database.

Få oplysninger om produktspecifikke konfigurationsfelter i "?" Knaphjælp i vinduet Telefonkonfiguration.

- **Bemærk** Hvis du vil føje både telefonen og brugeren til Cisco Unified Communications Manager-databasen på samme tid, skal du se i dokumentationen til din specifikke version af Cisco Unified Communications Manager.
- c) Vælg en enhedssikkerhedsprofil i området med protokolspecifikke oplysninger, og indstil sikkerhedstilstanden.
  - **Bemærk** Vælg en sikkerhedsprofil, der er baseret på firmaets overordnede sikkerhedsstrategi. Hvis telefonen ikke understøtter sikkerhed, skal du vælge en profil, der ikke er sikker.
- Markér afkrydsningsfeltet Aktivér Extension Mobility i Oplysninger om lokalnummer, hvis telefonen understøtter Cisco Extension Mobility.
- e) Klik på Gem.
- Trin 9 Vælg Enhed > Enhedsindstillinger > SIP-profil for at konfigurere parametre som f.eks. MLPP (Multilevel Precedence and Preemption).
- **Trin 10** Vælg **Enhed** > **Telefon** for at konfigurere telefonbogsnumre (linjer) på telefonen for at udfylde de krævede felter i vinduet Directory Number Configuration (Konfiguration af nummer).
  - a) Find telefonen.
  - b) Klik på linje 1 i vinduet Telefonkonfiguration i vinduets venstre rude.
  - c) Angiv et gyldigt nummer, der kan ringes til i feltet Telefonnummer.

**Bemærk** Dette felt skal indeholde det samme nummer, der vises i feltet Telefonnummer i vinduet Konfiguration af slutbrugere.

- d) Vælg den partition, som telefonnummeret hører til, på rullelisten Rutepartition. Hvis du ikke vil begrænse adgangen til telefonnummeret, skal du vælge <None> for partitionen.
- e) Vælg det relevante opkaldssøgeområde på rullelisten Opkaldssøgeområde. Den værdi, du vælger, gælder for alle enheder, der bruger dette telefonnummer.
- f) Vælg elementerne og tilhørende destinationer, som opkald skal sendes til, i området Indstillinger for besvarelse af opkald og viderestilling af opkald (f.eks. Medflyt, Viderestil ved optaget internt).

#### **Eksempel:**

Hvis indgående og eksterne opkald, der modtager et optaget signal, skal viderestilles til voicemailen for denne linje, skal du markere afkrydsningsfeltet Voicemail ud for Forward Busy Internal- og Forward Busy External-elementer i den venstre kolonne i området Indstillinger for besvarelse af opkald og viderestilling af opkald.

- g) Konfigurer følgende felter i linje 1 i ruden Enhed:
  - Visning (Internt opkalder-id): Du kan angive brugerens fornavn og efternavn for denne enhed, så dette navn vises for alle interne opkald. Lad feltet være tomt, så systemet viser telefonens lokalnummer.
  - Ekstern telefonnummermaske: Angiv telefonnummer (eller maske), der bruges til at sende oplysninger om opkalder-ID, når et opkald foretages fra denne linje. Du kan angive maksimalt 24 numeriske og "X" tegn. X'er repræsenterer telefonnummeret og skal vises efter mønstret.

#### **Eksempel**:

Hvis du angiver masken 408902XXXX, viser et eksternt opkald fra lokalnummer 6640 opkalds-ID-nummeret 4089026640.

Denne indstilling gælder kun for den aktuelle enhed, medmindre du skal markere afkrydsningsfeltet til højre (Update Shared Device Settings), og klik på **Udfyld valgte**. Afkrydsningsfeltet til højre vises kun, hvis andre enheder deler dette telefonnummer.

h) Vælg Gem.

Få flere oplysninger om telefonnumre i dokumentationen til din specifikke version af Cisco Unified Communications Manager, og se de relaterede links.

- **Trin 11** Tilknyt brugeren til en telefon. Klik på **Tilknyt slutbrugere** nederst i vinduet Telefonkonfiguration for at knytte en bruger til den linje, der konfigureres.
  - a) Brug Find sammen med søgefelterne for at finde brugeren.
  - b) Markér afkrydsningsfeltet ud for brugernavnet, og klik på Tilføj valgte.

Brugernavnet og bruger-ID'et vises i ruden Brugere tilknyttet til i vinduet Konfiguration af telefonnummer.

c) Vælg Gem.

Brugeren er nu knyttet til linje 1 på telefonen.

d) Hvis telefonen har en anden linje, skal du konfigurere linje 2.

#### **Trin 12** Tilknyt brugeren til enheden:

- a) Vælg Brugeradministration > Slutbruger.
- b) Brug søgefelterne og **Find** til at finde den bruger, du har tilføjet.
- c) Klik på bruger-id'et.
- d) Indstil det primære lokalnummer på rullelisten i skærmområdet Tilknytninger af telefonnumre.
- e) (Valgfri) Markér feltet Aktivér mobilitet i området Mobilitetsoplysninger.
- f) Brug knapperne Føj til adgangskontrolgruppe i området Oplysninger om tilladelser til at føje denne bruger til brugergrupper.

Det kunne f.eks. være, at du vil føje brugeren til en gruppe, der er defineret som en standard-CCM-slutbrugergruppe.

- g) Få vist oplysningerne om en gruppe ved at vælge den og klikke på Vis detaljer.
- h) Markér feltet Aktivér Extension Mobility Cross Cluster i området Extension Mobility, hvis brugeren kan bruge Extension Mobility Cross Cluster-tjenesten.
- i) Klik på **Enhedstilknytninger** i området Enhedsinformation.
- j) Brug søgefelterne og Find for at finde den enhed, du vil knytte til brugeren.
- k) Vælg enheden, og klik på Gem valgte/ændringer.
- 1) Klik på **Gå** ud for det relaterede link "Tilbage til bruger" i skærmens øverste højre hjørne.
- m) Vælg Gem.

#### Trin 13 Tilpas programtastskabelonerne. Vælg Enhed > Enhedsindstillinger > Programtastskabelon.

Brug siden til at tilføje, slette eller ændre rækkefølgen af programtastfunktioner, der vises på brugerens telefon, så de overholder kravene til brugen af funktionerne.

Trin 14 Konfigurer hurtigopkaldstaster, og tildel hurtigopkaldsnumre. Vælg Enhed > Telefon.

- **Bemærk** Brugerne kan ændre indstillingerne for hurtigopkald på deres telefoner ved hjælp af selvbetjeningsportalen.
- a) Find den telefon, du vil konfigurere.
- b) Klik på Tilføj en ny SD i Tilknytningsoplysninger.
- c) Konfigurer oplysningerne om hurtigopkald.
- d) Vælg Gem.
- Trin 15
   Konfigurer Cisco IP-telefon-tjenesterne, og tildel tjenester. Vælg Enhed > Enhedsindstillinger > Telefontjenester.

Leverer IP-telefontjenester til telefonen.

- **Bemærk** Brugerne kan tilføje eller ændre tjenester på deres telefoner ved hjælp af selvbetjeningsportalen til Cisco Unified Communications.
- Trin 16(Valgfri) Tildel tjenester til programmerbare knapper. Vælg Enhed > Enhedsindstillinger ><br/>Telefonknapskabelon.

Giver adgang til IP-telefontjeneste eller -URL-adresse.

- Trin 17Føj brugeroplysninger til den globale telefonbog for Cisco Unified Communications Manager. Vælg<br/>Brugeradministration > Slutbruger, og klik derefter på Tilføj ny, og konfigurer de krævede felter.<br/>Obligatoriske felter er angivet med en stjerne (\*).
  - **Bemærk** Hvis dit firma bruger en LDAP-telefonbog (Lightweight Directory Access Protocol) til at lagre oplysninger om brugerne, kan du installere og konfigurere Cisco Unified Communications til at bruge din eksisterende LDAP-telefon. Se Opsætning af firmatelefonbog, på side 151. Når feltet Enable Synchronization from the LDAP Server (Aktivér synkronisering fra LDAP-server) er blevet aktiveret, kan du ikke tilføje flere brugere fra Cisco Unified Communications Manager Administration.
  - a) Indstil felterne for bruger-id og efternavn.
  - b) Tildel en adgangskode (til selvbetjeningsportal).
  - c) Tildel en pinkode (til Cisco Extension Mobility og personlig telefonbog).
  - d) Tilknyt brugeren til en telefon.

Giver brugerne kontrol over deres telefon som f.eks. viderestilling af opkald eller tilføjelse af hurtigopkaldsnumre eller -tjenester.

- **Bemærk** Visse telefon som f.eks. dem i konferencerum, har ikke en tilknyttet bruger.
- Trin 18
   Tilknyt en bruger til en brugergruppe. Vælg Brugeradministration > Brugerindstillinger > Adgangskontrolgruppe.

Tildel brugerne en fælles liste over roller og tilladelser, der gælder for alle brugerne i en brugergruppe. Administratorer kan styre brugergrupper, roller og tilladelser, så de kan styre adgangsniveauet (og derfor sikkerhedsniveauet) for systembrugere. Hvis du ønsker yderligere oplysninger, kan du se Føj bruger til en slutbrugergruppe, på side 59.

Hvis slutbrugerne skal have adgang til selvbetjeningsportalen til Cisco Unified Communications, skal du føje brugere til standardgruppen af slutbrugere i Cisco Communications Manager.

Lignende emner

Cisco Unified Communications Manager Dokumentation, på side xv

# **Bestem telefonens MAC-adresse**

For at føje telefoner til Cisco Unified Communications Manager skal du først bestemme MAC-adressen til en telefon.

#### Fremgangsmåde

Udfør en af følgende handlinger:

- Åbn telefonen, og tryk på **Programmer** (\*), vælg **Telefonoplysninger**, og se efter feltet MAC-adresse.
- Se efter MAC-etiketten bag på telefonen.
- Vis websiden for telefonen, og klik på Enhedsoplysninger.

### Metoder til tilføjelse af telefoner

Når du har installeret Cisco IP-telefon, kan du vælge en af følgende valgmuligheder til at føje telefoner til Cisco Unified Communications Manager-databasen.

- Brug Cisco Unified Communications Manager Administration til at tilføje telefoner individuelt
- Brug BAT (Bulk Administration Tool) til at tilføje flere telefoner
- Automatisk registrering
- BAT og TAPS (Tool for Auto-Registered Phones Support)

Før du kan tilføje telefoner individuelt eller med BAT, skal du bruge telefonens MAC-adresse. Hvis du ønsker yderligere oplysninger, kan du se Bestem telefonens MAC-adresse, på side 56.

Få flere oplysninger om BAT (Bulk Administration Tool) i dokumentationen til din specifikke version af Cisco Unified Communications Manager.

#### Lignende emner

Cisco Unified Communications Manager Dokumentation, på side xv

### Tilføj telefoner individuelt

Indsaml oplysningerne om MAC-adressen og telefonen for den telefon, du vil føje til Cisco Unified Communications Manager.
#### Fremgangsmåde

| Trin 1 | Vælg Enhed > Telefon i Cisco Unified Communications Manager Administration.                                                                                                    |  |  |  |  |  |
|--------|----------------------------------------------------------------------------------------------------|--|--|--|--|--|
| Trin 2 | Klik på <b>Tilføj ny</b> .                                                                                                    |  |  |  |  |  |
| Trin 3 | Vælg telefontypen.                                                                                                    |  |  |  |  |  |
| Trin 4 | Vælg Næste.                                                                                                    |  |  |  |  |  |
| Trin 5 | Fuldfør oplysningerne om telefonen, herunder MAC-adressen.                                                                                                    |  |  |  |  |  |
|        | Få de fuldstændige og begrebsmæssige oplysninger om Cisco Unified Communications Manager i dokumentationen til din specifikke version af Cisco Unified Communications Manager. |  |  |  |  |  |
| Trin 6 | Vælg Gem.                                                                                                    |  |  |  |  |  |
|        | · · ·                                                                                                    |  |  |  |  |  |

### Lignende emner

Cisco Unified Communications Manager Dokumentation, på side xv

### Tilføj telefoner ved hjælp af BAT-telefonskabelon

Cisco Unified Communications Bulk Administration Tool (BAT) gør det muligt at udføre batchhandlinger, herunder registrering af flere telefoner.

Hvis du vil tilføje telefoner udelukkende ved hjælp af BAT (ikke i forbindelse med TAPS), skal du få fat i den relevante MAC-adresse for hver telefon.

Få flere oplysninger om brugen af BAT i dokumentationen til din specifikke version af Cisco Unified Communications Manager.

#### Fremgangsmåde

| rin 1 | Vælg Masseadministration | > Telefoner > | > Telefonskabelon | i Cisco | Unified | Communication | s Administratic | on |
|-------|--------------------------|---------------|-------------------|---------|---------|---------------|-----------------|----|
|-------|--------------------------|---------------|-------------------|---------|---------|---------------|-----------------|----|

- Trin 2 Klik på Tilføj ny.
- Trin 3 Vælg en telefontype, og klik på Næste.
- **Trin 4** Angiv oplysningerne til de telefonspecifikke parametre, f.eks. enhedspulje, telefonknapskabelon og enhedssikkerhedsprofil.
- Trin 5 Klik på Gem.
- **Trin 6** Vælg **Enhed** > **Telefon** > **Tilføj ny** for at tilføje en telefon ved hjælp af BAT-telefonskabelonen.

#### Lignende emner

Cisco Unified Communications Manager Dokumentation, på side xv

# Føj brugere til Cisco Unified Communications Manager

Du kan vise og bevare oplysninger om de brugere, der er registreret i Cisco Unified Communications Manager. Cisco Unified Communications Manager giver også hver bruger mulighed for at udføre disse opgaver:

• Få adgang til firmatelefonbogen og andre tilpassede telefonbøger fra en Cisco IP-telefon.

- · Opret en personlig telefonbog
- · Konfigurer hurtigopkald og numre til viderestilling af opkald.
- Abonner på tjenester, der er tilgængelige fra en Cisco IP-telefon.

### Fremgangsmåde

- Trin 1 Læs om tilføjelse af enkelte brugere under Føj bruger direkte til Cisco Unified Communications Manager, på side 58.
- **Trin 2** Hvis du vil tilføje brugere i batches, skal du bruge BAT (Bulk Administration Tool). Med denne metode kan du også indstille en identisk standardadgangskode for alle brugere.

Få flere oplysninger i dokumentationen til din specifikke version af Cisco Unified Communications Manager.

#### Lignende emner

Cisco Unified Communications Manager Dokumentation, på side xv

### Tilføj en bruger fra en ekstern LDAP-telefonbog

Hvis du har føjet en bruger til en LDAP-telefonbog (en telefonbog, der ikke er relateret til Cisco Unified Communications Server), kan du øjeblikkeligt synkronisere LDAP-telefonbogen med den Cisco Unified Communications Manager, på hvilken du tilføjer brugeren og brugertelefonen.

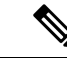

```
Bemærk
```

Hvis du ikke synkroniserer LDAP-telefonbogen med Cisco Unified Communications Manager med det samme, bestemmer tidsplanen for synkronisering af LDAP-telefonbogen i vinduet for LDAP-telefonbogen, hvornår den næste automatiske synkronisering planlægges til. Synkronisering skal forekomme, før du kan tilknytte en ny bruger til en enhed.

#### Fremgangsmåde

- Trin 1 Log på Cisco Unified Communications Manager Administration.
- Trin 2  $V \approx lg System > LDAP > LDAP$ -telefonbog.
- Trin 3 Brug Find til at finde din LDAP-telefonbog.
- Trin 4 Klik på navnet på LDAP-telefonbogen.
- Trin 5 Klik på Udfør fuld synkronisering nu.

### Føj bruger direkte til Cisco Unified Communications Manager

Hvis du ikke bruger en LDAP-telefonbog (Lightweight Directory Access Protocol), kan du tilføje en bruger direkte ved hjælp af Cisco Unified Communications Manager Administration ved at følge disse trin.

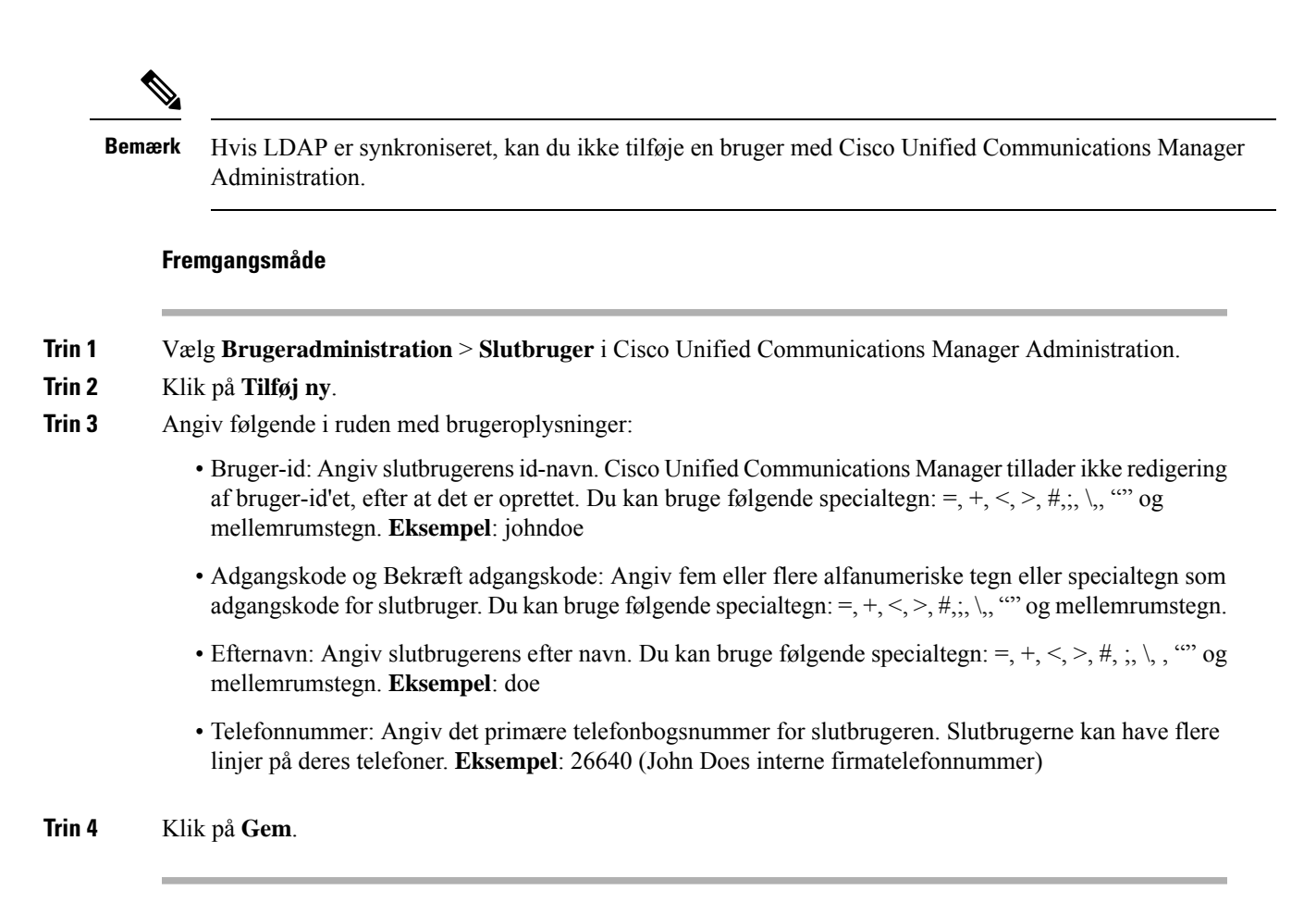

# Føj bruger til en slutbrugergruppe

Hvis du vil føje en bruger til standardslutbrugergruppen i Cisco Unified Communications Manager, skal du foretage disse trin:

#### Fremgangsmåde

| Trin 1 | Vælg <b>Brugeradministration</b> > <b>Brugerindstillinger</b> > <b>Adgangskontrolgruppe</b> i Cisco Unified Communications Manager Administration. |
|--------|----------------------------------------------------------------------------------------------------|
|        | Vinduet Find og vis brugere vises.                                                                                                    |
| Trin 2 | Angiv de relevante søgekriterier, og klik på <b>Find</b> .                                                                                         |
| Trin 3 | Vælg linket <b>Standard-CCM-slutbrugere</b> . Vinduet Konfiguration af brugergruppe til standard-CCM-slutbrugere vises.                            |
| Trin 4 | Vælg Føj slutbrugere til gruppe. Vinduet Find og vis brugere vises.                                                                                |
| Trin 5 | Brug felterne på rullelisten Find bruger til at finde de brugere, du vil tilføje, og klik på Find.                                                 |
|        | Der vises en liste over de brugere, der matcher dine søgekriterier.                                                                                |
|        |                                                                                                    |

Administrationsvejledning til Cisco Unified Communications Manager til Cisco IP-telefon i 7800-serien

Trin 6 Klik på afkrydsningsfeltet ud for de brugere, du vil føje til denne brugergruppe, på listen over poster. Hvis listen er lang, kan du bruge linksene nederst til at se flere resultater.
 Bemærk Listen over søgeresultater viser ikke brugere, der allerede tilhører brugergruppen.

Trin 7 Vælg Tilføj valgt.

# Tilknyt telefoner til brugere

Du kan tilknytte telefoner til brugere i vinduet Slutbruger i Cisco Unified Communications Manager.

### Fremgangsmåde

| Trin 1 | Vælg Brugeradministration > Slutbruger i Cisco Unified Communications Manager Administration.                            |  |
|--------|----------------------------------------------------------------------------------------------------|--|
|        | Vinduet Find og vis brugere vises.                                                                                       |  |
| Trin 2 | Angiv de relevante søgekriterier, og klik på Find.                                                                       |  |
| Trin 3 | Vælg linket til brugeren på den liste over poster, der vises.                                                            |  |
| Trin 4 | Vælg Enhedstilknytning.                                                                                                  |  |
|        | Vinduet Tilknytning af brugerenheder.                                                                                    |  |
| Trin 5 | Angiv de relevante søgekriterier, og klik på Find.                                                                       |  |
| Trin 6 | Vælg den enhed, du vil knytte til brugeren, ved at markere feltet til venstre for enheden.                               |  |
| Trin 7 | Vælg Gem valgte/ændringer for at knytte enheden til brugeren.                                                            |  |
| Trin 8 | Vælg <b>Tilbage til bruger</b> , og klik på <b>Gå</b> på rullelisten Relaterede links i øverste højre hjørne af vinduet. |  |
|        | Vinduet Konfiguration af slutbrugere, og de tilknyttede enheder, du har valgt, vises i ruden Styrede enheder.            |  |
| Trin 9 | Vælg Gem valgte/ændringer.                                                                                               |  |

# **Surviveable Remote Site Telephony**

SRST (Survivable Remote Site Telephony) sikrer, at telefonens basisfunktioner forbliver tilgængelige, når kommunikation med den styrende Cisco Unified Communications Manager er ødelagt. I dette scenarie kan telefonen holde et igangværende opkald aktivt, og brugeren kan få adgang til et undersæt af tilgængelige funktioner. Når der opstår failover, modtager brugeren en meddelelse på telefonen.

Følgende tabel beskriver tilgængeligheden af funktioner under failover.

#### Tabel 23: Understøttelse af SRST-funktionen

| Funktion | Understøttet | Bemærkninger |
|----------|--------------|--------------|
| Nyt opk  | Ja           |              |

| Funktion                                         | Understøttet | Bemærkninger                                                                                                    |
|--------------------------------------------------|--------------|----------------------------------------------------------------------------------------------------|
| Afslut opkald                                    | Ja           |                                                                                                    |
| Gentag                                           | Ja           |                                                                                                    |
| Besvar                                           | Ja           |                                                                                                    |
| Venteposition                                    | Ja           |                                                                                                    |
| Genoptag                                         | Ja           |                                                                                                    |
| Konference                                       | Ja           | Kun 3-vejs og lokal blanding.                                                                                                    |
| Konferenceliste                                  | Nej          |                                                                                                    |
| Omstil                                           | Ja           | Kun rådgivning.                                                                                                    |
| Omstil til Aktive opkald (direkte<br>overførsel) | Nej          |                                                                                                    |
| Autosvar                                         | Ja           |                                                                                                    |
| Ventende opkald                                  | Ja           |                                                                                                    |
| Opkalder                                         | Ja           |                                                                                                    |
| Præsentation af forenet session                  | Ja           | Konference er den eneste understøttede funktion pga. andre funktionsbegrænsninger.                                                                                                    |
| Voicemail                                        | Ja           | Voicemail synkroniseres ikke med andre<br>brugere i Cisco Unified Communications<br>Manager-klyngen.                                                                                                    |
| Viderestil alle                                  | Ja           | Viderestillingstilstanden er kun tilgængelig<br>på den telefon, der indstiller viderestilling, da<br>der ikke er nogen delt linje i SRST-tilstand.<br>Indstillingerne for Viderestil alle opkald<br>bevares ikke på failover til SRST fra Cisco<br>Unified Communications Manager eller fra<br>SRST fail-back til Communications Manager.<br>Enhver original Viderestil alle opkald, der<br>stadig er på Communications Manager, bør<br>indikeres, når enheden genetablerer<br>forbindelsen til Communications Manager<br>efter failover. |
| Hurtigkald                                       | Ja           |                                                                                                    |
| Til voicemail (IDivert)                          | Nej          | Programtasten IDivert vises ikke.                                                                                                    |
| Linjefiltre                                      | Delvis       | Linjer understøttes, men kan ikke deles.                                                                                                    |
| Overvåget parkering                              | Nej          | Programtasten Parker vises ikke.                                                                                                    |

I

| Funktion                                  | Understøttet | Bemærkninger                                                               |
|-------------------------------------------|--------------|----------------------------------------------------------------------------|
| Udvidet indikator for ventende meddelelse | Nej          | Felter med antal meddelelser vises ikke på telefonskærmen.                 |
|                                           |              | Kun ikonet for ventende meddelelser vises.                                 |
| Direkte parkering                         | Nej          | Programtasten vises ikke.                                                  |
| Optagetmarkering                          | Delvis       | Optagetmarkerings-funktionstasten virker som hurtigopkaldstaster.          |
| Retur fra Hold                            | Nej          | Opkald forbliver i venteposition.                                          |
| Fjernopkald i venteposition               | Nej          | Opkald vises som opkald i lokal venteposition.                             |
| Mød Mig                                   | Nej          | Programtasten Mød mig vises ikke.                                          |
| GrSvar                                    | Nej          | Programtasten har ingen effekt.                                            |
| Gruppesvar                                | Nej          | Programtasten har ingen effekt.                                            |
| Gruppesvar, tilknyttet gruppe             | Nej          | Programtasten har ingen effekt.                                            |
| Id for ondsindede opkald                  | Nej          | Programtasten har ingen effekt.                                            |
| QRT                                       | Nej          | Programtasten har ingen effekt.                                            |
| Søgegruppe                                | Nej          | Programtasten har ingen effekt.                                            |
| Samtaleanlæg                              | Nej          | Programtasten har ingen effekt.                                            |
| Mobilitet                                 | Nej          | Programtasten har ingen effekt.                                            |
| Privat                                    | Nej          | Programtasten har ingen effekt.                                            |
| Ring tilb.                                | Nej          | Programtasten Notering vises ikke.                                         |
| Tjeneste URL                              | Ja           | Den programmerbare linje nøgle med en tjeneste-URL, der er tildelt, vises. |

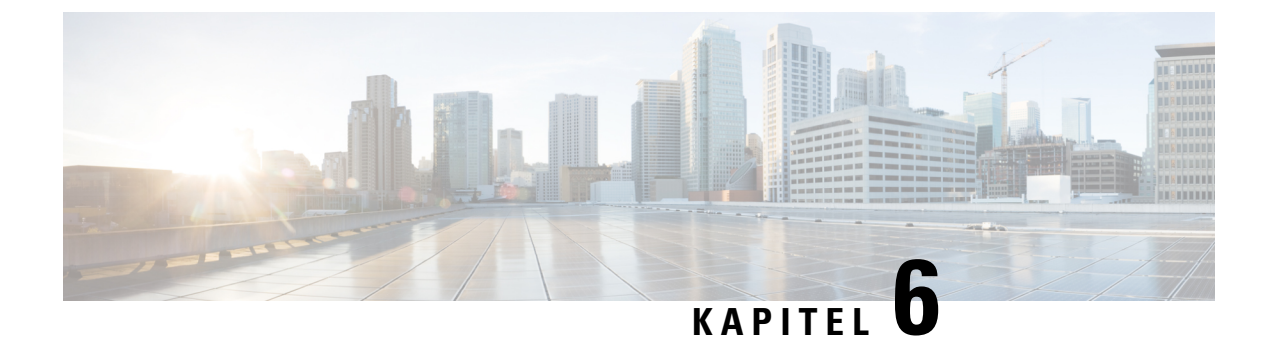

# Styring af selvbetjeningsportal

- Oversigt over selvbetjeningsportal, på side 63
- Konfigurer brugeradgang til selvbetjeningsportalen, på side 63
- Tilpas visning af selvbetjeningsportal, på side 64

### Oversigt over selvbetjeningsportal

Brugerne kan fra selvbetjeningsportalen i Cisco Unified Communications tilpasse og styre telefonfunktioner og -indstillinger.

Som administratoren kan du styre adgangen til selvbetjeningsportalen. Du skal også angive oplysninger til dine brugere, så de har adgang til selvbetjeningsportalen.

Før en bruger kan få adgang til Cisco Unified Communications-selvbetjeningsportalen, skal du bruge Cisco Unified Communications Manager Administration til at føje brugeren til en Cisco Unified Communications Manager-standardgruppe for slutbrugere.

Du skal også give slutbrugere følgende oplysninger om selvbetjeningsportalen:

• URL-adressen til at få adgang til programmet. Denne URL-adresse er:

https://<server\_name:portnumber>/ucmuser/, hvor servernavnet er den vært, som webserveren er installeret på, og portnummeret er portnummeret på den pågældende vært.

- Et bruger-id og en standardadgangskode til at få adgang til programmet.
- En oversigt over de opgaver, som brugerne kan løse med portalen.

Disse indstillinger svarer til de værdier, du angav, da du føjede brugeren til Cisco Unified Communications Manager.

Få flere oplysninger i dokumentationen til din specifikke version af Cisco Unified Communications Manager.

#### Lignende emner

Cisco Unified Communications Manager Dokumentation, på side xv

# Konfigurer brugeradgang til selvbetjeningsportalen

Før en bruger kan få adgang til selvbetjeningsportalen, skal du godkende adgangen.

### Fremgangsmåde

| Trin 1 | Gå til Cisco Unified Communications Manager Administration, og vælg Brugeradministration > Slutbruger.       |
|--------|----------------------------------------------------------------------------------------------------|
| Trin 2 | Søg efter brugeren.                                                                                          |
| Trin 3 | Klik på linket bruger-id.                                                                                    |
| Trin 4 | Sørg for, at brugeren har en adgangskode og pinkode konfigureret.                                            |
| Trin 5 | I afsnittet Tilladelsesoplysninger skal du sikre dig, at listen Grupper indeholder Standard-CCM-slutbrugere. |
| Trin 6 | Vælg Gem.                                                                                                    |
|        |                                                                                                    |

# Tilpas visning af selvbetjeningsportal

De fleste indstillinger vises på selvbetjeningsportalen. Du skal imidlertid indstille følgende valgmuligheder ved hjælp af indstillingerne af Konfiguration af virksomhedsparametre i Cisco Unified Communications Manager Administration:

- · Vis indstillinger for ringninger
- · Vis indstillinger for linjemærkater

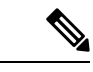

Bemærk Indstillingerne gælder for alle selvbetjeningsportalens sider på dit websted.

### Fremgangsmåde

- Trin 1 Vælg System > Virksomhedsparametre i Cisco Unified Communications Manager Administration.
- Trin 2 Indstil feltet Standardserver til selvbetjeningsportal i selvbetjeningssportalens område.
- **Trin 3** Aktivér eller deaktiver de parametre, brugerne kan få adgang til i portalen.
- Trin 4 Vælg Gem.

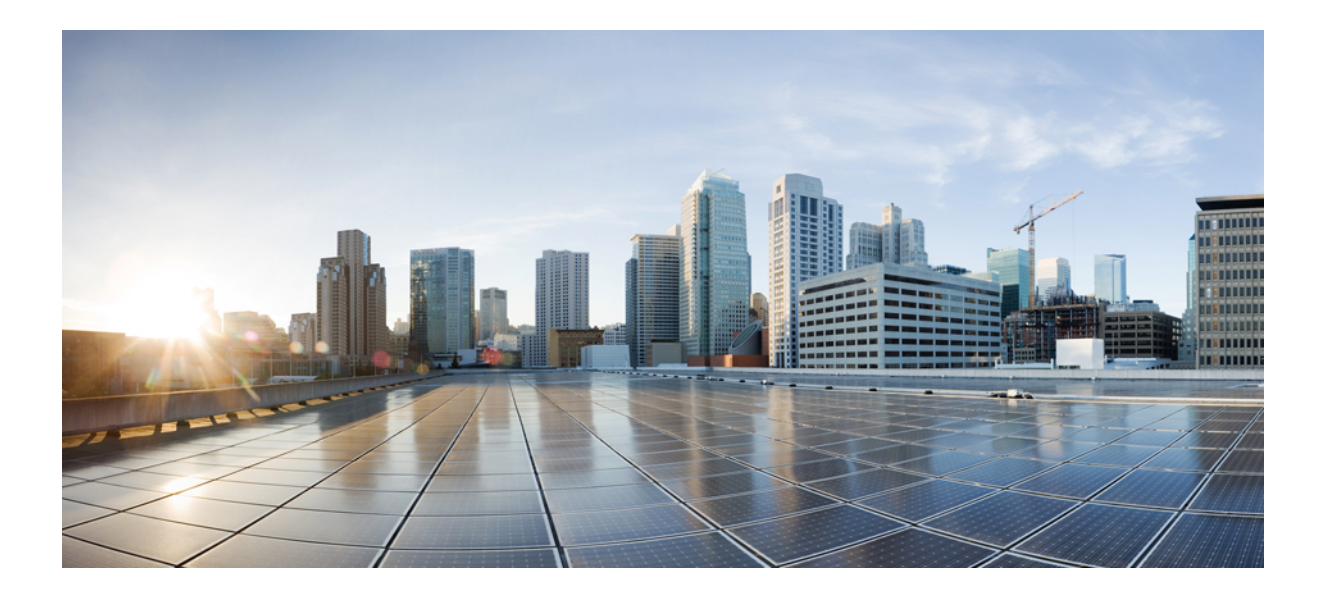

# DEL

# **Administration af Cisco IP-telefon**

- Sikkerhed for Cisco IP-telefon, på side 67
- Tilpasning af Cisco IP-telefon, på side 77
- Telefons funktioner og opsætning , på side 81
- Opsætning af firmatelefonbog og personlig telefonbog, på side 151

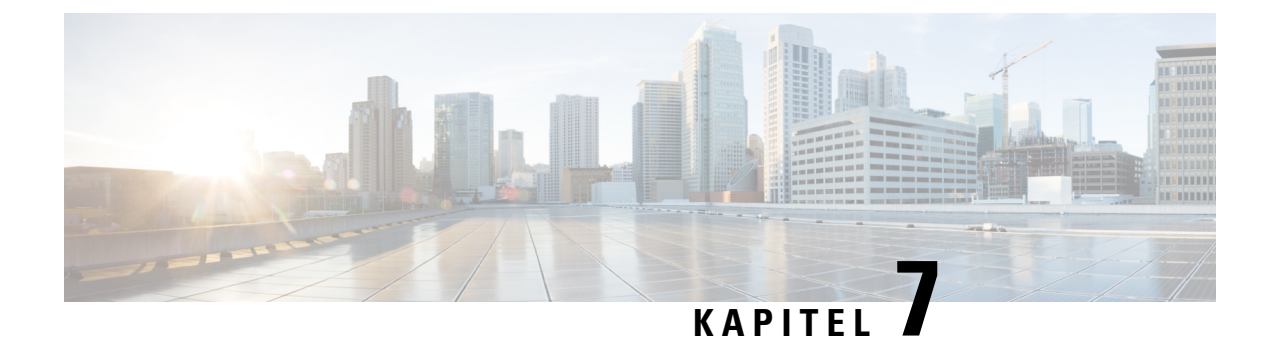

# Sikkerhed for Cisco IP-telefon

- Oversigt over sikkerhed for Cisco IP-telefon, på side 67
- Sikkerhedsforbedringer til dit telefonnetværk, på side 68
- Vis de aktuelle sikkerhedsfunktioner på telefonen, på side 69
- Vis sikkerhedsprofiler, på side 69
- Understøttede sikkerhedsfunktioner, på side 70

# **Oversigt over sikkerhed for Cisco IP-telefon**

Sikkerhedsfunktionerne beskytter mod flere trusler, herunder trusler i forhold til identiteten af telefonen og dataene. Disse funktioner etablerer og opretholder godkendte kommunikationsstrømme mellem telefonen og Cisco Unified Communications Manager-servere og sikrer, at telefonen kun bruger filer, der er signeret digitalt.

Cisco Unified Communications Manager Release 8.5(1) og senere omfatter Security by Default, der giver følgende sikkerhedsfunktioner for Cisco IP-telefon, uden at køre CTL-klienten:

- · Signering af telefonkonfigurationsfilerne
- Kryptering af telefonkonfigurationsfiler
- · HTTPS med Tomcat og andre webtjenester

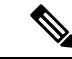

**Bemærk** Sikre signalerings- og mediefunktioner kræver stadig, at du kører CTL-klienten og bruger hardware-eTokens.

Få flere oplysninger om disse sikkerhedsfunktioner i dokumentationen til din specifikke version af Cisco Unified Communications Manager.

Et lokalt LSC (Locally Significant Certificate) installeres på telefoner, når du har udført de nødvendige opgaver, der er knyttet til CAPF (Certificate Authority Proxy Function). Du kan også bruge Cisco Unified Communications Manager Administration til at konfigurere en LSC. Få flere oplysninger i dokumentationen til din specifikke version af Cisco Unified Communications Manager.

En LSC kan ikke bruges som brugercertifikatet til EAP-TLS med WLAN-godkendelse.

Du kan også starte installationen af en LSC fra telefonens menu til sikkerhedsopsætning. I denne menu kan du også opdatere eller fjerne en LSC.

Cisco IP-telefon i 7800-serien overholder FIPS (Federal Information Processing Standard). For at kunne fungere korrekt kræver FIPS-tilstanden en RSA-nøgle på 2048 bit eller mere. Hvis RSA-servercertifikatet ikke er på 2048 bit eller mere, registreres telefonen ikke i Cisco Unified Communications Manager, og telefonen kan ikke registreres. Størrelsen på certificeringsnøglen er ikke FIPS-kompatibel vises på telefonen.

Du kan ikke bruge private nøgler (LSC eller MIC) i FIPS-tilstand.

Hvis telefonen har en eksisterende LSC, der er mindre end 2048 bit, skal du opdatere størrelsen af LSC-nøglen til 2048 bit eller mere, før FIPS aktiveres.

#### Lignende emner

Cisco Unified Communications Manager Dokumentation, på side xv Konfigurer et certifikat, der lokalt er væsentligt, på side 71

### Sikkerhedsforbedringer til dit telefonnetværk

Du kan aktivere Cisco Unified Communications Manager 11.5(1) og 12.0(1), så den fungerer i miljø med udvidet sikkerhed. Disse forbedringer gør, at dit telefonnetværk skal overholde et sæt strenge sikkerheds- og risikostyringskontroller, så du og dine brugere er beskyttet.

Cisco Unified Communications Manager 12.5 (1) understøtter ikke et forbedret sikkerhedsmiljø. Deaktiver FIPS før opgradering til Cisco Unified Communications Manager 12.5 (1), eller også vil din TFTP- og andre tjenester ikke fungere korrekt.

Det forbedrede sikkerhedsmiljø indeholder følgende funktioner:

- Autorisation af kontaktsøgning.
- TCP som standardprotokol til ekstern revisionslogføring.
- FIPS-tilstand.
- En forbedret politik om legitimationsoplysninger.
- Understøttelse af SHA-2-serien af hastværdier til digitale signaturer.
- Understøttelse af RSA-nøglestørrelse på 512 og 4096 bit.

Med Cisco Unified Communications Manager version 14.0 og firmwareversion 14.0 og senere til Cisco IP-telefon, understøtter telefonerne SIP OAuth-godkendelse.

OAuth understøttes for proxy-TFTP (Proxy Trivial File Transfer Protocol) med Cisco Unified Communications Managerversion 14.0(1) SU1 eller nyere og firmwareversion 14.1(1) til Cisco IP-telefon. Proxy-TFTP og OAuth til proxy-TFTP understøttes ikke på MRA (Mobile Remote Access).

Få yderligere oplysninger om sikkerhed under følgende:

- Vejledning i systemkonfiguration til Cisco Unified Communications Manager, version 14.0(1) eller nyere (https://www.cisco.com/c/en/us/support/unified-communications/ unified-communications-manager-callmanager/products-installation-and-configuration-guides-list.html).
- Sikkerhedsoversigt over Cisco IP-telefon 7800- og 8800-serien (https://www.cisco.com/c/en/us/products/ collaboration-endpoints/unified-ip-phone-8800-series/white-paper-listing.html)

- Sikkerhedsvejledning til Cisco Unified Communications Manager (https://www.cisco.com/c/en/us/support/ unified-communications/unified-communications-manager-callmanager/ products-maintenance-guides-list.html)
- SIP OAuth: Vejledning i funktionskonfiguration til Cisco Unified Communications Manager (https://www.cisco.com/c/en/us/support/unified-communications/ unified-communications-manager-callmanager/products-installation-and-configuration-guides-list.html)

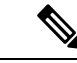

Bemærk

Cisco IP-telefonen kan kun lagre et begrænset antal ITL-filer (Identity Trust List). ITL-filer kan ikke overskride grænsen på 64K på telefonen, så begræns antallet af filer, som Cisco Unified Communications Manager sender til telefonen.

# Vis de aktuelle sikkerhedsfunktioner på telefonen

Få oplysninger om sikkerhedsfunktionerne og om Cisco Unified Communications Manager og Cisco IP-telefon-sikkerhed ved at se i dokumentationen til din specifikke version af Cisco Unified Communications Manager.

### Fremgangsmåde

Trin 1 Tryk på Programmer 🖾.

### Trin 2 Vælg Administratorindstillinger > Sikkerhedsopsætning.

De fleste sikkerhedsfunktioner er kun tilgængelige, hvis en CTL (certificate trust list) er installeret på telefonen.

#### Lignende emner

Cisco Unified Communications Manager Dokumentation, på side xv

### Vis sikkerhedsprofiler

Alle Cisco IP-telefon, der understøtter Cisco Unified Communications Manager, anvender en sikkerhedsprofil, som definerer, om telefonen er ikke-sikker, godkendt eller krypteret. Få oplysninger om konfiguration af sikkerhedsprofilen og anvendelse af profilen på telefonen i dokumentationen til din specifikke version af Cisco Unified Communications Manager.

### Fremgangsmåde

- Trin 1
   Vælg System > Sikkerhed > Telefonsikkerhedsprofil i Cisco Unified Communications Manager Administration.
- Trin 2 Se på indstillingen Sikkerhedstilstand.

Lignende emner

Cisco Unified Communications Manager Dokumentation, på side xv

# Understøttede sikkerhedsfunktioner

Følgende tabel indeholder en oversigt over de sikkerhedsfunktioner, som Cisco IP-telefon i 7800-serien understøtter. Få oplysninger om disse funktioner og om Cisco Unified Communications Manager og Cisco IP-telefon-sikkerhed ved at se i dokumentationen til din specifikke version af Cisco Unified Communications Manager.

### Tabel 24: Oversigt over sikkerhedsfunktioner

| Funktion                                    | Beskrivelse                                                                                                    |
|---------------------------------------------|----------------------------------------------------------------------------------------------------|
| Godkendelse af afbildning                   | Signerede binære filer (med filtype .sbn) forhindrer manipulat<br>bliver manipuleret, får det telefonen til at give fejl under godk                                                                                                    |
| Installation af certifikat på kundewebsted  | Hver enkelt Cisco IP-telefon understøttet et unikt certifikat fo<br>men som ekstra sikkerhed kan du i Cisco Unified Communica<br>hjælp af CAPF (Certificate Authority Proxy Function). Du ka<br>Sikkerhedskonfiguration på telefonen.              |
| Enhedsgodkendelse                           | Sker mellem Cisco Unified Communications Manager-server<br>Bestemmer, om en sikker forbindelse mellem telefon og en C<br>mellem enhederne ved hjælp af TLS-protokollen, hvis det er nø<br>medmindre de er godkendt af Cisco Unified Communications |
| Filgodkendelse                              | Validerer digitalt signerede filer, som telefonen downloader. Tefter oprettelse af filen. Filer, der ikke kan godkendes, skrives yderligere behandling.                                                                                            |
| Godkendelse af signaler                     | Bruger TLS-protokollen til at validere, at signalpakker ikke e                                                                                                    |
| Produktionsinstalleret certifikat           | Hver enkelt Cisco IP-telefon indeholder et unikt MIC (manuf<br>permanent og entydigt bevis på telefonens identitet og giver C                                                                                                    |
| Sikker SRST-reference                       | Når du har konfigureret en SRST-reference af sikkerhedsmæs<br>Communications Manager Administration, føjer TFTP-server<br>Derefter bruger en sikker telefon en TLS-forbindelse for at in                                                           |
| Mediekryptering                             | Bruger SRTP til at sikre, mediestreams mellem understøttede dataene. Omfatter oprettelse af et mediehovednøglepar for en når nøglerne transporteres.                                                                                               |
| CAPF (Certificate Authority Proxy Function) | Implementerer dele af proceduren til oprettelse af certifikat, d<br>forhold til oprettelse af nøgler og installation af certifikater. CA<br>på vegne af telefonen, eller den kan konfigureres til at oprette                                       |
| Sikkerhedsprofiler                          | Definerer, om telefonen ikke er sikker eller krypteret.                                                                                                    |
| Krypterede konfigurationsfiler              | Giver dig mulighed for at sikre fortroligheden af telefonkonfi                                                                                                    |

| Funktion                                                        | Beskrivelse                                                                                                    |
|-----------------------------------------------------------------|----------------------------------------------------------------------------------------------------|
| Valgfri deaktiver af telefonens webserverfunktion               | Du kan forhindre adgang til en telefonwebside, der viser e                                                                                                    |
| Telefonhærdning                                                 | <ul> <li>Ekstra sikkerhedsindstillinger, du kan styre fra Cisco Unif</li> <li>Deaktiver pc-port</li> <li>Deaktiver PC Voice VLAN-adgang</li> <li>Deaktiver adgang til websider for en telefon</li> <li>Bemærk Du kan se de aktuelle indstillinger for Pc-port telefonkonfigurationsmenuen.</li> </ul> |
| 802.1X autentificering                                          | Cisco IP-telefon kan bruge 802.1X-godkendelse til at anm                                                                                                    |
| AES 256-kryptering                                              | Når telefonerne har forbindelse til Cisco Unified Commun<br>256-krypteringsunderstøttelse for TLS og SIP for brug af si<br>TLS 1.2-forbindelser ved hjælp af AES-256-baserede kod<br>Information Processing Standards). De nye koder er:                                                              |
|                                                                 | • For TLS-forbindelser:                                                                                                    |
|                                                                 | • TLS_ECDHE_RSA_WITH_AES_256_GCM_S<br>• TLS_ECDHE_RSA_WITH_AES_128_GCM_S                                                                                                    |
|                                                                 | • For sRTP:                                                                                                    |
|                                                                 | • AEAD_AES_256_GCM<br>• AEAD_AES_128_GCM                                                                                                    |
|                                                                 | Få flere oplysninger i dokumentationen til Cisco Unified G                                                                                                    |
| ECDSA-certifikater (Elliptic Curve Digital Signature Algorithm) | Som del af CC-certificeringen (Common Criteria) certifica<br>version 11.0. Dette påvirker alle VOS-produkter (Voice Op                                                                                                    |

### Lignende emner

Cisco Unified Communications Manager Dokumentation, på side xv Telefonopkaldssikkerhed, på side 73 802.1X authenticering, på side 75 Vis sikkerhedsprofiler, på side 69

### Konfigurer et certifikat, der lokalt er væsentligt

Denne opgave anvendes til at konfigurere en LSC med godkendelsesstrengmetoden.

### Inden du begynder

Sørg for, at de rigtige sikkerhedskonfigurationer af Cisco Unified Communications Manager og Certificate Authority Proxy Function (CAPF) er angivet:

- CTL- eller ITL-filen har et CAPF-certifikat.
- Bekræft, at CAPF-certifikatet er installeret i Cisco Unified Communications Operating System Administration.

• CAPF kører og er konfigureret.

Få flere oplysninger om disse indstillinger i dokumentationen til din specifikke version af Cisco Unified Communications Manager.

### Fremgangsmåde

- Trin 1 Få den CAPF-godkendelseskode, der blev indstillet, da CAPF blev konfigureret.
- Trin 2 Gå til telefonen, og tryk på Programmer 🖾 på telefonen.
- Trin 3 Vælg Administratorindstillinger > Sikkerhedsopsætning.
  - **Bemærk** Du kan kontrollere adgang til menuen Indstillinger ved at bruge feltet Adgang til indstillinger i vinduet Cisco Unified Communications Manager Administration Phone Configuration.
- Trin 4 Vælg LSC, og tryk på Vælg eller Opdater.

Telefonen beder om en godkendelsesstreng.

Trin 5 Angiv godkendelseskode, og tryk på Send.

Telefonen begynder at installere, opdatere eller fjerne LSC'en, afhængigt af hvordan CAPF er konfigureret. Under proceduren vises en række meddelelser i indstillingsfeltet LSC i menuen Sikkerhedskonfiguration, så du kan overvåge statussen. Når proceduren er fuldført, vises Installeret eller Ikke installeret på telefonen.

Processen til installation, opdatering eller fjernelse af LSC kan tage lang tid at fuldføre.

Når proceduren til installation af telefonen er gennemført, vises meddelelsen Installeret. Hvis telefonen viser Ikke installeret, kan godkendelsesstrengen være forkert, eller telefonopgraderingen er muligvis ikke aktiveret. Hvis CAPF-handlingen sletter LSC, viser telefonen Ikke installeret for at angive, at handlingen er gennemført. CAPF-serveren logfører fejlmeddelelserne. Se i dokumentationen til CAPF-serveren for at finde logfilerne og for at forstå, hvad fejlmeddelelserne betyder.

#### Lignende emner

Cisco Unified Communications Manager Dokumentation, på side xv

### **Aktivér FIPS-tilstand**

### Fremgangsmåde

- Trin 1 Vælg Enhed > Telefon i Cisco Unified Communications Manager Administration, og find telefonen.
- Trin 2 Gå til området Produktspecifikt konfigurationslayout.
- Trin 3 Indstil feltet FIPS-tilstand til aktiveret.
- Trin 4 Vælg Anvend konfig.
- Trin 5 Vælg Gem.
- Trin 6 Genstart telefonen.

### Telefonopkaldssikkerhed

Når der implementeres sikkerhed for en telefon, kan du identificere sikre telefonopkald på ikoner på telefonskærmen. Du kan også bestemme, om den tilsluttede telefon er sikker og beskyttet, hvis der afspilles en sikkerhedstone i begyndelsen af opkaldet.

I et sikkert opkald krypteres alle signal- og mediestreams. Et sikkert opkald tilbyder et højt niveau af sikkerhed med integritet og beskyttelse af personlige oplysninger ved opkaldet. Når et igangværende opkald er krypteret,

skifter opkaldsstatusikonet til højre for opkaldsvarighedstimeren på telefonskærmen til følgende ikon:

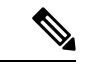

Bemærk

Hvis opkaldet sendes gennem ikke-IP-opkaldslogge, f.eks. PSTN, er opkaldet muligvis ikke-sikkert, selvom det er krypteret på IP-netværket og har et låseikon tilknyttet.

I et sikkert opkald afspilles der en sikkerhedstone i begyndelsen af et opkald for at angive, at den anden tilsluttede telefon også modtager og sender sikker lyd. Hvis dit opkald forbinder til en ikke-sikker telefon, afspilles sikkerhedstonen ikke.

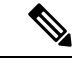

Bemærk

Sikre opkald understøttes mellem to telefoner. Sikker konference, Cisco Extension Mobility og delte linjer kan konfigureres af en sikker konferencebro.

Når en telefon er konfigureret som sikker (krypteret og pålidelig) i Cisco Unified Communications Manager, kan den få tildelt en "beskyttet"-status. Derefter kan den beskyttede telefon konfigureres til at afspille en indikationstone i begyndelsen af et opkald:

- Beskyttet enhed: Hvis du vil ændre en sikker telefons status til beskyttet, skal du markere afkrydsningsfeltet Beskyttet enhed i vinduet Telefonkonfiguration i Cisco Unified Communications Manager Administration (Enhed > Telefon).
- Afspil sikker indikationstone: Hvis den beskyttede telefon skal afspille en sikker eller ikke-sikker indikationstone, skal du sætte indstillingen Afspil sikker indikationstone til Sand. Afspil sikker indikationstone er som standard indstillet til Falsk. Du angiver denne indstilling i Cisco Unified Communications Manager Administration (System > Serviceparametre). Vælg serveren og derefter tjenesten Unified Communications Manager. I vinduet Konfiguration af serviceparametre skal du vælge indstillingen i området Funktion - Sikker tone. Er som standard Falsk.

### Sikker identifikation af konferenceopkald

Du kan starte et sikkert konferenceopkald og overvåge deltagernes sikkerhedsniveau. Sådan etablerer du et sikkert konferenceopkald:

- 1. En bruger starter konferencen fra en sikker telefon.
- 2. Cisco Unified Communications Manager tildeler en sikker konferencebro til opkaldet.
- **3.** Efterhånden som deltagere tilføjes, bekræfter Cisco Unified Communications Manager sikkerhedstilstanden for hver telefon og beholder det sikre niveau for konferencen.

**4.** Telefonen viser konferenceopkaldets sikkerhedsniveau. En sikker konference viser ikonet **b** for sikkert opkald til højre for **Konference** på telefonskærmen.

**Bemærk** Sikre opkald understøttes mellem to telefoner. For beskyttede telefoner er visse funktioner, f.eks. konferenceopkald, delte linjer og Extension Mobility, ikke tilgængelige, når sikre opkald er konfigureret.

Følgende tabel indeholder oplysninger om ændringer af konferencens sikkerhedsniveauer afhængigt af igangsætterens telefonsikkerhedsniveau, deltagernes sikkerhedsniveau og tilgængeligheden af sikre konferencebroer.

| lgangsætterens<br>telefonsikkerhedsniveau | Anvendt<br>funktion | Deltagernes sikkerhedsniveau                      | Resultater af handling                                                   |
|-------------------------------------------|---------------------|---------------------------------------------------|--------------------------------------------------------------------------|
| Ikke-sikker                               | Konference          | Sikker                                            | Ikke-sikker konferencebro<br>Ikke-sikker konference                      |
| Sikker                                    | Konference          | Mindst ét medlem er ikke-sikkert.                 | Sikker konferencebro<br>Ikke-sikker konference                           |
| Sikker                                    | Konference          | Sikker                                            | Sikker konferencebro<br>Sikker og krypteret konference                   |
| Ikke-sikker                               | Mød Mig             | Det minimale sikkerhedsniveau er krypteret.       | Igangsætteren får beskeden Opfylder ik<br>sikkerhedsniveauet, opkald afv |
| Sikker                                    | Mød Mig             | Det minimale sikkerhedsniveau er<br>ikke-sikkert. | Sikker konferencebro<br>Konferencen accepterer alle opkald.              |

#### Tabel 25: Sikkerhedsbegrænsninger med konferenceopkald

### Sikker identifikation af telefonopkald

Et sikkert opkald etableres, når din telefon og telefonen i den anden ende er konfigureret til sikre opkald. Den anden telefon kan være på samme Cisco IP-netværk eller på et netværk uden for IP-netværket. Sikre opkald kan kun foretages mellem to telefoner. Konferenceopkald bør understøtte sikre opkald, efter en sikker konferencebro er konfigureret.

Et sikret opkald etableres ved hjælp af denne proces:

- 1. En bruger starter opkaldet fra en sikret telefon (sikret sikkerhedstilstand).
- 2. Telefonen viser ikonet for sikkert opkald på telefonens skærm. Dette ikon angiver, at telefonen er konfigureret til sikre opkald, men dette betyder ikke, at den anden tilsluttede telefon også er sikret.
- **3.** Brugeren hører en sikkerhedstone, hvis opkaldet opretter forbindelse til en anden sikret telefon, hvilket angiver, at begge ender af samtalen er krypteret og sikret. Hvis opkaldet opretter forbindelse til en ikke-sikret telefon, vil brugere ikke høre sikkerhedstonen.

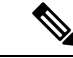

### Bemærk

Sikre opkald understøttes mellem to telefoner. For beskyttede telefoner er visse funktioner, f.eks. konferenceopkald, delte linjer og Extension Mobility, ikke tilgængelige, når sikre opkald er konfigureret.

Kun beskyttede telefoner afspiller disse sikre eller ikke-sikre indikationstoner. Ikke-beskyttede telefoner afspiller aldrig toner. Hvis den generelle opkaldsstatus ændrer sig under opkaldet, ændres indikationstonen, og den beskyttede telefon afspiller den passende tone.

En beskyttet telefon afspiller en tone (eller ikke) under følgende omstændigheder:

- Når indstillingen Afspil sikker indikationstone er aktiveret:
  - Når sikkert end-to-end-medie er etableret, og opkaldsstatussen er sikker, afspiller telefonen den sikre indikationstone (tre lange bip med pauser).
  - Når ikke-sikkert end-to-end-medie er etableret, og opkaldsstatussen er ikke-sikker, afspiller telefonen den ikke-sikre indikationstone (seks korte bip med korte pauser).

Hvis indstillingen Afspil sikker indikationstone er deaktiveret, afspilles der ingen tone.

### 802.1X authenticering

Cisco IP-telefon understøtter 802.1X-godkendelse.

Cisco IP-telefon og Cisco Catalyst-switches bruger traditionelt set Cisco Discovery Protocol (CDP) til at identificere hinanden og bestemme parametre som f.eks. VLAN-tildeling og integreret strømkrav. CDP identificerer ikke lokalt tilknyttede arbejdsstationer. Cisco IP-telefon har en EAPOL-gennemføringsmekanisme. Denne mekanisme giver mulighed for, at en arbejdsstation, der er knyttet til Cisco IP-telefon, kan overføre EAPOL-meddelelser til 802.1X-godkendelsesfunktionen på LAN-switchen. Gennemføringsmekanismen sikrer, at IP-telefonen ikke fungerer som den LAN-switch, der skal godkende et dataslutpunkt før adgang til netværket.

Cisco IP-telefon har også en proxymekanisme til EAPOL-aflogning. Hvis den lokalt tilknyttede pc kobles fra IP-telefonen, ser LAN-kontakten ikke afbrydelsen af den fysiske forbindelse, fordi forbindelsen mellem LAN-switchen og IP-telefonen bevares. For at undgå at kompromittere netværkets integritet sender IP-telefonen en meddelelse om EAPOL-aflogning til switchen på vegne af nedstrøms-pc'en, der får LAN-switchen til at rydde godkendelsesposten for nedstrøms-pc'en.

Understøttelse af 802.1X-godkendelse kræver flere komponenter:

- Cisco IP-telefon: Telefonen starter anmodningen for at få adgang til netværket. Telefoner indeholder en 802.1X-supplikant. Denne supplikant giver netværksadministratorer kontrol over forbindelsen mellem IP-telefoner og porte på LAN-switch. Den aktuelle version af telefonens 802.1X-supplikant bruger EAP-FAST- og EAP-TLS-indstillingerne til netværksgodkendelse.
- Cisco Catalyst-switch (eller en anden tredjepartsswitch): Switchen skal understøtte 802.1X, så den kan fungere som godkendelsesfunktion og sende meddelelserne mellem telefonen og godkendelsesserveren. Når udvekslingen er fuldført, giver eller afviser switchen at give telefonen adgang til netværket.

Du skal udføre følgende handlinger for at konfigurere 802.1X.

Konfigurer de andre komponenter, før du aktiverer 802.1X-godkendelse på telefonen.

- Konfigurer pc-port 802.1X-standarden tager ikke højde for VLAN'er og anbefaler derfor, at der kun godkendes én enkelt enhed til en bestemt switchport. Visse switches (herunder Cisco Catalyst-switches) understøtter imidlertid godkendelse på flere domæner. Konfigurationen af switchen bestemmer, om du kan forbinde en pc til telefonens pc-port.
  - Aktiveret Hvis du bruger en switch, der understøtter godkendelse på flere domæner, kan du aktivere pc-porten og tilslutte en pc til den. I dette tilfælde understøtter Cisco IP-telefon proxy-EAPOL-aflogning for at overvåge godkendelsesudvekslingen mellem switchen og den tilsluttede pc. Få flere oplysninger om IEEE 802.1X-understøttelse på Cisco Catalyst-switches ved at se vejledninger i konfiguration af Cisco Catalyst-switchen på:

http://www.cisco.com/en/US/products/hw/switches/ps708/tsd\_products\_support\_series\_home.html

- Deaktiveret Hvis switchen ikke understøtter flere 802.1X-kompatible enheder på den samme port, skal du deaktivere pc-porten, når 802.1X-godkendelse er aktiveret. Hvis du ikke deaktiverer denne port og efterfølgende forsøger at tilslutte en pc til den, afviser switchen netværksadgang til både telefonen og pc'en.
- Konfigurer tale-VLAN Da 802.1X-standarden ikke tager højde for VLAN'er, skal du konfigurere denne indstilling ud fra switchunderstøttelsen.
  - Aktiveret Hvis du bruger en switch, der understøtter godkendelse på flere domæner, kan du fortsat bruge tale-VLAN'et.
  - Deaktiveret Hvis switchen ikke understøtter godkendelse på flere domæner, skal du deaktivere tale VLAN'et og overveje at tildele porten til det indbyggede VLAN.

### Lignende emner

Cisco Unified Communications Manager Dokumentation, på side xv

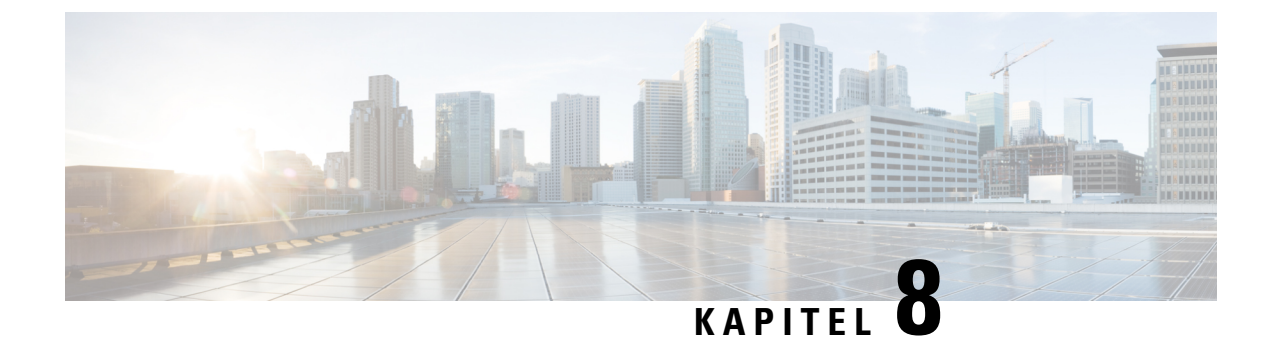

# **Tilpasning af Cisco IP-telefon**

- Brugerdefinerede ringetoner på telefon, på side 77
- Konfigurer bredbånds-codec, på side 77
- Konfigurer håndsæt til 7811, på side 78
- Konfigurer inaktivt display, på side 78
- Tilpas opkaldstonen, på side 79

# Brugerdefinerede ringetoner på telefon

Cisco IP-telefon leveres med to indbyggede ringetoner, der er implementeret i hardwaren: Chirp1 og Chirp2. Cisco Unified Communications Manager indeholder også et standardsæt af yderligere ringetoner, der er implementeret i softwaren som PCM-filer (Pulse Code Modulation). PCM-filerne sammen med en XML-fil, der beskriver de tilgængelige ringetoner på dit websted, findes i TFTP-telefonbogen på hver Cisco Unified Communications Manager-server.

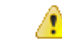

Bemærk

Perk Der skelnes mellem store og små bogstaver i alle filnavne. Hvis du ikke bruger de rigtige store og små bogstaver til filnavnet, vil telefonen ikke anvende dine ændringer.

Få yderligere oplysninger i kapitlet "Brugerdefinerede telefonring og baggrunde" Vejledning i konfiguration af funktioner til Cisco Unified Communications Manager .

### Lignende emner

Cisco Unified Communications Manager Dokumentation, på side xv

### Konfigurer bredbånds-codec

G.722-codec'et er aktiveret på telefonen. Hvis Cisco Unified Communications Manager er konfigureret til at bruge G.722, og hvis det fjerneste slutpunkt understøtter G.722, opretter opkaldet forbindelse ved hjælp af G.722-codec'et i stedet for G.711.

Denne situation forekommer, uanset om brugeren har aktiveret bredbåndshovedtelefoner eller et bredbåndshåndsæt, men hvis hverken headsettet eller håndsættet er aktiveret, kan brugeren opleve større lydfølsomhed under opkaldet. Større følsomhed betyder, at lyden er mere tydelig, men også at det fjerneste slutpunkt kan høre mere bedre baggrundsstøj: støj som f.eks. raslen med papir eller samtaler i nærheden. Selv uden bredbåndshovedtelefoner eller -håndsæt foretrækker nogle brugere den ekstra følsomhed, som G.722 giver, på trods af støjen. Andre brugere foretrækker måske den ekstra følsomhed, som G.722 giver.

Tjenesteparameteren Advertise G.722 Codec påvirker, om der findes bredbåndsunderstøttelse for alle enheder, der registreres på denne Cisco Unified Communications Manager-server, eller for en specifik telefon afhængigt af det Cisco Unified Communications Manager Administration-vindue, hvor parameteren er konfigureret:

### Fremgangsmåde

Trin 1 Vælg System > Virksomhedsparametre i Cisco Unified Communications Manager Administration.

Trin 2 Indstil feltet Advertise G.722 Codec.

Standardværdien for denne virksomhedsparameter er Aktiveret, hvilket betyder, at alle Cisco IP-telefon, der registreres i Cisco Unified Communications Manager, meddeler G.722 til Cisco Unified Communications Manager. Hvis hvert slutpunkt i det forsøgte opkald understøtter G.722 i funktionssættet, vælger Cisco Unified Communications Manager det codec for opkaldet, hvor det er muligt.

## Konfigurer håndsæt til 7811

Cisco IP-telefon 7811 leveres sammen med håndsæt med smal båndbredde eller stor båndbredde. Administratoren skal konfigurere typen af håndsæt, hvis telefonen skal kunne fungere.

#### Fremgangsmåde

| Trin 1 | Vælg Enhed > Telefon i Cisco Unified Communications Manager Administration.              |
|--------|------------------------------------------------------------------------------------------|
| Trin 2 | Find den telefon, du skal konfigurere.                                                   |
| Trin 3 | Indstil feltet Håndsæt med bredbånd i vinduet Telefonkonfiguration:                      |
|        | a) Indstil feltet Deaktiveret eller Brug telefonstandard for håndsæt med smal båndbredde |
|        | b) Indstil feltet til Aktiveret for håndsæt med stor båndbredde.                         |
| Trin 4 | Vælg Gem.                                                                                |

### Konfigurer inaktivt display

Du kan angive et inaktivt display (kun tekst – tekstfilens størrelse bør ikke overskride 1M bytes), der vises på telefonskærmen. Det inaktive display

Få detaljerede instruktioner i. hvordan du opretter og får vist det inaktive display, under *Oprettelse af inaktiv* URL-adresses grafik på Cisco IP-telefon på denne URL-adresse:

http://www.cisco.com/en/US/products/sw/voicesw/ps556/products tech note09186a00801c0764.shtml

Du kan desuden se dokumentationen til din specifikke version af Cisco Unified Communications Manager for at få følgende oplysninger:

- Angivelse af URL-adressen til det inaktive displays XML-tjeneste:
  - For en enkelt telefon: Feltet Inaktiv i vinduet Telefonkonfiguration i Cisco Unified Communications Manager Administration.
  - For flere telefoner samtidig: Feltet URL-adresse inaktiv i vinduet Konfiguration af virksomhedsparametre eller feltet Inaktiv i Bulk Administration Tool (BAT).
- Angivelse af varigheden, hvor telefonen ikke bruges, for det inaktive displays XML-tjeneste køres:
  - For en enkelt telefon: Inaktiv timer i vinduet Telefonkonfiguration i Cisco Unified Communications Manager Administration.
  - For flere telefoner samtidig: URL-adresse inaktiv tid i vinduet Konfiguration af virksomhedsparametre eller feltet Inaktiv timer i Bulk Administration Tool (BAT)

### Fremgangsmåde

| Trin 1 | Vælg Enhed > Telefon i Cisco Unified Communications Manager Administration.                                                       |
|--------|----------------------------------------------------------------------------------------------------|
| Trin 2 | I feltet Inaktiv skal du angive URL-adressen til det inaktive displays XML-tjeneste.                                              |
| Trin 3 | I feltet Inaktiv timer skal du angive den tid, som den inaktive telefon venter, før den viser det inaktive displays XML-tjeneste. |
| Trin 4 | Vælg Gem.                                                                                                    |
|        |                                                                                                    |

### Lignende emner

Cisco Unified Communications Manager Dokumentation, på side xv

## Tilpas opkaldstonen

Du kan konfigurere dine telefoner, så brugerne hører forskellige opkaldstoner ved interne og eksterne opkald. Afhængigt af hvad du har brug for, kan du vælge mellem tre opkaldstoneindstillinger:

- Standard: en forskellig opkaldstone for interne og eksterne opkald.
- Intern: Den interne opkaldstone bruges til alle opkald.
- Ekstern: Den eksterne opkaldstone bruges til alle opkald.

Brug altid opkaldstone er et obligatorisk felt i Cisco Unified Communications Manager.

### Fremgangsmåde

- Trin 1 Vælg System > Serviceparametre i Cisco Unified Communications Manager Administration.
- Trin 2 Vælg den relevante server.
- Trin 3 Vælg Cisco CallManager som tjenesten.
- **Trin 4** Rul til ruden for klyngeparametre.
- Trin 5 Indstil Brug altid opkaldstone til en af følgende:

I

- Ekstern
- Intern
- Standard

Trin 6 Vælg Gem.

Trin 7 Genstart dine telefoner.

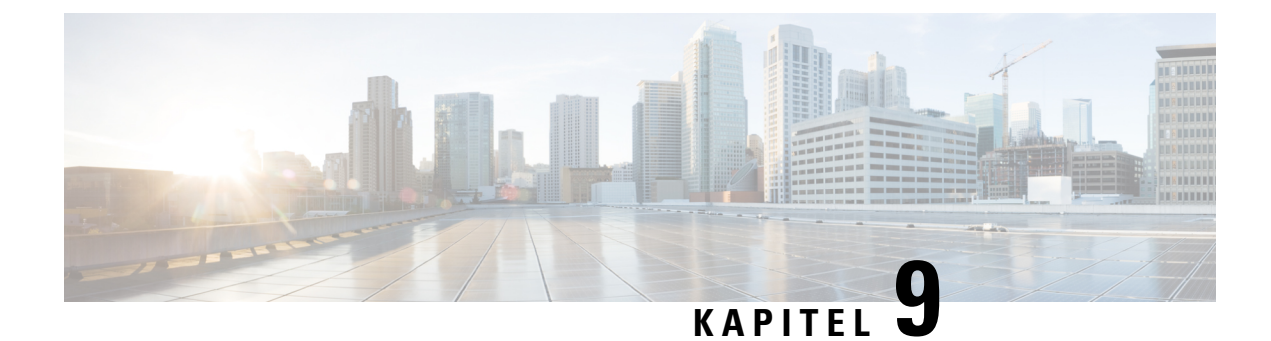

# **Telefons funktioner og opsætning**

- Brugersupport til Cisco IP-telefon, på side 81
- Telefonfunktioner, på side 82
- Funktionstaster og programtaster, på side 98
- Konfiguration af telefonfunktioner, på side 100
- Migration af din telefon til en multiplatformstelefon med det samme, på side 140
- Konfigurer programtastskabelon, på side 140
- Telefonknapskabeloner, på side 143
- Styring af hovedtelefon på ældre versioner af Cisco Unified Communications Manager, på side 145

### **Brugersupport til Cisco IP-telefon**

Hvis du er en systemadministrator, er du sandsynligvis brugernes primære kilde til oplysninger vedrørende Cisco IP-telefon i dit netværk eller firma. Det er vigtigt at angive aktuelle og grundige oplysninger til slutbrugere.

Hvis du vil være i stand til at bruge nogle af funktionerne på Cisco IP-telefon (herunder valgmuligheder for tjenester og voicemail), skal brugerne modtage oplysninger fra dig eller dit netværksteam eller være i stand til at kontakte dig, hvis de har brug for hjælp. Sørg for at give brugerne kontaktoplysninger på personer, der kan kontaktes ved brug for hjælp, og med instruktioner i, hvordan disse personer kontaktes.

Vi anbefaler, at du opretter en webside på dit interne supportwebsted, der giver slutbrugerne vigtige oplysninger om deres Cisco IP-telefon.

Overvej at medtage følgende typer oplysninger på dette websted:

- Brugervejledninger til alle de Cisco IP-telefon-modeller, du understøtter
- Oplysninger, om hvordan man får adgang til selvbetjeningsportalen til Cisco Unified Communications
- Liste over understøttede funktioner
- Brugervejledning eller opslagsværk til dit voicemail-system

## Telefonfunktioner

Når du har føjet Cisco IP-telefon til Cisco Unified Communications Manager, kan du tilføje funktionalitet til telefonerne. Følgende tabel omfatter en liste over understøttede telefonifunktioner. Du kan konfigurere mange af dem ved hjælp af Cisco Unified Communications Manager Administration.

Få flere oplysninger om, hvordan du bruger de fleste af telefonens funktioner, i *brugervejledningen til Cisco IP-telefon i 7800-serien*. Se Funktionstaster og programtaster, på side 98 for at få en liste over funktioner, der kan blive konfigureret som programmerbare knapper og dedikerede programtaster og funktionsknapper.

Når du tilføjer funktioner til telefonens linjetaster telefon, er du begrænset af antallet af tilgængelige linjetaster. Du kan ikke føje flere funktioner end antallet linjetaster på din telefon.

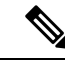

Bemærk

k Cisco Unified Communications Manager Administration har også flere serviceparametre, du kan bruge til at konfigurere forskellige telefonifunktioner. Du kan få flere oplysninger om, hvordan du får adgang til og konfigurerer serviceparametre, i dokumentationen til din specifikke version af Cisco Unified Communications Manager.

Få flere oplysninger om en tjenestes funktioner ved at vælge navnet på parameteren eller hjælpeknapperne med spørgsmålstegnet (?) i vinduet Produktspecifik konfiguration (Konfiguration af serviceparametre).

| Funktion                                           | Beskrivelse og flere oplysninger                                                                                                    |
|----------------------------------------------------|----------------------------------------------------------------------------------------------------|
| Kortnr.                                            | Giver brugere mulighed for at foretage hurtigopkald til et telefonnummer ved at angive en tildelt indekskode (1-199) på telefonens tastatur.                                                                                              |
|                                                    | Bemærk Du kan bruge kortnumre, når røret er løftet eller lagt.                                                                                                    |
|                                                    | Brugerne tildeler indekskoder fra selvbetjeningsportalen.                                                                                                    |
| Handlingstilknyttet besked om indgående opkald     | Angiver forskellige valgmuligheder til at styre indgående opkaldsbeskeder. Du kan deaktivere eller aktivere opkaldsbeskeden. Du kan også aktivere eller deaktivere visningen af opkalderens id.                                           |
|                                                    | <b>Bemærk</b> Da Cisco IP-telefon 7811 ikke har en linjetast, aktiverer den opkaldsbeskeden som standard, men kan ikke deaktivere den.                                                                                                    |
|                                                    | Se Handlingstilknyttet besked om indgående opkald Produktspecifik konfiguration, på side 102.                                                                                                    |
| Understøttelse af AES 256-kryptering til telefoner | Forbedrer sikkerheden ved at understøtte TLS 1.2 og nye koder. Hvis du ønsker yderligere oplysninger, kan du se Understøttede sikkerhedsfunktioner, på side 70.                                                                           |
| Agenthilsen                                        | Giver en agent mulighed for at oprette og opdatere en optaget hilsen, der afspilles i begyndelsen<br>af et kundeopkald, før agenten starter samtalen med opkalderen. Agenten kan på forhånd<br>optage en eller flere hilsner efter behov. |
|                                                    | Se Aktivér agenthilsen, på side 127.                                                                                                    |

I

| Funktion                                    | Beskrivelse og flere oplysninger                                                                                                    |
|---------------------------------------------|----------------------------------------------------------------------------------------------------|
| Enhver besvarelse af opkald                 | Giver brugerne mulighed for at besvare et opkald på en linje i deres opkaldsbesvarelsesgruppe,<br>uanset hvordan opkaldet er distribueret til telefonen.                                                                                                    |
|                                             | Se oplysninger om parkering af opkald i dokumentationen til din specifikke version af Cisco<br>Unified Communications Manager.                                                                                                    |
| Hjælp til direkte parkering                 | Giver brugere mulighed for at parkere et opkald ved blot at trykke på én knap ved hjælp af<br>funktionen Direkte parkering. Administratorer skal konfigurere en BLF-knap (Busy Lamp<br>Field) med parkering af assisteret styret opkald. Når brugerne trykker på en inaktiv BLF-knap<br>(Busy Lamp Field) med parkering af assisteret styret opkald for et aktivt opkald, parkeres det<br>aktive opkald ved den plads for den direkte parkering, der er knyttet til knappen Parkering af<br>assisteret styret opkald. |
|                                             | Se oplysningerne om parkering af opkald i dokumentationen til din specifikke version af Cisco<br>Unified Communications Manager.                                                                                                    |
| AMWI (Audible Message Waiting<br>Indicator) | En hakkende tone fra håndsættet, hovedtelefonerne eller højttalertelefonen angiver, at bruger<br>en eller flere telefonbeskeder på en linje.                                                                                                    |
|                                             | <b>Bemærk</b> Den hakkende tone er linjespecifik. Du hører den kun, når du bruger linjen med de ventende meddelelser.                                                                                                    |
| Autosvar                                    | Forbinder automatisk indgående opkald efter en eller to ringninger.                                                                                                    |
|                                             | Automatisk besvarelser kan bruges sammen med enten højttalertelefonen eller hovedtelefonerne.                                                                                                    |
|                                             | Bemærk Cisco IP-telefon 7811 understøtter ikke et hovedsæt.                                                                                                    |
|                                             | Se telefonbogsoplysningerne i dokumentationen til din specifikke version af Cisco Unified Communications Manager.                                                                                                    |
| Automatisk synkronisering af port           | Giver telefonen mulighed for at synkronisere pc'en og SW-portene til den samme hastighed<br>og til dupleks. Gælder kun porte, der er konfigureret til automatisk at forhandle ændringer i<br>hastighed.                                                                                                    |
|                                             | Se Automatisk synkronisering af port Produktspecifik konfiguration, på side 102.                                                                                                    |
| Automatisk besvarelse                       | Giver en bruger mulighed for besvare med ét enkelt tryk ved funktioner til besvarelse af opkald.                                                                                                    |
|                                             | Se oplysninger om besvarelse af opkald i dokumentationen til din specifikke version af Cisco<br>Unified Communications Manager.                                                                                                    |
| BrydInd                                     | Giver en bruger mulighed for at bryde ind i et opkald ved at oprette et trevejskonferenceopkald ved hjælp af den indbyggede bro i modtagertelefonen.                                                                                                    |
|                                             | Se "kBrydIn" i denne tabel.                                                                                                    |
| Bloker ekstern til ekstern                  | Forhindrer, at brugere kan viderestille et eksternt opkald til et andet eksternt nummer.                                                                                                    |
| viderestilling                              | Se begrænsningerne på viderestilling af opkald i dokumentationen til din specifikke version<br>af Cisco Unified Communications Manager.                                                                                                    |

| Funktion                                                                                       | Beskrivelse og flere oplysninger                                                                                                    |
|------------------------------------------------------------------------------------------------|----------------------------------------------------------------------------------------------------|
| Optagetlys (BLF)                                                                               | Giver en bruger mulighed for at overvåge opkaldstilstanden for et telefonnummer, der er knyttet til en hurtigopkaldsknap på telefonen.                                                                                                    |
|                                                                                                | Bemærk Cisco IP-telefon 7811 understøtter ikke funktionen.                                                                                                    |
|                                                                                                | Se oplysninger om tilstedeværelse i dokumentationen til din specifikke version af Cisco<br>Unified Communications Manager.                                                                                                    |
| Optagetlys (BLF) ved besvarelse                                                                | Forbedrer BLF-hurtigopkald. Gør det muligt at konfigurere et telefonnummer, som en bruger<br>kan overvåge i forhold til indgående opkald. Når telefonnummeret modtager et indgående<br>opkald, giver systemet besked den til overvågende bruger, der derefter kan besvare opkaldet.                                                                                         |
|                                                                                                | Bemærk Cisco IP-telefon 7811 understøtter ikke funktionen.                                                                                                    |
|                                                                                                | Se oplysninger om besvarelse af opkald i dokumentationen til din specifikke version af Cisco<br>Unified Communications Manager.                                                                                                    |
| Ring tilb.                                                                                     | Giver brugerne en akustisk og visuel besked på telefonen, når en optaget eller ikke tilgængelig part bliver ledig.                                                                                                    |
|                                                                                                | Se oplysninger om notering i dokumentationen til din specifikke version af Cisco Unified Communications Manager.                                                                                                    |
| Begrænsninger på opkaldsvisning                                                                | Bestemmer de oplysninger, der vises for linjer, der har opkald eller er forbundet, afhængigt<br>af de parter, der er involveret i opkaldet.                                                                                                    |
|                                                                                                | Se oplysninger om distribution og visning af opkald i dokumentationen til din specifikke version af Cisco Unified Communications Manager.                                                                                                    |
| Viderestilling                                                                                 | Giver brugerne mulighed for at omdirigere opkald til et andet nummer. Indstillinger ved viderestilling af opkald omfatter Viderestil alle opkald, Viderestil ved optaget, Viderestil ved intet svar og Viderestil ved ingen dækning.                                                                                                    |
|                                                                                                | Se telefonbogsoplysningerne i dokumentationen til din specifikke version af Cisco Unified<br>Communications Manager og Tilpas visning af selvbetjeningsportal, på side 64.                                                                                                    |
| Brud på loop med viderestilling af alle opkald                                                 | Registrerer og forhindrer viderestilling af alle loopopkald. Når der registreres et Loop med viderestilling af alle opkald, ignoreres konfigurationen af Viderestil alle opkald, og opkaldet går gennem.                                                                                                    |
| Call Forward All Loop Prevention<br>(Forhindring af loop med<br>viderestilling af alle opkald) | Forhindrer, at en bruger kan konfigurere en modtager til viderestilling af alle opkald direkte<br>på telefonen, der skaber et loop med viderestilling af alle opkald, eller som opretter en kæde<br>med viderestilling af alle opkald, der har flere spring end den eksisterende serviceparameter<br>Forward Maximum Hop Count (Tælling maks. antal viderestillingsspring). |
| Call Forward Configurable Display<br>(Konfigurerbar visning af<br>viderestilling af opkald)    | Gør det muligt at angive oplysninger, der vises på en telefon, når et opkald viderestilles. Disse oplysninger kan omfatte navnet på den person, der ringer op, et omdirigeret nummer og det oprindeligt kaldte nummer.                                                                                                    |
|                                                                                                | Se telefonbogsoplysningerne i dokumentationen til din specifikke version af Cisco Unified Communications Manager.                                                                                                    |

I

| Funktion                                                   | Beskrivelse og flere oplysninger                                                                                                    |
|------------------------------------------------------------|----------------------------------------------------------------------------------------------------|
| Tilsidesættelse af modtager af<br>viderestilling af opkald | Gør det muligt at tilsidesætte CFA (Call Forward All), i tilfælde hvor CFA-modtageren<br>foretager et opkald til CFA-igangsætteren. Denne funktion giver mulighed for, at<br>CFA-modtageren kan få fat i CFA-igangsætteren ved vigtige opkald. Tilsidesættelsen fungerer,<br>uanset om CFA-modtagertelefonnummeret er internt eller eksternt.                                                            |
|                                                            | Se telefonbogsoplysningerne i dokumentationen til din specifikke version af Cisco Unified<br>Communications Manager.                                                                                                    |
| Besked om viderestil opkald                                | Gør det muligt at konfigurere de oplysninger, som brugeren ser ved modtagelse af et viderestillet opkald.                                                                                                    |
|                                                            | Se Konfigurer besked om viderestilling af opkald, på side 128.                                                                                                    |
| Opkaldshistorik for delt linje                             | Gør det muligt at få vist aktivitet på delt linje i telefonens opkaldshistorik. Denne funktion:                                                                                                    |
|                                                            | Logfører ubesvarede opkald for en delt linje                                                                                                    |
|                                                            | Logfører alle besvarede og afgivne opkald for en delt linje                                                                                                    |
|                                                            | Se Opkaldshistorik for delt linje Produktspecifik konfiguration, på side 102.                                                                                                    |
| Parker opkald                                              | Giver brugerne mulighed for at parkere (lagre midlertidigt) et opkald og derefter hente opkaldet ved at bruge en anden telefon i Cisco Unified Communications Manager-systemet.                                                                                                    |
| Gruppesvar                                                 | Giver brugerne mulighed for at omdirigere et opkald, der ringer på en anden telefon, inden for deres besvarelsesgruppe til deres telefon.                                                                                                    |
|                                                            | Du kan konfigurere en akustisk og visuel besked til telefonens primære linje. Denne besked giver brugerne besked om, at et opkald ringer i deres besvarelsesgruppe.                                                                                                    |
| Opkaldsoptagelse                                           | Giver en supervisor mulighed for at registrere et aktivt opkald. Brugeren hører muligvis en<br>hørbar beskedtone ved optagelse under et opkald, når det optages.                                                                                                    |
|                                                            | Når et opkald er sikret, vises opkaldets sikkerhedsstatus som et låseikon på Cisco IP-telefon.<br>De forbundne parter hører muligvis også en hørbar beskedtone, der angiver, at opkaldet er<br>sikret og optages.                                                                                                    |
|                                                            | <b>Bemærk</b> Når et aktivt opkald overvåges eller optages, kan brugeren modtage eller foretage samtaleanlægsopkald. Hvis brugeren imidlertid foretager et samtaleanlægsopkald, parkeres det aktive opkald, hvilket betyder, at optagelsessessionen afsluttes, og at overvågningssessionen suspenderes. For at genoptage overvågningsprocessen skal den part, hvis opkald overvåges, genoptage opkaldet. |
| Ventende opkald                                            | Angiver (og giver brugerne mulighed for at besvare) et indgående opkald, der ringer, mens<br>et andet opkald er i gang. Der vises oplysninger om indgående opkald på telefonens skærm.                                                                                                    |
|                                                            | Se telefonbogsoplysningerne i dokumentationen til din specifikke version af Cisco Unified<br>Communications Manager.                                                                                                    |

| Funktion                                         | Beskrivelse og flere oplysninger                                                                                                    |
|--------------------------------------------------|----------------------------------------------------------------------------------------------------|
| Ring ved ventende opkald                         | Giver brugere med ventende opkald mulighed for at få en akustisk ringetone i stedet for standardbippet.                                                                                                    |
|                                                  | Der er følgende indstillinger Ring, Ring Once (Ring én gang), Flash Only (Kun blink) og<br>Beep Only (Kun bip).                                                                                                    |
|                                                  | Se telefonbogsoplysningerne i dokumentationen til din specifikke version af Cisco Unified<br>Communications Manager.                                                                                                    |
| Opkalder                                         | Identifikation af den person, der ringer op, som f.eks. et telefonnummer, navn eller anden beskrivende tekst vises på telefonens skærm.                                                                                                    |
|                                                  | Se distribution, visning af opkald og telefonnummer i dokumentationen til din specifikke version af Cisco Unified Communications Manager.                                                                                                    |
| Opkalds-id blokering                             | Giver en bruger mulighed for at blokere sit telefonnummer eller navn fra telefoner, hvor identifikation af den person, der ringer op, er aktiveret.                                                                                                    |
|                                                  | Se oplysninger om distribution og telefonbog i dokumentationen til din specifikke version af<br>Cisco Unified Communications Manager.                                                                                                    |
| Normalisering af opkaldende part                 | Normalisering af opkaldende part præsenterer brugeren for videoopkald med et telefonnummer,<br>der kan ringes til. Eventuelle escape-koder føjes til nummeret, så brugeren nemt kan oprette<br>forbindelse til den person, der ringer op igen. Det nummer, der kan ringes til, lagres i<br>opkaldshistorikken og kan gemmes i den personlige adressebog. |
| CAST for SIP (CAST til SIP)                      | Opretter forbindelse mellem CUVA (Cisco Unified Video Advantage) og Cisco IP-telefon<br>for at understøtte video på pc'en,også selvom IP-telefonen ikke har videofunktion. Den<br>hovedsoftware, der understøttes, er Cisco Jabber.                                                                                                    |
| kBrydIn                                          | Giver en bruger mulighed for at deltage i et opkald, der ikke er privat, på en delt telefonlinje.<br>cBarge føjer en bruger til et opkald og konverterer det til en konference, så brugeren og andre<br>parter kan få adgang til konferencefunktioner.                                                                                                   |
|                                                  | Du kan få flere oplysninger ved at se kapitlet "Bryd ind", Vejledning i konfiguration af funktioner til Cisco Unified Communications Manager.                                                                                                    |
| Cisco Extension Mobility                         | Giver brugerne mulighed for midlertidigt at få adgang til konfigurationen af deres Cisco<br>IP-telefon som f.eks. linjevisninger, tjenester og hurtigopkald fra delt Cisco IP-telefon ved at<br>logge på Cisco Extension Mobility-tjenesten på den telefon, når de logger på Cisco Extension<br>Mobility-tjenesten på den pågældende telefon.            |
|                                                  | Cisco Extension Mobility kan være nyttig, hvis brugerne arbejder fra en række forskellige<br>steder i din virksomhed, eller hvis de deler et arbejdsområde med kolleger.                                                                                                    |
| EMCC (Cisco Extension Mobility<br>Cross Cluster) | Giver en bruger, der er konfigureret i én klynge, mulighed for at logge på en Cisco IP-telefon<br>i en anden klynge. Brugere fra en startklynge logger på en Cisco IP-telefon ved en besøgende<br>klynge.                                                                                                    |
|                                                  | <b>Bemærk</b> Konfigurer Cisco Extension Mobility på Cisco IP-telefon, før du konfigurerer EMCC.                                                                                                    |

I

| Funktion                                                                                     | Beskrivelse og flere oplysninger                                                                                                    |
|----------------------------------------------------------------------------------------------|----------------------------------------------------------------------------------------------------|
| Cisco IP-telefon 7811 Support<br>(Understøttelse af Cisco IP-telefon<br>7811)                | Giver understøttelse til Cisco IP-telefon 7811. Telefonen understøtter ikke hovedtelefoner,<br>baggrundsbelyst skærm, samtaleanlæg, ekstra port, programmerbar funktionsknap og linjetaster.                                                                                               |
| Cisco Sans 2.0 Latin Font Support<br>(Understøttelse af skrifttypen Cisco<br>Sans 2.0 Latin) | Introducerer Cisco Sans 2.0-skrifttypen for alle latinske tegn i opkaldsvisningen.                                                                                                    |
| Forhandling af Cisco Unified<br>Communications Manager<br>Express-version (Unified CME)      | Cisco Unified Communication Manager Express bruger en særlig kode i de oplysninger, der<br>er sendt til telefonen, for at identificere sig selv. Denne kode giver telefonen mulighed for at<br>yde services til den bruger, som switchen understøtter.<br>Se:                              |
|                                                                                              | • Vejledning til systemadministrator til Cisco Unified Communications Manager Express                                                                                                    |
|                                                                                              | • Cisco Unified Communications Manager Express-interaktion.                                                                                                    |
| CUVA (Cisco Unified Video<br>Advantage)                                                      | Giver brugerne mulighed for at foretage videoopkald ved hjælp af en Cisco IP-telefon, en pc<br>og et eksternt videokamera.                                                                                                    |
|                                                                                              | <b>Bemærk</b> Konfigurer parameteren Videofunktioner i afsnittet Produktspecifik konfigurationslayout i Telefonkonfiguration.                                                                                                    |
|                                                                                              | Se dokumentationen til Cisco Unified Video Advantage.                                                                                                    |
| Cisco WebDialer                                                                              | Giver brugere mulighed for at foretage opkald fra web- og skrivebordsapplikationer.                                                                                                    |
| Klassisk ringetone                                                                           | Understøtter ringetoner ved smal båndbredde og bredbånd. Funktionen gør de tilgængelige ringetoner fælles med andre Cisco IP-telefon.                                                                                                    |
|                                                                                              | Se Brugerdefinerede ringetoner på telefon, på side 77.                                                                                                    |
| Konference                                                                                   | Giver en bruger mulighed for at tale samtidigt med flere parter ved at ringe individuelt til hver deltager. Konferencefunktioner omfatter Konference og Mød mig.                                                                                                    |
|                                                                                              | Giver en, der ikke er igangsætter, i en standardkonference (ad hoc) mulighed for at tilføje<br>eller fjerne deltagere. Giver også en konferencemodtager mulighed for at deltage i to<br>standardkonferencer på samme linje.                                                                |
|                                                                                              | Serviceparameteren Advance Ad hoc Conference (Fremrykket ad hoc-konference), der som<br>standard er deaktiveret i Cisco Unified Communications Manager Administration, gør det<br>muligt at aktivere disse funktioner.                                                                     |
|                                                                                              | <b>Bemærk</b> Sørg for at oplyse dine brugere, om disse funktioner er aktiveret.                                                                                                    |
| CAL (Confidential Access Level)                                                              | Styrer, om et opkald kan fuldføres, baseret på CAL-konfiguration i Cisco Unified Communications Manager.                                                                                                    |
|                                                                                              | Når CAL er aktiveret, ser brugeren oplysningerne om opkaldet i en CAL-meddelelse. Telefonen viser CAL-meddelelsen i opkaldets varighed. Hvis et opkald mislykkes på grund af en inkompatibel CAL, viser telefonen en fejlmeddelelse. Du konfigurerer den fejlmeddelelse, som brugeren ser. |

| Funktion                                                            | Beskrivelse og flere oplysninger                                                                                                    |
|---------------------------------------------------------------------|----------------------------------------------------------------------------------------------------|
| Konfigurerbar EEE (Energy Efficient<br>Ethernet) til port og switch | Giver en metode til at styre EEE-funktioner på en pc-port og switch-port ved at aktivere eller deaktivere EEE. Funktionen styrer begge porttyper individuelt. Standardværdien er Aktiveret.                                                                                                    |
|                                                                     | Se Energy Efficient Ethernet til port og switch Produktspecifik konfiguration, på side 102.                                                                                                    |
| Konfigurerbart<br>RTP-/sRTP-portinterval                            | Giver et konfigurerbart portinterval (2048 til 65535) for RTP (Real-Time Transport Protocol) og sRTP (secure Real-Time Transport Protocol).                                                                                                    |
|                                                                     | Standard-RTP- og sRTP-portintervallet er 16384 til 32764.                                                                                                    |
|                                                                     | Du kan konfigurere RTP- og sRTP-portintervallet i SIP-profilen.                                                                                                    |
|                                                                     | Se Konfigurer RTP-/sRTP-portinterval, på side 132.                                                                                                    |
| CTI-programmer                                                      | Et CTI-rutepunkt (computer telephony integration) kan angive, at en virtuel enhed skal modtage flere samtidige opkald til programstyret omdirigering.                                                                                                    |
| Enhedsaktiveret optagelse                                           | Giver slutbrugere mulighed for at optage deres telefonopkald via en programtast.                                                                                                    |
|                                                                     | Derudover kan administratorer fortsat optage telefonopkald via CTI-brugergrænsefladen.                                                                                                    |
|                                                                     | Se Enhedsaktiveret optagelse Produktspecifik konfiguration, på side 102.                                                                                                    |
| Direkte parkering                                                   | Giver en bruger mulighed for at omstille et aktivt opkald til et tilgængeligt nummer med<br>parkering af styret opkald, som brugeren ringer op til eller bruger hurtigopkald til. En BLF-knap<br>(Busy Lamp Field) angiver, om et nummer til parkering af styret opkald er optaget og angiver<br>adgang med hurtigopkald til nummeret til parkering af styret opkald. |
|                                                                     | <b>Bemærk</b> Hvis du implementerer parkering af styret opkald, skal du undgå at konfigurere programtasten Parker. Dette forhindrer, at brugerne forvirres af de to funktioner til parkering af opkald.                                                                                                    |
|                                                                     | Se oplysninger om parkering af opkald i dokumentationen til din specifikke version af Cisco<br>Unified Communications Manager.                                                                                                    |
| Deaktiver tast til at bryde ind på linje                            | Programtasterne styres ved at konfigurere indstillinger i Cisco Unified Communications<br>Manager. Parameteren Tast til at bryde ind på linje i administrationsvinduet har følgende<br>indstillinger:                                                                                                    |
|                                                                     | • Standard: Tryk på linjetasten kan ændre opkaldet til et konferenceopkald.                                                                                                    |
|                                                                     | • Fra: Tryk på Tast til at bryde ind på linje for et nyt opkald.                                                                                                    |
|                                                                     | <ul> <li>Aktivér programtast: Tryk på linjetast aktiverer programtaster, der er konfigureret under<br/>ekstern i brug, og brugeren kan deltage i opkaldet som konference ved at bruge cBarge.</li> </ul>                                                                                                    |
|                                                                     | <b>Bemærk</b> Cisco IP-telefon 7811 understøtter ikke funktionen.                                                                                                    |
| Karakteristisk ringetone                                            | Giver brugerne mulighed for at høre forskellige typer af ringetoner, afhængigt af om opkaldet<br>blev startet fra en intern station eller et eksternt opkald fra en trunk. Internt opkald generer et<br>opkald, mens eksterne opkald genererer to ring med en meget kort pause mellem ringetonerne.<br>Der kræves ingen konfiguration.                                |
|                                                                     | Se oplysninger om besvarelse af opkald i dokumentationen til din specifikke version af Cisco<br>Unified Communications Manager.                                                                                                    |

I

| Funktion                                                   | Beskrivelse og flere oplysninger                                                                                                    |
|------------------------------------------------------------|----------------------------------------------------------------------------------------------------|
| Omdiriger                                                  | Giver en mulighed for at omstille et ringet, tilsluttet eller parkeret opkald direkte til en voicemail. Når opkaldet er omdirigeret, kan linjen bruges til at foretage eller modtage nye opkald.                                                                                                |
| DND (Do Not Disturb) (Vil ikke<br>forstyrres)              | Når Do Not Disturb (DND) (Vil ikke forstyrres) er slået til, slås opkaldslyden fra, eller der vil slet ikke være nogen form for lyd eller visuel besked.                                                                                                    |
|                                                            | Når indstillingen er aktiveret, kan DND-ikonet ses på telefonskærmen.                                                                                                    |
|                                                            | Hvis MLPP (multilevel precedence and preemption) er konfigureret, og brugeren modtager et prioritetsopkald, ringer telefonen med en speciel ringetone.                                                                                                    |
|                                                            | Se Konfigurer DND (Forstyr ikke), på side 126.                                                                                                    |
| EnergyWise                                                 | Giver en IP-telefon mulighed for at gå i dvale (reducere strømforbruget) og vågne op (bruge mere strøm) på forhåndsbestemte tidspunkter for at fremme energibesparelser.                                                                                                    |
|                                                            | Bemærk Cisco IP-telefon 7811 understøtter ikke denne funktion.                                                                                                    |
|                                                            | Se Power Save Plus (EnergyWise), Produktspecifik konfiguration, på side 102.                                                                                                    |
| EMCC (Enhanced Secure Extension<br>Mobility Cross Cluster) | Forbedrer den sikre EMCC-funktion (Extension Mobility Cross Cluster) ved at bevare<br>netværks- og sikkerhedsfunktionerne på logontelefonen. Det gør det muligt at vedligeholde<br>sikkerhedspolitikkerne, netværksbåndbredden bevares, og netværksfejl undgås inden i den<br>besøgende klynge. |
| Extension Mobility – størrelses- og<br>funktionssikring    | Med funktionssikring kan din telefon bruge en hvilken som helst telefonknapskabelon, der<br>har det samme nummer som de linjeknapper, telefonmodellen understøtter.                                                                                                    |
|                                                            | Størrelsessikring tillader, at din telefon kan bruge enhver telefonknapskabelon, der er konfigureret i systemet.                                                                                                    |
| Tjenesten Kortnummer                                       | Giver en bruger mulighed for at angive en kortnummerkode for at foretage et opkald.<br>Kortnummerkode kan tildeles til telefonnumre eller poster i den personlige adressebog. Se<br>"Services" i denne tabel.                                                                                   |
| Styring af hovedtelefoners sidetone                        | Giver en administrator mulighed for at indstille sidetoneniveauet på kablede hovedtelefoner.                                                                                                    |
|                                                            | <b>Bemærk</b> Cisco IP-telefon 7811 understøtter ikke et hovedsæt.                                                                                                    |
| Gruppesvar 2                                               | Giver en bruger mulighed for at besvare et opkald, der ringer på et telefonnummer i en anden gruppe.                                                                                                    |
|                                                            | Se oplysninger om besvarelse af opkald i dokumentationen til din specifikke version af Cisco<br>Unified Communications Manager.                                                                                                    |

| Funktion                                                                                               | Beskrivelse og flere oplysninger                                                                                                    |
|----------------------------------------------------------------------------------------------------|----------------------------------------------------------------------------------------------------|
| Retur fra Hold                                                                                         | Begrænser den tid, et opkald kan være parkeret i, før det vender tilbage til den telefon, der parkerede opkaldet og giver brugeren besked.                                                                                                    |
|                                                                                                    | Returnering af opkald kan kendes fra indgående opkald med et enkelt ring (eller bil, afhængigt af linjens nye indstilling for opkaldsindikatoren). Denne besked gentages med mellemum, hvis den ikke genoptages.                                                                                                    |
|                                                                                                    | Et opkald, der udløser tilbagestilling af ventende opkald viser og et animeret ikon i<br>opkaldsboblen. Du kan konfigurere prioriteten af opkaldsfokusset, så det giver prioritet til<br>indgående eller tilbagestillede opkald.                                                                                                    |
| Parkeringsstatus                                                                                       | Giver telefoner med en delt linje mulighed for at skelne mellem de lokale og eksterne linjer, der har parkeret i opkald.                                                                                                    |
| Hold/Genoptag                                                                                          | Giver brugeren mulighed for at flytte et tilsluttet opkald fra en aktiv til stand til en parkeret tilstand.                                                                                                    |
|                                                                                                    | • Der kræves ingen konfiguration, medmindre du vil bruge Ventemusik. Se "Ventemusik"<br>i denne tabel for at få oplysninger.                                                                                                    |
|                                                                                                    | • Se "Tilbagestilling af ventende opkald" i denne tabel.                                                                                                    |
| HTTP-download                                                                                          | Forbedrer processen til download af filer til telefonen, så HTTP bruges som standard. Hvis HTTP-download mislykkes, bruger telefonen igen TFTP-download.                                                                                                    |
| HTTPS til telefonservices                                                                              | Øger sikkerheden ved at kræve kommunikation ved hjælp af HTTPS.                                                                                                    |
|                                                                                                    | <b>Bemærk</b> IP-telefoner kan være HTTPS-klienter. De kan ikke være HTTPS-servere.                                                                                                    |
|                                                                                                    | Se HTTPS til telefonservices Produktspecifik konfiguration, på side 102.                                                                                                    |
| Søgegruppe                                                                                             | Giver belastningsdeling for opkald til et hovedtelefonnummer. En søgegruppe indeholder en<br>serie telefonnumre, der kan besvare de indgående opkald. Når det første telefonnummer i<br>søgegruppen er optaget, søger systemet i en forudbestemt rækkefølge efter det næste<br>tilgængelige telefonnummer i gruppen og dirigerer opkaldet til den pågældende telefon. |
|                                                                                                    | Du kan enten få vist søgegruppens navn eller pilotnummeret på alerten om indgående opkald.                                                                                                    |
|                                                                                                    | Se søgegrupper og distributionsplaner i dokumentationen til din specifikke version af Cisco<br>Unified Communications Manager.                                                                                                    |
| Improve Caller Name and Number<br>Display (Forbedr navn på person, der<br>ringer op, og nummervisning) | Forbedrer visningen af navne og numre på de personer, der ringer op. Hvis navnet på den person, der ringer op, kendes, vises nummeret på den, der ringer op, i stedet som ukendt.                                                                                                    |
| Timer for indgående<br>opkaldstoastbesked                                                              | Gør det muligt at indstille længden af den tid, som indgående opkaldstoast (besked) vises på telefonskærmen.                                                                                                    |
|                                                                                                    | Se Timer for indgående opkaldstoastbesked Produktspecifik konfiguration, på side 102.                                                                                                    |

I

| Funktion                                                 | Beskrivelse og flere oplysninger                                                                                                    |
|----------------------------------------------------------|----------------------------------------------------------------------------------------------------|
| Samtaleanlæg                                             | Giver brugere mulighed for at foretage og modtager samtaleanlægopkald ved hjælp af programmerbare telefonknapper. Du kan konfigurere linjeknapper på samtaleanlæg til:                                                                                                    |
|                                                          | • Direkte at ringe til et bestemt lokalnummer på samtaleanlægget.                                                                                                    |
|                                                          | • Starte et samtaleanlægopkald og derefter bede brugeren om at angive et gyldigt samtaleanlægsnummer.                                                                                                    |
|                                                          | BemærkHvis din bruger logger på den samme telefon hver dag ved hjælp af Cisco<br>Extension Mobility-profilen, skal du tildele den telefonknapskabelon, der<br>indeholder samtaleanlægoplysninger til deres profil, og angive telefonen som<br>standardsamtaleanlægsenheden for samtaleanlægslinjen. |
|                                                          | Cisco IP-telefon 7811 understøtter ikke denne funktion.                                                                                                    |
| Kun IPv6-understøttelse                                  | Kun IPv6-understøttelse gives separat eller sammen med kun IPv4-konfiguration.                                                                                                    |
|                                                          | Se Konfigurer netværksindstillinger, på side 41.                                                                                                    |
|                                                          | Få flere oplysninger om IPv6-installation i IPv6 Deployment Guide for Cisco Collaboration Systems Release 12.0.                                                                                                    |
| Forvrængningsbuffer                                      | Jitter Buffer-funktionen (Forvrængningsbuffer) håndterer forvrængning fra 10 millisekunder<br>(ms) til 1000 ms for både lyd- og videostreams.                                                                                                    |
| Forbind                                                  | Giver brugere mulighed for at kombinere to opkald, der er på én linje, for at oprette et konferenceopkald og forblive på opkaldet.                                                                                                    |
|                                                          | <b>Bemærk</b> Da Cisco IP-telefon 7811 kun har én linje, bruger telefonen programtasten Opkald til at samle to opkald på samme linje.                                                                                                    |
|                                                          | Se Politik for deltagelse og direkte omstilling Produktspecifik konfiguration, på side 102.                                                                                                    |
| Forbind på tværs af linjer                               | Giver brugere mulighed for at kombinere opkald, der er på flere telefonlinjer for at oprette et konferenceopkald.                                                                                                    |
|                                                          | Visse JTAPI-/TAPI-programmer er ikke kompatible med implementeringen af Deltag- og<br>Direkte overførsel-funktionen på Cisco IP-telefon, og det kan være nødvendigt at konfigurere<br>Politik for deltagelse og direkte omstilling på den samme linje eller muligvis på tværs af linjer.            |
|                                                          | <b>Bemærk</b> Da Cisco IP-telefon 7811 kun har én linje, understøtter den ikke denne funktion.                                                                                                    |
|                                                          | Se Politik for deltagelse og direkte omstilling Produktspecifik konfiguration, på side 102.                                                                                                    |
| Line Display Enhancement<br>(Forbedring af linjevisning) | Forbedrer visningen af opkaldet ved at fjerne den centrale opdelingslinje, når den ikke kræves.<br>Den funktion gælder kun for Cisco IP-telefon 7841.                                                                                                    |

| Funktion                                                   | Beskrivelse og flere oplysninger                                                                                                    |
|------------------------------------------------------------|----------------------------------------------------------------------------------------------------|
| Line Status for Call Lists (Linjestatus for opkaldslister) | Giver brugeren mulighed for at se tilgængelighedsstatussen for linjestatus for overvågede linjenumre i listen over opkaldshistorik. Linjestatusserne er:                                                                                                    |
|                                                            | • Ukendt                                                                                                    |
|                                                            | • Inaktiv                                                                                                    |
|                                                            | • Optaget                                                                                                    |
|                                                            | • RingIkke                                                                                                    |
|                                                            | Se Aktivér BLF til opkaldslister, på side 129.                                                                                                    |
| Linjetekstetiket                                           | Indstiller en tekstetiket for en telefonlinje i stedet for telefonnummeret.                                                                                                    |
|                                                            | Se Indstil etiket for en linje, på side 139.                                                                                                    |
| Log af søgegruppe                                          | Giver brugere mulighed for at logge af en søgegruppe og midlertidigt blokere opkald i at ringe<br>til deres telefon, når de ikke er ledige til at tage opkald. Hvis du logger af søgegrupper,<br>forhindrer det ikke, at ikke-søgegrupper kan ringe til din telefon.                               |
|                                                            | Se oplysninger om søgegrupper i dokumentationen til din specifikke version af Cisco Unified<br>Communications Manager og Konfigurer programtastskabelon, på side 140.                                                                                                    |
| MCID (Malicious Caller<br>Identification)                  | Giver brugere mulighed for at give systemadministratoren besked om mistænkelige opkald, der er modtaget.                                                                                                    |
| Mød Mig konference                                         | Giver en bruger mulighed for at være vært for en Mød mig-konference, hvor andre deltagere kan ringe til et forudbestemt nummer på et planlægt tidspunkt.                                                                                                    |
| Meddelelse venter                                          | Definerer telefonnumre for til- og fra-indikatorer på ventende meddelelse. Et direkte forbundet voicemail-system bruger det angivne telefonnummer til at indstille eller rydde en indikation på ventende meddelelse for en bestemt Cisco IP-telefon.                                               |
|                                                            | Se oplysninger ventende meddelelse og voicemail i dokumentationen til din specifikke version af Cisco Unified Communications Manager.                                                                                                    |
| Indikator for ventende meddelelse                          | Et lys på håndsætter, der angiver, at en bruger har en eller flere beskeder på voicemailen.                                                                                                    |
|                                                            | Se oplysninger ventende meddelelse og voicemail i dokumentationen til din specifikke version af Cisco Unified Communications Manager.                                                                                                    |
| Minimumlydstyrke ved ringning                              | Indstiller et miniumlydstyrkeniveau ved ringning for en IP-telefon.                                                                                                    |
|                                                            | Se Minimumlydstyrke ved ringning Produktspecifik konfiguration, på side 102.                                                                                                    |
| Missed Call Logging (Logføring af ubesvarede opkald)       | Giver en bruger mulighed for at angive, om ubesvarede opkald logføres i kataloget over<br>ubesvarede opkald for en given linjevisning.                                                                                                    |
|                                                            | Se telefonbogsoplysningerne i dokumentationen til din specifikke version af Cisco Unified Communications Manager.                                                                                                    |
| Mobiltilslutning                                           | Giver brugere mulighed for at styre arbejdsopkald ved at bruge et enkelt telefonnummer og<br>besvare igangværende opkald på bordtelefonen og en fjernenhed som f.eks. en mobiltelefon.<br>Brugerne kan begrænse gruppen af person, der kan ringe op, efter telefonnummer og tidspunkt<br>på dagen. |
| Funktion                                    | Beskrivelse og flere oplysninger                                                                                                    |  |  |  |  |
|---------------------------------------------|----------------------------------------------------------------------------------------------------|--|--|--|--|
| Mobil og fjernadgang via<br>Expressway      | Giver fjernarbejdere mulighed for nemt og sikkert at oprette forbindelse til firmaets netværk<br>uden at bruge en VPN-klienttunnel (virtual private network).                                                                                                    |  |  |  |  |
|                                             | Se Mobil og fjernadgang via Expressway, på side 133.                                                                                                    |  |  |  |  |
| Mobiltaleadgang                             | Udvider Mobile Connect-funktionerne, så de giver brugerne adgang til et IVR-system<br>(interactive voice response) for at starte et opkald fra en fjernenhed som f.eks. en mobilenhed.                                                                                                    |  |  |  |  |
| Overvågning og optagelse                    | Giver en supervisor mulighed for at lydløst at overvåge et aktivt opkald. Supervisoren kan<br>ikke høres af nogen af parterne under opkaldet. Brugeren hører muligvis en hørbar beskedtone<br>ved overvågning under et opkald, når det overvåges.                                                                                                    |  |  |  |  |
|                                             | Når et opkald er sikret, vises opkaldets sikkerhedsstatus som et låseikon på Cisco IP-telefon.<br>De forbundne parter hører muligvis også en hørbar beskedtone, der angiver, at opkaldet er<br>sikret og overvåges.                                                                                                    |  |  |  |  |
|                                             | <b>Bemærk</b> Når et aktivt opkald overvåges eller optages, kan brugeren modtage eller foretage samtaleanlægsopkald. Hvis brugeren imidlertid foretager et samtaleanlægsopkald, parkeres det aktive opkald, hvilket betyder, at optagelsessessionen afsluttes, og at overvågningssessionen suspenderes. For at genoptage overvågningsprocessen skal den part, hvis opkald overvåges, genoptage opkaldet. |  |  |  |  |
|                                             | Se Konfigurer overvågning og optagelse, på side 127.                                                                                                    |  |  |  |  |
| MLPP (multilevel precedence and preemption) | Giver brugeren mulighed for at foretage og modtage vigtige eller kritiske opkald i særlige specialiserede miljøer som f.eks. kontorer, der bruges af militæret eller offentlige myndigheder.                                                                                                    |  |  |  |  |
|                                             | Se MLPP (multilevel precedence and preemption), på side 140.                                                                                                    |  |  |  |  |
| Visning af flere opkald pr. linje           | Hver linje kan understøtte flere opkald. Telefonen understøtter som standard to aktive opkald<br>pr. linje og et maksimum på seks aktive opkald pr. linje. Der kan kun tilsluttes ét opkald på<br>ethvert givet tidspunkt: andre opkald parkeres automatisk.                                                                                                    |  |  |  |  |
|                                             | Systemet gør det muligt at konfigurere maksimumantal opkald/optaget-udløser på højst 6/6.<br>Konfigurationer på mere end 6/6 understøttes ikke officielt.                                                                                                    |  |  |  |  |
|                                             | Se telefonbogsoplysningerne i dokumentationen til din specifikke version af Cisco Unified Communications Manager.                                                                                                    |  |  |  |  |
| Music On Hold                               | Afspiller musik, mens person, der ringer op, er parkeret.                                                                                                    |  |  |  |  |
| Tavs                                        | Afbryder mikrofon til håndsæt eller hovedtelefoner.                                                                                                    |  |  |  |  |
| New Phone Hardware (Ny telefonhardware)     | Giver opdaterede hardwareversioner af Cisco IP-telefon 7821, 7841 og 7861. De nye telefoner understøtter ikke firmwareversioner før 10.3(1).                                                                                                    |  |  |  |  |
| No Alert Name (Intet beskednavn)            | Gør det nemmere for slutbrugere at identificere viderestillede opkald ved at vise<br>telefonnummeret på den person, der oprindeligt ringede op. Opkaldet vises som et beskedopkald<br>efterfuldt af telefonnummeret på den person, der ringede op.                                                                                                    |  |  |  |  |
| Opkald med røret lagt på                    | Giver en bruger mulighed for at ringe til et nummer uden at løfte røret. Brugeren kan derefter tage håndsættet op eller trykke på opkaldsknappen.                                                                                                    |  |  |  |  |

| Funktion                                                       | Beskrivelse og flere oplysninger                                                                                                    |  |  |  |
|----------------------------------------------------------------|----------------------------------------------------------------------------------------------------|--|--|--|
| Andet gruppesvar                                               | Giver en bruger mulighed for at besvare en telefonopringning på en telefon i en anden gruppe,<br>der er knyttet til brugerens gruppe.                                                                                                    |  |  |  |
|                                                                | Se oplysninger om besvarelse af opkald i dokumentationen til din specifikke version af Cisco<br>Unified Communications Manager.                                                                                                    |  |  |  |
| Udgående rollover                                              | Giver brugerne mulighed for at foretage et opkald, når antallet af opkald på en linje overstiger det maksimale antal opkald (MNC).                                                                                                    |  |  |  |
|                                                                | Denne funktion konfigureres i Cisco Unified Communication Manager ved at gå til <b>Enhed</b> > <b>Telefon</b> . Er deaktiveret som standard.                                                                                                    |  |  |  |
|                                                                | <b>Bemærk</b> Cisco IP-telefon 7811 understøtter ikke denne funktion.                                                                                                    |  |  |  |
| Pauser i hurtigopkald                                          | Brugerne kan indstille hurtigopkaldsfunktionen til at få forbindelse til modtagere, der kræver<br>FAC (Forced Authorization Code) eller CMC (Client Matter Code), opkaldspauser og ekstra<br>cifre (f.eks. en brugers lokalnummer, en mødeadgangskode eller en adgangskode til<br>voicemailen) uden manuel indgriben. Når brugeren trykker på hurtigopkaldstasten, opretter<br>telefonen opkaldet til det specifikke DN og sender de angivne FAC-, CMC- og DTMF-cifre<br>til modtageren og indsætter de nødvendige opkaldspauser. |  |  |  |
| Peer-firmwaredeling                                            | Giver følgende fordele ved indstillinger til lynhurtigt campus-LAN:                                                                                                    |  |  |  |
|                                                                | Begrænser overbelastning på TFTP-overførsler til centraliserede eksterne TFTP-servere.                                                                                                    |  |  |  |
|                                                                | • Fjerner behovet for manuelt at styre firmwareopgraderinger.                                                                                                    |  |  |  |
|                                                                | • Reducerer telefonens nedetid under opgradering, når et stort antal enheder nulstilles samtidigt.                                                                                                    |  |  |  |
|                                                                | Peer-firmwaredeling kan også være en hjælp ved opgradering af firmware i scenarier med<br>installation på afdelingskontorer eller fjernkontorer, der foretages via WAN-forbindelser med<br>bredbåndsbegrænsning.                                                                                                    |  |  |  |
|                                                                | Se Peer-firmwaredeling Produktspecifik konfiguration, på side 102.                                                                                                    |  |  |  |
| Meddelelse på telefonvisning for<br>Extension Mobility-brugere | Denne funktion forbedrer telefonens grænseflade for brugeren af Extension Mobility ved at angive brugervenlige meddelelser.                                                                                                    |  |  |  |
| PLK-understøttelse af køstatistik                              | stik Funktionen til PLK-understøttelse af statistik giver brugerne mulighed for at forespørge statistikken for opkaldskøen for viderestillingsprøve, og oplysningerne vises telefonskær                                                                                                    |  |  |  |
|                                                                | Bemærk Cisco IP-telefon 7811 understøtter ikke denne funktion.                                                                                                    |  |  |  |
|                                                                | Se Konfigurer programtastskabelon, på side 140.                                                                                                    |  |  |  |
| Opkald med plustegn                                            | Giver brugeren mulighed for at ringe E.164-numre med (+)-tegnet som præfiks.                                                                                                    |  |  |  |
|                                                                | For at anvende +-tegnet skal brugeren trykke på og holde stjernetasten (*) nede i mindst 1<br>sekund. Dette gælder for angivelse af det første ciffer til opkald med lagt rør (herunder<br>redigeringstilstand) eller opkald med løftet rør.                                                                                                    |  |  |  |

| Funktion                                                                                                    | Beskrivelse og flere oplysninger                                                                                                    |  |  |
|----------------------------------------------------------------------------------------------------|----------------------------------------------------------------------------------------------------|--|--|
| Privat                                                                                                    | Forhindrer, at brugere, der deler en linje, i at tilføje sig selv til et opkald og fra at få vist oplysninger på deres telefonvisning om den anden brugers opkald.                                                                                                    |  |  |
|                                                                                                    | <b>Bemærk</b> Cisco IP-telefon 7811 understøtter ikke beskyttelse af personlige oplysninger.                                                                                                    |  |  |
|                                                                                                    | Se oplysninger om at bryde ind i dokumentationen til din specifikke version af Cisco Unified<br>Communications Manager.                                                                                                    |  |  |
| PLAR (Private Line Automated<br>Ringdown)                                                                                    | Cisco Unified Communications Manager-administratoren kan konfigurere et telefonnummer,<br>som Cisco IP-telefon ringer til, så snart håndsættets rør løftes. Dette kan være nyttig for<br>telefoner, der er beregnet til opkald i nødstilfælde eller "hotline"numre.                                                                                                    |  |  |
|                                                                                                    | Administratoren kan konfigurere en forsinkelse på op til 15 sekunder. Dette giver brugeren tid til at foretage et opkald, før telefonen som standard bruger hotline-nummeret. Timeren kan konfigureres via parameteren <b>Timer for løftet rør til første ciffer</b> under <b>Enhed</b> > <b>Enhedsindstillinger</b> > <b>SIP-profil</b> .                                                                         |  |  |
|                                                                                                    | Få flere oplysninger i Vejledningen i funktionskonfiguration til Cisco Unified Communications Manager.                                                                                                    |  |  |
|                                                                                                    | Se telefonbogsoplysningerne i dokumentationen til din specifikke version af Cisco Unified Communications Manager.                                                                                                    |  |  |
| Problemrapporteringsværktøj                                                                                                  | Send telefonlogfiler, eller rapportér problemer til en administrator.                                                                                                    |  |  |
|                                                                                                    | Se Problemrapporteringsværktøj, på side 137.                                                                                                    |  |  |
| Programmerbar funktionsknapper                                                                                               | Du kan tildele funktioner som f.eks. nyt opkald, notering og Viderestil alle til linjeknapper.                                                                                                    |  |  |
|                                                                                                    | <b>Bemærk</b> Cisco IP-telefon 7811 understøtter ikke denne funktion.                                                                                                    |  |  |
|                                                                                                    | Se telefonknapskabeloner i dokumentationen til din specifikke version af Cisco Unified Communications Manager.                                                                                                    |  |  |
| Værktøj til kvalitetsrapportering<br>(QRT)                                                                                   | Giver brugere mulighed for at sende oplysninger om problematiske telefonopkald ved at<br>trykke på en knap. QRT kan konfigureres for hver af de to brugertilstande, afhængigt af hvor<br>meget brugerinteraktion med QRT der ønskes.                                                                                                    |  |  |
| Seneste                                                                                                    | Gør det muligt at aktivere/deaktivere programtasten Seneste på en telefon.                                                                                                    |  |  |
| Gentag                                                                                                    | Giver brugere mulighed for at ringe til det seneste kaldte telefonnummer ved at trykke på en knap eller genopkaldsprogramtasten.                                                                                                    |  |  |
| Send direkte opkald til ekstern<br>modtager til firmanummer (Send<br>direkte opkald til ekstern modtager<br>til firmanummer) | Omdirigerer et direkte opkald til en brugers mobiltelefon til firmanummeret (bordtelefon).<br>Ved et indgående opkald til fjernmodtager (mobiltelefon) er det kun fjernmodtageren der<br>ringer. Bordtelefonen ringer ikke. Når opkaldet besvares på deres mobiltelefon, viser<br>bordtelefonen meddelelsen Ekstern i brug. Under disse opkald kan brugerne bruge forskellige<br>funktioner på deres mobiltelefon. |  |  |
|                                                                                                    | Se Cisco Unified Mobility-oplysninger i dokumentationen til din specifikke version af Cisco<br>Unified Communications Manager.                                                                                                    |  |  |

| Funktion                                                                  | Beskrivelse og flere oplysninger                                                                                                    |  |  |  |  |
|---------------------------------------------------------------------------|----------------------------------------------------------------------------------------------------|--|--|--|--|
| Remote Port Configuration<br>(Konfiguration af ekstern port)              | Gør det muligt at konfigurere hastigheden og dupleksfunktionen på telefonens Ethernet-porte<br>eksternt ved hjælp af Cisco Unified Communications Manager Administration. Dette forbedrer<br>ydelsen ved store installationer med specifikke portindstillinger.                                              |  |  |  |  |
|                                                                           | <b>Bemærk</b> Hvis portene konfigureres til ekstern portkonfiguration i Cisco Unified Communications Manager, kan dataene ikke ændres på telefonen.                                                                                                    |  |  |  |  |
|                                                                           | Se Konfiguration af ekstern port Produktspecifik konfiguration, på side 102.                                                                                                    |  |  |  |  |
| Ringtone Setting (Indstilling af                                          | Identificerer den ringetype, der bruges til en linje, når en telefon har et andet aktivt opkald.                                                                                                    |  |  |  |  |
| ringetoner)                                                               | Se telefonbogsoplysningerne i dokumentationen til din specifikke version af Cisco Unified<br>Communications Manager og Brugerdefinerede ringetoner på telefon, på side 77.                                                                                                    |  |  |  |  |
| RTCP-parkering for SIP                                                    | Sikrer, at parkerede opkald ikke kasseres af gatewayen. Gatewayen kontrollerer statussen på RTCP-porten for at finde ud af, om et opkald er aktivt eller ej. Ved at holde telefonporten åben afslutter gatewayen ikke parkerede opkald.                                                                      |  |  |  |  |
| Sikker konference                                                         | Giver mulighed for at sikre telefoner kan foretage konferenceopkald ved hjælp af en sikret konferencebro. Efterhånden som nye deltagere tilføjes ved hjælp af programtasterne Confrn, Join, cBarge eller MeetMe-konference, vises ikonet for sikkert opkald, når blot alle deltagere bruger sikre telefoner. |  |  |  |  |
|                                                                           | Konferencelisten viser sikkerhedsniveauet for hver konferencedeltager. Igangsættere kan<br>fjerne ikke-sikre deltagere fra konferencelisten. Ikke-igangsættere kan tilføje eller fjerne<br>konferencedeltagere, hvis parameteren Fremrykket ad hoc-konference aktiveret er indstillet.                       |  |  |  |  |
|                                                                           | Se oplysninger om konference i dokumentationen til din specifikke version af Cisco Unified<br>Communications Manager. Understøttede sikkerhedsfunktioner, på side 70                                                                                                    |  |  |  |  |
| Sikker EMCC                                                               | Forbedrer EMCC-funktionen ved at give forbedret sikkerhed ved en brugerlogføring på deres telefon fra et eksternt konto.                                                                                                    |  |  |  |  |
| Services                                                                  | Gør det muligt at bruge konfigurationsmenuen til Cisco IP-telefon-tjenester i Cisco Unified<br>Communications Manager Administration til at definere og vedligeholde listen over<br>telefontjenester, som brugerne kan abonnere på.                                                                          |  |  |  |  |
| Knappen Tjenester URL                                                     | Giver brugerne mulighed for at få adgang til tjenester fra en programmerbar knap i stedet ved brug af tjenestemenuen på en telefon.                                                                                                    |  |  |  |  |
|                                                                           | <b>Bemærk</b> Cisco IP-telefon 7811 understøtter ikke denne funktion.                                                                                                    |  |  |  |  |
| Serviceability for SIP Endpoints<br>(Servicefunktion for SIP-slutpunkter) | Giver administratorer mulighed for hurtigt og nemt at indsamle fejlfindingsoplysninger fra telefoner.                                                                                                    |  |  |  |  |
|                                                                           | Denne funktion bruger SSH til at få fjernadgang til hver IP-telefon. SSH skal aktiveres på hver enkelt telefon, hvis denne funktion skal virke.                                                                                                    |  |  |  |  |
| Delt Linje                                                                | Giver en bruger med flere telefoner mulighed for at dele det samme telefonnummer eller giver<br>en bruger mulighed for at dele et telefonnummer med en kollega.                                                                                                    |  |  |  |  |
|                                                                           | Se telefonbogsoplysningerne i dokumentationen til din specifikke version af Cisco Unified<br>Communications Manager.                                                                                                    |  |  |  |  |

| Funktion                                                                | Beskrivelse og flere oplysninger                                                                                                    |  |  |  |
|-------------------------------------------------------------------------|----------------------------------------------------------------------------------------------------|--|--|--|
| Show Calling ID and Calling Number<br>(Vis opkalds-id og opkaldsnummer) | Telefonerne kan vise både opkalds-id'et og opkaldsnummeret for indgående opkald. Størrelsen<br>på IP-telefonens LCD-skærm begrænser længden af opkalds-id'et og det opkaldsnummer, der<br>vises.                                                                                                   |  |  |  |
|                                                                         | Funktionen til visning af opkalds-id og opkaldsnummer gælder kun for besked om indgående opkald og ændrer ikke funktionen af Viderestil opkald og søgegruppe.                                                                                                    |  |  |  |
|                                                                         | Se "Opkalder-id" i denne tabel.                                                                                                    |  |  |  |
| Show Duration for Call History (Vis                                     | Viser tidsvarigheden af foretagne og modtagne opkald i detaljerne i Opkaldshistorik.                                                                                                    |  |  |  |
| varighed af opkaldshistorik)                                            | Hvis varigheden er større end eller lig med en time, vises tiden i formatet time, minut, sekund (TT:MM:SS).                                                                                                    |  |  |  |
|                                                                         | Hvis varigheden er mindre end en time, vises tiden i formatet minut, sekund (MM:SS).                                                                                                    |  |  |  |
|                                                                         | Hvis varigheden er mindre end et minut, vises tiden i formatet sekund (SS).                                                                                                    |  |  |  |
| Forenkl Extension Mobility – login                                      | Giver brugere mulighed for at logge på Extension Mobility med deres Cisco-hovedtelefoner.                                                                                                    |  |  |  |
| med Cisco-hovedtelefoner                                                | Når telefonen er i MRA-tilstand (Mobile and Remote Access through Expressway), kan brugeren bruge hovedtelefonen til at logge på telefonen.                                                                                                    |  |  |  |
|                                                                         | Hovedtelefonlogon med MRA kræver Cisco Unified Communications Manager(UCM) version 11.5(1)SU8,11.5(1)SU.9, 12.5(1)SU3 eller senere.                                                                                                    |  |  |  |
| Hurtigopkald                                                            | Ringer til et bestemt nummer, der tidligere har været lagret.                                                                                                    |  |  |  |
| SSH-adgang                                                              | Gør det muligt at aktivere eller deaktivere indstillingen SSH-adgang under Cisco Unified<br>Communications Manager Administration. Giver SSH-serveren mulighed for at acceptere<br>SSH-forbindelserne. Hvis SSH-serverfunktionen på telefonen deaktiveres, blokeres<br>SSH-adgangen til telefonen. |  |  |  |
|                                                                         | Se SSH-adgang Produktspecifik konfiguration, på side 102.                                                                                                    |  |  |  |
| Time-of-Day Routing (Distribution                                       | Begrænser adgang til bestemte telefonifunktioner efter tidsperiode.                                                                                                    |  |  |  |
| efter tid på dagen)                                                     | Se oplysningerne om dato og klokkeslæt i dokumentationen til din specifikke version af Cisco<br>Unified Communications Manager.                                                                                                    |  |  |  |
| Time Zone Update (Opdatering af                                         | Opdaterer Cisco IP-telefon med ændringer i tidszonen.                                                                                                    |  |  |  |
| tidszone)                                                               | Se oplysningerne om dato og klokkeslæt i dokumentationen til din specifikke version af Cisco<br>Unified Communications Manager.                                                                                                    |  |  |  |
| Omstilling                                                              | Giver brugerne mulighed for at forbindne opkald fra deres telefon til et andet nummer.                                                                                                    |  |  |  |
|                                                                         | Visse JTAPI-/TAPI-programmer er ikke kompatible med implementeringen af Deltag- og<br>Direkte overførsel-funktionen på Cisco IP-telefon, og det kan være nødvendigt at konfigurere<br>Politik for deltagelse og direkte omstilling på den samme linje eller muligvis på tværs af linjer.           |  |  |  |
|                                                                         | Se Politik for deltagelse og direkte omstilling Produktspecifik konfiguration, på side 102.                                                                                                    |  |  |  |

| Funktion                                                     | Beskrivelse og flere oplysninger                                                                                                    |  |  |
|--------------------------------------------------------------|----------------------------------------------------------------------------------------------------|--|--|
| TVS                                                          | TVS (Trust Verification Services) giver telefoner mulighed for at godkende signerede konfigurationer og andre servere eller peer-enheder uden at øge størrelsen på CTL (Certificate Trust List) eller kræve download af en opdateret CTL-fil til telefonen. TVS er aktiveret som standard.                                                              |  |  |
|                                                              | Menuen Sikkerhedsindstillinger på telefonen viser TVS-oplysningerne.                                                                                                    |  |  |
| UCR 2008                                                     | Cisco IP-telefon understøtter UCR (Capabilities Requirements) 2008 ved at have følgende funktioner:                                                                                                    |  |  |
|                                                              | Understøttelse af FIPS (Federal Information Processing Standard)                                                                                                    |  |  |
|                                                              | Understøttelse af 80-bit SRTCP-kodning                                                                                                    |  |  |
|                                                              | Som IP-telefonadministrator skal du konfigurere specifikke parametre i Cisco Unified Communications Manager Administration.                                                                                                    |  |  |
|                                                              | Se Konfiguration af UCR 2008, på side 130.                                                                                                    |  |  |
| Voicemail-system                                             | Giver brugerne mulighed for at efterlade en besked, hvis opkald ikke besvares.                                                                                                    |  |  |
| Web Access Disabled by Default<br>(Webadgang deaktiveret som | Øger sikkerheden ved at deaktivere adgang til alle webservices som f.eks. HTTP. Brugerne kan kun få adgang til webservices, hvis du giver mulighed for webadgang.                                                                                                    |  |  |
| standard)                                                    | Se Konfiguration af UCR 2008, på side 130.                                                                                                    |  |  |
| Whisper Announcement<br>(Hviskebesked)                       | Afspiller en kort, forhåndsindspillet meddelelse til en agent, lige før agenten får forbindelse<br>med den enkelte person, der ringer op. Meddelelsen afspilles kun til agenten. Den, der ringer<br>ophører, hører ringetonen (baseret på eksisterende ringetonemønstre), mens meddelelsen<br>afspilles.                                                |  |  |
|                                                              | Indholdet af meddelelsen kan indeholder oplysninger om den person, der ringer op, som<br>forbereder agenten på, hvordan opkaldet skal håndteres. Oplysningerne kan omfatte<br>sprogpræferencen hos den person, der ringer op, de valg, den person, der ringer op, foretager<br>i en menu (salg, service), kundestatus (Platinum, guld, almindelig) osv. |  |  |
| Hviskecoaching                                               | En forbedring af funktionen til lydløs overvågning af opkald, der giver supervisorer mulighed<br>for at tale med agenter under en overvågningssession. Denne funktion giver programmer<br>mulighed for at ændre den aktuelle overvågningstilstand af et overvågningsopkald fra lydløs<br>overvågning til hviskecoaching og omvendt.                     |  |  |

#### Lignende emner

Cisco Unified Communications Manager Dokumentation, på side xv

# Funktionstaster og programtaster

Følgende tabel indeholder oplysninger om funktioner, der er tilgængelige via programtaster, funktioner, der er tilgængelige via dedikerede funktionsknapper, og funktioner, du skal bruge konfigurere, f.eks. programmerbare funktionsknapper. En angivelse som "Understøttet" i tabellen angiver, at funktionen understøttes i forhold til den tilhørende knaptype eller programtast. Af de to knaptyper og programtaster er det kun programmerbare funktionsknapper, der skal konfigureres i administrationen af Cisco IP-telefon.

Bemærk Cisco IP-telefon 7811 har ikke programmerbare funktionstaster.

Få oplysninger om, hvordan du konfigurerer programmerbare funktionsknapper i Telefonknapskabeloner, på side 143.

Tabel 26: Funktioner med tilhørende knapper og programtaster

| Funktionsnavn                                              | Dedikeret<br>funktionsknap | Programmerbar<br>funktionsknap | Programtast                                                                    |
|------------------------------------------------------------|----------------------------|--------------------------------|--------------------------------------------------------------------------------|
| Besvar                                                     |                            | Understøttet                   | Understøttet                                                                   |
| BrydInd                                                    |                            |                                | Understøttet                                                                   |
| Ring tilb.                                                 |                            | Understøttet                   | Understøttet                                                                   |
| Viderestil alle                                            |                            | Understøttet                   | Understøttet                                                                   |
| Parker opkald                                              |                            | Understøttet                   | Understøttet                                                                   |
| Linjestatus for parkeret opkald                            |                            | Understøttet                   |                                                                                |
| Besvar opkald (Besvar)                                     |                            | Understøttet                   | Understøttet                                                                   |
| Linjestatus for Besvar opkald                              |                            | Understøttet                   |                                                                                |
| Konference                                                 | Understøttet               |                                | Understøttet (vises kun<br>ved scenarie med<br>forbundet<br>opkaldskonference) |
| Omdiriger                                                  |                            |                                | Understøttet                                                                   |
| Forstyr ikke                                               |                            | Understøttet                   | Understøttet                                                                   |
| Chef - adgang til menuen<br>Indstillinger > Assistent      |                            | Understøttet                   |                                                                                |
| Chef-assistent - adgang til menuen<br>Indstillinger > Chef |                            | Understøttet                   |                                                                                |
| Gruppesvar                                                 |                            | Understøttet                   | Understøttet                                                                   |
| Venteposition                                              | Understøttet               |                                | Understøttet                                                                   |
| Søgegrupper                                                |                            | Understøttet                   | Understøttet                                                                   |
| Samtaleanlæg                                               |                            | Understøttet                   |                                                                                |
| MCID (Identificering af maliciøse opkald)                  |                            | Understøttet                   | Understøttet                                                                   |
| Mød Mig                                                    |                            | Understøttet                   | Understøttet                                                                   |

| Funktionsnavn                              | Dedikeret<br>funktionsknap | Programmerbar<br>funktionsknap | Programtast                                                                       |
|--------------------------------------------|----------------------------|--------------------------------|-----------------------------------------------------------------------------------|
| Mobiltilslutning (mobilitet)               |                            | Understøttet                   | Understøttet                                                                      |
| Tavs                                       | Understøttet               |                                |                                                                                   |
| Gruppesvar, tilknyttet gruppe              |                            | Understøttet                   | Understøttet                                                                      |
| Privat                                     |                            | Understøttet                   |                                                                                   |
| Køstatus                                   |                            | Understøttet                   |                                                                                   |
| Værktøj til kvalitetsrapportering<br>(QRT) |                            | Understøttet                   | Understøttet                                                                      |
| Optag                                      | Understøttes ikke          | Understøttes ikke              | Understøttet                                                                      |
| Gentag                                     |                            | Understøttet                   | Understøttet                                                                      |
| Hurtigkald                                 |                            | Understøttet                   | Understøttet                                                                      |
| Linjestatus for hurtigopkald               |                            | Understøttet                   |                                                                                   |
| Omstil                                     | Understøttet               |                                | Understøttet (vises kun<br>ved scenarie med<br>forbundet omstilling af<br>opkald) |

# Konfiguration af telefonfunktioner

Du kan indstille telefoner til at få en række forskellige funktioner, der er baseret på dine brugeres behov. Du kan anvende funktioner på alle telefoner, en gruppe af telefoner og til individuelle telefoner.

Når du konfigurerer funktioner, viser vinduet Cisco Unified Communications Manager Administration oplysninger, der gælder for alle telefoner og oplysninger, der gælder for telefonmodellen. De oplysninger, der er specifikke for telefonmodellen, er i området Produktspecifikt konfigurationslayout i vinduet.

Få flere oplysninger om de felter, der gælder for alle telefonmodeller, i dokumentationen til Cisco Unified Communications Manager.

Når du indstiller et felt, er det vindue, du indstiller feltet i, vigtigt, fordi vinduerne bliver prioriteret. Prioritetsrækkefølgen er:

- 1. Individuelle telefoner (højeste prioritet)
- 2. Gruppe af telefoner
- **3.** Alle telefoner (laveste prioritet)

Hvis du f.eks. ikke ønsker, at et bestemt sæt brugere skal have adgang til telefonwebsider, mens resten af brugerne godt må, skal du gøre følgende:

1. Aktivér adgang til telefonwebsider for alle brugere.

- 2. Deaktiver adgang til telefonwebsider for hver enkelt bruger, eller konfigurer en brugergruppe, og deaktiver adgang til telefonwebsider for gruppen af brugere.
- **3.** Hvis en bestemt bruger i brugergruppen ikke havde brug for adgang til telefonwebsiderne, skal du aktivere denne indstilling for den pågældende bruger.

### Konfigurer telefonfunktioner for alle telefoner

### Fremgangsmåde

| Trin 1 | Log på Cisco Unified Communications Manager Administration som administrator.               |  |  |
|--------|---------------------------------------------------------------------------------------------|--|--|
| Trin 2 | Vælg System > Konfiguration af firmatelefon.                                                |  |  |
| Trin 3 | Angiv de felter, du vil ændre.                                                              |  |  |
| Trin 4 | Markér afkrydsningsfeltet Tilsidesæt virksomhedsindstillinger for eventuelt ændrede felter. |  |  |
| Trin 5 | Klik på <b>Gem</b> .                                                                        |  |  |
| Trin 6 | Klik på <b>Anvend konfig</b> .                                                              |  |  |
| Trin 7 | 7 Genstart telefonerne.                                                                     |  |  |
|        | <b>Bemærk</b> Dette vil påvirke alle telefoner i din organisation.                          |  |  |

### Konfigurer telefonfunktioner for en gruppe telefoner

#### Fremgangsmåde

| Trin 1 | Log på Cisco Unified Communications Manager Administration som administrator.               |
|--------|---------------------------------------------------------------------------------------------|
| Trin 2 | Vælg Enhed > Enhedsindstillinger > Almindelig telefonprofil.                                |
| Trin 3 | Find profilen.                                                                              |
| Trin 4 | Gå til ruden Produktspecifikt konfigurationslayout, og indstil felterne.                    |
| Trin 5 | Markér afkrydsningsfeltet Tilsidesæt virksomhedsindstillinger for eventuelt ændrede felter. |
| Trin 6 | Klik på Gem.                                                                                |
| Trin 7 | Klik på <b>Anvend konfig</b> .                                                              |
| Trin 8 | Genstart telefonerne.                                                                       |
|        |                                                                                             |

## Konfigurer telefonfunktioner for en enkelt telefon

#### Fremgangsmåde

| Trin 1 | Log på Cisco Unified Communications Manager Administration som administrator.                        |
|--------|----------------------------------------------------------------------------------------------------|
| Trin 2 | Vælg Enhed > Telefon                                                                                 |
| Trin 3 | Find den telefon, der er knyttet til brugeren.                                                       |
| Trin 4 | Gå til ruden Produktspecifikt konfigurationslayout, og indstil felterne.                             |
| Trin 5 | Markér afkrydsningsfeltet Tilsidesæt almindelige indstillinger for de felter, der måtte være ændret. |
| Trin 6 | Klik på <b>Gem</b> .                                                                                 |
| Trin 7 | Klik på <b>Anvend konfig</b> .                                                                       |
| Trin 8 | Genstart telefonen.                                                                                  |
|        |                                                                                                    |

# Produktspecifik konfiguration

Følgende tabel beskriver felterne i ruden til produktspecifik konfigurationslayout.

Tabel 27: Felter til produktspecifik konfiguration

| Feltnavn                                           | Felttype                              | Standard      | Beskrivelse og retningslinjer for brug                                                                                                    |
|----------------------------------------------------|---------------------------------------|---------------|----------------------------------------------------------------------------------------------------|
|                                                    | eller valgmuligheder                  |               |                                                                                                    |
| Deaktiver<br>højttalertelefon                      | Afkrydsningsfelt.                     | Ikke markeret | Slår telefonens højttalerfunktion fra.                                                                                                    |
| Deaktiver<br>højttalertelefon og<br>hovedtelefoner | Afkrydsningsfelt.                     | Ikke markeret | Slår telefonens højttaler- og hovedtelefonfunktion fra.                                                                                                    |
| Deaktiver håndsæt                                  | Afkrydsningsfelt.                     | Ikke markeret | Slår telefonens højttaler- og hovedtelefonfunktion fra.                                                                                                    |
| PC-port                                            | Deaktiveret<br>Aktiveret              | Aktiveret     | Styrer muligheden for at bruge pc-porten til at oprette<br>forbindelse mellem en computer og LAN'et.                                                                                                    |
| Adgang til<br>indstillinger                        | Deaktiveret<br>Aktiveret<br>Begrænset | Aktiveret     | <ul> <li>Aktiverer, deaktiverer eller begrænser adgang til lokale<br/>indstillinger for konfiguration af telefon i appen Indstillinger.</li> <li>Deaktiveret – menuen Indstillinger viser ingen valg.</li> <li>Aktiveret – alle poster i menuen Indstillinger er<br/>tilgængelige.</li> <li>Begrænset – kun menuen Telefonindstillinger er<br/>tilgængelig.</li> </ul> |

| Feltnavn                                              | Felttype                 | Standard    | Beskrivelse og retningslinjer for brug                                                                                                    |
|-------------------------------------------------------|--------------------------|-------------|----------------------------------------------------------------------------------------------------|
|                                                       | eller valgmuligheder     |             |                                                                                                    |
| Gratuitous ARP                                        | Deaktiveret<br>Aktiveret | Deaktiveret | Aktiverer eller deaktiverer muligheden for, at telefonen kan få<br>MAC-adresser fra Gratuitous ARP. Denne funktion er krævet<br>for at kunne overvåge eller optage videostrømme.                                                                                                    |
| PC Voice VLAN<br>Access (Pc-tale<br>VLAN-adgang)      | Deaktiveret<br>Aktiveret | Aktiveret   | <ul> <li>Angiver, om telefonen tillader, at en enhed, der er sat i pc'ens<br/>adgangsport kan få adgang til tale-VLAN'et.</li> <li>Deaktiveret – computeren kan ikke sende og modtage<br/>data på tale-VLAN'et eller fra telefonen.</li> <li>Aktiveret – computeren kan ikke sende og modtage data<br/>fra tale-VLAN'et eller telefonen. Indstil dette felt til<br/>Aktiveret, hvis der kører et program på computeren, der<br/>skal overvåge telefontrafikken. Disse programmer kunne<br/>omfatte overvågnings- og optagelsesprogrammer og<br/>brugen af netværksovervågningssoftware til<br/>analyseformål.</li> </ul> |
| Videofunktioner                                       | Deaktiveret<br>Aktiveret | Deaktiveret | Giver brugerne mulighed for at foretage videoopkald ved hjælp<br>af en Cisco IP-telefon, en pc og et videokamera.                                                                                                    |
| Webadgang                                             | Deaktiveret<br>Aktiveret | Deaktiveret | <ul> <li>Aktiverer eller deaktiverer adgang til telefonwebsider via en webbrowser.</li> <li>Advarsel Hvis du aktiverer dette felt, kan du vise følsomme oplysninger om telefonen.</li> </ul>                                                                                                    |
| Deaktiver TLS 1.0 og<br>TLS 1.1 for<br>internetadgang | Deaktiveret<br>Aktiveret | Deaktiveret | <ul> <li>Styrer brugen af TLS 1.2 for en webserverforbindelse.</li> <li>Deaktiveret – en telefon, der er konfigureret til TLS1.0, TLS 1.1 eller TLS1.2, kan fungere som en HTTPs-server.</li> <li>Aktiveret – Kun en telefon, der er konfigureret til TLS1.2, kan fungere som en HTTPs-server.</li> </ul>                                                                                                    |

| Feltnavn                        | Felttype             | Standard    | Beskrivelse og retningslinjer for brug                                                                                                    |
|---------------------------------|----------------------|-------------|----------------------------------------------------------------------------------------------------|
|                                 | eller valgmuligheder |             |                                                                                                    |
| Enbloc-opkald                   | Deaktiveret          | Deaktiveret | Styrer opkaldsmetoden.                                                                                                    |
|                                 | Aktiveret            |             | • Deaktiveret – Cisco Unified Communications Manager<br>venter på, at tidsindstilling mellem cifre udløber, når en<br>opkaldsplan eller et rutemønster overlapper.                                                                                                    |
|                                 |                      |             | • Aktiveret – hele opkaldsstrengen sendes til Cisco Unified<br>Communications Manager, når opkaldet er afsluttet. For<br>at undgå timeout for T.302-tidsindstillingen anbefaler vi,<br>at du aktiverer Enbloc-opkald, når en opkaldsplan eller<br>et rutemønster overlapper. |
|                                 |                      |             | Obligatoriske godkendelseskoder og klientårsagskoder<br>understøtter ikke Enbloc-opkald. Hvis du bruger obligatoriske<br>godkendelseskoder eller klientårsagskoder, kan du ikke bruge<br>denne funktion.                                                                     |
| Dage baggrundslys er<br>inaktiv | Ugedage              |             | Definerer de dage, hvor baggrundslyset ikke tændes automatisk<br>på det tidspunkt, der er angivet i feltet Baggrundslys tænder<br>klokken.                                                                                                    |
|                                 |                      |             | Vælg dagen eller dagene på rullelisten. Hvis du vil vælge mere<br>end én dag, skal du bruge <b>Ctrl+klik</b> på de ønskede dage.                                                                                                    |
| Baggrundslys tænder<br>klokken  | tt:mm                |             | Definerer det klokkeslæt hver dag, hvor baggrundslyset tændes<br>automatisk (undtagen på de dage, der er angivet i feltet<br>Backlight Display Not Active (Visning af baggrundslys ikke<br>aktiv)).                                                                          |
|                                 |                      |             | Angiv tiden i dette felt ved brug af 24-timers formatet, hvor 0:00 er midnat.                                                                                                    |
|                                 |                      |             | Hvis du f.eks. automatisk vil tænde baggrundslyset kl. 07:00<br>om morgenen (0700), skal du angive 07:00. Hvis du vil tænde<br>baggrundslyset kl. 2 om eftermiddagen (1400), skal du angive<br>14:00.                                                                        |
|                                 |                      |             | Hvis dette felt er tomt, tændes baggrundslyset automatisk kl.<br>0:00.                                                                                                    |

| Feltnavn                       | Felttype             | Standard  | Beskrivelse og retningslinjer for brug                                                                                                    |
|--------------------------------|----------------------|-----------|----------------------------------------------------------------------------------------------------|
|                                | eller valgmuligheder |           |                                                                                                    |
| Baggrundslys tændt<br>varighed | tt:mm                |           | Definerer længden af den tid, som baggrundslyset er tændt,<br>efter at det er blevet tændt på det tidspunkt, der er angivet i<br>feltet Baggrundslys tænder klokken.                                                                         |
|                                |                      |           | Hvis du f.eks. vil lade baggrundslyset være tændt i 4 timer og<br>30 timer, efter at det er blevet tændt automatisk, skal du angive<br>04:30.                                                                                                |
|                                |                      |           | Hvis dette felt er tomt, slukkes telefonen, når dagen er gået (0:00).                                                                                                    |
|                                |                      |           | Hvis Baggrundslyset tænder klokken er 0:00, og Baggrundslys<br>tændt varighed er tom (eller 24:00), tændes baggrundslyset<br>ikke.                                                                                                    |
| Baggrundslys<br>udløbstid      | tt:mm                |           | Definerer længden af den tid, som telefonen er inaktiv, før<br>baggrundslyset slukkes. Gælder kun, når baggrundslyset blev<br>slukket efter planen, og tændt af en bruger (ved at trykke på<br>en knap på telefonen eller løfte håndsættet). |
|                                |                      |           | Hvis du f.eks. vil slukke baggrundslyset, når telefonen har<br>været inaktiv i 1 time og 30 minutter, når en bruger tænder<br>baggrundslyset, skal du angive 01:30.                                                                          |
| Baggrundslys tændt             | Deaktiveret          | Aktiveret | Tænder baggrundslyset, når der er et indgående opkald.                                                                                                    |
| ved indgående opkald           | Aktiveret            |           |                                                                                                    |

| Feltnavn                                     | Felttype             | Standard | Beskrivelse og retningslinjer for brug                                                                                                    |
|----------------------------------------------|----------------------|----------|----------------------------------------------------------------------------------------------------|
|                                              | eller valgmuligheder |          |                                                                                                    |
| Enable Power Save                            | Ugedage              |          | Definerer tidsplanen for de dage, hvor telefonen er slukket.                                                                                                    |
| Plus (Aktiver<br>strømsparefunktion<br>plus) |                      |          | Vælg dagen eller dagene på rullelisten. Hvis du vil vælge mere<br>end én dag, skal du bruge <b>Ctrl+klik</b> på de ønskede dage.                                                                                                    |
| F)                                           |                      |          | Når Strømsparefunktion plus er aktiveret, modtager du en meddelelse, der advarer om nødforhold (e911).                                                                                                    |
|                                              |                      |          | Advarsel Mens strømsparefunktionen ("tilstanden") er<br>aktiveret, bliver slutpunkter, der er konfigureret<br>til den tilstand, deaktiveret ved nødopkald og<br>modtagelse af indgående opkald. Ved at vælge<br>denne tilstand accepterer du følgende: (i) Du<br>påtager dig det fulde ansvar for at sikre alternative<br>metoder til nødopkald og modtagelse af opkald,<br>når denne tilstand er aktiveret; (ii) Cisco er ikke<br>ansvarlig for dit valg af denne tilstand, og alt<br>ansvar i forbindelse med aktivering af denne<br>tilstand påhviler dig; og (iii) Du giver brugerne<br>alle oplysninger om virkningen af tilstanden ved<br>opkald, foretagelse af opkald og på anden vis. |
|                                              |                      |          | Hvis du vil deaktivere strømsparefunktionen, skal du fjerne<br>markeringen af afkrydsningsfeltet Tillad<br>EnergyWise-tilsidesættelser. Hvis Tillad<br>EnergyWise-tilsidesættelser forbliver markeret, men der ikke<br>er valgt nogen dage i feltet Aktiver strømsparefunktion plus,<br>er strømsparefunktionen ikke aktiveret.                                                                                                    |
| Tidspunkt for tænding af telefon             | tt:mm                |          | Bestemmer, hvornår telefonen automatisk tændes på de dage,<br>der er angivet i feltet Aktivér Power Save Plus.                                                                                                    |
|                                              |                      |          | Angiv tiden i dette felt ved brug af 24-timers formatet, hvor 00:00 er midnat.                                                                                                    |
|                                              |                      |          | Hvis du f.eks. vil tænde telefonen kl. 07:00 om morgenen<br>(0700), skal du angive 07:00. Hvis du vil tænde telefonen kl.<br>02:00 om eftermiddagen (1400), angiv 14:00.                                                                                                    |
|                                              |                      |          | Standardværdien er tom, hvilket betyder 00:00.                                                                                                    |
|                                              |                      |          | Tidspunkt for tænding af telefon skal være mindst 20 minutter<br>senere end Tidspunkt for slukning af telefon. Hvis f.eks.<br>Tidspunkt for slukning af telefon er 7:00, må Tidspunkt for<br>tænding af telefon ikke være tidligere end 7:20.                                                                                                    |

| Feltnavn                                       | Felttype             | Standard      | Beskrivelse og retningslinjer for brug                                                                                                    |
|------------------------------------------------|----------------------|---------------|----------------------------------------------------------------------------------------------------|
|                                                | eller valgmuligheder |               |                                                                                                    |
| Tidspunkt for<br>slukning af telefon           | tt:mm                |               | Definerer det tidspunkt på dagen, hvor telefonen slukkes, for<br>de dage, der er angivet i feltet Enable Power Save Plus (Aktiver<br>strømsparefunktion plus). Hvis felterne Tidspunkt for tænding<br>af telefon og Tidspunkt for slukning af telefon indeholder den<br>samme værdi, slukkes telefonen ikke. |
|                                                |                      |               | Angiv tiden i dette felt ved brug af 24-timers formatet, hvor 00:00 er midnat.                                                                                                    |
|                                                |                      |               | Hvis du f.eks. vil slukke telefonen kl. 7:00 om morgenen<br>(0700), skal du angive 7:00. Hvis du vil slukke telefonen kl.<br>2:00 om eftermiddagen (1400), angiv 14:00.                                                                                                    |
|                                                |                      |               | Standardværdien er tom, hvilket betyder 00:00.                                                                                                    |
|                                                |                      |               | Tidspunkt for tænding af telefon skal være mindst 20 minutter<br>senere end Tidspunkt for slukning af telefon. Hvis f.eks.<br>Tidspunkt for slukning af telefon er 7:00, må Tidspunkt for<br>tænding af telefon ikke være tidligere end 7:20.                                                                |
|                                                |                      |               | Hvis du ønsker yderligere oplysninger, kan du se Konfigurer inaktivt display, på side 78.                                                                                                    |
| Timeout for telefon<br>slukket ved inaktivitet | tt:mm                |               | Angiver det tidsrum, hvori telefonen skal være inaktiv, før telefonen slukkes.                                                                                                    |
|                                                |                      |               | Timeouten sker under følgende betingelser:                                                                                                    |
|                                                |                      |               | <ul> <li>Når telefonen som planlagt er i tilstanden<br/>strømsparefunktion plus, og når den går ud af<br/>strømsparefunktion plus, fordi brugeren af telefonen har<br/>trykket på tasten Vælg.</li> </ul>                                                                                                    |
|                                                |                      |               | • Når telefonen får strøm igen fra den påsatte switch.                                                                                                    |
|                                                |                      |               | <ul> <li>Når Tidspunkt for slukning af telefon nås, men telefonen<br/>er i brug.</li> </ul>                                                                                                    |
| Aktivér lydbesked                              | Afkrydsningsfelt.    | Ikke markeret | Når denne indstilling er aktiveret, får telefonen besked om at<br>afspille en lydbesked, der starter 10 minutter før det tidspunkt,<br>der er angivet i feltet Tidspunkt for slukning af telefon.                                                                                                    |
|                                                |                      |               | Dette afkrydsningsfelt gælder kun, hvis listefeltet Aktiver<br>strømsparefunktion plus indeholder en eller flere at de valgte<br>dage.                                                                                                    |
| EnergyWise Domæne                              | Op til 127 tegn      |               | Identificerer det EnergyWise-domæne, telefonen er i.                                                                                                    |
| EnergyWise-hemmelighed                         | Op til 127 tegn      |               | Identificerer den hemmelige sikkerhedsadgangskode, der bruges<br>til at kommunikere på EnergyWise-domænet.                                                                                                    |

| Feltnavn                              | Felttype             | Standard      | Beskrivelse og retningslinjer for brug                                                                                                    |
|---------------------------------------|----------------------|---------------|----------------------------------------------------------------------------------------------------|
|                                       | eller valgmuligheder |               |                                                                                                    |
| Tillad<br>EnergyWise-tilsidesættelser | Afkrydsningsfelt     | Ikke markeret | Angiver, om du tillader, at politikken for<br>EnergyWise-domænecontrolleren kan sende opdateringer om<br>strømniveau til telefonerne. Følgende betingelser gælder:                                                                                                    |
|                                       |                      |               | <ul> <li>Der skal være valgt en eller flere dage i feltet Aktiver<br/>strømsparefunktion plus.</li> </ul>                                                                                                    |
|                                       |                      |               | <ul> <li>Indstillingerne i Cisco Unified Communications Manager<br/>Administration aktiveres efter planen, også selvom<br/>EnergyWise sender en tilsidesættelse.</li> </ul>                                                                                                    |
|                                       |                      |               | Hvis det f.eks. antages, at Tidspunkt for slukning af telefon<br>indstilles til 22:00 (10:00 om aftenen), værdien i feltet<br>Tidspunkt for tænding af telefon er 06:00 (6:00 om morgenen),<br>og en eller flere dage er valgt for Aktiver strømsparefunktion<br>plus.                                                          |
|                                       |                      |               | • Hvis EnergyWise angiver, at telefonen skal slukkes kl.<br>20:00 (8:00 om aftenen), vil den angivelse gælde (forudsat<br>at brugeren af telefonen ikke gør noget) indtil 6:00 a.m.,<br>som er konfigureret for Tidspunkt for tænding af telefon.                                                                               |
|                                       |                      |               | • Kl. 6:00 om morgene tændes telefonen og fortsætter med<br>at modtage ændringerne i strømniveauet fra indstillingerne<br>i Cisco Unified Communications Manager Administration.                                                                                                    |
|                                       |                      |               | <ul> <li>For at ændre strømniveauet på telefonen igen skal<br/>EnergyWise udstede en ny kommando om ændring af<br/>strømniveau.</li> </ul>                                                                                                    |
|                                       |                      |               | Hvis du vil deaktivere strømsparefunktionen, skal du fjerne<br>markeringen af afkrydsningsfeltet Tillad<br>EnergyWise-tilsidesættelser. Hvis Tillad<br>EnergyWise-tilsidesættelser forbliver markeret, men der ikke<br>er valgt nogen dage i feltet Aktiver strømsparefunktion plus,<br>er strømsparefunktionen ikke aktiveret. |

| Feltnavn                                        | Felttype                                               | Standard                     | Beskrivelse og retningslinjer for brug                                                                                                    |
|-------------------------------------------------|--------------------------------------------------------|------------------------------|----------------------------------------------------------------------------------------------------|
|                                                 | eller valgmuligheder                                   |                              |                                                                                                    |
| Politik for deltagelse<br>og direkte omstilling | Samme linje, på tværs                                  | Samme linje, på              | Styrer en brugers mulighed for at deltage i og omstille opkald.                                                                                                    |
|                                                 | af linjer aktiveret<br>Kun på samme linje<br>aktiveret | tværs af linjer<br>aktiveret | • Samme linje, på tværs af linjer aktiveret – brugerne kan<br>direkte omstille til, eller deltage i, aktuel linje for et andet<br>opkald på en anden linje.                                                                                                    |
|                                                 | Samme linje, på tværs<br>af linjer deaktiveret         |                              | <ul> <li>Kun på samme linje aktiveret – brugerne kan kun direkte<br/>omstille til, eller deltage i, opkald, når begge opkald er<br/>på samme linje.</li> </ul>                                                                                                    |
|                                                 |                                                        |                              | • Samme linje, på tværs af linjer deaktiveret – brugerne kan<br>ikke deltage i eller omstille opkald på den samme linje.<br>Funktioner til deltagelse og omstilling er deaktiveret, og<br>brugeren kan ikke bruge funktionen til direkte omstilling<br>eller deltagelse. |
| Udvid til pc-port                               | Deaktiveret<br>Aktiveret                               | Deaktiveret                  | Angiver, om telefonen videresender pakker, der er sendt og<br>modtaget via netværksporten til adgangsporten.                                                                                                    |
| Logger visning                                  | Deaktiveret                                            | Deaktiveret                  | Vælger, hvilken type konsollogføring der er tilladt. Denne<br>indstilling styrer ikke oprettelsen af logfiler – blot om logfilerne<br>vises.                                                                                                    |
|                                                 | Aktiveret                                              |                              |                                                                                                    |
|                                                 | PC-kontrolleret                                        |                              | • Deaktiveret – angiver, at logføring ikke vises på konsollen eller den tilsluttede nedstrømsport.                                                                                                    |
|                                                 |                                                        |                              | • Aktiveret – angiver, at logfilerne altid sendes til konsollen<br>og nedstrømsporten. Use Enabled (Brug aktiveret) til at<br>tvinge logfiler til at være aktiveret, så de kan opfanges<br>med en pakke-sniffer.                                                         |
|                                                 |                                                        |                              | • Pc-kontrolleret – angiver, at den arbejdsstation, der er sat<br>i pc-porten, styrer, om logføring er aktiveret.                                                                                                    |
| Optagertone                                     | Deaktiveret                                            | Deaktiveret                  | Styrer afspilningen af tonen, når brugeren optager et opkald.                                                                                                    |
|                                                 | Aktiveret                                              |                              |                                                                                                    |
| Optagertone-lokallydstyrke                      | Heltal 0-100                                           | 100                          | Styrer lydstyrken af optagertonen for den lokale bruger.                                                                                                    |
| Optagertone-fjernlydstyrke                      | Heltal 0-100                                           | 50                           | Styrer lydstyrken af optagertonen for den eksterne bruger.                                                                                                    |
| Optagertone varighed                            | Heltal 1-3000<br>millisekunder                         |                              | Styrer varigheden af optagertonen.                                                                                                    |
| "flere" Soft Key<br>Timer                       | Heltal 0, 5-30 sekunder                                | 5                            | Styrer, hvor længe en række sekundære programtaster vises,<br>før telefoner viser det første sæt programtaster.                                                                                                    |
|                                                 |                                                        |                              | 0 deaktiverer timeren.                                                                                                    |

| Feltnavn          | Felttype                 | Standard                                 | Beskrivelse og retningslinjer for brug                                                                                                   |
|-------------------|--------------------------|------------------------------------------|----------------------------------------------------------------------------------------------------|
|                   | eller valgmuligheder     |                                          |                                                                                                    |
| Log server        | Streng på op til 256     |                                          | Identificerer IPv4 syslog-serveren for telefonfejlfindingsoutput.                                                                        |
|                   | tegn                     |                                          | Adressen har følgende format:<br>adresse: <port>@@base=&lt;0-7&gt;;pfs=&lt;0-1&gt;</port>                                                |
| Ekstern logfil    | Deaktiveret              | Deaktiveret                              | Styrer muligheden for at sende logfiler til syslog-serveren.                                                                             |
|                   | Aktiveret                |                                          |                                                                                                    |
| Logprofil         | Standard                 | Fast                                     | Angiver den foruddefinerede logføringsprofil.                                                                                            |
|                   | Fast                     |                                          | • Standard – standardniveau for logføring ved fejlfinding                                                                                |
|                   | Telefoni-                |                                          | • Fast – overskriver ikke telefonens lokale indstilling for                                                                              |
|                   | SIP                      |                                          |                                                                                                    |
|                   | UI                       |                                          | <ul> <li>Telefoni – logfører oplysninger om telefoni eller<br/>opkaldsfunktioner</li> </ul>                                              |
|                   | Netværk                  |                                          | • SIP – logfører oplysninger om brug af SIP-signaler                                                                                     |
|                   | Opgradering              |                                          | <ul> <li>UI – logfører oplysninger om telefonens<br/>brugergrænseflade</li> </ul>                                                        |
| Tilbehør          |                          | • Netværk – logfører netværksoplysninger |                                                                                                    |
|                   | Sikkerhed                |                                          | • Medier – logfører medieoplysninger                                                                                                    |
|                   | Wi-Fi                    |                                          | Opgradering – logfører opgraderingsoplysninger                                                                                           |
|                   | V PIN<br>Energyavise     |                                          | • Tilbehør – logfører tilbehørsoplysninger                                                                                               |
|                   | MobileRemoteAc           |                                          | • Sikkerhed – logfører sikkerhedsoplysninger                                                                                             |
|                   |                          |                                          | • Wi-Fi – logfører Wi-Fi-oplysninger                                                                                                    |
|                   |                          |                                          | • VPN – logfører VPN-oplysninger                                                                                                    |
|                   |                          |                                          | • Energywise – logfører oplysninger om energisparefunktion                                                                               |
|                   |                          |                                          | <ul> <li>MobileRemoteAC – logfører mobiladgang og ekstern<br/>adgang via Expressway-oplysninger</li> </ul>                               |
| IPv6-log server   | Streng på op til 256     |                                          | Identificerer IPv6 syslog-serveren for telefonfejlfindingsoutput.                                                                        |
|                   | tegn                     |                                          | Adressen har følgende format:<br>[adresse]: <port>@@base=&lt;0-7&gt;;pfs=&lt;0-1&gt;</port>                                              |
| Udgående rollover | Deaktiveret<br>Aktiveret | Deaktiveret                              | Giver brugerne mulighed for at foretage et opkald, når antallet<br>af opkald på en linje overstiger det maksimale antal opkald<br>(MNC). |
|                   |                          |                                          | Cisco IP-telefon 7811 understøtter ikke dette felt.                                                                                      |

| Feltnavn                                              | Felttype                 | Standard           | Beskrivelse og retningslinjer for brug                                                                                                    |
|-------------------------------------------------------|--------------------------|--------------------|----------------------------------------------------------------------------------------------------|
|                                                       | eller valgmuligheder     |                    |                                                                                                    |
| CDP (Cisco<br>Discourse Protocol):                    | Deaktiveret              | Aktiveret          | Styrer Cisco Discovery Protocol på telefonens SW-port.                                                                                         |
| switchport                                            | Aktiveret                |                    |                                                                                                    |
| CDP (Cisco                                            | Deaktiveret              | Aktiveret          | Styrer Cisco Discovery Protocol på telefonens pc-port.                                                                                         |
| pc-port                                               | Aktiveret                |                    |                                                                                                    |
| LLDP_MED (Link<br>Layer Discovery<br>Protocol - Media | Deaktiveret<br>Aktiveret | Aktiveret          | Aktiverer LLDP-MED på SW-porten.                                                                                                    |
| Endpoint Discover):<br>switchport                     |                          |                    |                                                                                                    |
| LLDP (Link Layer                                      | Deaktiveret              | Aktiveret          | Aktiverer LLDP-MED på pc-porten.                                                                                                    |
| Discovery Protocol):<br>pc-port                       | Aktiveret                |                    |                                                                                                    |
| LLDP-aktiv-ID                                         | Streng, op til 32 tegn   |                    | Identificerer det aktiv-ID, der er knyttet til telefonen i forbindelse med lagerstyring.                                                       |
| LLDP Power Priority                                   | Ukendt                   | Ukendt             | Tildeler en telefonstrømsprioritet til switchen, der gør det                                                                                   |
|                                                       | Lav                      |                    | muligt for switchen at levere den rigtige strøm til telefonerne.                                                                               |
|                                                       | Ofte                     |                    |                                                                                                    |
|                                                       | Kritisk                  |                    |                                                                                                    |
| 802.1X-godkendelse                                    | Brugerkontrolleret       | Brugerkontrolleret | Angiver statussen for 802.1x-godkendelsesfunktionen.                                                                                           |
|                                                       | Deaktiveret<br>Aktiveret |                    | <ul> <li>Brugerkontrolleret – brugeren kan konfigurere 802.1x på telefonen.</li> </ul>                                                         |
|                                                       |                          |                    | • Deaktiveret – 802.1x-godkendelse anvendes ikke.                                                                                              |
|                                                       |                          |                    | <ul> <li>Aktiveret – 802.1x-godkendelse bruges, og du kan<br/>konfigurere godkendelsen for telefonerne.</li> </ul>                             |
| Automatisk                                            | Deaktiveret              | Deaktiveret        | Synkroniserer portene til den laveste hastighed mellem portene                                                                                 |
| synkronisering af port                                | Aktiveret                |                    | på en telefon for at eliminere pakketab.                                                                                                    |
| Ekstern konfiguration                                 | Deaktiveret              | Deaktiveret        | Gør det muligt eksternt at konfigurere hastigheden og                                                                                          |
| af switch-port                                        | Aktiveret                |                    | ydelsen ved store installationer med specifikke portindstillinger.                                                                             |
|                                                       |                          |                    | Hvis SW-portene konfigureres til ekstern portkonfiguration i<br>Cisco Unified Communications Manager, kan dataene ikke<br>ændres på telefonen. |

| Feltnavn                                                                    | Felttype                                               | Standard    | Beskrivelse og retningslinjer for brug                                                                                                    |
|-----------------------------------------------------------------------------|--------------------------------------------------------|-------------|----------------------------------------------------------------------------------------------------|
|                                                                             | eller valgmuligheder                                   |             |                                                                                                    |
| Ekstern konfiguration<br>af pc-port                                         | Deaktiveret<br>Aktiveret                               | Deaktiveret | Gør det muligt eksternt at konfigurere hastigheden og<br>dupleksfunktionen på telefonens pc-port. Dette forbedrer<br>ydelsen ved store installationer med specifikke portindstillinger.                                                                                                    |
|                                                                             |                                                        |             | Hvis portene konfigureres til ekstern portkonfiguration i Cisco<br>Unified Communications Manager, kan dataene ikke ændres<br>på telefonen.                                                                                                    |
| SSH-adgang                                                                  | Deaktiveret<br>Aktiveret                               | Deaktiveret | Styrer adgangen til SSH-daemon via port 22. Hvis du lader<br>port 22 være åben, er telefonen sårbar over for DoS-angreb<br>(denial of Service).                                                                                                    |
| Incoming Call Toast<br>Timer (Timer for<br>indgående<br>opkaldstoastbesked) | Heltal 3, 4, 5, 6, 7, 8, 9,<br>10, 15, 30, 60 sekunder | 5           | Angiver tiden i sekunder, som toastbeskeden vises. Tiden inkluderer vinduets ind- og udtoningstider.                                                                                                    |
| Line Key Barge (Tast<br>til at bryde ind på<br>linje)                       | kBrydIn<br>Aktivér programtast<br>BrydInd<br>Fra       | kBrydIn     | <ul> <li>Styrer brugerens mulighed for at deltage i et opkald, der ikke er privat, på en delt telefonlinje.</li> <li>kBrydIn – giver en bruger mulighed for at føje en anden person til et opkald. Dette opkald omdannes automatisk til en konference, så brugeren og andre parter kan få adgang til konferencefunktionerne.</li> <li>Aktivér programtast – giver brugeren mulighed for at bruge konferencefunktion på opkald på en delt linje ved hjælp af kBrydIn.</li> <li>Bryd ind – giver brugeren mulighed for at føje en anden bruger til et opkald, men ikke til at omdanne opkaldet til en konference.</li> <li>Fra – deaktiverer bryd ind. Et nyt opkald igangsættes, når brugeren trykker på linjetasten.</li> </ul> |
| Landestandard for ringning                                                  | Standard<br>Japan                                      | Standard    | Styrer ringningsmønstret.                                                                                                    |
| Timer for<br>TLS-genoptagelse                                               | Heltal 0-3600 sekunder                                 | 3600        | Styrer muligheden for at genoptage en TLS-session uden at<br>gentage hele TLS-godkendelsesprocessen. Hvis feltet er<br>indstillet til 0, så er genoptagelse af TLS-sessionen deaktiveret.                                                                                                    |
| FIPS-tilstand                                                               | Deaktiveret<br>Aktiveret                               | Deaktiveret | Aktiverer eller deaktiverer FIPS-tilstanden (Federal Information<br>Processing Standards) på telefonen.                                                                                                    |

| Feltnavn                        | Felttype                       | Standard            | Beskrivelse og retningslinjer for brug                                                                                                    |
|---------------------------------|--------------------------------|---------------------|----------------------------------------------------------------------------------------------------|
|                                 | eller valgmuligheder           |                     |                                                                                                    |
| Tasten                          | Tasten                         | Tasten              | Styrer teksten for programtasten Venteposition.                                                                                                    |
| VENIBOSIIONCENOPIAG             | VENIEPOSIIONCENOPIAG<br>Tasten | VENIBOSIIONCENOPIAG | <ul> <li>Tasten VENTEPOSITION/GENOPTAG – programtasten<br/>viser Venteposition/Genoptag.</li> </ul>                                                                                                    |
|                                 | VENTEPOSITION                  |                     | <ul> <li>Tasten Venteposition – programtasten viser<br/>Venteposition.</li> </ul>                                                                                                    |
| Registrer                       | Deaktiveret                    | Deaktiveret         | Angiver om, et opkald på delt linje skal registreres i                                                                                                    |
| opkaldslogfil fra delt<br>linje | Aktiveret                      |                     | opkaldslogfilen.                                                                                                    |
| Minimumlydstyrke                | 0-stilhed                      | 0-stilhed           | Styrer telefonens minimumlydstyrke ved ringning.                                                                                                    |
| ved ringning                    | Lydniveau 1-15                 |                     | Du kan indstille telefonen, så ringefunktionen ikke kan slås<br>fra.                                                                                                    |
| Peer-firmwaredeling             | Deaktiveret                    | Aktiveret           | Lader telefonen finde andre telefoner i samme model på                                                                                                    |
|                                 | Aktiveret                      |                     | har fået en ny firmware, kan den dele firmwarenier. Hvis telefonen<br>telefoner. Hvis en af de andre telefoner har en ny firmware,<br>kan telefonen downloade den fra den anden telefon i stedet for<br>fra TFTP-serveren. |
|                                 |                                |                     | Peer-firmwaredeling:                                                                                                    |
|                                 |                                |                     | Begrænser overbelastning på TFTP-overførsler til<br>centraliserede eksterne TFTP-servere.                                                                                                    |
|                                 |                                |                     | <ul> <li>Fjerner behovet for manuelt at styre<br/>firmwareopgraderinger.</li> </ul>                                                                                                    |
|                                 |                                |                     | <ul> <li>Reducerer telefonens nedetid under opgradering, når et<br/>stort antal telefoner nulstilles samtidigt.</li> </ul>                                                                                                 |
|                                 |                                |                     | <ul> <li>Er en hjælp under opgradering af firmware i scenarier<br/>med installation på afdelingskontorer eller fjernkontorer,<br/>der foretages via WAN-forbindelser med<br/>bredbåndsbegrænsning.</li> </ul>              |
| Belastningsserver               | Streng på op til 256<br>tegn   |                     | Identificerer den alternative IPv4-server, som telefonen bruger<br>til at hente firmwarefiler og -opgraderinger.                                                                                                    |
|                                 |                                |                     | Adressen har følgende format:<br>adresse: <port>@@base=&lt;0-7&gt;;pfs=&lt;0-1&gt;</port>                                                                                                    |
| IPv6-belastningsserver          | Streng på op til 256<br>tegn   |                     | Identificerer den alternative kun IPv6-server, som telefonen<br>bruger til at hente firmwarefiler og -opgraderinger.                                                                                                    |
|                                 |                                |                     | Adressen har følgende format:<br>[adresse]: <port>@@base=&lt;0-7&gt;;pfs=&lt;0-1&gt;</port>                                                                                                    |

| Feltnavn                                     | Felttype                 | Standard    | Beskrivelse og retningslinjer for brug                                                                                                    |
|----------------------------------------------|--------------------------|-------------|----------------------------------------------------------------------------------------------------|
|                                              | eller valgmuligheder     |             |                                                                                                    |
| Wideband-headset<br>UI-kontrol               | Deaktiveret<br>Aktiveret | Aktiveret   | Giver brugeren mulighed for at bruge bredbåndscodec'et til en analog hovedtelefon.                                                                                                    |
| Wideband-headset                             | Deaktiveret<br>Aktiveret | Aktiveret   | Aktiverer eller deaktiverer brugen af en bredbåndshovedtelefon<br>på telefonen. Bruges sammen med brugerstyret<br>bredbåndshovedtelefon.<br>Hvis du ønsker yderligere oplysninger, kan du se Konfigurer<br>bredbånds-codec, på side 77                                                                                |
| Registrer Unified<br>CM-forbindelsesfejl     | Normal<br>Forsinket      | Normal      | Bestemmer den følsomhed, telefonen har i forhold til at<br>registrere en forbindelsesfejl til Cisco Unified Communications<br>Manager (Unified CM), der er det første trin, før enheden har<br>en failover til en ekstra Unified CM/SRST.                                                                             |
|                                              |                          |             | • Normal – registrering af en Unified CM-forbindelsesfejl<br>sker ved standardsystemhastighed. Vælg den værdi for at<br>få en hurtigere registrering af en Unified<br>CM-forbindelsesfejl.                                                                                                    |
|                                              |                          |             | <ul> <li>Forsinket – registrering af en Unified<br/>CM-forbindelsesfailover sker ved en hastighed, der er<br/>omtrent fire gange langsommere end Normal. Vælg denne<br/>værdi, hvis du foretrækker, at failoveren bliver en smule<br/>forsinket, så forbindelsen har mulighed for at blive<br/>genoprettet</li> </ul> |
|                                              |                          |             | Den nøjagtige tidsforskel mellem registrering af Normal og<br>Forsinket forbindelsesfejl afhænger af, hvor mange variabler<br>der hele tiden ændrer sig.                                                                                                    |
| Special Requirement<br>ID (Særligt kravs-ID) | Streng                   |             | Styrer brugerdefinerede funktioner fra ES-filer (Engineering Special).                                                                                                    |
| Console Access<br>(Konsoladgang)             | Deaktiveret<br>Aktiveret | Deaktiveret | Angiver om den serielle konsol er aktiveret eller deaktiveret.                                                                                                    |

| Feltnavn                                                        | Felttype                                                                                | Standard                         | Beskrivelse og retningslinjer for brug                                                                                                    |  |  |
|-----------------------------------------------------------------|-----------------------------------------------------------------------------------------|----------------------------------|----------------------------------------------------------------------------------------------------|--|--|
|                                                                 | eller valgmuligheder                                                                    |                                  |                                                                                                    |  |  |
| Handlingstilknyttet<br>besked om indgående<br>opkald            | Deaktiveret<br>Vis for alle indgående<br>opkald<br>Vis for usynligt<br>indgående opkald | Vis for alle<br>indgående opkald | <ul> <li>Styrer, hvilken type besked om indgående opkald der vises på telefonskærmen.</li> <li>Deaktiveret – den indgående opkaldsbesked, der kan handles ud fra, er slået fra, og brugeren ser den traditionelle pop op-besked om indgående opkald.</li> <li>Vis for alle indgående opkald – beskeden om indgående opkald, der kan handles ud fra, vises for alle opkald uanset synlighed.</li> <li>Vis for alle usynlige indgående opkald – beskeden om indgående opkald, der kan handles ud fra, for opkald, der ikke vises på telefonen. Denne parameter virker på samme måde ved pop op-notifikation om indgående opkald.</li> </ul>                                                                        |  |  |
| EEE (Energy Efficient<br>Ethernet): pc-port                     | Deaktiveret<br>Aktiveret                                                                | Deaktiveret                      | Styrer EEE på pc-porten.                                                                                                    |  |  |
| EEE (Energy Efficient<br>Ethernet): SW-port                     | Deaktiveret<br>Aktiveret                                                                | Deaktiveret                      | Styrer EEE på SW-porten.                                                                                                    |  |  |
| Bugelegitimationsoplysninger<br>bevares for<br>Expressway-logon | Deaktiveret<br>Aktiveret                                                                | Deaktiveret                      | Styrer, om telefonen lagrer brugerens<br>logonlegitimationsoplysninger. Når indstillingen er deaktiveret,<br>ser brugeren altid meddelelsen om at logge på<br>Expressway-serveren for MRA (Mobile and Remote Access).<br>Hvis du gerne vil gøre det nemmere for brugerne at logge på,<br>skal du aktivere dette felt, så legitimationsoplysningerne til<br>Expressway-logon bevares. Derefter skal brugeren kun angive<br>sine logonoplysninger den første gang. På et hvilket som helst<br>tidspunkt efter det (når telefonen er tændt på eksternt sted),<br>udfyldes logonoplysningerne automatisk på logonskærmen.<br>Du kan få yderligere oplysninger i Mobil og fjernadgang via<br>Expressway, på side 133. |  |  |
| HTPS-server                                                     | HTTP og HTTPS<br>aktiveret<br>Kun HTTPS                                                 | HTTP og HTTPS<br>aktiveret       | Styrer typen af kommunikation til telefonen. Hvis du kun<br>vælger HTTPS, er telefonkommunikation mere sikker.                                                                                                    |  |  |
| URL-adressen til<br>overførsel ved<br>kundesupport              | Streng, op til 256 tegn                                                                 |                                  | Angiver URL-adressen til PRT (Problem Report Tool).<br>Hvis du installerer enheder med mobil- og fjernadgang via<br>Expressway, skal du også føje PRT-serveradressen til<br>tilladelseslisten for HTTP-serveren på Expressway-serveren.<br>Du kan få yderligere oplysninger i Mobil og fjernadgang via<br>Expressway, på side 133.                                                                                                    |  |  |

| Feltnavn                                                                                         | Felttype                                                                      | Standard    | Beskrivelse og retningslinjer for brug                                                                                                    |
|--------------------------------------------------------------------------------------------------|-------------------------------------------------------------------------------|-------------|----------------------------------------------------------------------------------------------------|
|                                                                                                  | eller valgmuligheder                                                          |             |                                                                                                    |
| Seneste programtaster                                                                            | Deaktiveret<br>Aktiveret                                                      | Aktiveret   | Styrer visningen af de seneste programtaster på telefonen.                                                                                                    |
| Admin Configurable<br>Ringer<br>(Ringningsfunktion,<br>der kan konfigureres<br>af administrator) | Deaktiveret<br>Chirp1<br>Chirp2                                               | Deaktiveret | <ul> <li>Styrer ringetonen og brugerens mulighed for at indstille ringetonen.</li> <li>Når indstillingen er angivet til Deaktiveret, kan brugerne konfigurere standardringetonen på deres telefoner.</li> <li>For alle andre værdier kan brugerne ikke ændre ringetonen. Programtasten Indstil vises ikke i menuen Ringetone.</li> </ul> |
| Brug af kundesupport                                                                             |                                                                               |             | Reserveret til Cisco TAC.                                                                                                    |
| Deaktiver<br>TLS-kryptering                                                                      | Se Deaktiver<br>TLS-kryptering<br>(Transport Layer<br>Security), på side 118. | Ingen       | Deaktiverer den valgte TLS-kryptering.<br>Deaktiver mere end én krypteringspakke ved at vælge og holde<br><b>Ctrl</b> nede på computerens tastatur.                                                                                                    |

Bemærk

**k** Forhandling af codec omfatter to trin:

- 1. Telefonen meddeler det understøttede codec til Cisco Unified Communications Manager. Det er ikke alle slutpunkter, der under det samme sæt codecs.
- 2. Når Cisco Unified Communications Manager får listen over understøttede codecs fra alle de telefoner, der indgår i et opkaldsforsøg, vælger den et almindeligt understøttet codec baseret på forskellige faktorer, herunder

områdeindstillingen for par.

## Bedste praksis for telefonkonfiguration

Du kan konfigurere telefonens funktioner efter dine brugeres behov. Men vi har nogle anbefalinger til særlige situationer og installationer, der kan være en hjælp.

### Miljøer med mange opkald

Er det tale om et miljø med mange opkald, anbefaler vi, at du konfigurerer visse funktioner på en bestemt måde.

| Felt                                              | Administrationsområde                    | Anbefalet indstilling                                                                                               |
|---------------------------------------------------|------------------------------------------|----------------------------------------------------------------------------------------------------|
| Brug altid primær linje                           | Enhedsinformation                        | Fra eller til<br>Hvis du ønsker yderligere<br>oplysninger, kan du se Felt: Brug<br>altid primær linje, på side 117. |
| Handlingstilknyttet besked om<br>indgående opkald | Produktspecifikt<br>konfigurationslayout | Vis for alle indgående opkald                                                                                       |
| Vis alle opkald på primær linje                   | Produktspecifikt<br>konfigurationslayout | Aktiveret                                                                                                    |
| Gå tilbage til alle opkald                        | Produktspecifikt<br>konfigurationslayout | Aktiveret                                                                                                    |

### Miljøer med flere linjer

Er det tale om et miljø med flere linjer, anbefaler vi, at du konfigurerer visse funktioner på en bestemt måde.

| Felt                                              | Administrationsområde                    | Anbefalet indstilling                                                                                     |
|---------------------------------------------------|------------------------------------------|----------------------------------------------------------------------------------------------------|
| Brug altid primær linje                           | Enhedsinformation                        | Fra<br>Hvis du ønsker yderligere<br>oplysninger, kan du se Felt: Brug<br>altid primær linje, på side 117. |
| Handlingstilknyttet besked om<br>indgående opkald | Produktspecifikt<br>konfigurationslayout | Vis for alle indgående opkald                                                                             |
| Vis alle opkald på primær linje                   | Produktspecifikt<br>konfigurationslayout | Aktiveret                                                                                                 |
| Gå tilbage til alle opkald                        | Produktspecifikt<br>konfigurationslayout | Aktiveret                                                                                                 |

### Felt: Brug altid primær linje

Dette felt angiver, om den primære linje på en IP-telefon vælges, når en bruger løfter røret. Hvis denne parameter er indstillet til Sand, når røret på telefonen løftes, vælges den primære linje og bliver den aktive. Selvom et opkald ringer på brugerens anden linje, når røret på telefonen løftes, er det den første linje, der gøres aktiv. Den svarer ikke det indgående opkald på den anden linje. I dette tilfælde skal brugeren vælge den anden linje for at besvare opkaldet. Standardværdien er indstillet til Falsk.

Formålet med feltet Brug altid primær linje ligner meget kombinationen af Vis alle opkald på primær linje og Gå tilbage til alle opkald, når begge disse to funktioner er aktiveret. Hovedforskellen er imidlertid, at når Brug altid primær linje er aktiveret, besvares indgående opkald ikke på den anden linje. Der høres kun en opkaldstone på den primære linje. Der findes visse miljøer med mange opkald, hvor dette er den ønskede brugeroplevelse. Generelt er det bedst at lade dette felt være deaktiveret, med undtagelse af miljøer med mange opkald, hvor denne funktion er nødvendig.

### **Deaktiver TLS-kryptering (Transport Layer Security)**

Du kan deaktivere TLS-koder (Transport Layer Security) med parameteren **Deaktiver TLS-kryptering**. Dette gør det muligt at tilpasse din sikkerhed i forhold til kendte sikkerhedsproblemer og få dit netværk til at følge din virksomheds politikker for kryptering.

Ingen er standardindstillingen.

Deaktiver mere end én krypteringspakke ved at vælge og holde **Ctrl** nede på computerens tastatur. Hvis du vælger alle telefonkrypteringer, påvirkes TLS-telefontjenesten. Dine muligheder er:

- Ingen
- TLS\_RSA\_WITH\_3DES\_EDE\_CBC\_SHA
- TLS\_RSA\_WITH\_AES\_128\_CBC\_SHA
- TLS\_RSA\_WITH\_AES\_256\_CBC\_SHA
- TLS\_ECDHE\_RSA\_WITH\_AES\_128\_GCM\_SHA256
- TLS\_ECDHE\_ECDSA\_WITH\_AES\_128\_GCM\_SHA256
- TLS\_ECDHE\_RSA\_WITH\_AES\_256\_GCM\_SHA384
- TLS\_ECDHE\_ECDSA\_WITH\_AES\_256\_GCM\_SHA384

Få flere oplysninger om telefonens sikkerhed under *Hvidbog med sikkerhedsoversigt over Cisco IP-telefon* 7800- og 8800-serien (https://www.cisco.com/c/en/us/products/collaboration-endpoints/ unified-ip-phone-8800-series/white-paper-listing.html).

### Aktivér opkaldshistorik for delt linje

Gør det muligt at få vist aktivitet på delt linje i opkaldshistorikken. Denne funktion:

- Logfører ubesvarede opkald for en delt linje.
- · Logfører alle besvarede og afgivne opkald for en delt linje.

#### Inden du begynder

Deaktiver beskyttelse af personlige oplysninger, før du aktiverer opkaldshistorikken for den delte linje. Ellers viser opkaldshistorikken ikke de opkald, som andre brugere besvarer.

#### Fremgangsmåde

- Trin 1 Vælg Enhed > Telefon i Cisco Unified Communications Manager Administration.
- **Trin 2** Find den telefon, der skal konfigureres.
- Trin 3 Naviger til Registrer opkaldslogfil på rullelisten Delt linje i det produktspecifikke konfigurationsområde.
- Trin 4 Vælg Aktiveret på rullelisten.
- Trin 5 Vælg Gem.

### Planlæg strømbesparelse for Cisco IP-telefon

For at spare strøm og sikre en langtidsholdbar telefonskærm kan du indstille skærmen til at slukke, når den ikke skal bruges.

Du kan konfigurere indstillingerne i Cisco Unified Communications Manager Administration til at slukke for skærmen på et bestemt tidspunkt på nogle dage og hele dagen på andre dage. Du kan f.eks. vælge at slukke for skærmen efter kontortid på hverdage og hele dagen på lørdage og søndage.

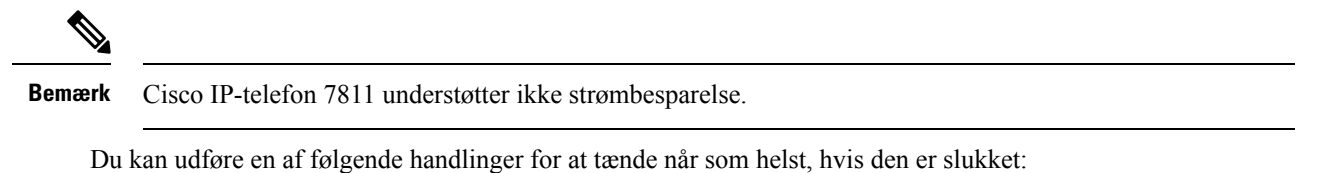

• Tryk på en knap på telefonen.

Telefonen udfører den handling, der er angivet af den pågældende knap, for at tænde skærmen.

• Løft røret.

Når du tænder skærmen, forbliver den tændt, indtil telefonen har været inaktiv i et angivet tidsrum, hvorefter den slukker automatisk.

Hvis du ønsker yderligere oplysninger, kan du se Produktspecifik konfiguration, på side 102

#### Fremgangsmåde

Trin 1 Vælg Enhed > Telefon i Cisco Unified Communications Manager Administration.

Trin 2 Find den telefon, du skal konfigurere.

- Trin 3 Gå til det produktspecifikke konfigurationsområde, og indstil følgende felter:
  - Dage skærm er inaktiv
  - Skærm tænder klokken
  - Skærm tændt varighed
  - Skærm inaktiv timeout

#### Tabel 28: Felter til konfiguration af strømbesparelse

| Felt                  | Beskrivelse                                                                                                    |
|-----------------------|----------------------------------------------------------------------------------------------------|
| Dage skærm er inaktiv | De dage, hvor skærmen ikke tændes automatisk på det tidspunkt, der er angivet i feltet Skærm tænder klokken.              |
|                       | Vælg dagen eller dagene på rullelisten. Hvis du vil vælge mere end én dag, skal du bruge Ctrl+klik<br>på de ønskede dage. |

| Felt                  | Beskrivelse                                                                                                    |  |  |
|-----------------------|----------------------------------------------------------------------------------------------------|--|--|
| Skærm tænder klokken  | Det klokkeslæt hver dag, hvor skærmen tændes automatisk (undtagen på de dage, der er angivet i feltet Dage skærm er inaktiv).                                                                               |  |  |
|                       | Angiv tiden i dette felt ved brug af 24-timers formatet, hvor 00:00 er midnat.                                                                                                    |  |  |
|                       | Hvis du f.eks. automatisk vil tænde skærmen kl. 07:00 om morgenen (0700), skal du angive <b>07:00</b> .<br>Hvis du vil tænde skærmen kl. 14.00 om eftermiddagen (1400), skal du angive <b>14:00</b> .       |  |  |
|                       | Hvis dette felt er tomt, tændes skærmen automatisk kl. 0:00.                                                                                                    |  |  |
| Skærm tændt varighed  | Længden af den tid, som skærmen er tændt, efter at det er blevet tændt på det tidspunkt, der er<br>angivet i feltet Skærm tænder klokken.                                                                   |  |  |
|                       | Angiv værdien i dette felt i formatet timer:minutter.                                                                                                    |  |  |
|                       | Hvis du f.eks. vil lade skærmen være tændt i 4 timer og 30 timer, efter at det er blevet tændt automatisk, skal du angive <b>04:30</b> .                                                                    |  |  |
|                       | Hvis dette felt er tomt, slukkes telefonen, når dagen er gået (0:00).                                                                                                    |  |  |
|                       | <b>Bemærk</b> Hvis Skærm tænder klokken er 0:00, og varigheden af skærm tænder er tom (eller 24:00), slukkes skærmen ikke.                                                                                  |  |  |
| Skærm inaktiv timeout | Længden af den tid, som telefonen er inaktiv, før skærmen slukkes. Gælder kun, når skærmen blev slukket efter planen, og tændt af en bruger (ved at trykke på en knap på telefonen eller løfte håndsættet). |  |  |
|                       | Angiv værdien i dette felt i formatet timer:minutter.                                                                                                    |  |  |
|                       | Hvis du f.eks. vil slukke skærmen, når telefonen har været inaktiv i 1 time og 30 minutter, når en bruger tænder skærmen, skal du angive <b>01:30</b> .                                                     |  |  |
|                       | Standardværdien er 01:00.                                                                                                    |  |  |

Trin 4 Vælg Gem.

Trin 5 Vælg Anvend konfig.

**Trin 6** Genstart telefonen.

### Planlæg EnergyWise på Cisco IP-telefon

Hvis du vil reducere strømforbruget, kan du konfigurere telefonen til dvale (slukkes) og opvågning (tændes), hvis dit system omfatter en EnergyWise-controller.

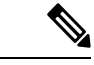

Bemærk

k Cisco IP-telefon 7811 understøtter ikke Strømbesparelse Plus.

Du konfigurer indstillingerne i Cisco Unified Communications Manager Administration for at aktivere EnergyWise og konfigurere tidspunkter for dvale og opvågning. Disse parametre er tæt forbundne med parametrene til konfigurationen af telefonvisningen. Når EnergyWise er aktiveret, og der er indstillet en dvaletimer, sender telefonen en anmodning til switchen for at vække den på det konfigurerede tidspunkt. Switchen returnerer enten en accept eller afvisning af anmodningen. Hvis switchen afviser anmodningen, eller hvis switchen ikke svarer, slukkes telefonen ikke. Hvis switchen accepterer anmodningen, går den inaktive telefon i dvale og reducerer dermed strømforbruget til et forudbestemt niveau. En telefon, der ikke er inaktiv, indstiller en timer for inaktivitet og går i dvale, når timeren for inaktivitet udløber.

Tryk på Vælg for at vække Telefonen. På det planlagte opvågningstidspunkt genopretter systemet strømmen til telefonen, så den vågner.

Hvis du ønsker yderligere oplysninger, kan du se Produktspecifik konfiguration, på side 102

#### Fremgangsmåde

Trin 1Vælg Enhed > Telefon i Cisco Unified Communications Manager Administration.

**Trin 2** Find den telefon, du skal konfigurere.

- Trin 3 Gå til det produktspecifikke konfigurationsområde, og indstil følgende felter.
  - Enable Power Save Plus (Aktiver strømsparefunktion plus)
  - Tidspunkt for tænding af telefon
  - Tidspunkt for slukning af telefon
  - Timeout for telefon slukket ved inaktivitet
  - · Aktivér lydbesked
  - EnergyWise Domæne
  - EnergyWise-hemmelighed
  - Tillad EnergyWise-tilsidesættelser

#### Tabel 29: EnergyWise-konfigurationsfelter

| Felt                                                     | Beskrivelse                                                                                                    |  |  |
|----------------------------------------------------------|----------------------------------------------------------------------------------------------------|--|--|
| Enable Power Save Plus (Aktiver strømsparefunktion plus) | Vælger tidsplanen for de dage, hvor telefonen er slukket. Vælg flere dage ved at trykke på og holde Ctrl-tasten nede, mens du klikker på dagene i tidsplanen.                                                                                                    |  |  |
|                                                          | Som standard er ingen dage valgt.                                                                                                    |  |  |
|                                                          | Når Aktiver strømsparefunktion plus er markeret, modtager du en meddelelse, der advarer om nødforhold (e911).                                                                                                    |  |  |
|                                                          | Advarsel Mens strømsparefunktionen ("tilstanden") er aktiveret, bliver slutpunkter, der er konfigureret til den tilstand, deaktiveret ved nødopkald og modtagelse af indgående opkald. Ved at vælge denne tilstand accepterer du følgende: (i) Du påtager dig det fulde ansvar for at sikre alternative metoder til nødopkald og modtagelse af opkald, når denne tilstand er aktiveret; (ii) Cisco er ikke ansvarlig for dit valg af denne tilstand, og alt ansvar i forbindelse med aktivering af denne tilstanden ved opkald, foretagelse af opkald og på anden vis. |  |  |
|                                                          | <b>Bemærk</b> Hvis du vil deaktivere strømsparefunktionen, skal du fjerne markeringen af afkrydsningsfeltet Tillad EnergyWise-tilsidesættelser. Hvis Tillad EnergyWise-tilsidesættelser forbliver markeret, men der ikke er valgt nogen dage i feltet Aktiver strømsparefunktion plus, er strømsparefunktionen ikke aktiveret.                                                                                                    |  |  |
| Tidspunkt for tænding af telefon                         | Bestemmer, hvornår telefonen automatisk tændes på de dage, der er angivet i feltet Aktivér Power<br>Save Plus.                                                                                                    |  |  |
|                                                          | Angiv tiden i dette felt ved brug af 24-timers formatet, hvor 00:00 er midnat.                                                                                                    |  |  |
|                                                          | Hvis du f.eks. vil tænde telefonen kl. 07:00 om morgenen (0700), skal du angive 07:00. Hvis du vil tænde telefonen kl. 02:00 om eftermiddagen (1400), angiv 14:00.                                                                                                    |  |  |
|                                                          | Standardværdien er tom, hvilket betyder 00:00.                                                                                                    |  |  |
| Tidspunkt for slukning af telefon                        | Det tidspunkt på dagen, hvor telefonen slukkes, for de dage, der er angivet i feltet Aktiver<br>strømsparefunktion plus. Hvis felterne Tidspunkt for tænding af telefon og Tidspunkt for slukning<br>af telefon indeholder den samme værdi, slukkes telefonen ikke.                                                                                                    |  |  |
|                                                          | Angiv tiden i dette felt ved brug af 24-timers formatet, hvor 00:00 er midnat.                                                                                                    |  |  |
|                                                          | Hvis du f.eks. vil slukke telefonen kl. 7:00 om morgenen (0700), skal du angive 7:00. Hvis du vil slukke telefonen kl. 2:00 om eftermiddagen (1400), angiv 14:00.                                                                                                    |  |  |
|                                                          | Standardværdien er tom, hvilket betyder 00:00.                                                                                                    |  |  |
|                                                          | <b>Bemærk</b> Tidspunkt for tænding af telefon skal være mindst 20 minutter senere end Tidspunkt for slukning af telefon. Hvis f.eks. Tidspunkt for slukning af telefon er 7:00, må Tidspunkt for tænding af telefon ikke være tidligere end 7:20.                                                                                                    |  |  |

| Felt                            | Beskrivelse                                                                                                    |  |  |  |
|---------------------------------|----------------------------------------------------------------------------------------------------|--|--|--|
| Timeout for telefon slukket ved | Det tidsrum, hvori telefonen skal være inaktiv, før telefonen slukkes.                                                                                                    |  |  |  |
| inaktivitet                     | Timeouten sker under følgende betingelser:                                                                                                    |  |  |  |
|                                 | <ul> <li>Når telefonen som planlagt er i tilstanden strømsparefunktion plus, og når den går ud af<br/>strømsparefunktion plus, fordi brugeren af telefonen har trykket på tasten Vælg.</li> </ul>                |  |  |  |
|                                 | • Når telefonen får strøm igen fra den påsatte switch.                                                                                                    |  |  |  |
|                                 | • Når Tidspunkt for slukning af telefon nås, men telefonen er i brug.                                                                                                    |  |  |  |
|                                 | Feltets område er 20 til 1440 minutter.                                                                                                    |  |  |  |
|                                 | Standardværdien er 60 minutter.                                                                                                    |  |  |  |
| Aktivér lydbesked               | Når denne indstilling er aktiveret, får telefonen besked om at afspille en lydbesked, der starter 10 minutter før det tidspunkt, der er angivet i feltet Tidspunkt for slukning af telefon.                      |  |  |  |
|                                 | Lydsignalet bruger telefonringetonen, der afspilles kortvarigt på bestemte tidspunkter i 10 minutters beskedperioden. Beskedringetonen afspilles med den brugerangivne lydstyrke. Tidsplan for hørbar besked er: |  |  |  |
|                                 | • 10 minutter før sluk afspilles ringetonen fire gange.                                                                                                    |  |  |  |
|                                 | • 7 minutter før sluk afspilles ringetonen fire gange.                                                                                                    |  |  |  |
|                                 | • 4 minutter før sluk afspilles ringetonen fire gange.                                                                                                    |  |  |  |
|                                 | • 30 sekunder før sluk afspilles ringetonen 15 gange, eller indtil telefonen slukker.                                                                                                    |  |  |  |
|                                 | Dette afkrydsningsfelt gælder kun, hvis listefeltet Aktiver strømsparefunktion plus indeholder en eller flere at de valgte dage.                                                                                 |  |  |  |
| EnergyWise Domæne               | Det EnergyWise-domæne, telefonen er i.                                                                                                    |  |  |  |
|                                 | Den maksimale længde på dette felt er 127 tegn.                                                                                                    |  |  |  |
| EnergyWise-hemmelighed          | Den hemmelige sikkerhedsadgangskode, der bruges til at kommunikere på EnergyWise-domænet.                                                                                                    |  |  |  |
|                                 | Den maksimale længde på dette felt er 127 tegn.                                                                                                    |  |  |  |

| Felt                                  | Beskrivelse                                                                                                    |  |  |
|---------------------------------------|----------------------------------------------------------------------------------------------------|--|--|
| Tillad<br>EnergyWise-tilsidesættelser | Dette afkrydsningsfelt angiver, om du tillader, at politikken for EnergyWise-domænecontrolleren kan sende opdateringer om strømniveau til telefonerne. Følgende betingelser gælder:                                                                                                    |  |  |
|                                       | • Der skal være valgt en eller flere dage i feltet Aktiver strømsparefunktion plus.                                                                                                    |  |  |
|                                       | • Indstillingerne i Cisco Unified Communications Manager Administration aktiveres efter planen, også selvom EnergyWise sender en tilsidesættelse.                                                                                                    |  |  |
|                                       | Hvis det f.eks. antages, at Tidspunkt for slukning af telefon indstilles til 22:00 (10:00 om aftenen), værdien i feltet Tidspunkt for tænding af telefon er 06:00 (6:00 om morgenen), og en eller flere dage er valgt for Aktiver strømsparefunktion plus.                                                                      |  |  |
|                                       | • Hvis EnergyWise angiver, at telefonen skal slukkes kl. 20:00 (8:00 om aftenen), vil d<br>angivelse gælde (forudsat at brugeren af telefonen ikke gør noget) indtil 6:00 a.m., so<br>konfigureret for Tidspunkt for tænding af telefon.                                                                                        |  |  |
|                                       | • Kl. 6:00 om morgenen tændes telefonen og fortsætter med at modtage ændringerne i strømniveauet fra indstillingerne i Unified Communications Manager Administration.                                                                                                    |  |  |
|                                       | • For at ændre strømniveauet på telefonen igen skal EnergyWise udstede en ny kommando om ændring af strømniveau.                                                                                                    |  |  |
|                                       | BemærkHvis du vil deaktivere strømsparefunktionen, skal du fjerne markeringen af<br>afkrydsningsfeltet Tillad EnergyWise-tilsidesættelser. Hvis Tillad<br>EnergyWise-tilsidesættelser forbliver markeret, men der ikke er valgt nogen dage i<br>feltet Aktiver strømsparefunktion plus, er strømsparefunktionen ikke aktiveret. |  |  |

| Trin 4 | Vælg Gem. |
|--------|-----------|
|--------|-----------|

- Trin 5 Vælg Anvend konfig.
- Trin 6 Genstart telefonen.

## **Konfigurer AS-SIP**

Afhængigt af hvordan du har konfigureret dit telefonsystem, kan du muligvis foretage prioritetsopkald ved hjælp af AS-SIP-funktionen (Assured Services for SIP Lines).

Med denne funktion foretages rutineopkald på normal vis. I en nødsituation kan du imidlertid vælge et prioritetsniveau, der sikrer, at vigtige opkald leveres. Du kan også logge på, afhængigt af hvordan din telefon er konfigureret.

Når du modtager et prioritetsopkald, vises et ikon for prioritetsniveau ud for opkalderens navn på telefonen.

#### Fremgangsmåde

| Trin 1 | Vælg Enhed > Enhe | dsindstillinger > S | SIP-profil i Cisc | o Unified Com | munications Manage | r Administration |
|--------|-------------------|---------------------|-------------------|---------------|--------------------|------------------|
|--------|-------------------|---------------------|-------------------|---------------|--------------------|------------------|

- Trin 2 Vælg en profil.
- Trin 3 Indstil afkrydsningsfeltet Er sikret SIPs-tjeneste aktiveret.

Denne indstilling angiver den specifikke sikre adfærd, der påvirker tjenester som f.eks. konferenceoprettelsesfunktion og SRTP.

Trin 4 Aktivér enhedens MLPP-godkendelse ved at markere afkrydsningsfeltet MLPP-brugergodkendelse.

Når afkrydsningsfeltet MLPP-brugergodkendelse er aktiveret, udfordrer systemet AS-SIP-telefonen i forhold til brugerens legitimationsoplysninger, når der foretages et prioritetsopkald.

Trin 5 Indstil navneområdet Ressourceprioritet.

En AS-SIP-telefon er knyttet til ét enkelt Resource Priority-navneområde.

Hvis *<None>* er angivet som navneområdet i SIP-profilen, bruges standardnavneområdet.

Alle enheder, der bruger denne profil, skal genstartes.

- Trin 6 Vælg Anvend.
- Trin 7 Vælg Enhed > Telefon.
- **Trin 8** Find den telefon, du konfigurerer.
- Trin 9 Gå til afsnittet MLPP, og indstil følgende felter:
  - MLPP Indication (MLPP-indikation):
    - Angiv MLPP-indikationen til **Til** for at aktivere MLPP uanset firmaet eller de fælles konfigurationsindstillinger.
    - Angiv MLPP-indikation til **Standard** for at aktivere MLPP for enhed på parameterniveauerne for firmaet eller de fælles konfigurationsindstillinger.
    - Når MLPP-indikationen er angivet til **Fra**, deaktiveres MLPP for enheden uanset konfigurationen af parameteren for firmaet eller den fælles enhed.
  - MLPP-forrang: Bestemmer, om der kan bruges forrang vedrørende brug på denne enhed. Denne type forrang bruges til at fjerne et eksisterende opkald og give brugeren af enheden et opkald med højere prioritet.
    - Når indstillingen er angivet til **Deaktiveret**, er det kun forrangsindstillingen "ikke til genbrug", der kan foretages på enheden. Denne type brug af forrang sker, når brugeren ikke er den kaldte part, men er i et opkald sammen med den kaldte part eller bruger en netværksressource, hvor der er anvendt en forrangsindstilling. Det kunne f.eks. være en trunkkanal eller tildeling af reserveret båndbredde.
    - Når indstillingen er angivet til **Gennemtvunget**, er forrang i forhold til genbrug aktiveret. Eksisterende opkald kan også angives med forrang for at give brugeren et opkald med højere prioritet.
    - Når indstillingen er angivet til Standard, bruges indstillingen fra det fælles konfigurationsniveau eller firmaniveauet.

Trin 10Vælg Brugeradministration > Slutbruger, og vælg en bruger.Trin 11Gå til afsnittet om MLPP-godkendelse, og konfigurer MLPP-godkendelse for en bruger.MLPP-brugeridentifikatinsnummeret skal bestå af 6 til 20 numeriske tegn.MLPP-adgangskoden skal bestå af 4 til 20 numeriske tegn (0-9)Niveauet Godkendelse af forrang kan indstilles til ethvert forrangsniveau fra Rutine til Overordnet tilsidesættelse

| Trin 12 | Vælg Gem.                                                                                                    |
|---------|----------------------------------------------------------------------------------------------------|
| Trin 13 | Konfigurer MLPP DSCP for en slutbruger.                                                                                                    |
|         | DSCP-værdierne for videostrømme kan konfigureres for hvert forrangsniveau i QoS-afsnittet under Serviceparametre. Alle DSCP-værdier omfatter decimalværdien i indstillingen. |
| Trin 14 | Hvis du vil tilføje en tredjeparts-AS-SIP-telefon, skal du vælge <b>Enhed</b> > <b>Telefon</b> > <b>Tilføj ny</b>                                                            |
|         | Tilføjelseslisten over telefoner viser tredjeparts-AS-SIP-telefonen som en tilgængelig valgmulighed.                                                                         |
|         | Felterne til konfiguration af enheder er de samme som dem, der gælder for Cisco-telefoner.                                                                                   |

### Konfigurer DND (Forstyr ikke)

Når Do Not Disturb (DND) (vil ikke forstyrres) er slået til, slås opkaldslyden fra, eller der vil slet ikke være nogen form for lyd eller visuel besked.

Du kan konfigurere telefonen med en telefonknapskabelon med DND som en af de valgte funktioner.

Få flere oplysninger i oplysningerne om Forstyr ikke i dokumentationen til din specifikke version af Cisco Unified Communications Manager.

#### Fremgangsmåde

- Trin 1 Vælg Enhed > Telefon i Cisco Unified Communications Manager Administration.
- **Trin 2** Find den telefon, der skal konfigureres.
- **Trin 3** Indstil følgende parametre.
  - Do Not Disturb: Med dette afkrydsningsfelt kan du aktivere DND på telefonen.
  - DND-indstilling: Ring af, Afvist opkald eller brug almindelig telefonprofilindstilling.

Vælg ikke Opkald afvist, hvis du ønsker, at prioritetsopkald (MLPP) skal ringe til denne telefon, når DND er slået til.

- Alarm om indgående opkald ved DND: Vælg den type alarm, om nogen, der skal afspilles på en telefon ved indgående opkald, når DND er aktiv.
  - **Bemærk** Denne parameter findes i vinduet Almindelig telefonprofil og vinduet Telefonkonfiguration. Vinduesværdien Telefonkonfiguration har højere prioritet.

#### Trin 4 Vælg Gem.

#### Lignende emner

Cisco Unified Communications Manager Dokumentation, på side xv

### Aktivér agenthilsen

Funktionen Agenthilsen gør det muligt for en agent at oprette og opdatere en optaget hilsen, der afspilles i begyndelsen af et opkald, f.eks. et kundeopkald, før agenten starter samtalen med den person, der ringer op. Agenten kan på forhånd optage en eller flere hilsner efter behov og oprette og opdatere dem.

Når en kunde ringer, hører agenten og opkalderen den optagne hilsen. Agenten kan fortsat være uden lyd, indtil hilsenen slutter, eller agenten kan besvare opkaldet over hilsenen.

Alle kodekser, som telefonen understøttet, kan bruges til opkald med agenthilsen.

Få flere oplysninger i oplysningerne om at bryde ind og fortrolighed i dokumentationen til din specifikke version af Cisco Unified Communications Manager.

#### Fremgangsmåde

- Trin 1 Vælg Enhed > Telefon i Cisco Unified Communications Manager Administration.
- Trin 2 Find den IP-telefon, du vil konfigurere.
- Trin 3 Rul til fanen Layout af enhedsoplysninger, og indstil Indbygget bro til Til eller Standard.
- Trin 4 Vælg Gem.
- Trin 5 Kontrollér indstillinger for broen:
  - a) Vælg System > Serviceparametre.
  - b) Vælg den relevante server og tjeneste.
  - c) Rul til fanen for parametre i hele klyngen (enhed telefon, og sæt Aktivér indbygget bridge til Til.
  - d) Vælg Gem.

#### Lignende emner

Cisco Unified Communications Manager Dokumentation, på side xv

### Konfigurer overvågning og optagelse

Funktionen til overvågning og optagelse giver en supervisor mulighed for at overvåge et aktivt opkald lydløst. Ingen af parterne i opkaldet kan høre supervisoren. Brugeren kan modtage en hørbar besked under et opkald, når det overvåges.

Når et opkald er sikret, vises et låseikon. De personer, der ringer op, kan også modtage en hørbar besked, der angiver, at opkaldet overvåges. De forbundne parter kan også modtage en hørbar beskedtone, der angiver, at opkaldet er sikret og overvåges.

Når et aktivt opkald overvåges eller optages, kan brugeren modtage eller foretage samtaleanlægsopkald. Hvis brugeren imidlertid foretager et samtaleanlægsopkald, parkeres det aktive opkald. Denne handling betyder, at optagelsessessionen afsluttes, og at overvågningssessionen suspenderes. For at genoptage overvågningsprocessen skal den person, der overvåges, genoptage opkaldet.

Få flere oplysninger ved at se oplysninger om overvågning og optagelse i dokumentationen til din specifikke version af Cisco Unified Communications Manager.

Følgende procedurer føjer en bruger til standardbrugergrupper med overvågning.

#### Inden du begynder

Cisco Unified Communications Manager skal konfigureres til at understøtte overvågning og optagelse.

#### Fremgangsmåde

| Trin 1 | Vælg Brugeradministration > Programbruger i Cisco Unified Communications Manager Administration.                                               |  |
|--------|----------------------------------------------------------------------------------------------------|--|
| Trin 2 | Klik på CTI-standardbrugergruppen med tilladelse af overvågning af opkald og CTI-standardbrugergrupper med tilladelse til optagelse af opkald. |  |
| Trin 3 | Klik på <b>Tilføj valgte</b> .                                                                                                    |  |
| Trin 4 | Klik på <b>Føj til brugergruppe</b> .                                                                                                    |  |
| Trin 5 | Føj brugertelefonerne til listen over enheder, der styres af programbrugere.                                                                   |  |
| Trin 6 | Vælg Gem.                                                                                                    |  |
|        |                                                                                                    |  |

#### Lignende emner

Cisco Unified Communications Manager Dokumentation, på side xv

### Konfigurer besked om viderestilling af opkald

Du kan justere indstillingerne for viderestilling af opkald.

#### Fremgangsmåde

- Trin 1 Vælg Enhed > Telefon i Cisco Unified Communications Manager Administration.
- **Trin 2** Find den telefon, der skal konfigureres.
- Trin 3 Konfigurer felterne Besked om viderestil opkald.

| Felt                 | Beskrivelse                                                                                                    |
|----------------------|----------------------------------------------------------------------------------------------------|
| Opkalders navn       | Når dette afkrydsningsfelt er markeret, vises navnet på den person, der ringer op, i beskedvinduet.                                                                                                    |
|                      | Dette afkrydsningsfelt er som standard markeret.                                                                                                    |
| Caller Number        | Når dette afkrydsningsfelt er markeret, vises opkalderens nummer i beskedvinduet.                                                                                                    |
|                      | Dette afkrydsningsfelt er som standard ikke markeret.                                                                                                    |
| Viderestillet nummer | Når dette afkrydsningsfelt er markeret, vises oplysninger om den opkalder, der sidst viderestillede opkaldet, i beskedvinduet.                                                                          |
|                      | Eksempel: Hvis Opkalder A ringer til B, men B har viderestillet alle opkald til C, og C har viderestillet alle opkald til D, indeholder den beskedboks, som D ser, telefonoplysningerne for opkalder C. |
|                      | Dette afkrydsningsfelt er som standard ikke markeret.                                                                                                    |
| Felt                         | Beskrivelse                                                                                                    |
|------------------------------|----------------------------------------------------------------------------------------------------|
| Nummer, der er ringet op til | Når dette afkrydsningsfelt er markeret, vises oplysninger om den originale modtager af opkaldet i beskedvinduet.                                                                                              |
|                              | Eksempel: Hvis Opkalder A ringer til B, men B har viderestillet alle opkald<br>til C, og C har viderestillet alle opkald til D, indeholder den beskedboks, som<br>D ser, telefonoplysningerne for opkalder B. |
|                              | Dette afkrydsningsfelt er som standard markeret.                                                                                                    |

Trin 4

Vælg Gem.

## Aktivér BLF til opkaldslister

#### Fremgangsmåde

- Trin 1 Vælg System > Virksomhedsparametre i Cisco Unified Communications Manager Administration.
- **Trin 2** Vælg den relevante profil i rullefeltet BLF for opkaldslister.

Funktion er som standard deaktiveret.

De parametre, du indstiller i området Produktspecifikt konfigurationslayout, vises muligvis også i vinduet Konfiguration af enheder for forskellige enheder og i vinduet Konfiguration af firmatelefoner. Hvis du også indstiller de samme parametre i disse andre vinduer, vil den indstilling, der har forrang, blive fastlagt i følgende rækkefølge:

- 1. Indstillinger i vinduet Konfiguration af enhed
- 2. Indstillinger i vinduet Almindelig telefonprofil
- 3. Indstillinger i vinduet Konfiguration af firmatelefon

## Aktivér enhedsaktiveret optagelse

Konfigurer funktionen Enhedsaktiveret optagelse i Cisco Unified Communications Manager Administration. Få flere oplysninger i dokumentationen til din specifikke version af Cisco Unified Communications Manager.

#### Fremgangsmåde

Trin 1Indstil IP-telefonens indbyggede broparameter til Til.

Trin 2 Indstil optagelsesindstillingen til Selektiv optagelse af opkald aktiveret på siden Konfiguration af linjer, og vælg den relevante optagelsesprofil.

Trin 3 Vælg Gem.

Lignende emner

Cisco Unified Communications Manager Dokumentation, på side xv

## Konfiguration af UCR 2008

Parametrene, der understøtter UCR 2008, findes i Cisco Unified Communications Manager Administration. Følgende tabel beskriver parametrene og angiver stien til at ændre indstillingen.

| Parameter                     | Administrationssti                                       |
|-------------------------------|----------------------------------------------------------|
| FIPS-tilstand                 | Enhed > Enhedsindstillinger > Almindelig telefonprofil   |
|                               | System > Konfiguration af firmatelefon                   |
|                               | Enhed > Telefoner                                        |
| SSH-adgang                    | Enhed > Telefon                                          |
|                               | Enhed > Enhedsindstillinger > Almindelig telefonprofil   |
| Webadgang                     | Enhed > Telefon                                          |
|                               | System > Konfiguration af firmatelefon                   |
|                               | Enhed > Enhedsindstillinger > Almindelig telefonprofil   |
| 80-bit SRTCP                  | Enhed > Enhedsindstillinger > Almindelig telefonprofil   |
|                               | System > Konfiguration af firmatelefon                   |
| IP-adresseringstilstand       | Enhed > Enhedsindstillinger > Fælles enhedskonfiguration |
| IP-adressetilstand til signal | Enhed > Enhedsindstillinger > Fælles enhedskonfiguration |

| Tabel | 30: | Placering | af | UCR | 2008-parameteren |
|-------|-----|-----------|----|-----|------------------|
|-------|-----|-----------|----|-----|------------------|

## Konfigurer UCR 2008 med fælles enhedskonfiguration

Brug denne procedure til at indstille følgende UCR 2008-parametre:

- · IP-adresseringstilstand
- IP-adressetilstand til signal

| Trin 1 | Vælg Enhed > Enhedsindstillinger > Fælles enhedskonfiguration i Cisco Unified Communications Manager |  |  |  |
|--------|----------------------------------------------------------------------------------------------------|--|--|--|
|        | Administration.                                                                                      |  |  |  |
| Trin 2 | Indstil parameteren for tilstand af IP-adresse.                                                      |  |  |  |
| Trin 3 | Angiv indstilling af tilstand for IP-adresse for signalparameter.                                    |  |  |  |

Trin 4 Vælg Gem.

## Konfigurer UCR 2008 i Almindelig telefonprofil

Brug denne procedure til at indstille følgende UCR 2008-parametre:

- FIPS-tilstand
- SSH-adgang
- 80-bit SRTCP
- Webadgang

#### Fremgangsmåde

| Trin 1 | Vælg <b>Enhed</b> > <b>Enhedsindstillinger</b> > <b>Almindelig telefonprofil</b> i Cisco Unified Communications Manager Administration. |
|--------|----------------------------------------------------------------------------------------------------|
| Trin 2 | Indstil FIPS-tilstandsparameteren til Aktiveret.                                                                                        |
| Trin 3 | Indstil SSH-adgangsparameteren til <b>Deaktiveret</b> .                                                                                 |
| Trin 4 | Indstil webadgangsparameteren til <b>Deaktiveret</b> .                                                                                  |
| Trin 5 | Indstil 80-bit SRTCP-parameteren til Aktiveret.                                                                                         |
| Tuin C | Wells O serve                                                                                                    |

Trin 6 Vælg Gem.

## Konfigurer UCR 2008 i konfiguration af firmatelefon

Brug denne procedure til at indstille følgende UCR 2008-parametre:

- FIPS-tilstand
- 80-bit SRTCP
- Webadgang

- Trin 1 Vælg System > Konfiguration af firmatelefon i Cisco Unified Communications Manager Administration.
- Trin 2 Indstil FIPS-tilstandsparameteren til Aktiveret.
- Trin 3Indstil 80-bit SRTCP-parameteren tilAktiveret.
- Trin 4 Indstil webadgangsparameteren til Deaktiveret.
- Trin 5 Vælg Gem.

### Konfigurer UCR 2008 i telefon

Brug denne procedure til at indstille følgende UCR 2008-parametre:

- FIPS-tilstand
- SSH-adgang
- Webadgang

#### Fremgangsmåde

- Trin 1 Vælg Enhed > Telefon i Cisco Unified Communications Manager Administration.
- Trin 2 Indstil SSH-adgangsparameteren til Deaktiveret.
- Trin 3 Indstil FIPS-tilstandsparameteren til Aktiveret.
- Trin 4 Indstil webadgangsparameteren til Deaktiveret.
- Trin 5 Vælg Gem.

## Konfigurer RTP-/sRTP-portinterval

Du kan konfigurere portværdierne for RTP (Real-Time Transport Protocol) og sRTP (secure Real-Time Transport Protocol) i SIP-profilen. RTP- og sRTP-port-værdier går fra 2048 til 65535 med et standardinterval på 16384 til 32764. Nogle port-værdier i RTP- og sRTP-portintervallet er angivet for andre telefontjenester. Du kan ikke konfigurere disse porte til RTP og sRTP.

Få flere oplysninger i oplysningerne om SIP-profilen i dokumentationen til din specifikke version af Cisco Unified Communications Manager.

#### Fremgangsmåde

| Trin 1 | Vælg Enhed > | > Enhedsindstillinger 2 | > SPI-profil. |
|--------|--------------|-------------------------|---------------|
|--------|--------------|-------------------------|---------------|

- Trin 2 Vælg de søgekriterier, du vil bruge, og klik på Find.
- Trin 3 Vælg den profil, der skal ændres.
- Trin 4 Indstil Start medieport og Stop medieport for at få start- og slut for portintervallet.

Følgende liste identificerer de UDP-porte, der bruges til andre telefontjenester og derfor ikke kan bruges til RTP og sRTP:

#### port 4051

bruges til PFS-funktionen (Peer Firmware Sharing)

port 5060

bruges til SIP over UDP-transport

#### portinterval 49152 til 53247

bruges til lokale kortvarige porte

#### portinterval 53248 til 65535

bruges til VxC VPN-funktionen med én tunnel

#### Trin 5 Klik på Gem.

Trin 6 Klik på Anvend konfig.

#### Lignende emner

Cisco Unified Communications Manager Dokumentation, på side xv

## Mobil og fjernadgang via Expressway

Mobil og fjernadgang via Expressway (MRA) giver fjernarbejdere mulighed for nemt og sikkert at oprette forbindelse til firmaets netværk uden at bruge en VPN-klienttunnel (virtual private network). Expressway anvender TLS (Transport Layer Security) til at beskytte netværkstrafikken. Hvis en telefon skal kunne godkende et Expressway-certifikat og oprette en TLS-session, skal et offentligt nøglecenter, som telefonens firmware har tillid til, signere Expressway-certifikatet. Det er ikke muligt at installere eller have tillid til andre CA-certifikater på telefoner til godkendelse af et Expressway-certifikat.

Listen over CA-certifikater, der er integreret i telefonens firmware, er tilgængelig på http://www.cisco.com/c/en/us/support/collaboration-endpoints/unified-ip-phone-7800-series/products-technical-reference-list.html.

Mobil og fjernadgang via Expressway (MRA) fungerer sammen med Cisco Expressway. Du skal kende dokumentationen til Cisco Expressway documentation, herunder Administratorvejledningen til Cisco Expressway Administrator og Vejledningen i grundlæggende konfiguration og installation af Cisco Expressway. Cisco Expressway-dokumentationen findes på

http://www.cisco.com/c/en/us/support/unified-communications/expressway-series/tsd-products-support-series-home.html.

Det er kun IPv4-protokollen, der understøttes for brugere af Mobil og fjernadgang via Expressway.

Få yderligere oplysninger om, hvordan du bruger Mobil og fjernadgang via Expressway, ved at se:

- Cisco Preferred Architecture for Enterprise Collaboration, designoversigt
- Cisco Preferred Architecture for Enterprise Collaboration, CVD
- Installationsvejledning til Unified Communications Mobile og fjernadgang via Cisco VCS
- Cisco TelePresence Video Communication Server (VCS), konfigurationsvejledninger
- Implementeringsvejledning til Mobile and Remote Access via Cisco Expressway

Mens processen til registrering af telefonen er i gang, synkroniserer telefonen den viste dato og det viste klokkeslæt med NTP-serveren (Network Time Protocol). Med MRA bruges DHCP-indstillingskode 42 til at finde IP-adresserne på de NTP-servere, der er angivet til synkronisering af klokkeslæt og dato. Hvis koden DHCP-indstilling 42 ikke er i konfigurationsoplysningerne, leder telefonen efter koden 0.tandberg.pool.ntp.org for at identificere NTP-servere.

Når registreringen er færdig, bruger telefonen oplysningerne fra SIP-meddelelsen til at synkronisere den viste dato og det viste klokkeslæt, medmindre en NTP-server er konfigureret i Cisco Unified Communications Manager-telefonkonfigurationen.

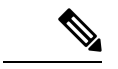

**Bemærk** Hvis indstillingen TFTP Encrypted Config (TFTP-krypteret konfig.) er markeret i telefonsikkerhedsprofilen for en af dine telefoner, kan du ikke bruge telefonen med mobil og fjernadgang. MRA-løsningen understøtter ikke enhedsinteraktion med CAPE (Certificate Authority Proxy Function).

SIP OAuth-tilstand understøttes for MRA. Denne tilstand giver dig mulighed for at bruge OAuth-adgangstokens til godkendelse i sikre miljøer.

Bemærk

I forbindelse med SIP OAuth i MRA-tilstand (Mobile and Remote Access) må du kun bruge aktiveringskode, der er indbygget i mobil-og fjernadgang, når du installerer telefonen. Aktivering med et brugernavn og en adgangskode understøttes ikke.

SIP OAuth-tilstand kræver Expressway x14.0(1) og nyere eller Cisco Unified Communications Manager 14.0(1) og nyere.

Få flere oplysninger om SIP OAuth-tilstand i *Vejledning i funktionskonfiguration til Cisco Unified Communications Manager*, version 14.0(1) eller nyere.

## Installationsscenarier

Følgende tabel viser forskellige installationsscenarier for Mobil og fjernadgang via Expressway.

| Scenarie                                                                                            | Handlinger                                                                                                    |
|----------------------------------------------------------------------------------------------------|----------------------------------------------------------------------------------------------------|
| Lokal bruger logger på firmanetværket efter<br>installation af Mobil og fjernadgang via Expressway. | Firmanetværket detekteres, og telefonen registreres<br>med Cisco Unified Communications Manager, som<br>den normalt vil.                                                                                                    |
| Ekstern bruger logger på firmanetværket med Mobil<br>og fjernadgang via Expressway.                 | Telefonen detekterer, at den er i ekstern tilstand, Mobil<br>og fjernadgang via Expressway-logonvinduet vises,<br>og brugeren opretter forbindelse til firmanetværket.                                                                                                    |
|                                                                                                    | Brugere skal have et gyldigt tjenestenavn, brugernavn<br>og adgangskode for at oprette forbindelse til<br>netværket.                                                                                                    |
|                                                                                                    | Brugere skal også nulstille tjenestetilstanden for at<br>rydde indstillingen for den alternative TFTP, før de<br>kan få adgang til firmaets netværk. Dette rydder<br>indstillingen for den alternative TFTP-server, så<br>telefonen registrerer netværk uden for virksomheden. |
|                                                                                                    | Hvis en telefon installeres direkte fra kassen, behøver<br>brugere ikke at nulstille netværksindstillingerne.                                                                                                    |
|                                                                                                    | Hvis brugere har DHCP-indstilling 150 eller<br>indstilling 66 aktiveret på deres netværksrouter, kan<br>de muligvis ikke logge på firmanetværket. Brugere<br>bør deaktivere disse DHCP-indstillinger eller<br>konfigurere deres statiske IP-adresse direkte.                   |

#### Mediestier og etablering af interaktiv forbindelse

Du kan implentere ICE (Interactive Connectivity Establishment) for at forbedre pålideligheden af MRA-opkald (Mobile and Remote Access), der krydser en firewall eller NAT (Network Address Translation). ICE er en valgfri installation, der bruger seriel tunneling og gennemløb ved hjælp af relæer omkring NAT-tjenester for at vælge den bedste mediesti til et opkald.

Sekundær Turn-server og Turn-server-failover understøttes ikke.

Få flere oplysninger om MRA og ICE i *Vejledning i systemkonfiguration til Cisco Unified Communications Manager, version 12.0(1)* eller senere. Du kan også finde flere oplysninger i IETF-anmodning (Internet Engineering Task Force) til kommentardokumenter:

- TURN (Traversal Using Relays around NAT): relæudvidelser til STUN (Session Traversal Utilities for NAT)(RFC 5766)
- Interaktive forbindelsen virksomhed (ICE): En protokol til netværket adresse NAT (Translator) Traversal for tilbud. / svar protokoller (RFC 5245)

#### Tilgængelige telefonfunktioner til Mobil og fjernadgang via Expressway

Mobil og fjernadgang via Expressway giver en sikker VPN-adgang til samarbejdstjenester for mobile Cisco-brugere og Cisco-fjernbrugere. Men for at opretholde netværkssikkerheden begrænser det adgangen til visse telefonfunktioner.

Følgende liste viser telefonfunktionerne, der er tilgængelige med Mobil og fjernadgang via Expressway.

| Telefonfunktion                 | Firmwareversion      |
|---------------------------------|----------------------|
| Kortnr.                         | 10.3 (1) og senere   |
| Besvar det ældste               | 11.5(1)SR1 og senere |
| Hjælp til direkte parkering     | 10.3 (1) og senere   |
| Autosvar                        | 11.5(1)SR1 og senere |
| BrydInd og kBrydIn              | 11.5(1)SR1 og senere |
| Optagetlys (BLF)                | 10.3 (1) og senere   |
| Optagetlys (BLF) ved besvarelse | 10.3 (1) og senere   |
| Optagetlys (BLF) ved hurtigkald | 10.3 (1) og senere   |
| Ring tilb.                      | 10.3 (1) og senere   |
| Viderestilling                  | 10.3 (1) og senere   |
| Besked om viderestil opkald     | 10.3 (1) og senere   |
| Parker opkald                   | 10.3 (1) og senere   |
| Gruppesvar                      | 10.3 (1) og senere   |

Tabel 31: Funktionsunderstøttelse og Mobil og fjernadgang via Expressway

| Telefonfunktion                                           | Firmwareversion      |
|-----------------------------------------------------------|----------------------|
| Cisco Unified Serviceability                              | 11.5(1)SR1 og senere |
| CAL (Client Access License)                               | 11.5(1)SR1 og senere |
| Konference                                                | 10.3 (1) og senere   |
| Konferenceliste/fjern deltager                            | 11.5(1)SR1 og senere |
| Firmatelefonbog                                           | 11.5(1)SR1 og senere |
| CTI-programmer (CTI-styret)                               | 11.5(1)SR1 og senere |
| Direkte parkering                                         | 10.3 (1) og senere   |
| Karakteristisk ringetone                                  | 11.5(1)SR1 og senere |
| Omdiriger                                                 | 10.3 (1) og senere   |
| Omdiriger                                                 | 10.3 (1) og senere   |
| FAC (Forced Access Codes) og CMC (Client Matter<br>Codes) | 11.5(1)SR1 og senere |
| Gruppesvar 2                                              | 10.3 (1) og senere   |
| Hold/Genoptag                                             | 10.3 (1) og senere   |
| Retur fra Hold                                            | 10.3 (1) og senere   |
| Omgående Omdiriger                                        | 10.3 (1) og senere   |
| Forbind                                                   | 10.3 (1) og senere   |
| MCID (Malicious Caller Identification)                    | 11.5(1)SR1 og senere |
| Mød Mig konference                                        | 10.3 (1) og senere   |
| Indikator for ventende meddelelse                         | 10.3 (1) og senere   |
| Mobiltilslutning                                          | 10.3 (1) og senere   |
| Mobiltaleadgang                                           | 10.3 (1) og senere   |
| MLPP (multilevel precedence and preemption)               | 11.5(1)SR1 og senere |
| Flere linjer                                              | 11.5(1)SR1 og senere |
| Music On Hold                                             | 10.3 (1) og senere   |
| Tavs                                                      | 10.3 (1) og senere   |
| Netværksprofiler (automatisk)                             | 11.5(1)SR1 og senere |
| Opkald med røret af                                       | 10.3 (1) og senere   |

| Telefonfunktion                              | Firmwareversion      |
|----------------------------------------------|----------------------|
| Opkald med røret lagt på                     | 10.3 (1) og senere   |
| Opkald med plustegn                          | 10.3 (1) og senere   |
| Privat                                       | 11.5(1)SR1 og senere |
| PLAR (Private Line Automated Ringdown)       | 11.5(1)SR1 og senere |
| Gentag                                       | 10.3 (1) og senere   |
| Hurtigopkald (understøtter ikke en pause)    | 10.3 (1) og senere   |
| Knappen Tjenester URL                        | 11.5(1)SR1 og senere |
| Omstil                                       | 10.3 (1) og senere   |
| Opkald via Uniform Resource Identifier (URI) | 10.3 (1) og senere   |

## Problemrapporteringsværktøj

Brugerne sender problemrapport til dig ved hjælp af problemrapporteringsværktøjet.

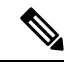

Bemærk

Cisco TAC skal bruge logfilerne fra problemrapporteringsværktøj ved fejlfinding af problemer. Logfilerne ryddes, hvis du genstarter telefonen. Indsaml logfilerne, før du genstarter telefonerne.

For at oprette en problemrapport skal brugerne åbne problemrapporteringsværktøjet og angive dato og klokkeslæt for, hvornår problemet opstod, samt en beskrivelse af problemet.

Hvis PRT-overførslen mislykkes, kan du få adgang til PRT-filen for telefonen fra URL-adressen http://<phone-ip-address>/FS/<prt-file-name>. Denne URL-adresse vises på telefonen i disse tilfælde:

- Hvis telefonens tilstand er fabrikstilstand. URL'en er aktiv i 1 time. Når der er gået 1 time, skal brugeren forsøge at sende telefonens logfiler igen.
- Hvis telefonen har downloadet en konfigurationsfil, og opkaldskontrolsystemet giver webadgang til telefonen.

Du skal føje en serveradresse til feltet **URL-adressen til overførsel ved kundesupport** på Cisco Unified Communications Manager.

Hvis du installerer enheder med Mobile and Remote Access Through Expressway, skal du også føje PRT-serveradressen til tilladelseslisten for HTTP-serveren på Expressway-serveren.

#### Konfigurer en URL-adresse til overførsel ved kundesupport

Du skal bruge en server med et overførselsscript for at modtage PRT-filer. PRT bruger en HTTP POST-mekanisme, hvor følgende parametre indgår i overførslen (brug af MIME-kodning i flere dele):

devicename (eksempel: "SEP001122334455")

- serialno (eksempel: "FCH12345ABC")
- brugernavn (det brugernavn, der er konfigureret i Cisco Unified Communications Manager, enhedens ejer)
- prt\_file (eksempel: "probrep-20141021-162840.tar.gz")

Herunder vises et eksempel på script. Script er kun tiltænkt som reference. Cisco yder ikke support for de overførselsscript, der er installeret på en kundes server.

```
<?php
```

```
// NOTE: you may need to edit your php.ini file to allow larger
//\ {\rm size} file uploads to work.
// Modify the setting for upload max filesize
// I used: upload max filesize = 20M
// Retrieve the name of the uploaded file
$filename = basename($ FILES['prt file']['name']);
// Get rid of quotes around the device name, serial number and username if they exist
$devicename = $ POST['devicename'];
$devicename = trim($devicename, "'\"");
$serialno = $ POST['serialno'];
$serialno = trim($serialno, "'\"");
$username = $ POST['username'];
$username = trim($username, "'\"");
// where to put the file
$fullfilename = "/var/prtuploads/".$filename;
// If the file upload is unsuccessful, return a 500 error and
// inform the user to try again
if(!move uploaded file($ FILES['prt file']['tmp_name'], $fullfilename)) {
        header("HTTP/1.0 500 Internal Server Error");
        die("Error: You must select a file to upload.");
}
?>
```

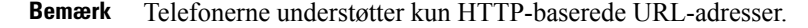

| Trin 1 | Konfigurer en server, | der kan | køre dit | t PRT | -overførse | lsscrip |
|--------|-----------------------|---------|----------|-------|------------|---------|
|--------|-----------------------|---------|----------|-------|------------|---------|

- **Trin 2** Skriv et script, der kan håndtere de parametre, der er angivet herover, eller rediger det angivne scripteksempel, så det passer til dit behov.
- **Trin 3** Overfør dit script til din server.
- **Trin 4** I Cisco Unified Communications Manager skal du gå til området Produktspecifikt konfigurationslayout i vinduet til konfiguration af den enkelte enhed, vinduet Almindelig telefonprofil eller vinduet Konfiguration af firmatelefon.

| Trin 5 | Markér URL-adressen til overførsel ved kundesupport, og angiv URL-adressen til overførsel til din server. |
|--------|----------------------------------------------------------------------------------------------------|
|        | Eksempel:                                                                                                 |
|        | http://example.com/prtscript.php                                                                          |
| Trin 6 | Gem dine ændringer.                                                                                       |
|        |                                                                                                    |

## Indstil etiket for en linje

Du kan konfigurere en telefon til at vise en tekstetiket i stedet for telefonnummeret. Brug denne etiket til at identificere linjen efter navn eller funktion. Hvis din bruger f.eks. deler linjer på telefonen, kunne du identificere linjen med navnet på den person, der deler linjen.

Når du tilføjer en etiket til et tastudvidelsesmodul, vises kun de første 25 tegn på en linje.

#### Fremgangsmåde

| Trin 1 | Vælg Enhed > Telefon i Cisco Unified Communications Manager Administration.                                                                                                    |
|--------|----------------------------------------------------------------------------------------------------|
| Trin 2 | Find den telefon, der skal konfigureres.                                                                                                    |
| Trin 3 | Find linjeforekomsten, og indstil feltet Linjetekstetiket.                                                                                                    |
| Trin 4 | (Valgfri) Hvis etiketten skal anvendes på andre enheder, der deler linjen, skal afkrydsningsfeltet Opdater indstillinger for delt enhed markeres. Klik derefter på <b>Udfyldning valgt</b> . |
| Trin 5 | Vælg Gem.                                                                                                    |
|        |                                                                                                    |

## **AS-SIP** (Assured Services SIP)

AS-SIP (Assured Services SIP) er en samling af funktioner og protokoller, der giver et særdeles sikkert opkaldsflow for Cisco IP-telefon og tredjepartstelefoner. Følgende funktioner kaldes samlet AS-SIP:

- MLPP (multilevel precedence and preemption)
- DSCP (Differentiated Services Code Point)
- TLS (Transport Layer Security) og SRTP (Secure Real-time Transport Protocol)
- IPv6 (Internet Protocol version 6)

AS-SIP bruges ofte med flere niveauer af rangfølge og forrang (MLPP) til at prioritere opkald under en nødsituation. Med MLPP tildeler du et prioritetsniveau til udgående opkald, fra 1 (lavest) til 5 (højest). Når du modtager et opkald, vises et ikon for prioritetsniveau på telefonen, der angiver opkaldets prioritet.

Hvis du vil konfigurere AS-SIP, skal du udføre følgende opgaver i Cisco Unified Communications Manager:

- Konfigurer en digest-bruger konfigurer slutbrugeren til at bruge digest-godkendelse til SIP-anmodninger.
- Konfigurer sikker port til SIP-telefon Cisco Unified Communications Manager bruger denne port til at lytte til SIP-telefoner ved registrering af SIP-linjer over TLS.
- Genstart tjenester når du har konfigureret en sikker port, skal du genstarte Cisco Unified Communications Manager- og Cisco CTL Provider-tjenesterne. Konfigurer SIP-profilen for AS-SIP - konfigurer en

SIP-profil med SIP-indstillinger for dine AS-SIP-slutpunkter og SIP-trunks. De telefonspecifikke parametre er ikke overført til en tredjeparts-AS-SIP-telefon. De bruges kun af Cisco Unified Manager. Tredjepartstelefoner skal lokalt konfigurere de samme indstillinger.

- Konfigurer telefonsikkerhedsprofil for AS-SIP du kan bruge telefonsikkerhedsprofilen til at tildele sikkerhedsindstillinger som f.eks. TLS, SRTP og digest-autentificering.
- Konfigurer AS-SIPs-slutpunkt konfigurer en Cisco IP-telefon eller et tredjepartsslutpunkt med AS-SIP-understøttelse.
- Tilknyt enhed til slutbrug knyt slutpunktet til en bruger.
- Konfigurer SIP-trunksikkerhedsprofil for AS-SIP du kan bruge sip-trunksikkerhedsprofilen til at tildele sikkerhedsfunktioner som f.eks. TLS eller digest-autentifcering til en SIP-trunk.
- Konfigurer SIP-trunk for AS-SIP konfigurer en SIP-trunk med AS-SIP-understøttelse.
- Konfigurer AS-SIP-funktioner konfigurer yderligere AS-SIP-funktioner som f.eks. MLPP, TLS, V.150 og IPv6.

Få detaljerede oplysninger om, hvordan du konfigurerer AS-SIP, ved at se kapitlet "Konfigurer AS-SIP-slutpunkter" i *Vejledning i systemkonfiguration til Cisco Unified Communications Manager*.

## MLPP (multilevel precedence and preemption)

MLPP (Multilevel Precedence and Preemption) gør det muligt at prioritere opkald i nødsitatuioner eller i andre krisesituationer. Du tildeler en prioritet til udgående opkald, der går fra 1 til 5. Indgående opkald viser et ikon, der viser opkaldsprioriteten. Godkendte brugere kan overføre opkald til bestemte stationer eller via fuldt abonnerede TDM-trunks.

Denne funktion sikrer, at kritisk kommuniktion når frem til højtrangerende personer i organisationen.

MLPP bruges ofte med AS-SIP (Assured Services SIP). Få detaljerede oplysninger om konfigurering af MLPP i kapitlet "Konfigurer MLPP (Multilevel Precedence and Preemption)" i *Vejledning i systemkonfiguration til Cisco Unified Communications Manager*.

# Migration af din telefon til en multiplatformstelefon med det samme

Du kan nemt migrere din virksomhedstelefon til en multiplatformstelefon med ét trin uden at bruge indlæsning af overgangsfirmware. Det eneste, du behøver, er at få fat i og godkende migreringslicensen fra serveren.

Hvis du ønsker yderligere oplysninger, kan du se under https://www.cisco.com/c/en/us/td/docs/voice\_ip\_ comm/cuipph/MPP/MPP-conversion/enterprise-to-mpp/cuip\_b\_conversion-guide-ipphone.html

# Konfigurer programtastskabelon

Du kan knytte op til 18 programtaster til programmer, der understøttes af Cisco IP-telefon. Et program, der understøtter programtaster, kan have en eller flere standardprogramtastskabeloner tilknyttet.

Cisco Unified Communications Manager understøtter programtastskabelonen for standardbruger og standardfunktion. Du kan ændre en standardprogramtastskabelon ved at kopiere den, give den et nyt navn og redigere den kopierede programtastskabelon. Du kan også ændre en programtastskabelon, der ikke er standard.

Få flere oplysninger i dokumentationen til din specifikke version af Cisco Unified Communications Manager.

Telefonen understøtter ikke alle de programtaster, der kan konfigueres under Softkey Template Configuration (Konfiguration af programtastskabelon) i Cisco Unified Communications Manager Administration. Følgende tabel viser de funktioner, programtaster, der kan konfigureres på en programtastskabelon, og angiver, om de understøttes på Cisco IP-telefon.

| Funktion        | Konfigurerbare<br>programtaster i<br>konfigurationen af<br>programtastskabelon | Status for<br>understøttelse | Bemærkninger                                                                                      |
|-----------------|--------------------------------------------------------------------------------|------------------------------|---------------------------------------------------------------------------------------------------|
| Besvar          | Svar (Answer)                                                                  | Ja                           | -                                                                                                 |
| BrydInd         | Bryd ind (Barge)                                                               | Nej                          | Cisco IP-telefon 7811, 7821, 7841 og 7861<br>understøtter kun cBarge.                             |
| Ring tilb.      | Notering (CallBack)                                                            | Ja                           | Konfigurer som en programbar linjetast eller som en programtast.                                  |
| Viderestil alle | Viderestil alle<br>(cfwdAll)                                                   | Ja                           | Telefon viser Fwd ALL (Viderestil alle) eller<br>Fwd Off (Viderestilling fra).                    |
| Parker opkald   | Parkering af opkald<br>(Park)                                                  | Ja                           | Konfigurer som en programbar linjetast eller<br>som en programtast.                               |
| Gruppesvar      | Besvar (Pickup)                                                                | Ja                           | Konfigurer som en programbar linjetast eller<br>som en programtast.                               |
| kBrydIn         | Konference bryd ind<br>(kBrydIn)                                               | Ja                           | Konfigurer som en programbar linjetast eller<br>som en programtast.                               |
| Konference      | Konference (Conf)                                                              | Ja                           | Vis kun som en programtast.                                                                       |
| Konferenceliste | oplysninger                                                                    | Ja                           | Telefon viser oplysninger.                                                                        |
| Omdiriger       | Straks-omdirigering<br>(iDivert)                                               | Ja                           | Telefon viser Omdiriger.<br>Fra firmwareversion 10.3(1) viser telefonen<br>Afvis for programtast. |
| Forstyr ikke    | Slå Forstyr ikke til/fra<br>(DND)                                              | Ja                           | Konfigurer som en programbar linjeknap eller programtast.                                         |
| Afslut opkald   | Afslut opkald<br>(EndCall)                                                     | Ja                           |                                                                                                   |
| Gruppesvar      | Gruppesvar (GPickUp)                                                           | Ja                           | Konfigurer som en programbar linjeknap eller programtast.                                         |

#### Tabel 32: Konfigurerbare programtaster

| Funktion                              | Konfigurerbare<br>programtaster i<br>konfigurationen af<br>programtastskabelon | Status for<br>understøttelse | Bemærkninger                                                            |
|---------------------------------------|--------------------------------------------------------------------------------|------------------------------|-------------------------------------------------------------------------|
| Venteposition                         | Parker (Hold)                                                                  | Ja                           | Parkér er en dedikeret knap.                                            |
| Søgegruppe                            | HLog (HLog)                                                                    | Ja                           | Konfigurer som en programbar linjeknap eller programtast.               |
| Forbind                               | Deltag (Join)                                                                  | Nej                          |                                                                         |
| Identificering af maliciøse opkald    | Slå MCID (Malicious<br>Call Identification)<br>til/fra                         | Ja                           | Konfigurer som en programbar funktionsknap<br>eller programtast.        |
| Mød Mig                               | Mød mig (MeetMe)                                                               | Ja                           | Konfigurer som en programbar funktionsknap eller programtast.           |
| Mobiltilslutning                      | Mobilitet (Mobility)                                                           | Ja                           | Konfigurer som en programbar funktionsknap eller programtast.           |
| Nyt opk                               | Nyt opkald (NewCall)                                                           | Ja                           | Telefon viser Nyt opkald.                                               |
| Gruppesvar,<br>tilknyttet gruppe      | Besvar andet (oPickup)                                                         | Ja                           | Konfigurer som en programbar funktionsknap eller programtast.           |
| PLK-understøttelse<br>af køstatistik  | Køstatus                                                                       | Ja                           | -                                                                       |
| Kvalitets<br>rapporterings<br>værktøj | Værktøj til<br>kvalitetsrapportering<br>(QRT)                                  | Ja                           | Konfigurer som en programbar funktionsknap<br>eller programtast.        |
| Seneste                               | Seneste                                                                        | Ja                           | Aktiverer/deaktiverer programtasten.                                    |
| Gentag                                | Ring op igen (Redial)                                                          | Ja                           | -                                                                       |
| Fjern seneste<br>konferencedeltager   | Fjern seneste<br>konferencedeltager<br>(Fjern)                                 | Ja                           | Telefon viser Fjern, når der er valgt en<br>deltager.                   |
| Genoptag                              | Genoptag (Resume)                                                              | Ja                           | Genoptag er en dedikeret knap.                                          |
| Hurtigkald                            | Kortnummer<br>(AbbrDial)                                                       | Ja                           | Telefon viser Hurtigopkald.                                             |
| Omstil                                | Telefon viser (DirTrfr)                                                        | Ja                           | Denne funktion understøttes som en programtast eller en dedikeret knap. |
| Video Mode<br>Command                 | Videotilstandskommando<br>(VidMode)                                            | Nej                          | -                                                                       |

Cisco Unified Communications Manager gør det muligt at konfigurere en programtast i en programtastskabelon, men programtaster, der ikke understøttes, vises ikke på telefonen.

#### Fremgangsmåde

| Trin 1 | Vælg Enhed > Enhedsindstilling > Programtastskabelon i Cisco Unified Communications Manager.                |
|--------|----------------------------------------------------------------------------------------------------|
| Trin 2 | Find den skabelon, du vil ændre.                                                                            |
| Trin 3 | Vælg Configure Softkey Layout (Konfigurer layout af programtast) på listen Relaterede links, og klik på Gå. |
| Trin 4 | Konfigurer placeringerne af programtasterne.                                                                |
| Trin 5 | Vælg Gem for at gemme layoutet, skabelonen og ændringen                                                     |
| Trin 6 | Vælg <b>Anvend konfig</b> for at anvende skabelonen på telefonerne.                                         |
|        |                                                                                                    |

#### Lignende emner

Cisco Unified Communications Manager Dokumentation, på side xv

# Telefonknapskabeloner

Med telefonknapskabeloner kan du tildele hurtigopkald og opkaldshåndteringsfunktioner til programmerbare knapper. Opkaldshåndteringsfunktioner, der kan tildeles, omfatter Besvar, Mobilitet og Alle opkald.

Ideelt set ændrer du skabeloner, før du registrerer telefoner på netværket. På denne måde har du adgang til skabeloner til brugerdefinerede telefonknapper fra Cisco Unified Communications Manager under registrering.

## Rediger telefonknapskabelon

Du kan få flere oplysninger om IP-telefontjenester og konfigurationer af linjeknapper i dokumentationen til din specifikke version af Cisco Unified Communications Manager.

| <b>-</b> · · |                                                                                                    |
|--------------|----------------------------------------------------------------------------------------------------|
| Irin 1       | Vælg Enhed > Enhedsindstillinger > Telefonknapskabelon i Cisco Unified Communications Manager Administration.             |
| Trin 2       | Klik på <b>Find</b> .                                                                                                    |
| Trin 3       | Vælg telefonmodel.                                                                                                    |
| Trin 4       | Vælg Kopiér, skriv et navn til den nye skabelon, og vælg derefter Gem.                                                    |
|              | Vinduet Konfiguration af telefonknapskabelon.                                                                             |
| Trin 5       | Identificer knappen, som du vil tildele, og vælg <b>Tjeneste URL</b> på rullelisten Funktioner, der er tilknyttet linjen. |
| Trin 6       | Vælg Gem for at oprette en ny telefonknapskabelon, der anvender tjeneste URL'en.                                          |
| Trin 7       | Vælg Enhed > Telefon, og åbn vinduet Telefonkonfiguration for telefonen.                                                  |
| Trin 8       | Vælg den nye telefonknapskabelon fra rullelisten Telefonknapskabelon.                                                     |
| Trin 9       | Vælg Gem for at gemme ændringen, og vælg derefter Anvend konfig for at implementere ændringen.                            |
|              | Telefonbrugeren kan nu få adgang til selvbetjeningsportalen og tilknytte tjenesten til en knap på telefonen               |
|              |                                                                                                    |

#### Lignende emner

Cisco Unified Communications Manager Dokumentation, på side xv

## Indstil PAB eller hurtigkald som IP-telefontjeneste

Du kan ændre en telefonknapskabelon, så der tilknyttes en tjeneste-URL-adresse ved hjælp af en programmerbar knap. Det vil give brugere adgang til PAB og hurtigopkald med én enkelt knap. Før du ændrer telefonknapskabelonen, skal du konfigurere PAB eller hurtigopkald som en IP-telefontjeneste. Få flere oplysninger i dokumentationen til din specifikke version af Cisco Unified Communications Manager.

Du kan konfigurere PAB eller hurtigopkald som en IP-telefontjeneste (hvis den ikke allerede er en tjeneste) ved at følge disse trin:

| Trin 1 | Vælg <b>Enhed</b> > <b>Enhedsindstillinger</b> > <b>Telefontjenester</b> i Cisco Unified Communications Manager Administration.                       |  |  |  |  |
|--------|----------------------------------------------------------------------------------------------------|--|--|--|--|
|        | Vinduet Find og vis IP-telefontjenester vises.                                                                                                    |  |  |  |  |
| Trin 2 | Klik på <b>Tilføj ny</b> .                                                                                                    |  |  |  |  |
|        | Vinduet Konfiguration af IP-telefontjenester vises.                                                                                                   |  |  |  |  |
| Trin 3 | Angiv følgende indstillinger:                                                                                                    |  |  |  |  |
|        | Tjenestenavn: Angiv Personlig adressebog.                                                                                                    |  |  |  |  |
|        | • Tjenestebeskrivelse: Angiv en valgfri beskrivelse af tjenesten.                                                                                     |  |  |  |  |
|        | • Tjeneste URL                                                                                                    |  |  |  |  |
|        | Angiv følgende URL-adresse for den personlige adressebog:                                                                                             |  |  |  |  |
|        | http:// <unified cm-server-name="">:8080/ccmpd/login.do?name=#DEVICENAME#&amp;service=pab</unified>                                                   |  |  |  |  |
|        | Angiv følgende URL-adresse for kortnummer:                                                                                                    |  |  |  |  |
|        | http:// <unified-cm-server-name>:8080/ccmpd/login.do?name=#DEVICENAME#&amp;service=fd</unified-cm-server-name>                                        |  |  |  |  |
|        | Sikkert tjeneste-URL-adresse                                                                                                    |  |  |  |  |
|        | Angiv følgende URL-adresse for den personlige adressebog:                                                                                             |  |  |  |  |
|        | https:// <unified cm-server-name="">:8443/ccmpd/login.do?name=#DEVICENAME#&amp;service=pab</unified>                                                  |  |  |  |  |
|        | Angiv følgende URL-adresse for kortnummer:                                                                                                    |  |  |  |  |
|        | https:// <unified-cm-server-name>:8443/ccmpd/login.do?name=#DEVICENAME#&amp;service=fd</unified-cm-server-name>                                       |  |  |  |  |
|        | • Tjenestekategori: Vælg XML-tjeneste.                                                                                                    |  |  |  |  |
|        | Tjenestetype: Vælg Telefonbøger.                                                                                                    |  |  |  |  |
|        | Aktivér: Markér afkrydsningsfeltet.                                                                                                    |  |  |  |  |
|        | <i>http://<ip_address></ip_address></i> eller <i>https://<ip_address></ip_address></i> (afhænger af den protokol, som Cisco IP-telefon understøtter.) |  |  |  |  |
|        |                                                                                                    |  |  |  |  |

#### Trin 4 Vælg Gem.

**Bemærk** Hvis du ændrer tjeneste-URL-adressen, skal du fjerne en serviceparameter for IP-telefon eller ændre navnet på en serviceparameter for IP-telefon for en telefontjeneste, som brugerne abonnerer på. Klik på **Opdater abonnementer** for at opdatere alle de brugere, der abonnerer i øjeblikket, med ændringerne. Brugerne skal abonnere på tjenesten igen for at genoprette den rigtige URL-adresse.

#### Lignende emner

Cisco Unified Communications Manager Dokumentation, på side xv

# Styring af hovedtelefon på ældre versioner af Cisco Unified Communications Manager

Hvis du har en version af Cisco Unified Communications Manager, der er ældre end 12.5(1)SU1, kan du fjernkonfigurere indstillingerne for din Cisco-hovedtelefon til brug med lokale telefoner.

Fjernkonfiguration af hovedtelefon på Cisco Unified Communication Manager version 10.5(2), 11.0(1), 11.5(1), 12.0(1) og 12.5(1) kræver, at du henter en fil fra webstedet til download af Cisco-software, redigerer filen og derefter overfører filen til Cisco Unified Communications Manager TFTP-serveren. Filen er en JSON-fil (JavaScript Object Notification). Den opdaterede hovedtelefonkonfiguration anvendes på hovedtelefoner i enterprise-klassen over en tidsperiode på 10 til 30 minutter for at undgå en trafikbacklog på TFTP-serveren.

**Bemærk** Du kan administrere og konfigurere hovedtelefoner via Cisco Unified Communications Manager Administration version 11.5(1)SU7.

Bemærk følgende, når du arbejder med JSON-filen:

- Indstillingerne anvendes ikke, hvis du mangler en eller flere eller parenteser i koden. Brug et onlineværktøj såsom JSON-formateringsfunktionen, og kontrollér formatet.
- Angiv indstillingen updatedTime til den aktuelle epoketid, eller anvendes konfiguration ikke. Du kan også øge værdien af updatedTime med +1 for at gøre den større end den tidligere version.
- Rediger ikke parameternavnet, ellers bliver indstillingen ikke anvendt.

Få flere oplysninger om TFTP-tjenesten i kapitlet "Administrer enhedsfirmware" i Administrationsvejledning til Cisco Unified Communications Manager og IM and Presence Service.

Opgrader dine telefoner til den nyeste firmwareversion, før du anvender filen defaultheadsetconfig.json. Følgende tabel beskriver de standardindstillinger, du kan justere med JSON-filen.

## Download standardkonfigurationsfilen til hovedtelefoner

Før du fjernkonfigurerer hovedtelefonparametrene eksternt, skal du downloade den nyeste JSON-fil (JavaScript Object Notation).

#### Fremgangsmåde

C<sup>o</sup> 41 Colored LIDI

T..... 4

| Irin I | Ga th lølgende UKL-adresse: https://software.cisco.com/download/home/286320550.          |
|--------|------------------------------------------------------------------------------------------|
| Trin 2 | VælgHovedtelefoner i 500-serien.                                                         |
| Trin 3 | Vælg din hovedtelefonserie.                                                              |
| Trin 4 | Vælg en versionsmappe, og vælg zip-filen.                                                |
| Trin 5 | Klik på knappen <b>Download</b> eller <b>Føj til indkøbsvogn</b> , og følg vejledningen. |
| Trin 6 | Pak filen ud i en mappe på din computer.                                                 |

#### Næste trin

Rediger standardkonfigurationsfilen til hovedtelefoner, på side 146

## Rediger standardkonfigurationsfilen til hovedtelefoner

Bemærk følgende, når du arbejder med filen JavaScript-objektnote (JSON):

- Indstillingerne anvendes ikke, hvis du mangler en eller flere eller parenteser i koden. Brug et onlineværktøj såsom JSON-formateringsfunktionen, og kontrollér formatet.
- Angiv indstillingen "updatedTime" til den aktuelle epoketid, eller anvendes konfiguration ikke.
- Bekræft, at firmwarenavn er SENEST, ellers bliver konfigurationerne ikke anvendt.
- Rediger ikke et parameternavn, ellers bliver indstillingen ikke anvendt.

#### Fremgangsmåde

- Trin 1 Åbn filen defaultheadsetconfig.json med et tekstredigeringsprogram.
- **Trin 2** Rediger **updatedTime** og de parameterværdier for hovedtelefonen, du vil redigere.

Herunder vises et eksempel på script. Script er kun tiltænkt som reference. Brug den som en vejledning, når du konfigurerer dine hovedtelefonparametre. Brug den JSON-fil, der fulgte med firmwarefilen.

```
"520",
    "521",
    "522",
    "530",
    "531",
    "532"
  ],
  "modelFirmware": [
    {
      "firmwareName": "LATEST",
      "latest": true,
      "firmwareParams": [
        {
          "name": "Speaker Volume",
          "access": "Both",
          "usageId": 32,
          "value": 7
        },
        {
          "name": "Microphone Gain",
          "access": "Both",
          "usageId": 33,
          "value": 2
        },
        {
          "name": "Sidetone",
          "access": "Both",
          "usageId": 34,
          "value": 1
        },
        {
          "name": "Equalizer",
          "access": "Both",
          "usageId": 35,
          "value": 3
        }
     ]
    }
 ]
},
{
  "modelSeries": "560",
  "models": [
    "560",
    "561",
    "562"
  ],
  "modelFirmware": [
    {
      "firmwareName": "LATEST",
      "latest": true,
      "firmwareParams": [
        {
          "name": "Speaker Volume",
          "access": "Both",
          "usageId": 32,
          "value": 7
        },
        {
          "name": "Microphone Gain",
          "access": "Both",
          "usageId": 33,
          "value": 2
        },
```

```
{
                  "name": "Sidetone",
                  "access": "Both",
                  "usageId": 34,
                  "value": 1
                },
                 {
                  "name": "Equalizer",
                  "access": "Both",
                  "usageId": 35,
                   "value": 3
                },
                {
                  "name": "Audio Bandwidth",
                  "access": "Admin",
                  "usageId": 36,
                  "value": 0
                },
                 {
                  "name": "Bluetooth",
                  "access": "Admin",
                  "usageId": 39,
                   "value": 0
                },
                 {
                  "name": "DECT Radio Range",
                  "access": "Admin",
                  "usageId": 37,
                  "value": 0
                 }
                 {
                   "name": "Conference",
                  "access": "Admin",
                  "usageId": 41,
                  "value": 0
              ]
            }
         ]
        }
     ]
    }
  }
}
Gem defaultheadsetconfig.json.
```

#### Næste trin

Trin 3

Installér standardkonfigurationsfilen.

## Installér konfigurationsfilen på Cisco Unified Communications Manager

Når du har redigeret filen defaultheadsetconfig.json, skal du installere den på Cisco Unified Communications Manager ved hjælp af TFTP File Management-værktøjet.

L

#### Fremgangsmåde

| Trin 1 | Gå til Cisco Unified OS Administration, og vælg Softwareopgraderinger > TFTP-filhåndtering. |
|--------|---------------------------------------------------------------------------------------------|
| Trin 2 | Vælg Upload fil.                                                                            |
| Trin 3 | Vælg Vælg fil, og gå til filen defaultheadsetconfig.json.                                   |
| Trin 4 | Vælg Upload fil.                                                                            |
| Trin 5 | Klik på <b>Luk</b> .                                                                        |

## **Genstart Cisco TFTP-server**

Når du har uploadet filen defaultheadsetconfig.json til TFTP-mappen, skal du genstarte Cisco TFTP-serveren og nulstille telefonerne. Efter ca. 10 - 15 minutter starter download-processen, og de nye konfigurationer anvendes på hovedtelefonerne. Det tager yderligere 10 til 30 minutter, før indstillingerne anvendes.

- Trin 1Log på Cisco Unified Serviceability, og vælg Værktøjer > Control Center funktionstjenester.
- Trin 2 Gå til rullelisten Server, og vælg den server, som Cisco TFTP-tjenesten kører på.
- Trin 3 Klik på alternativknappen, der svarer til Cisco TFTP-tjenesten.
- Trin 4 Klik på Genstart.

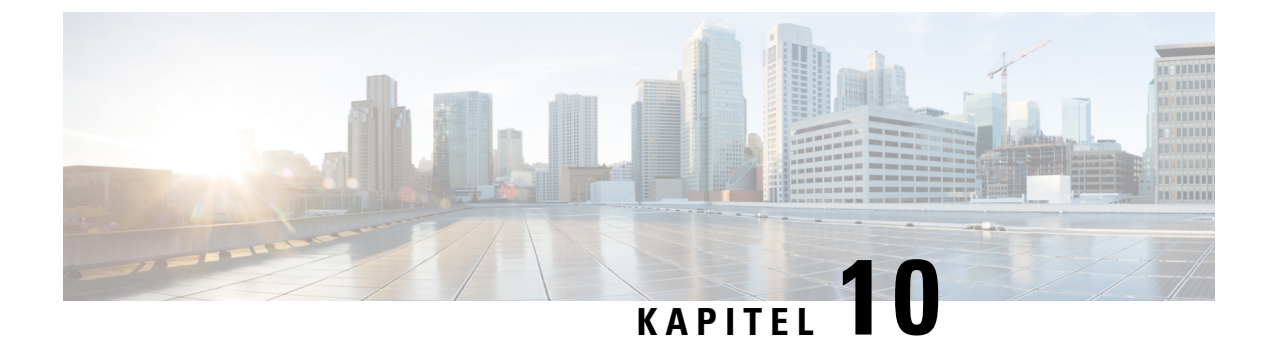

# **Opsætning af firmatelefonbog og personlig telefonbog**

- Opsætning af firmatelefonbog, på side 151
- Opsætning af personlig telefonbog, på side 151
- Opsætning af poster i brugerens personlige telefonbog, på side 152

# **Opsætning af firmatelefonbog**

Firmatelefonbogen giver en bruger mulighed for at slå kollegernes telefonnumre op. Hvis den funktion skal understøttes, skal du konfigurere firmatelefonbøger.

Cisco Unified Communications Manager bruger et LDAPkatalog (Lightweight Directory Access Protocol LDAP) til at gemme godkendelses- og autorisationsoplysninger om brugere af Cisco Unified Communications Manager-programmer, der har en brugergrænseflade med Cisco Unified Communications Manager. Godkendelse giver brugerrettigheder til at få adgang til systemet. Autorisation identificerer telefonressourcer, som en bruger har tilladelse til at bruge, f.eks. et bestemt telefonlokalnummer.

Få flere oplysninger i dokumentationen til din specifikke version af Cisco Unified Communications Manager.

Når du har fuldført konfigurationen af LDAP-telefonbogen, kan brugerne anvende firmatelefonbogstjenesten på deres telefon til at slå brugere op i firmatelefonbogen.

#### Lignende emner

Cisco Unified Communications Manager Dokumentation, på side xv

# Opsætning af personlig telefonbog

Den personlige telefonbog giver en bruger mulighed for at lagre et sæt personlige numre.

Den personlige telefonbog har følgende funktioner:

- Personligt adressekartotek (PAB)
- Hurtigkald
- Synkroniseringsværktøj til adressebog (TABSynch)

Brugerne kan bruge disse metoder til at få adgang til funktioner i den personlige telefonbog:

- Fra en webbrowser brugerne kan få adgang til PAB- og hurtigopkaldsfunktionerne fra selvbetjeningsportalen til Cisco Unified Communications.
- Gå til Cisco IP-telefon og vælg Kontakter for at søge i firmatelefonbogen eller brugerens personlige telefonbog.
- Fra et Microsoft Windows-program brugerne kan bruge TABSynch-værktøjet til at synkronisere deres PAB'er med Microsoft Windows Address Book (WAB). Kunder, der gerne vil bruge Microsoft Outlook Address Book (OAB), skal begynde ved at importere dataene fra OAB i WAB. TabSync kan derefter bruges til at synkronisere WAB med den personlige telefonbog. Få anvisninger i TABSync ved at se Download Cisco IP-telefon Address Book Synchronizer, på side 152 og Konfigurer Synchronizer, på side 153.

For at sikre, at brugerne af Cisco IP-telefon Address Book Synchronizer kun får adgang til deres slutbrugerdata, skal du aktivere Cisco UXL Web Service in Cisco Unified Serviceability.

Hvis du vil konfigurere den personlige telefonbog fra en webbrowser, skal brugerne gå til deres selvbetjeningsportal. Du skal give brugerne en URL-adresse og logonoplysninger.

# Opsætning af poster i brugerens personlige telefonbog

Brugerne kan konfigurere poster i den personlige telefonbog på Cisco IP-telefon. Hvis du vil konfigurere en personlig telefonbog, skal brugerne have adgang til følgende:

- Selvbetjeningsportal: Sørg for, at brugerne ved, hvordan de får adgang til deres selvbetjeningsportal. Se Konfigurer brugeradgang til selvbetjeningsportalen, på side 63 for at få yderligere oplysninger.
- Cisco IP-telefon Address Book Synchronizer: Sørg for, at brugerne får installationsprogrammet. Se Download Cisco IP-telefon Address Book Synchronizer, på side 152.

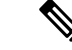

Bemærk Værktøjet til synkronisering af adressebøger til Cisco IP-telefoner understøttes kun på ikke-understøttede versioner af Windows (f.eks. Windows XP og tidligere). Værktøjet understøttes ikke i nyere versioner af Windows. Fremover fjernes den fra listen over Cisco Unified Communications Manager-plug-ins.

## **Download Cisco IP-telefon Address Book Synchronizer**

Hvis du vil downloade en kopi af synkroniseringsprogrammet, der skal sendes til dine brugere, skal du følge disse trin:

- Trin 1
   Hent installationsprogrammet ved at vælge Program > Plugins i Cisco Unified Communications Manager Administration.
- Trin 2 Vælg Download, der er placeret ud for Cisco IP-telefon Address Book Synchronizer-pluginnavnet.
- Trin 3 Når dialogboksen til fildownload vises, skal du vælge Gem.

**Trin 4** Send filen TabSyncInstall.exe og instruktionerne i Installation af Cisco IP-telefon Address Book Synchronizer, på side 153 til alle brugere, der har brug for dette program.

## Installation af Cisco IP-telefon Address Book Synchronizer

Cisco IP-telefon Address Book Synchronizer synkroniserer data, der er lagret i din Microsoft Windows-adressebog, med Cisco Unified Communications Manager-telefonbogen og den personlige adressebog på selvbetjeningsportalen.

₽ Tip

For at synkronisere Windows-adressebogen med den personlige adressebog skal alle brugere af Windows-adressebogen angives i Windows-adressebogen, før du foretager følgende procedurer.

## Installér Synchronizer

Følg disse trin, hvis du vil installere Cisco IP-telefon Address Book Synchronizer:

#### Fremgangsmåde

| Få installationsfilen til Cisco IP-telefon Address Book Synchronizer fra systemadministratoren. |
|-------------------------------------------------------------------------------------------------|
| Dobbeltklik på filen TabSyncInstall.exe, du har fået af administratoren.                        |
| Vælg Kør.                                                                                       |
| Vælg Næste.                                                                                     |
| Læs oplysningerne i licensaftalen, og vælg Jeg accepterer. Vælg Næste.                          |
| Klip på den mappe, hvori du vil installere programmet, og vælg Næste.                           |
| Vælg Installér.                                                                                 |
| Vælg Udfør.                                                                                     |
| Fuldfør processen ved at følge trinnene i Konfigurer Synchronizer, på side 153.                 |
|                                                                                                 |

## Konfigurer Synchronizer

Følg disse trin, hvis du vil konfigurere Cisco IP-telefon Address Book Synchronizer:

|                  | Fremgangsmåde                                                                                                    |
|------------------|----------------------------------------------------------------------------------------------------|
| Trin 1           | Åbn Cisco IP-telefon Address Book Synchronizer.                                                                                                |
|                  | Hvis du har accepteret standardinstallationsmappen, kan du åbne programmet ved at vælge Start > Alle programmer > Cisco Systems > TabSync.     |
| Trin 2<br>Trin 3 | Du kan konfigurere brugeroplysninger ved at vælge <b>Bruger</b> .<br>Angiv brugernavn og adgangskode for Cisco IP-telefon, og vælg <b>OK</b> . |
| Trin 4           | Hvis du vil konfigurere Cisco Unified Communications Manager-serveroplysningerne, skal du vælge Server.                                        |

| Trin 5 | Angiv IP-adressen eller værtsnavnet og portnummeret for Cisco Unified Communications Manager-serveren, og vælg <b>OK</b> .                                                                                                    |
|--------|----------------------------------------------------------------------------------------------------|
|        | Hvis du ikke har disse oplysninger, skal du kontakte systemadministratoren.                                                                                                    |
| Trin 6 | Start processen med synkronisering af telefonbogen ved at vælge.                                                                                                    |
|        | Vinduet Synkroniseringsstatus viser statussen for synkroniseringen af adressebogen. Hvis du har valgt en regel for brugerhandling ved identiske poster, og du har identiske adressekartoteksposter, vises vinduet Identiske valg. |
| Trin 7 | Vælg den post, du vil medtage i din personlige adressebog, og vælg OK.                                                                                                    |
| Trin 8 | Når synkroniseringen er fuldført, skal du vælge <b>Afslut</b> for at lukke Cisco Unified CallManager Address Book Synchronizer.                                                                                                   |
| Trin 9 | Hvis du vil kontrollere, om synkroniseringen virkede, skal du logge på din selvbetjeningsportal og vælge <b>Personlig adressebog</b> . Brugerne fra din Windows-adressebog skulle blive vist.                                     |

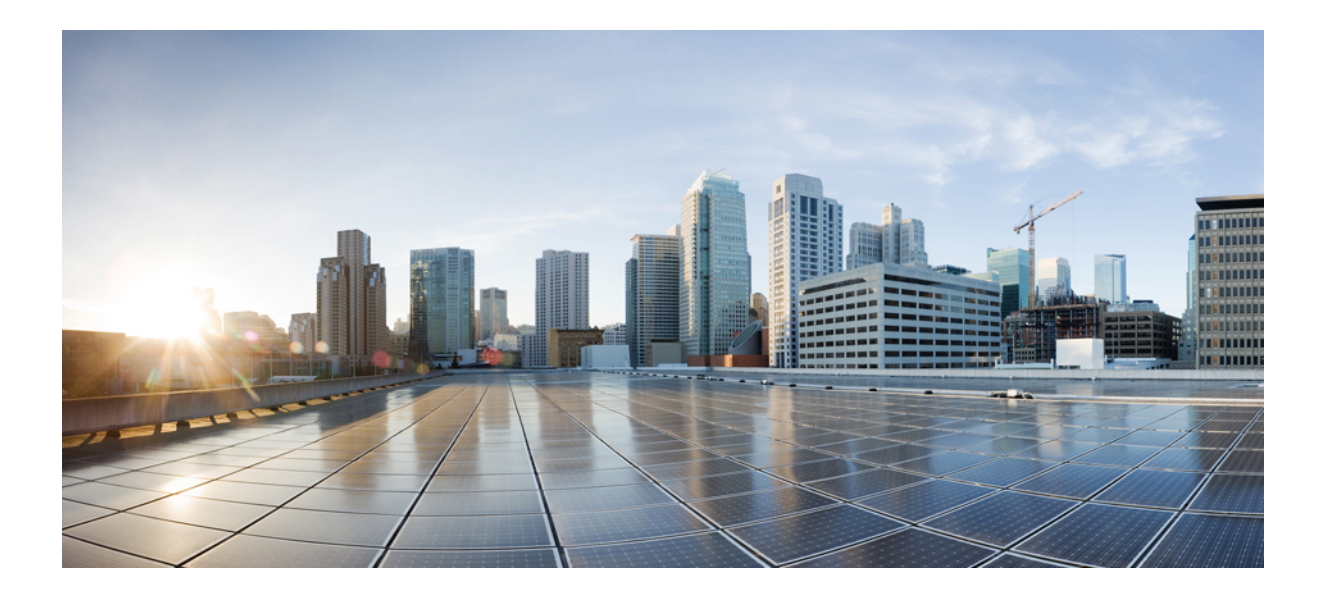

# DEL **IV**

# **Fejlfinding af Cisco IP-telefon**

- Overvågning af telefonsystemer, på side 157
- Fejlfinding, på side 187
- Vedligeholdelse, på side 205
- International brugersupport, på side 211

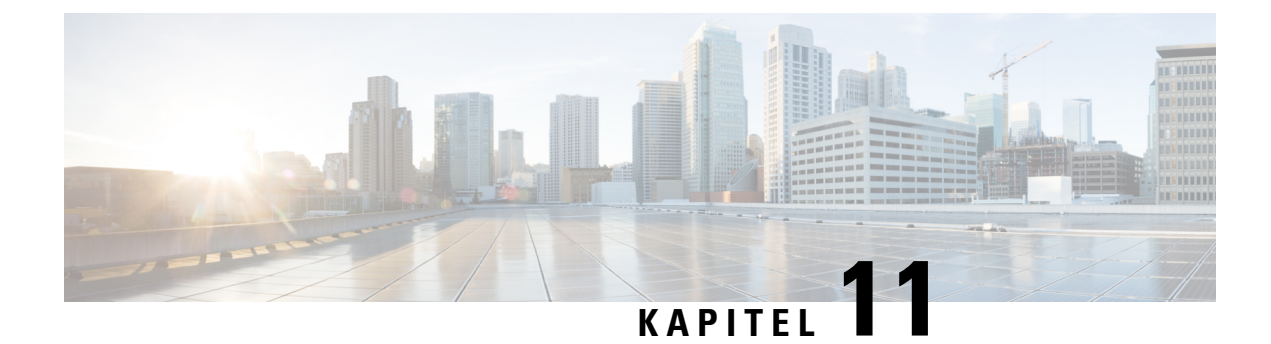

# **Overvågning af telefonsystemer**

- Oversigt over overvågning af telefonsystemer, på side 157
- Status for Cisco IP-telefon, på side 157
- Cisco IP-telefon-webside, på side 170
- Anmod om oplysninger fra telefonen i XML, på side 183

# Oversigt over overvågning af telefonsystemer

Du kan få vist en række forskellige oplysninger om telefonen ved hjælp af telefonstatusmenuen på telefonen og telefonens websider. Disse oplysninger omfatter:

- Enhedsoplysninger
- · Oplysninger om netværksopsætning
- Netværksstatistik
- Enhedslogs
- Streaming-statistik

Dette kapitel beskriver de oplysninger, du kan få fra telefonens webside. Du kan bruge disse oplysninger til at fjernovervåge betjeningen af en telefon og til at hjælpe med fejlfinding.

# **Status for Cisco IP-telefon**

De følgende afsnit beskriver, hvordan du kan få vist modeloplysninger, statusmeddelelser og netværksstatistik på Cisco IP-telefon.

- Modeloplysninger: viser oplysninger om telefonens hardware og software.
- Menuen Status: giver adgang til skærme, der viser statusmeddelelser, netværksstatistik og statistik for det aktuelle opkald.

Du kan bruge de oplysninger, der vises på disse skærme, til at overvåge betjeningen af en telefon og til at hjælpe med fejlfinding.

Du kan også få mange af disse oplysninger og andre relaterede oplysninger eksternt ved hjælp af telefonens webside.

## Vis vinduet Telefonoplysninger

#### Fremgangsmåde

Trin 1 Tryk på programtasten Indstillinger.
 Trin 2 Vælg Telefonoplysninger.
 Hvis brugeren har forbindelse til en sikker eller godkendt server, vises et tilhørende ikon (lås eller certifikat) på skærmen Telefonoplysninger til højre for serverindstillingen. Hvis brugeren ikke har forbindelse til en sikker eller godkendt server, viser der ikke noget ikon.
 Trin 3 Du kan gå væk fra skærmen Modeloplysninger ved at trykke på 5.

## **Vis menuen Status**

#### Fremgangsmåde

| Trin 1 | Tryk på <b>Programmer</b> 🔅 for at få vist menuen Status. |
|--------|-----------------------------------------------------------|
| Trin 2 | V  alg Administrations indstillinger > Status.            |
| Trin 3 | Afslut menuen Status ved at trykke på Tilbage 5.          |

## Vis vinduet Statusmeddelelser

#### Fremgangsmåde

| Trin 1 | Tryk på <b>Programmer 🛤</b> .                                                 |
|--------|-------------------------------------------------------------------------------|
| Trin 2 | $V \\ \\ \\ \\ \\ \\ \\ \\ \\ \\ \\ \\ \\ \\ \\ \\ \\ \\ \\$                  |
| Trin 3 | Hvis du vil fjerne aktuelle statusmeddelelser, skal du trykke på <b>Ryd</b> . |
| Trin 4 | Afslut menuen Status ved at trykke på Tilbage 5.                              |

#### Lignende emner

Telefon viser fejlmeddelelser, på side 190

#### Felter til statusmeddelelser

Følgende tabel beskriver de statusmeddelelser, der vises på skærmen Statusmeddelelser på telefonen.

Få flere oplysninger om tillidslister i dokumentationen til din specifikke version af Cisco Unified Communications Manager.

| Meddelelse                                   | Beskrivelse                                                                                                    | Mulig forklaring og handling                                                                                                    |
|----------------------------------------------|----------------------------------------------------------------------------------------------------|----------------------------------------------------------------------------------------------------|
| Der kunne ikke hentes en IP-adresse fra DHCP | Telefonen har ikke tidligere fået en IP-adresse fra en<br>DHCP-server. Dette kan forekomme, når du foretager<br>en nulstilling med det samme eller en<br>fabriksnulstilling. | Bekræft, at DHCP-serveren er tilga<br>IP-adresse til telefonen.                                                                  |
| TFTP-størrelsesfejl                          | Konfigurationsfilen er for stor til telefonens filsystem.                                                                                                    | Genstart telefonen.                                                                                                    |
| ROM checksumfejl                             | Downloadet softwarefil er beskadiget.                                                                                                    | Få en ny kopi af telefonens firmwa<br>TFTPPath-mappen. Du bør kun ko<br>når TFTP-serversoftwaren er lukke<br>beskadiget.         |
| IP-dublet                                    | En anden enhed bruger den IP-adresse, der er tildelt telefonen.                                                                                                    | Hvis telefonen har en statisk IP-ade<br>duplikeret IP-adresse.                                                                   |
|                                              |                                                                                                    | Hvis du bruger DHCP, skal du kon<br>DHCP-serveren.                                                                               |
| Sletter CTL- og ITL-filer                    | Sletter CTL- og ITL-fil.                                                                                                    | Ingen. Denne meddelelse er kun til                                                                                               |
| Fejl u opdater. af brugersprog               | En eller flere lokaliseringsfiler blev ikke fundet i<br>TFTP-stimappen eller var ikke gyldige.<br>Landestandard blev ikke ændret.                                            | I Cisco Unified Operating System<br>kontrollere, at følgende filer findes<br>TFTP-filstyringen:<br>• Findes i undermappe med san |
|                                              |                                                                                                    | netværkslandestandarden:<br>• tones.xml                                                                                          |
|                                              |                                                                                                    | <ul> <li>Findes i undermappe med san<br/>brugerstandarden:</li> </ul>                                                            |
|                                              |                                                                                                    | • glyphs.xml                                                                                                    |
|                                              |                                                                                                    | <ul> <li>dictionary.xml</li> </ul>                                                                                               |
|                                              |                                                                                                    | • kate.xml                                                                                                    |
|                                              |                                                                                                    | 1                                                                                                    |

#### Tabel 33: Statusmeddelelser på Cisco IP-telefon

I

| Meddelelse                                       | Beskrivelse                                                                                                    | Mulig forklaring og handling                                                                                                    |
|--------------------------------------------------|----------------------------------------------------------------------------------------------------|----------------------------------------------------------------------------------------------------|
| Fil blev ikke fundet <cfg file=""></cfg>         | Den navnebaserede konfigurationsfil og<br>standardkonfigurationsfilen blev ikke fundet på<br>TFTP-serveren.            | Konfigurationsfilen til en telefon oprett<br>Cisco Unified Communications Manag<br>telefonen ikke findes i Cisco Unified C<br>Manager-databasen, genererer TFTP-so<br><b>blev ikke fundet</b> . |
|                                                  |                                                                                                    | Telefon er ikke registreret med Ci<br>Communications Manager.                                                                                                    |
|                                                  |                                                                                                    | Du skal manuelt føje telefonen til<br>Communications Manager, hvis du<br>kan registreres automatisk.                                                                                            |
|                                                  |                                                                                                    | <ul> <li>Hvis du bruger DHCP, skal du ko<br/>DHCP-serveren peger på den rigt.</li> </ul>                                                                                                    |
|                                                  |                                                                                                    | • Hvis du bruger en statisk IP-adres<br>konfigurationen af TFTP-serverer                                                                                                    |
| Fil blev ikke fundet <ctlfile.tlv></ctlfile.tlv> | Denne meddelelse vises på telefonen, når Cisco<br>Unified Communications Manager-klyngen ikke er<br>i sikker tilstand. | Ingen påvirkning. Telefonen kan stadig<br>Unified Communications Manager.                                                                                                    |
| IP-adresse frigivet                              | Telefonen er konfigureret til at frigive IP-adressen.                                                                  | Telefonen forbliver inaktiv, indtil den e<br>nulstiller DHCP-adressen.                                                                                                    |
| IPv4 DHCP-timeout                                | IPv4 DHCP-server svarede ikke.                                                                                         | Netværk er optaget: Fejlene skal løses netværksbelastningen reduceres.                                                                                                    |
|                                                  |                                                                                                    | Ingen netværksforbindelse mellem IPv<br>telefonen: Kontrollér netværksforbinde                                                                                                    |
|                                                  |                                                                                                    | IPv4 DHCP-server er nede: Kontrollér<br>DHCP-server.                                                                                                    |
|                                                  |                                                                                                    | Fejl fortsætter: Overvej at tildele en sta                                                                                                    |
| IPv6 DHCP-timeout                                | IPv6 DHCP-server svarede ikke.                                                                                         | Netværk er optaget – fejlene skal løses<br>netværksbelastningen reduceres.                                                                                                    |
|                                                  |                                                                                                    | Ingen netværksforbindelse mellem IPv<br>telefonen: Kontrollér netværksforbinde                                                                                                    |
|                                                  |                                                                                                    | IPv6 DHCP-server er nede: Kontrollér<br>DHCP-server.                                                                                                    |
|                                                  |                                                                                                    | Fejl fortsætter: Overvej at tildele en sta                                                                                                    |

I

| Meddelelse            | Beskrivelse                                                                                                    | Mulig forklaring og handling                                                                                 |
|-----------------------|----------------------------------------------------------------------------------------------------|----------------------------------------------------------------------------------------------------|
| IPv4DNS-timeout       | IPv4 DNS-server svarede ikke.                                                                                           | Netværk er optaget: Fejlene skal lø<br>netværksbelastningen reduceres.                                       |
|                       |                                                                                                    | Ingen netværksforbindelse mellem<br>telefonen: Kontrollér netværksforb                                       |
|                       |                                                                                                    | IPv4 DNS-server er nede: Kontroll<br>DNS-server.                                                             |
| IPv6 DNS-timeout      | IPv6 DNS-server svarede ikke.                                                                                           | Netværk er optaget: Fejlene skal lø<br>netværksbelastningen reduceres.                                       |
|                       |                                                                                                    | Ingen netværksforbindelse mellem<br>telefonen: Kontrollér netværksforb                                       |
|                       |                                                                                                    | IPv6 DNS-server er nede: Kontroll<br>DNS-server.                                                             |
| DNS ukendt IPv4-vært  | IPv4 DNS kunne ikke fortolke navnet på<br>TFTP-serveren eller Cisco Unified Communications                              | Kontrollér, at værtsnavnene for TFT<br>Communications Manager er konfi                                       |
|                       | Manager.                                                                                                    | Overvej at bruge IPv4-adresser i st                                                                          |
| DNS ukendt IPv6-vært  | IPv6 DNS kunne ikke fortolke navnet på<br>TFTP-serveren eller Cisco Unified Communications                              | Kontrollér, at værtsnavnene for TFT<br>Communications Manager er konfi                                       |
|                       | Manager.                                                                                                    | Overvej at bruge IPv6-adresser i st                                                                          |
| Load Rejected HC      | Det program, der blev downloadet, er ikke<br>kompatibelt med telefonens hardware.                                       | Det sker, hvis du forsøger at install<br>på denne telefon, der ikke understø<br>denne telefon.               |
|                       |                                                                                                    | Kontrollér det indlæsnings-id, der e<br>Unified Communications Manager<br>Angiv den indlæsning, der vises på |
| Ingen standardrouter  | DHCP eller statisk konfiguration angav ikke en standardrouter.                                                          | Hvis telefonen har en statisk IP-ad<br>standardrouteren er konfigureret.                                     |
|                       |                                                                                                    | Hvis du bruger DHCP, har DHCP-<br>standardrouter. Kontrollér konfigur                                        |
| Ingen IPv4DNS-server  | Der blev angivet et navn, men DHCP eller<br>konfigurationen af den statiske IP angav ikke en IPv4<br>DNS-serveradresse. | Hvis telefonen har en statisk IP-ad<br>IPv4 DNS-serveren er konfigureret                                     |
|                       |                                                                                                    | Hvis du bruger DHCP, har DHCP-s<br>DNS-server. Kontrollér konfigurat                                         |
| Ingen IPv6 DNS-server | Der blev angivet et navn, men DHCP eller<br>konfigurationen af den statiske IP angav ikke en IPv6                       | Hvis telefonen har en statisk IP-ad<br>IPv6 DNS-serveren er konfigureret                                     |
|                       | DNS-serveradresse.                                                                                                    | Hvis du bruger DHCP, har DHCP-s<br>DNS-server. Kontrollér konfigurat                                         |

I

| Meddelelse                                                                                    | Beskrivelse                                                                                            | Mulig forklaring og handling                                                                                                    |
|-----------------------------------------------------------------------------------------------|----------------------------------------------------------------------------------------------------|----------------------------------------------------------------------------------------------------|
| Ingen tillidsliste installeret                                                                | CTL- eller ITL-filen er ikke installeret på telefonen.                                                 | Tillidslisten er ikke konfigureret i Cisco<br>Manager, der ikke som standard under                                                 |
|                                                                                               |                                                                                                    | Tillidslisten er ikke konfigureret.                                                                                                |
| Telefonen kunne ikke registreres. Størrelsen på certificeringsnøglen er ikke FIPS-kompatibel. | FIPS kræver, at RSA-servercertifikatet er på 2048<br>bit eller mere.                                   | Opdater certifikatet.                                                                                                    |
| Cisco Unified Communications Manager har<br>anmodet om genstart                               | Telefonen genstartes på grund af en anmodning fra<br>Cisco Unified Communications Manager.             | Der er sandsynligvis blevet foretaget æn<br>af telefonen i Cisco Unified Communi<br>er blevet trykket på <b>Anvend konfig</b> , så |
| TFTP-adgangsfejl                                                                              | TFTP-server peger på en mappe, der ikke findes.                                                        | Hvis du bruger DHCP, skal du kontroll<br>peger på den rigtige TFTP-server.                                                         |
|                                                                                               |                                                                                                    | Hvis du bruger en statisk IP-adresse, sk<br>konfigurationen af TFTP-serveren.                                                      |
| TFTP-fejl                                                                                     | Telefonen genkender ikke en fejlkode fra<br>TFTP-serveren.                                             | Kontakt Cisco TAC.                                                                                                    |
| TFTP-timeout                                                                                  | TFTP-server svarede ikke.                                                                              | Netværk er optaget: Fejlene skal løses<br>netværksbelastningen reduceres.                                                          |
|                                                                                               |                                                                                                    | Ingen netværksforbindelse mellem TFT<br>Kontrollér netværksforbindelserne.                                                         |
|                                                                                               |                                                                                                    | TFTP-server er nede: Kontrollér konfigu                                                                                            |
| Fik timeout                                                                                   | Supplikant har forsøgt 802.1X-transaktion, men fik timeout på grund af manglende godkendelsesfunktion. | Der er typisk timeout for godkendelse,<br>konfigureret på switchen.                                                                |

| Meddelelse                                                            | Beskrivelse                                       | Mulig forklaring og handling                                                                                                    |
|-----------------------------------------------------------------------|---------------------------------------------------|----------------------------------------------------------------------------------------------------|
| Opdatering af tillidsliste mislykkedes                                | Opdatering af CTL- og ITL-filer mislykkedes.      | Telefon har CTL- og ITL-filer inst<br>opdatere de nye CTL- og ITL-filer                                                                                                    |
|                                                                       |                                                   | Mulige årsager til fejl:                                                                                                    |
|                                                                       |                                                   | <ul> <li>Der er opstået en netværksfej</li> <li>TFTP-server var nede.</li> <li>Den nye sikkerhedstoken, der<br/>CTL-filen, og TFTP-certifikat<br/>ITL-filen, er introduceret, me<br/>aktuelle CTL- og ITL-filer på</li> <li>Der er opstået en intern telefor</li> </ul>                                                                             |
|                                                                       |                                                   | Mulige løsninger:                                                                                                    |
|                                                                       |                                                   | <ul> <li>Kontrollér netværksforbindels</li> <li>Kontrollér, om TFTP-serveren</li> <li>Hvis TVS-serveren (Transact<br/>understøttes i Cisco Unified C<br/>skal du kontrollere, om TVS-<br/>normalt.</li> <li>Kontrollér, om sikkerhedstoko<br/>gyldige.</li> <li>Slet CTL- og ITL-filerne manuelt,<br/>løsninger ikke kan bruges. Nulstil</li> </ul> |
| Tillidsliste blev opdateret                                           | CTL-filen, ITL-filen eller begge filer opdateres. | Ingen. Denne meddelelse er kun ti                                                                                                    |
| Versionsfejl                                                          | Navnet på telefonindlæsningsfilen er forkert.     | Sørg for, at telefonindlæsningsfiler                                                                                                    |
| XmlDefault.cnf.xml eller cnf.xml svarende til<br>telefonenhedens navn | Navn på konfigurationsfilen.                      | Ingen. Denne meddelelse angiver<br>konfigurationsfil.                                                                                                    |

#### Lignende emner

Cisco Unified Communications Manager Dokumentation, på side xv

## Vis skærmen Netværksinfo

Brug de oplysninger, der er vist på skærmen Netværksinfo, for at løse forbindelsesproblemer på en telefon.

Der vises en meddelelse på telefonen, hvis en bruger har problemer med at oprette forbindelse til et telefonnetværk.

- Trin 1 Tryk på Programmer 😨 for at få vist menuen Status.
- $\label{eq:status} Trin \ 2 \qquad \ V \& lg \ Administratorind stillinger > Status > Status meddelelser.$
- Trin 3 Vælg Netværksinfo.

Trin 4 Tryk på Afslut for at afslutte Netværksinfo.

## Vis vinduet Netværksstatistik

Vis skærmen Netværksstatistik ved at udføre disse trin:

#### Fremgangsmåde

| Trin 1 | Tryk på <b>Programmer</b>                                                                                                    |
|--------|----------------------------------------------------------------------------------------------------|
| Trin 2 | $V \\ \\ \\ \\ \\ \\ \\ \\ \\ \\ \\ \\ \\ \\ \\ \\ \\ \\ \\$                                                                                |
| Trin 3 | Hvis du vil nulstille statistikken for modtagelsesframes, afsendelsesframes og modtagelsesudsendelser til 0, skal du trykke på <b>Ryd</b> . |
| Trin 4 | Afslut menuen Status ved at trykke på Tilbage 5.                                                                                            |

#### Felter til netværksstatistik

Følgende tabel beskriver oplysningerne på skærmen Netværksstatistik.

#### Tabel 34: Felter til netværksstatistik

| Element                   | Beskrivelse                                                                                                    |
|---------------------------|----------------------------------------------------------------------------------------------------|
| Tx Frames                 | Antal pakker, som telefonen har sendt                                                                          |
| Tx broadcast              | Antal udsendelsespakker, som telefonen har sendt                                                               |
| Tx unicast                | Det samlede antal unicast-pakker, som telefonen har sendt.                                                     |
| Rx Frames                 | Antal pakker, som telefonen har modtaget                                                                       |
| Rx broadcast              | Antal udsendelsespakker, som telefonen har modtaget                                                            |
| Rx unicast                | Det samlede antal unicast-pakker, som telefonen har modtaget.                                                  |
| CDP Neighbor Device ID    | Id'et for en enhed, der er forbundet til denne port, som<br>CDP-protokollen har registreret.                   |
| CDP Neighbor IP Address   | Id'et for en enhed, der er forbundet til denne port, som<br>CDP-protokollen har registreret ved hjælp af IP.   |
| CDP Neighbor IPv6 Address | Id'et for en enhed, der er forbundet til denne port, som<br>CDP-protokollen har registreret ved hjælp af IPv6. |
| CDP Neighbor Port         | Id'et for en enhed, der er forbundet til denne port, som<br>CDP-protokollen har registreret.                   |
| Element                                                                                                    | Beskrivelse                                                                                                    |
|----------------------------------------------------------------------------------------------------|----------------------------------------------------------------------------------------------------|
| <ul> <li>Årsag til genstart: en af disse værdier:</li> <li>Nulstilling af hardware (nulstilling ved tænding)</li> <li>Nulstilling af software (hukommelsescontroller nulstilles også)</li> <li>Nulstilling af software (hukommelsescontroller nulstilles ikke)</li> <li>Nulstilling af Watchdog</li> <li>Ukendt</li> </ul> | Årsag til den seneste nulstilling af telefonen                                                                                                    |
| Port 1                                                                                                    | Pc-portens forbindelsestilstand og forbindelse (Auto 100 Mb<br>Full-Duplex betyder f.eks, at pc-porten er i<br>forbindelsestilstanden og automatisk har forhandlet en 100 Mbps<br>forbindelse med fuld dupleks)                                                                                                    |
| Port 2                                                                                                    | Netværksportens forbindelsestilstand og forbindelse                                                                                                    |
| IPv4                                                                                                    | <ul> <li>Oplysninger om DHCP-statussen. Dette omfatter følgende tilstande:</li> <li>CDP BOUND</li> <li>CDP INIT</li> <li>DHCP BOUND</li> <li>DHCP DISABLED</li> <li>DHCP INIT</li> <li>DHCP INVALID</li> <li>DHCP REBINDING</li> <li>DHCP REBOOT</li> <li>DHCP RENEWING</li> <li>DHCP RESYNC</li> <li>DHCP UNRECOGNIZED</li> <li>DHCP WAITING COLDBOOT TIMEOUT</li> <li>DISABLED DUPLICATE IP</li> <li>SET DHCP COLDBOOT</li> <li>SET DHCP FAST</li> </ul> |

| Element | Beskrivelse                                                       |
|---------|-------------------------------------------------------------------|
| IPv6    | Oplysninger om DHCP-statussen. Dette omfatter følgende tilstande: |
|         | • CDP INIT                                                        |
|         | • DHCP6 BOUND                                                     |
|         | DHCP6 DISABLED                                                    |
|         | • DHCP6 RENEW                                                     |
|         | • DHCP6 REBIND                                                    |
|         | • DHCP6 INIT                                                      |
|         | • DHCP6 SOLICIT                                                   |
|         | • DHCP6 REQUEST                                                   |
|         | • DHCP6 RELEASING                                                 |
|         | • DHCP6 RELEASED                                                  |
|         | DHCP6 DISABLING                                                   |
|         | DHCP6 DECLINING                                                   |
|         | DHCP6 DECLINED                                                    |
|         | • DHCP6 INFOREQ                                                   |
|         | DHCP6 INFOREQ DONE                                                |
|         | • DHCP6 INVALID                                                   |
|         | DISABLED DUPLICATE IPV6                                           |
|         | DHCP6 DECLINED DUPLICATE IP                                       |
|         | ROUTER ADVERTISE                                                  |
|         | DHCP6 WAITING COLDBOOT TIMEOUT                                    |
|         | • DHCP6 TIMEOUT USING RESTORED VAL                                |
|         | DHCP6 TIMEOUT CANNOT RESTORE                                      |
|         | • IPV6 STACK TURNED OFF                                           |
|         | ROUTER ADVERTISE                                                  |
|         | ROUTER ADVERTISE                                                  |
|         | • UNRECOGNIZED MANAGED BY                                         |
|         | • ILLEGAL IPV6 STATE                                              |

L

### Vis skærmen med vinduet

Du kan få adgang til skærmen **Opkaldsstatistik** på telefonen for at se tællere, statistik og målinger af stemmekvalitet for det seneste opkald.

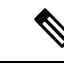

**Bemærk** Du kan også eksternt se opkaldsstatistik ved at bruge en webbrowser til at få adgang til websiden Streamingstatistik. Denne webside indeholder mere RTCP-statistik, der ikke er tilgængelig på telefonen.

Et enkelt opkald kan bruge flere talestreams, men data registreres kun for den sidste talestream. En talestream er en pakkestream mellem to slutpunkter. Hvis ét slutpunkt sættes på hold, stopper talestreamen, selvom opkaldet stadig er forbundet. Når et opkald genoptages, starter en ny talepakkestream, og de nye opkaldsdata overskriver de tidligere opkaldsdata.

For at få vist skærmen Opkaldsstatistik med oplysninger om den seneste talestream skal du følge disse trin:

#### Fremgangsmåde

| Trin 1 | Tryk på programtasten Indstillinger.                         |
|--------|--------------------------------------------------------------|
| Trin 2 | $V \\ \\ \\ \\ \\ \\ \\ \\ \\ \\ \\ \\ \\ \\ \\ \\ \\ \\ \\$ |
| Trin 3 | Afslut menuen Status ved at trykke på <b>Tilbage 5</b> .     |

#### Felter til opkaldsstatistik

Følgende tabel beskriver elementerne på skærmen Opkaldsstatistik.

| Tabel 35: Elementer under opkaldsstatistik for Cisco IP-telefo | 1 |
|----------------------------------------------------------------|---|
|----------------------------------------------------------------|---|

| Element        | Beskrivelse                                               |
|----------------|-----------------------------------------------------------|
| Modtager-codec | Type af modtaget talestream (RTP-streaminglyd fra codec): |
|                | • G.729                                                   |
|                | • G.722                                                   |
|                | • G722.2 AMR-WB                                           |
|                | • G.711 mu-law                                            |
|                | • G.711 A-law                                             |
|                | • OPUS                                                    |
|                | • iLBC                                                    |
|                |                                                           |

| Element                  | Beskrivelse                                                                                                    |
|--------------------------|----------------------------------------------------------------------------------------------------|
| Afsender Codec           | Type af sendt talestream (RTP-streaminglyd fra codec):                                                                                                    |
|                          | • G.729                                                                                                    |
|                          | • G.722                                                                                                    |
|                          | • G722.2 AMR-WB                                                                                                    |
|                          | • G.711 mu-law                                                                                                    |
|                          | • G.711 A-law                                                                                                    |
|                          | • OPUS                                                                                                    |
|                          | • iLBC                                                                                                    |
| Modtagerstørrelse        | Størrelse af talepakker, i millisekunder, i den modtagne talestream (RTP-streaminglyd).                                                                                                    |
| Afsender størrelse       | Størrelse af talepakker, i millisekunder, i den afsendte talestream (RTP-streaminglyd).                                                                                                    |
| Modtager pakker          | Antal RTP-talepakker, der er modtaget, siden talestreamen blev åbnet.                                                                                                    |
|                          | <b>Bemærk</b> Dette antal er ikke nødvendigvis identisk med det antal<br>RTP-talepakker, der var modtaget, da opkaldet gik i gang, fordi<br>opkaldet kan være sat i venteposition.                                                  |
| Afsender pakker          | Antal RTP-talepakker, der er sendt, siden talestreamen blev åbnet.                                                                                                    |
|                          | <b>Bemærk</b> Dette antal er ikke nødvendigvis identisk med det antal RTP-talepakker, der er blevet sendt, da opkaldet gik i gang, fordi opkaldet kan være sat i venteposition.                                                     |
| Gns. forvrængning        | Den estimerede gennemsnitlige RTP-pakkeforvrængning (dynamisk<br>forsinkelse, som en pakke udsættes for, når den bevæger sig gennem<br>netværket), i millisekunder, som blev observeret fra åbningen af den<br>modtagne talestream. |
| Maks. forvrængning       | Maksimumforvrængning, i millisekunder, der blev observeret fra åbningen af den modtagne talestream.                                                                                                    |
| Modtager kasseret        | Det antal RTP-pakker i den modtagne talestream, der blev kasseret (forkerte pakker, forsinkede osv.).                                                                                                    |
|                          | <b>Bemærk</b> Telefonen kasserer nyttelast med komfortstøj af datatype 19, som Cisco-gateways genererer, fordi de øger værdien af denne tæller.                                                                                     |
| Modtager tabte pakker    | Manglende RTP-pakker (mistet undervejs).                                                                                                    |
| Måletal for talekvalitet | <u>I</u>                                                                                                    |

| Element                    | Beskrivelse                                                                                                    |  |
|----------------------------|----------------------------------------------------------------------------------------------------|--|
| Kumulativ Conceal ratio    | Samlet antal af skjulningsframes delt med det samlede antal taleframes, der blev modtaget fra starten af talestreamen.                                                                                                    |  |
| Interval for Conceal ratio | Antal skjulningsframes i forhold til taleframes i det foregående 3-sekunders<br>interval af aktiv tale. Hvis der bruges VAD (voice activity detection), kræves<br>der muligvis et længere interval til at akkumulere 3 sekunder med aktiv tale. |  |
| Maks Conceal Ratio         | Højeste interval af skjulningsrate fra starten af talestreamen.                                                                                                    |  |
| Conceal sek.               | Antal sekunder, der har skjulningshændelser (mistede frames) fra starten af talestrømmen (inkluderer stærkt skjulningssekunder).                                                                                                    |  |
| Severely Conceal sek.      | Antal sekunder, der har mere end 5 procent skjulningshændelser (tabte frames) fra starten af talestrømmen.                                                                                                    |  |
| Latenstid                  | Estimat af netværksforsinkelsen udtrykt i millisekunder. Repræsenterer et<br>kørende gennemsnit af forsinkelsen for rundtur, der måles, når<br>RTCP-modtagerrapportblokke modtages.                                                             |  |

## Vis vinduet Sikkerhedsopsætning

Du kan vise oplysninger om telefonens sikkerhed. Hvis du vil vise skærmen Sikkerhedsopsætning, skal du følge disse trin.

#### Fremgangsmåde

| Trin 1 | Tryk på <b>Programmer</b> 🕨.                                 |
|--------|--------------------------------------------------------------|
| Trin 2 | $V \\ \\ \\ \\ \\ \\ \\ \\ \\ \\ \\ \\ \\ \\ \\ \\ \\ \\ \\$ |
| Trin 3 | Afslut ved at trykke på Tilbage 5.                           |

#### Felter til sikkerhedsopsætning

Skærmbilledet Sikkerhedsopsætning viser disse elementer.

#### Tabel 36: Elementer i Sikkerhedsopsætning

| Element            | Beskrivelse                                                             |
|--------------------|-------------------------------------------------------------------------|
| Sikkerhedstilstand | Viser den sikkerhedstilstand, der er indstillet for telefonen.          |
| LSC                | Angiver, om et certifikat der er væsentligt lokalt (bruges til sikkerhe |
| Trust-liste        | Tillidslisten er en generel menu med undermenuer til CTL-signatur       |
| 802.1X-godkendelse | Gør det muligt at aktivere 802.1X-godkendelse for telefonen.            |

# **Cisco IP-telefon-webside**

Alle Cisco IP-telefon har en webside, hvor du kan se en række forskellige oplysninger om telefonen, herunder:

- Enhedsoplysninger: Viser enhedens indstillinger og relaterede oplysninger for telefonen.
- Netværksopsætning: viser oplysninger om netværksopsætning og oplysninger om andre telefonindstillinger.
- Netværksstatistikker: Viser hyperlinks, der angiver oplysninger om netværkstrafik.
- Enhedslogfiler: Viser hyperlinks, der angiver oplysninger, du kan bruge til fejlfinding.
- Streamingstatistikker: Viser hyperlinks til en række forskellige streamingstatistikker.

Dette afsnit beskriver de oplysninger, du kan få fra telefonens webside. Du kan bruge disse oplysninger til at fjernovervåge betjeningen af en telefon og til at hjælpe med fejlfinding.

Du kan også få mange af disse oplysninger direkte fra en telefon.

## Gå til telefonens webside

Bemærk Hvis du ikke kan få adgang til websiden, er den muligvis deaktiveret som standard.

#### Fremgangsmåde

Trin 1 Få IP-adressen til Cisco IP-telefon ved hjælp af en af disse metoder:

- a) Søg efter telefonen i Cisco Unified Communications Manager Administration ved at vælge Enhed > Telefon. Telefoner, der er registreret med Cisco Unified Communications Manager, viser IP-adressen i vinduet Søg efter og vis telefoner øverst i vinduet Telefonkonfiguration.
- b) Gå til telefonen, tryk på Programmer (20), og vælg Administratorindstillinger > Netværksopsætning > IPv4-opsætning, og rul derefter til feltet IP-adresse.
- **Trin 2** Åbn en webbrowser, og angiv følgende URL-adresse, hvor *IP\_adresse* er IP-adressen til Cisco IP-telefon:

### http://<IP\_address>

### Enhedsinformation

Området Enhedsoplysninger på en telefons webside viser enhedsindstillinger og relaterede oplysninger for telefonen. Følgende tabel beskriver disse elementer.

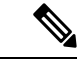

**Bemærk** Nogle af elementerne i følgende tabel gælder ikke for alle telefonmodeller.

For at få vist området Enhedsoplysninger skal du åbne websiden til telefonen og derefter klikke på linket **Enhedsoplysninger**.

| Tabel 37: | Elementer | på områd | let Enhedsop | lysninger |
|-----------|-----------|----------|--------------|-----------|
|-----------|-----------|----------|--------------|-----------|

| Element                   | Beskrivelse                                                                                                    |
|---------------------------|----------------------------------------------------------------------------------------------------|
| Tjenestetilstand          | Telefonens tjenestemodel.                                                                                                    |
| Tjenestens domæne         | Tjenestens domæne.                                                                                                    |
| Tjenestetilstand          | Tjenestens aktuelle tilstand.                                                                                                    |
| MAC-adresse               | Telefonens MAC-adresse.                                                                                                    |
| Værtsnavn                 | Entydigt, fast navn, der automatisk tildeles til telefonen baseret på MAC-adressen.                                                                                                    |
| Telefon DN                | Telefonnummer, der er tildelt telefonen.                                                                                                    |
| App-Loader ID             | Identificerer programmets indlæsningsversion.                                                                                                    |
| Start indlæsning af<br>ID | Identificerer version af startindlæsningen.                                                                                                    |
| Version                   | Identikator af telefonens firmware.                                                                                                    |
| Hardware revision         | Mindre revisionsværdi af telefonens hardware.                                                                                                    |
| Serienumner               | Telefonens entydige serienummer.                                                                                                    |
| Modelnummer               | Telefonens modelnummer.                                                                                                    |
| Meddelelse venter         | Indikerer, om en talemeddelelse venter på den primære linje for denne telefon.                                                                                                    |
| UDI                       | <ul> <li>Viser følgende Cisco UDI-oplysninger (Unique Device Identifier) om telefonen:</li> <li>Enhedstype: indikerer hardwaretype. Telefonen viser f.eks. alle telefonmodeller.</li> <li>Enhedsbeskrivelse: viser navnet på den telefon, der er tilknyttet den indikerede modeltype.</li> <li>Produktidentifikator: angiver telefonmodellen.</li> <li>Versions-id (VID): angiver det større hardwareversionsnummer.</li> <li>Serienummer: viser telefonens entydige serienummer.</li> </ul> |

| Element                    | Beskrivelse                                                                                                    |
|----------------------------|----------------------------------------------------------------------------------------------------|
| Navn på<br>hovedtelefon    | Viser navnet på den vedhæftede Cisco-hovedtelefon i venstre kolonne. Den højre kolonne indeholder følgende oplysninger:                       |
|                            | • Port – viser, hvordan hovedtelefonen opretter forbindelse til telefonen.                                                                    |
|                            | • Version – viser hovedtelefonens firmwareversion.                                                                                            |
|                            | <ul> <li>Radioområde – viser den styrke, der er konfigureret for DECT-radioen. Gælder<br/>kun for Cisco-hovedtelefon 560-serien.</li> </ul>   |
|                            | <ul> <li>Båndbredde – vises, hvis hovedtelefonen bruger bredbånd eller smalbånd. Gælder<br/>kun for Cisco-hovedtelefon 560-serien.</li> </ul> |
|                            | • Bluetooth – vises, hvis Bluetooth er aktiveret eller deaktiveret. Gælder kun for Cisco-hovedtelefon 560-serien.                             |
|                            | • Konference – viser, om konferencefunktionen er aktiveret eller deaktiveret. Gælder kun for Cisco-hovedtelefon 560-serien.                   |
|                            | •                                                                                                    |
| Tid                        | Tidspunkt for den Dato-/klokkeslætsgruppe, som telefonen tilhører. Disse oplysninger kommer fra Cisco Unified Communications Manager.         |
| Tidszone                   | Tidszone for den Dato-/klokkeslætsgruppe, som telefonen tilhører. Disse oplysninger<br>kommer fra Cisco Unified Communications Manager.       |
| Dato                       | Dato for den dato-/klokkeslætsgruppe, som telefonen tilhører. Disse oplysninger kommer fra Cisco Unified Communications Manager.              |
| System Free<br>Memory      | Mængde af tilgængelig systemhukommelse.                                                                                                    |
| Java Heap Free<br>Memory   | Mængde af ledig hukommelse til Java-heapen.                                                                                                   |
| Java Pool Free<br>Memory   | Mængde af ledig hukommelse til Java-puljen.                                                                                                   |
| FIPS-tilstand<br>aktiveret | Indikerer, om FIPS-tilstanden (Federal Information processing Standard) er aktiveret.                                                         |

### Netværksopsætning

Området Netværksopsætning på en telefonwebside viser oplysninger om netværksopsætningen og oplysninger om andre telefonindstillinger. Følgende tabel beskriver disse elementer.

Du kan få vist og indstille mange af disse elementer i menuen Netværksopsætning på Cisco IP-telefon.

For at få vist området Netværksopsætning skal du gå til telefonens webside og derefter klikke på hyperlinket **Netværksopsætning**.

| Element               | Beskrivelse                                                                                                    |
|-----------------------|----------------------------------------------------------------------------------------------------|
| MAC-adresse           | Telefonens MAC-adresse.                                                                                             |
| Værtsnavn             | Værtsnavn, som DHCP-serveren har tildelt telefonen.                                                                 |
| Domænenavn            | Navnet på DNS-domænet (Domain Name System), som telefonen er i.                                                     |
| DHCP-server           | IP-adressen for DHCPO-serveren (Dynamic Host Configuration Protocol), hvorfra telefo<br>IP-adressen.                |
| BOOTP-server:         | Angiver, om telefonen får konfigurationen fra en BootP-server (Bootstrap Protocol).                                 |
| DHCP                  | Angiver, om telefonen bruger DHCP.                                                                                  |
| IP-adresse            | Telefonens IP-adresse (internetprotokol).                                                                           |
| Undernetmaske         | Den undernetmaske, telefonen bruger.                                                                                |
| Standardrouter 1      | Anvendt standardrouter, som telefonen bruger.                                                                       |
| DNS-server 1-3        | Primær DNS-server (Domain Name System) (DNS-server 1) og valgfrie ekstra DNS-servere 2 og 3), som telefonen bruger. |
| Alternativ TFTP       | Angiver, om telefonen bruger en alternativ TFTP-server.                                                             |
| TFTP-server 1         | Anvendt primær TFTP-server (Trivial File Transfer Protocol), som telefonen bruger.                                  |
| TFTP-server 2         | Ekstra TFTP-server (Trivial File Transfer Protocol), som telefonen bruger.                                          |
| DHCP-Adresse Frigivet | Angiver indstillingen af valgmuligheden DHCP-adresse frigivet.                                                      |
| Operationel VLAN-id   | Et VLAN (Virtual Local Area Network) i brug, der er konfigureret på en Cisco Catalyst-<br>telefonen er medlem af.   |
| Admin VLAN-id         | Ekstra VLAN, som telefonen er medlem af.                                                                            |

#### Tabel 38: Elementer i området Netværksopsætning

| Element          | Beskrivelse                                                                                                    |
|------------------|----------------------------------------------------------------------------------------------------|
| Unified CM 1-5   | Værtsnavne eller IP-adresser i prioriteret rækkefølgen for Cisco Unified Communications<br>Manager-servere, som telefonen kan registreres med. Et element kan også vise IP-adressen f<br>SRST-router, der kan give en begrænset Cisco Unified Communications Manager-funktion,<br>sådan router er tilgængelig.                                                                                                    |
|                  | Når det gælder en tilgængelig server, viser Cisco Unified Communications Manager-serveren IP-<br>og følgende tilstande:                                                                                                    |
|                  | <ul> <li>Aktiv: Cisco Unified Communications Manager-serveren, hvorfra telefonen i øjeblikket i<br/>services, der behandler opkald</li> <li>Standby: Cisco Unified Communications Manager-serveren, som telefonen skifter til, h<br/>aktuelle server bliver tilgængelig</li> <li>Tom: Hvis der ikke er en aktuel forbindelse til denne Cisco Unified Communications<br/>Manager-server</li> </ul>                                                                                                    |
|                  | Et element kan også omfatte SRST-angivelsen (Survivable Remote Site Telephony), der ider<br>en SRST-router, der har Cisco Unified Communications Manager-funktionalitet med et begr<br>funktionssæt. Denne router overtager kontrolleren med behandlingen af opkald, hvis alle and<br>Unified Communications Manager-servere ikke er tilgængelige. SRST Cisco Unified Commu<br>Manager vises altid sidst på listen over servere, også selvom den er aktiv. Du kan konfigurer<br>SRST-routeradressen i afsnittet Enhedspulje i vinduet Cisco Unified Communications Mana<br>Configuration. |
| Information URL  | URL-adressen til den hjælpetekst, der vises på telefonen.                                                                                                    |
| Telefonbøger URL | URL-adressen til den server, som telefonen henter telefonbogsoplysninger fra.                                                                                                    |
| Meddelelser URL  | URL-adressen til den server, som telefonen henter meddelelsesservices fra.                                                                                                    |
| Tjenester URL    | URL-adressen til den server, som telefonen henter Cisco IP-telefon-tjenester fra.                                                                                                    |
| Inaktiv URL      | Den URL-adresse, som telefonen viser, når telefonen er inaktiv, i det tidsrum, som feltet Inal tid angiver, og ingen menu er åbnet.                                                                                                    |
| Inaktiv URL tid  | Det antal sekunder, telefonen er inaktiv, og ingen menu er åben, før den XML-service, som der URL-adresse angiver, aktiveres.                                                                                                    |
| Proxy-server URL | URL-adresse til proxyserver, der foretager HTTP-ammodninger til ikke-lokale værtsadresser<br>af telefonens HTTP-klient og giver svar fra den ikke-lokale vært til telefonens HTTP-klient.                                                                                                    |
| Godkendelses-URL | Den URL-adresse, som telefonen bruger til at validere anmodninger, der foretages til telefon webserver.                                                                                                    |
| SW-portopsætning | Switchportens hastighed og dupleks, hvor:                                                                                                    |
|                  | <ul> <li>A = Automatisk forhandling</li> <li>10H = 10-BaseT/halv dupleks</li> <li>10F = 10-BaseT/fuld dupleks</li> <li>100H = 100-BaseT/halv dupleks</li> <li>100F = 100-BaseT/fuld dupleks</li> <li>1000F = 1000-BaseT/fuld dupleks</li> <li>Intet link = Ingen forbindelse til switchporten</li> </ul>                                                                                                    |

I

| Element                           | Beskrivelse                                                                                                    |
|-----------------------------------|----------------------------------------------------------------------------------------------------|
| PC-portopsætning                  | Switchportens hastighed og dupleks, hvor:                                                                                                    |
|                                   | • A = Automatisk forhandling                                                                                                    |
|                                   | • $10H = 10$ -BaseT/halv dupleks                                                                                                    |
|                                   | • $10F = 10$ -BaseT/fuld dupleks                                                                                                    |
|                                   | $\bullet 100H = 100 \text{-BaseT/halv} dupleks$                                                                                                    |
|                                   | $\bullet 100F = 100 \text{ BaseT/full duplets}$                                                                                                    |
|                                   | • $1000F = 1000$ BaseT/fuld dupleks                                                                                                    |
|                                   | • 10001 - 1000-Base 1/101d dupleks                                                                                                    |
|                                   | • Intet link – Ingen fofolindelse til pe-porten                                                                                                    |
| PC-port deaktiveret:              | Angiver, om telefonens pc-port er aktiveret eller deaktiveret.                                                                                                    |
| Brugersprog                       | Brugerlandestandard, der er knyttet til telefonens bruger. Identificerer et sæt detaljerede og<br>for at understøtte brugere, herunder sprog, skrifttype, format af dato og klokkeslæt og opl<br>alfanumerisk tekst på tastatur. |
| Netværksbrugersprog               | Netværkslandestandard, der er knyttet til telefonens bruger. Identificerer et sæt detaljerede<br>for at understøtte telefonen på et bestemt sted, herunder definitionerne af tonerne og den<br>telefonen bruger.                 |
| Lokal brugerversion               | Version af den brugerlandestandard, som er indlæst på telefonen.                                                                                                    |
| Lokal netværksversion             | Version af den netværkslandestandard, som er indlæst på telefonen.                                                                                                    |
| Højttaler aktiveret               | Angiver, om højttalertelefonen aktiveret på telefonen.                                                                                                    |
| Medlyt                            | Angiver, om gruppelistefunktionen er aktiveret på telefonen. Gruppelisten gør det muligt hjælp af håndsættet og lytte til højttaleren samtidigt.                                                                                 |
| GARP aktiveret                    | Angiver, om telefonen får MAC-adresser fra Gratuitous ARP-svar.                                                                                                    |
| Udvid til pc-port                 | Angiver, om telefonen videresender pakker, der er sendt og modtaget via netværksporten adgangsporten.                                                                                                    |
| Videoforberedt                    | Angiver, om telefonen kan deltage i videopkald, når den opretter forbindelse til kamera n<br>udstyr.                                                                                                    |
| Voice VLAN aktiveret              | Angiver, om telefonen tillader, at en enhed, der er sat i pc-porten, kan få adgang til tale-V                                                                                                    |
| PC-VLAN                           | VLAN, der identificerer og fjerner 802.1P/Q-koder fra pakker, der sendes til pc'en.                                                                                                    |
| Automatisk linjevalg<br>aktiveret | Angiver, om telefonen skifter opkaldsfokussset for indgående opkald på alle linjer.                                                                                                    |
| DSCP til opkaldskontrol           | DSCP IP-klassificering til styring af opkaldssignaler.                                                                                                    |
| DSCP til konfiguration            | DSCP IP-klassificering for enhver overførsel af telefonkonfigurationer.                                                                                                    |
| DSCP til tjenester                | DSCP IP-klassificering for telefonbaserede services.                                                                                                    |
| Sikkerhedstilstand                | Sikkerhedstilstand, der er indstillet for telefonen.                                                                                                    |
| Web-adgang aktiveret              | Angiver, om webadgang er aktiveret (Ja) eller deaktiveret (Nej) for telefonen.                                                                                                    |

| Element                              | Beskrivelse                                                                                                    |
|--------------------------------------|----------------------------------------------------------------------------------------------------|
| Web-adgang aktiveret                 | Angiver, om telefonen accepterer eller blokerer SSH-forbindelserne.                                                                                                    |
| CDP: SW-port                         | Angiver, om der er CDP-understøttelse til switchporten (standard er aktiveret).                                                                                                    |
|                                      | Aktivér CDP på switchporten for VLAN-tildeling for telefonen, strømforhandlingen, QoS-st og 802.1x-sikkerheden.                                                                                                    |
|                                      | Aktivér CDP på switchporten, når telefonen opretter forbindelse til en Cisco-switch.                                                                                                    |
|                                      | Når CDP er deaktiveret i Cisco Unified Communications Manager, vises en advarsel, der and<br>CDP kun skal deaktiveres på switchporten, hvis telefonen opretter forbindelse til en switch, o<br>er fra Cisco.                       |
|                                      | De aktuelle CDP-værdier for pc og switchport vises i menuen Indstillinger.                                                                                                    |
| CDP: PC-port                         | Angiver, om CDP understøttes på pc-porten (standard er aktiveret).                                                                                                    |
|                                      | Når CDP er deaktiveret i Cisco Unified Communications Manager, vises en advarsel, der an<br>en deaktivering af CDP på pc-porten forhindrer, at CVTA virker.                                                                        |
|                                      | De aktuelle CDP-værdier for pc og switchport vises i menuen Indstillinger.                                                                                                    |
| LLDP-MED: SW-port                    | Angiver om LLDP-MED (Link Layer Discovery Protocol Media Endpoint Discovery) er akt<br>switchporten.                                                                                                    |
| LLDP: PC-port                        | Angiver, om LLDP (Link Layer Discovery Protocol) er aktiveret på pc-porten.                                                                                                    |
| LLDP Power Priority                  | Meddeler telefonstrømsprioritet til switchen, der gør det muligt for switchen at levere den rigt<br>til telefonerne. Indstillinger omfatter:                                                                                       |
|                                      | <ul> <li>Ukendt: Dette er standardværdien.</li> <li>Lav</li> <li>Ofte</li> <li>Kritisk</li> </ul>                                                                                                    |
| LLDP-aktiv-ID                        | Identificerer det aktiv-ID, der er knyttet til telefonen i forbindelse med lagerstyring.                                                                                                    |
| CTL-fil                              | Identificerer CTL-filen.                                                                                                    |
| ITL-fil                              | ITL-filen indeholder den første tillidsliste.                                                                                                    |
| CTL-signatur                         | Øger sikkerheden ved at bruge SHA-1 (secure hash algorithm) i CTL- og ITL-filerne.                                                                                                    |
| CAPF-server                          | Navnet på den CAPF-server, telefonen bruger.                                                                                                    |
| TVS                                  | Hoveddelen i Security by Default (Sikkerhed som standard). TVS (Trust Verification Service<br>Cisco Unified IP-telefon mulighed for at godkende programservere som f.eks. EM-services,<br>og MIDlet ved hjælp af HTTPS-oprettelse. |
| TFTP-server                          | Navnet på den TFTP-server, telefonen bruger.                                                                                                    |
| TFTP-server                          | Navnet på den TFTP-server, telefonen bruger.                                                                                                    |
| Automatisk<br>synkronisering af port | Synkroniserer portene til den laveste hastighed, som forhindrer pakketab.                                                                                                    |

I

| Element                                    | Beskrivelse                                                                                                    |
|--------------------------------------------|----------------------------------------------------------------------------------------------------|
| Ekstern konfiguration af switch-port       | Giver administratoren mulighed for at konfigurere hastigheden og funktionen af Cisco D<br>Collaboration Experience-porten eksternt ved hjælp af Cisco Unified Communications M<br>Administration. |
| Ekstern konfiguration af pc-port           | Angiver, om en ekstern portkonfiguration af hastighed og duplekstilstand for pc-porten e eller deaktiverer.                                                                                       |
| IP-adresseringstilstand                    | Viser, at IP-adressetilstanden er tilgængelig på telefonen.                                                                                                    |
| IP-præferencestyring                       | Angiver den version af IP-adressen, som telefon bruger under signalering med Cisco Uni<br>Communications Manager, når både IPv4 og IPv6 er tilgængelige på telefonen.                             |
| IP-præferencetilstand for medie            | Angiver, at enheden i forhold til medier bruger en IPv4-adresse til at oprette forbindelse t<br>Unified Communications Manager.                                                                   |
| Automatisk IPv6-konfig.                    | Viser, om den automatiske konfiguration er aktiveret eller deaktiveret på telefonen.                                                                                                    |
| IPv6 DAD                                   | Viser, hvor unikke de nye IPv6-adresser for unicast er, før adresserne tildeles til grænsefl                                                                                                    |
| IPv6 Accepter<br>omdirigeringsmeddelelser  | Angiver, om telefonen accepterer omdirigeringsmeddelelser fra den samme router, der br<br>modtagernummeret.                                                                                       |
| IPv6 Besvar anmodning<br>om Multicast Echo | Angiver, at telefonen sender en Echo Reply-meddelelse som svar på en Echo Request-me er sendt til en IPv6-adresse.                                                                                |
| IPv6-belastningsserver                     | Bruges til at optimere installationstiden for telefonens opgraderinger og aflaste WAN'et v<br>afbildninger lokalt og forhandle behovet for at krydse WAN-linket ved telefonopgraderin             |
| IPv6-log server                            | Angiver kun IPv6-adressen og porten for den eksterne logføringsmaskine, som telefonen logmeddelelser til.                                                                                         |
| IPv6 CAPF-server                           | Fælles navn (fra Cisco Unified Communications Manager-certifikat) for den CAPF, telef                                                                                                    |
| DHCPv6                                     | DHCP (Dynamic Host Configuration Protocol) tildeler automatisk IPv6-adresser til enhe<br>forbinder dem til netværket. Cisco Unified IP-telefoner aktiverer DHCP som standard.                     |
| IPv6-adresse                               | Viser telefonens aktuelle kun IPv6-adresse eller giver brugeren mulighed for at angive er IPv6-adresse.                                                                                           |
| IPv6-præfiks længde                        | Viser den aktuelle præfikslængde for undernettet eller tillader, at brugeren kan angive en præfikslængde.                                                                                         |
| IPv6 standardrouter 1                      | Viser den standardrouter, telefonen bruger, eller giver brugeren mulighed for at angive er<br>IPv6-standardrouter.                                                                                |
| IPv6 DNS-server 1                          | Viser den primære DNSv6-server, telefonen bruger, eller giver brugeren mulighed for at server.                                                                                                    |
| IPv6 DNS-server 2                          | Viser den sekundære DNSv6-server, telefonen bruger, eller giver brugeren mulighed for a<br>ny sekundær DNSv6-server.                                                                              |
| IPv6 alternativ TFTP                       | Giver brugeren mulighed for at aktivere brugen af en alternativ (sekundær) IPv6 TFTP-se                                                                                                    |

| Element                | Beskrivelse                                                                                                    |
|------------------------|----------------------------------------------------------------------------------------------------|
| IPv6 TFTP-server 1     | Viser den primære IPv6 TFTP-server, telefonen bruger, eller giver brugeren mulighed for at a ny primær TFTP-server.                                                             |
| IPv6 TFTP-server 2     | Viser den sekundære IPv6 TFTP-server, der bruges, hvis den primære IPv6 TFTP-server ikk<br>tilgængelig, eller giver brugeren mulighed for at angive en ny sekundær TFTP-server. |
| IPv6-adresse frigivet  | Giver brugeren for at frigive IPv6-relaterede oplysninger.                                                                                                    |
| EnergyWise-strømniveau | Et mål for den energi, der bruges af enheder i et EnergyWise-netværk.<br>Cisco IP-telefon 7811 understøtter ikke Energywise-strømniveauet.                                      |
| EnergyWise-domæne      | En administrativ gruppering af enheder, der har til formålet at overvåge og styre strømmen.<br>Cisco IP-telefon 7811 understøtter ikke Energywise Domain.                       |

### Netværksstatistik

Følgende hyperlink til netværksstatistik på en telefons webside indeholder oplysninger om telefonens netværkstrafik:

- Ethernet-oplysninger: viser oplysninger om Ethernet-trafik.
- Adgang: viser oplysninger om netværkstrafik til og fra telefonens pc-port.
- Netværk: viser oplysninger om netværkstrafikken til og fra telefonens netværksport.

Få vist et netværksstatistikområde ved at gå til telefonens webside og derefter klikke på hyperlinket **Ethernet-oplysninger**, **Adgang** eller **Netværk**.

#### Lignende emner

Gå til telefonens webside, på side 170

#### Webside med Ethernet-oplysninger

Følgende tabel beskriver indeholdet på websiden med Ethernet-oplysninger.

Tabel 39: Oplysningselementer om Ethernet

| Element      | Beskrivelse                                                  |
|--------------|--------------------------------------------------------------|
| Tx Frames    | Det samlede antal pakker, som telefonen sender.              |
| Tx broadcast | Det samlede antal udsendelsespakker, som telefonen sender.   |
| Tx multicast | Det samlede antal multicast-pakker, som telefonen sender.    |
| Tx unicast   | Det samlede antal unicast-pakker, som telefonen sender.      |
| Rx Frames    | Det samlede antal pakker, som telefonen har modtaget.        |
| Rx broadcast | Det samlede antal udsendelsespakker, som telefonen modtager. |
| Rx multicast | Det samlede antal multicast-pakker, som telefonen modtager.  |

| Element        | Beskrivelse                                                                                        |
|----------------|----------------------------------------------------------------------------------------------------|
| Rx unicast     | Det samlede antal unicast-pakker, som telefonen modtager.                                          |
| Rx PacketNoDes | Det samlede antal kasserede pakker, som mangel på DMA-beskrivelse (Direct Memory Access) medfører. |

### Websiderne Access Area (Adgangsområde) og Network Area (Netværksområde)

Følgende tabel beskriver oplysningerne på websiderne Access Area (Adgangsområde) og Network Area (Netværksområde).

| Element          | Beskrivelse                                                                                                    |
|------------------|----------------------------------------------------------------------------------------------------|
| Rx totalPkt      | Det samlede antal pakker, som telefonen har modtaget.                                                                          |
| Rx crcErr        | Det samlede antal pakker, der blev modtaget, hvor CRC gav fejl.                                                                |
| Rx alignErr      | Det samlede antal pakker med en længde mellem 64 og 1522 byte, der blev<br>modtaget, og som har en FCS (Frame Check Sequence). |
| Rx multicast     | Det samlede antal multicast-pakker, som telefonen har modtaget.                                                                |
| Rx broadcast     | Det samlede antal udsendelsespakker, som telefonen har modtaget.                                                               |
| Rx unicast       | Det samlede antal unicast-pakker, som telefonen har modtaget.                                                                  |
| Rx shortErr      | Det samlede antal modtagne FCS-fejlpakker eller pakker med justeringsfejl på under 64 byte.                                    |
| Rx shortGood     | Det samlede antal modtagne pakker uden fejl på under 64 byte.                                                                  |
| Rx longGood      | Det samlede antal modtagne pakker uden fejl på over 1522 byte.                                                                 |
| Rx longErr       | Det samlede antal modtagne FCS-fejlpakker eller pakker med justeringsfejl<br>på over 1522 byte.                                |
| Rx size64        | Det samlede antal modtagne pakker, herunder pakker med fejl, på mellem<br>0 og 64 byte.                                        |
| Rx size65to127   | Det samlede antal modtagne pakker, herunder pakker med fejl, på mellem 65 og 127 byte.                                         |
| Rx size128to255  | Det samlede antal modtagne pakker, herunder pakker med fejl, på mellem 128 og 255 byte.                                        |
| Rx size256to511  | Det samlede antal modtagne pakker, herunder pakker med fejl, på mellem 256 og 511 byte.                                        |
| Rx size512to1023 | Det samlede antal modtagne pakker, herunder pakker med fejl, på mellem 512 og 1023 byte.                                       |

Tabel 40: Elementer i adgangsområde og netværksområde

| Element                   | Beskrivelse                                                                                                    |
|---------------------------|----------------------------------------------------------------------------------------------------|
| Rx size1024to1518         | Det samlede antal modtagne pakker, herunder pakker med fejl, på mellem 1024 og 1518 byte.                                                                                   |
| Rx tokenDrop              | Det samlede antal pakker, der blev kasseret på grund af manglende ressourcer (f.eks. FIFO-overløb).                                                                         |
| Tx excessDefer            | Det samlede antal pakker, der blev forsinket i forhold til afsendelse pga.<br>optaget medie.                                                                                |
| Tx lateCollision          | Antal gange, hvor kollisioner forekom senere end 512 bit gange efter starten af pakkeafsendelsen.                                                                           |
| Tx totalGoodPkt           | Det samlede pakker uden fejl (multicast, udsendelse og unicast), som telefonen har modtaget.                                                                                |
| Tx Collision              | Det samlede antal kollisioner, der er forekommet, mens en pakke blev<br>sendt.                                                                                              |
| Tx excessLength           | Det samlede antal pakker, der ikke blev sendt, fordi pakken havde 16 afsendelsesforsøg.                                                                                     |
| Tx broadcast              | Det samlede antal udsendelsespakker, som telefonen har sendt.                                                                                                    |
| Tx multicast              | Det samlede antal multicast-pakker, som telefonen har sendt.                                                                                                    |
| LLDP FramesOutTotal       | Det samlede antal LLDP-frames, som telefonen har sendt.                                                                                                    |
| LLDP AgeoutsTotal         | Det samlede antal LLDP-frames, som har haft timeout i cachen.                                                                                                    |
| LLDP FramesDiscardedTotal | Det samlede antal LLDP-frames, der blev kassereret, når en af de<br>obligatoriske TLV'er mangler, ikke virker eller har en strenglængde, der<br>ligge uden for intervallet. |
| LLDP FramesInErrorsTotal  | Det samlede antal LLDP-frames, der blev modtaget med en eller flere registrerbare fejl.                                                                                     |
| LLDP FramesInTotal        | Det samlede antal LLDP-frames, som telefonen modtager.                                                                                                    |
| LLDP TLVDiscardedTotal    | Det samlede antal LLDP-TLV'er, der er kasseret.                                                                                                    |
| LLDP TLVUnrecognizedTotal | Det samlede antal LLDP-TLV'er, der ikke genkendes på telefonen.                                                                                                    |
| CDP Neighbor Device ID    | Id'et for en enhed, der er forbundet til denne port, som CDP har registreret.                                                                                               |
| CDP Neighbor IP Address   | IP-adresse på den registrerede naboenhed, som CDP-protokol har registreret.                                                                                                 |
| CDP Neighbor IPv6 Address | IPv6-adresse på den registrerede naboenhed, som CDP-protokol har registreret.                                                                                               |
| CDP Neighbor Port         | Naboenhedsport, som telefonen er tilsluttet, som CDP-protokol har registreret.                                                                                              |
| LLDP Neighbor Device ID   | Id'et for en enhed, der er forbundet til denne port, som LLDP har registreret.                                                                                              |

| Element                    | Beskrivelse                                                                        |
|----------------------------|------------------------------------------------------------------------------------|
| LLDP Neighbor IP Address   | IP-adresse på den naboenhed, som LLDP-protokol har registreret.                    |
| LLDP Neighbor IPv6 Address | IPv6-adresse på den registrerede naboenhed, som CDP-protokol har registreret.      |
| LLDP Neighbor Port         | Naboenhedsport, som telefonen er tilsluttet, og som LLDP-protokol har registreret. |
| Portinformation            | Oplysninger om hastighed og dupleks.                                               |

### Enhedslogs

Følgende hyperlinks til enhedslogfiler på en telefons webside indeholder oplysninger, der giver mulighed for overvågning og fejlfinding af telefonen. Få adgang til området med enhedslogfiler ved at gå til telefonens webside.

- Konsollogfiler: Omfatter hyperlinks til individuelle logfiler. Konsollogfilerne omfatter fejlfindings- og fejlmeddelelser, som telefonen modtager.
- Kernedumps: Omfatter hyperlinks til individuelle dumpfiler. Kernedumpfilerne omfatter data fra et telefonnedbrud.
- Statusmeddelelser: Viser de 10 seneste statusmeddelelser, som telefonen har oprettet, siden den sidst blev tændt. Skærmen Statusmeddelelser på telefonen viser også disse oplysninger. Vis vinduet Statusmeddelelser beskriver de statusmeddelelser, der kan vises.
- Fejlfindingsvisning: Viser fejlfindingsmeddelelser, der kan være nyttige for Cisco TAC, hvis du har brug for hjælp til fejlfinding.

### Streamingstatistik

En Cisco IP-telefon kan streame oplysninger til og fra op til tre enheder samtidigt. En telefon streamer oplysninger, når den er på et opkald eller kører en tjeneste, der sender eller modtager lyd eller data.

Områderne med streamingstatistik på en telefonwebside giver oplysninger om streamsene.

For at få vist et område med streamingstatistik skal du åbne websiden til telefonen og derefter klikke på et streamlink.

Følgende tabel beskriver elementerne i områderne med streamingstatistik.

| Element         | Beskrivelse                                                                                                    |
|-----------------|----------------------------------------------------------------------------------------------------|
| Ekstern adresse | Streamdestinationens IP-adresse og UDP-port.                                                                                     |
| Lokaladresse    | Telefonens IP-adresse og UPD-port.                                                                                               |
| Starttid        | Det interne tidsstempel angiver, hvornår Cisco Unified Communications Manager a<br>om, at telefonen skal starte pakkeoverførsel. |
| Streamstatus    | Indikation af, om streaming er aktiv eller ej.                                                                                   |

#### Tabel 41: Elementer i områder med streamingstatistik

| Element                                      | Beskrivelse                                                                                                    |
|----------------------------------------------|----------------------------------------------------------------------------------------------------|
| Værtsnavn                                    | Entydigt, fast navn, der automatisk tildeles til telefonen baseret på MAC-adressen.                                                                                                    |
| Afsender pakker                              | Samlet antal RTP-datapakker, som telefonen overførte, siden den startede denne forbin<br>Værdien er 0, hvis forbindelsen er indstillet til kun at modtage.                                                                                                    |
| Afsender oktetter                            | Samlet antal dataoktetter, som telefonen overførte i RTP-datapakker, siden den startede forbindelse. Værdien er 0, hvis forbindelsen er indstillet til kun at modtage.                                                                                                    |
| Afsender Codec                               | Type af lydkodning, som er til den overførte stream.                                                                                                    |
| Afsenderrapporter afsendt<br>(se note)       | Antallet af gange, som RTCP-afsenderrapport er blevet sendt.                                                                                                    |
| Afsenderrapport afsend.tidspkt<br>(se note)  | Internt tidsstempel, der angiver, hvornår den seneste RTCP-afsenderrapport blev sendt                                                                                                    |
| Modtager tabte pakker                        | Samlet antal RTP-datapakker, som gik tabt, siden datamodtagelsen startede på denne forbe<br>Defineret som antallet af forventede pakker minus antallet af pakker, der faktisk modta<br>hvor antallet af modtagne pakker omfatter alle, der er forsinkede eller dubletter. Værdie<br>0, hvis forbindelsen var indstillet til kun at sende. |
| Gns. forvrængning                            | Estimat af middelafvigelse af mellem RTP-datapakkeankomster pr. millisekund. Værdie<br>0, hvis forbindelsen var indstillet til kun at sende.                                                                                                    |
| Modtager-codec                               | Type af lydkodning, som bruges til den modtagne stream.                                                                                                    |
| Modtagerrapporter afsendt<br>(se note)       | Antallet af gange, som RTCP-modtagerrapporter er blevet sendt.                                                                                                    |
| Modtagerrapport afsend.tidspkt.<br>(se note) | Internt tidsstempel, der angiver, hvornår en RTCP-modtagerrapport blev sendt.                                                                                                    |
| Modtager pakker                              | Samlet antal RTP-datapakker, som telefonen har modtaget, siden datamodtagelsen star<br>denne forbindelse. Indeholder pakker, der blev modtaget fra forskellige kilder, hvis dette<br>er et multicast-opkald. Værdien viser 0, hvis forbindelsen var indstillet til kun at sende                                                           |
| Modtager oktetter                            | Samlet antal dataoktetter, som enheden modtog i RTP-datapakker, siden modtagelsen s<br>på forbindelsen. Indeholder pakker, der blev modtaget fra forskellige kilder, hvis dette<br>er et multicast-opkald. Værdien viser 0, hvis forbindelsen var indstillet til kun at sende                                                             |
| Kumulativ Conceal ratio                      | Samlet antal af skjulningsframes delt med det samlede antal taleframes, der blev modta starten af talestrømmen.                                                                                                    |
| Interval for Conceal ratio                   | Antal skjulningsframes i forhold til taleframes i det foregående 3-sekunders interval af tale. Hvis VAD (voice activity detection) er i brug, kræves der muligvis et længere inte at akkumulere tre sekunder af aktiv tale.                                                                                                    |
| Maks Conceal Ratio                           | Højeste interval af skjulningsforhold fra starten af talestrømmen.                                                                                                    |
| Conceal sek.                                 | Antal sekunder, der har skjulningshændelser (mistede frames) fra starten af talestrømm (inkluderer stærkt skjulningssekunder).                                                                                                    |

| Element                                          | Beskrivelse                                                                                                    |
|--------------------------------------------------|----------------------------------------------------------------------------------------------------|
| Severely Conceal sek.                            | Antal sekunder, der har mere end fem procent skjulningshændelser (mistede frames)<br>af talestrømmen.                                                                  |
| Latenstid<br>(se note)                           | Estimat af netværksforsinkelsen udtrykt i millisekunder. Repræsenterer et kørende g<br>af forsinkelsen for rundtur, der måles, når RTCP-modtagerrapportblokke modtages |
| Maks. forvrængning                               | Maksimal værdi af øjeblikkelig forvrængning i millisekunder.                                                                                                    |
| Afsender størrelse                               | RTP-pakkestørrelse i millisekunder for den overførte stream.                                                                                                    |
| Afsenderrapporter modtaget (se note)             | Antal gange, som RTCP-afsenderrapporter er blevet modtaget.                                                                                                    |
| Afsenderrapport modtage.tidspkt<br>(se note)     | Seneste tidspunkt, hvor en RTCP-afsenderrapport blev modtaget.                                                                                                    |
| Modtagerstørrelse                                | RTP-pakkestørrelse i millisekunder for den modtagne stream.                                                                                                    |
| Modtager kasseret                                | RTP-pakker, der blev modtaget fra netværket, men som blev fjernet fra forvrængning                                                                                     |
| Modtagerrapporter modtaget (se note)             | Antal gange, som RTCP-modtagerrapporter er blevet modtaget.                                                                                                    |
| Modtagerrapport<br>modtage.tidspkt.<br>(se.note) | Seneste tidspunkt, hvor en RTCP-modtagerrapport blev modtaget.                                                                                                    |

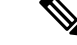

Bemærk

Når RTP-kontrolprotokol er deaktiveret, genereres der ingen data for dette felt, og derfor vises den som 0.

# Anmod om oplysninger fra telefonen i XML

Ved fejlfinding kan du anmode om oplysninger fra telefonen. De oplysninger, du får, er i XML-format. Følgende oplysninger er tilgængelige:

- · CallInfo er oplysninger om opkaldssession for en bestemt linje.
- LineInfo er oplysninger om linjekonfiguration for telefonen.
- ModeInfo er oplysninger om telefontilstand.

#### Inden du begynder

Webadgang skal være aktiveret for at få oplysningerne.

Telefonen skal være knyttet til en bruger.

Fremgangsmåde

| Trin 1 | Få opkaldsoplysninger ved at angive følgende URL-adresse i en browser: http:// <phone ip<br="">address&gt;/CGI/Java/CallInfo<x></x></phone> |
|--------|----------------------------------------------------------------------------------------------------|
|        | hvor                                                                                                    |
|        | • <phone address="" ip=""> er telefonens IP-adresse</phone>                                                                                 |
|        | • < <i>x</i> > er det linjenummer, du får oplysninger om.                                                                                   |
|        | Kommandoen returnerer et XML-dokument.                                                                                                    |
| Trin 2 | Få linjeoplysninger ved at angive følgende URL-adresse i en browser: http:// <phone ip<br="">address&gt;/CGI/Java/LineInfo</phone>          |
|        | hvor                                                                                                    |
|        | • one ip address> er telefonens IP-adresse                                                                                                  |
|        | Kommandoen returnerer et XML-dokument.                                                                                                    |
| Trin 3 | Få modeloplysninger ved at angive følgende URL-adresse i en browser: http:// <phone ip<br="">address&gt;/CGI/Java/ModeInfo</phone>          |
|        | hvor                                                                                                    |
|        | • one ip address> er telefonens IP-adresse                                                                                                  |
|        | Kommandoen returnerer et XML-dokument.                                                                                                    |

# Eksempel på CallInfo-output

Følgende XML-kode er et eksempel på output fra kommandoen CallInfo.

```
<?xml version="1.0" encoding="UTF-8"?>
<CiscoIPPhoneCallLineInfo>
 <Prompt/>
 <Notify/>
 <Status/>
 <LineDirNum>1030</LineDirNum>
  <LineState>CONNECTED</LineState>
  <CiscoIPPhoneCallInfo>
    <CallState>CONNECTED</CallState>
     <CallType>INBOUND</CallType>
    <CallingPartyName/>
    <CallingPartyDirNum>9700</CallingPartyDirNum>
     <CalledPartyName/>
     <CalledPartyDirNum>1030</CalledPartyDirNum>
    <HuntPilotName/>
    <CallReference>30303060</CallReference>
    <CallDuration>12835</CallDuration>
    <CallStatus>null</CallStatus>
     <CallSecurity>UNAUTHENTICATED</CallSecurity>
    <CallPrecedence>ROUTINE</CallPrecedence>
     <FeatureList/>
```

```
</CiscoIPPhoneCallInfo>
<VisibleFeatureList>
<Feature Position="1" Enabled="true" Label="End Call"/>
<Feature Position="2" Enabled="true" Label="Show Detail"/>
</VisibleFeatureList>
</CiscoIPPhoneCallLineInfo>
```

## Eksempel på LineInfo-output

Følgende XML-kode er et eksempel på output fra kommandoen LineInfo.

```
<CiscoIPPhoneLineInfo>
  <Prompt/>
   <Notify/>
   <Status>null</Status>
   <CiscoTPPhoneLines>
    <LineType>9</LineType>
    <lineDirNum>1028</lineDirNum>
    <MessageWaiting>NO</MessageWaiting>
     <RingerName>Chirp1</RingerName>
     <LineLabel/>
    <LineIconState>ONHOOK</LineIconState>
   </CiscoIPPhoneLines>
   <CiscoIPPhoneLines>
     <LineType>9</LineType>
     <lineDirNum>1029</lineDirNum>
    <MessageWaiting>NO</MessageWaiting> <RingerName>Chirp1</RingerName>
    <LineLabel/>
    <LineIconState>ONHOOK</LineIconState>
   </CiscoIPPhoneLines>
   <CiscoIPPhoneLines>
    <LineType>9</LineType>
    <lineDirNum>1030</lineDirNum>
    <MessageWaiting>NO</MessageWaiting>
    <RingerName>Chirp1</RingerName>
     <LineLabel/>
     <LineIconState>CONNECTED</LineIconState>
   </CiscoIPPhoneLines>
   <CiscoIPPhoneLines>
     <LineType>2</LineType>
    <lineDirNum>9700</lineDirNum>
     <MessageWaiting>NO</MessageWaiting>
     <LineLabel>SD9700</LineLabel>
    <LineIconState>ON</LineIconState>
 </CiscoIPPhoneLines>
</CiscoIPPhoneLineInfo>
```

### Eksempel på Modelnfo-output

Følgende XML-kode er et eksempel på output fra kommandoen ModeInfo.

```
<CiscoIPPhoneFields>
      <FieldType>0</FieldType>
      <FieldAttr></FieldAttr>
      <fieldHelpIndex>0</fieldHelpIndex>
      <FieldName>Call History</FieldName>
      <FieldValue></FieldValue>
   </CiscoIPPhoneFields>
   <CiscoIPPhoneFields>
      <FieldType>0</FieldType>
      <FieldAttr></FieldAttr>
      <fieldHelpIndex>0</fieldHelpIndex>
      <FieldName>Preferences</FieldName>
      <FieldValue></FieldValue>
   </CiscoIPPhoneFields>
   . . .
</CiscoIPPhoneModeInfo>
```

Administrationsvejledning til Cisco Unified Communications Manager til Cisco IP-telefon i 7800-serien

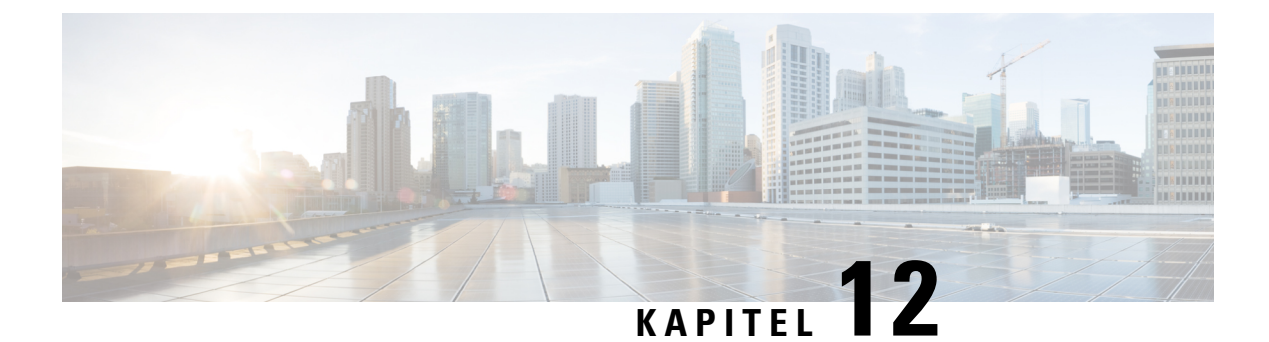

# Fejlfinding

- Generelle fejlfindingsoplysninger, på side 187
- Problemer ved start, på side 188
- Problemer ved nulstilling af problemer, på side 192
- Telefon kan ikke oprette forbindelse til LAN, på side 194
- Sikkerhedsproblemer med Cisco IP-telefon, på side 195
- Lydproblemer, på side 197
- Fejlfindingsprocedurer, på side 197
- Kontrollér fejlfindingsoplysninger fra Cisco Unified Communications Manager, på side 202
- Yderligere fejlfindingsoplysninger, på side 203

# Generelle fejlfindingsoplysninger

Følgende tabel indeholder generelle fejlfindingsoplysninger for Cisco IP-telefon.

#### Tabel 42: Fejlfinding af Cisco IP-telefon

| Resumé                                                                                                    | Forklaring                                                                                                    |
|----------------------------------------------------------------------------------------------------|----------------------------------------------------------------------------------------------------|
| Tilslutning af en Cisco IP-telefon til en anden<br>Cisco IP-telefon                                                        | Cisco understøtter ikke tilslutning af en IP-telefon til en anden IP-telefon v<br>Hver IP-telefon skal forbindes direkte til en switchport. Hvis telefoner<br>sammen i en linje via pc-porten, virker telefonerne ikke.<br><b>Bemærk</b> Cisco-konferencetelefonen 7832 har ikke en pc-port. |
| Længere udsendelsesstorme får IP-telefoner<br>til at nulstille eller til ikke at kunne foretage<br>eller besvare et opkald | En forlænget udsendelsesstorm Lag 2 (der varer flere minutter) på tale-<br>få IP-telefoner til at nulstilles, miste et aktivt opkald eller til ikke at kun<br>besvare et opkald. Telefoner vises muligvis ikke, før en udsendelsessto                                                        |

| Resumé                                                                 | Forklaring                                                                                                    |
|------------------------------------------------------------------------|----------------------------------------------------------------------------------------------------|
| Flytning af en netværksforbindelse fra telefonen til en arbejdsstation | Hvis din telefon får strøm via netværksforbindelsen, skal du være forsigtig<br>afbryder telefonens netværksforbindelse og sætter ledningen i en stationær                                                                                                    |
|                                                                        | Advarsel Netværkskortet i computeren kan ikke modtage strøm via<br>netværksforbindelsen. Hvis der kommer strøm gennem forbind<br>netværkskortet gå i stykker. For at beskytte netværkskortet skal<br>10 sekunder eller længere, efter du har trukket telefonledninge<br>du sætter det i computeren. Denne forsinkelse giver switchen<br>til at registrere, at der ikke længere er en telefon på linjen, og<br>med at sende strøm gennem ledningen. |
| Ændring af telefonens konfiguration                                    | Indstillingerne for administratorens adgangskode er som standard låst for at<br>brugere i at foretage ændringer, der kan påvirke deres netværksforbindelse<br>låse op for indstillingerne for administratorens adgangskode, før du kan ko<br>dem.                                                                                                    |
|                                                                        | Se Anvend en telefonadgangskode, på side 40 for at få yderligere oplysnir                                                                                                    |
|                                                                        | <b>Bemærk</b> Hvis administratorens adgangskode ikke er indstillet i den aln telefonprofil, kan brugeren ændre netværksindstillingerne.                                                                                                    |
| Kodeksmismatch mellem telefonen og den<br>anden enhed                  | Statistikken for RxType og TxType viser det kodeks, der bruges til en samta<br>denne Cisco IP-telefon og den anden enhed. Værdierne af disse statistikker<br>ens. Hvis ikke, skal du bekræfte, at den anden enhed kan håndtere kodekse<br>eller at der er en transcoder, der kan håndtere tjenesten. Se Vis skærmen med<br>på side 167 for at få yderligere oplysninger.                                                                           |
| Lydprøvemismatch mellem telefonen og den<br>anden enhed                | Statistikken for RxSize og TxSize viser størrelsen på de talepakker, der br<br>samtale mellem denne Cisco IP-telefon og den anden enhed. Værdierne af<br>statistikker skal være ens. Se Vis skærmen med vinduet, på side 167 for at få<br>oplysninger.                                                                                                    |
| Loopback-tilstand                                                      | Der kan opstå en loopback-betingelse, når følgende betingelser er opfyldt:                                                                                                    |
|                                                                        | <ul> <li>Indstillingen SW-portkonfiguration på telefonen er indstillet til 10 Ha<br/>(10-BaseT/half dupleks).</li> <li>Telefonen får strøm fra en ekstern strømforsyning.</li> <li>Telefonen slukkes (strømforsyningen frakobles).</li> </ul>                                                                                                    |
|                                                                        | I dette tilfælde deaktiveres switchporten på telefonen, og følgende besked switchens konsollogfil:                                                                                                    |
|                                                                        | HALF_DUX_COLLISION_EXCEED_THRESHOLD                                                                                                    |
|                                                                        | Du kan løse problemet ved at genaktivere porten fra switchen.                                                                                                    |

# **Problemer ved start**

Når du har installeret en telefon på dit netværk og føjet den til Cisco Unified Communications Manager, skal telefonen starte, sådan som det er beskrevet i det relaterede emne herunder.

Hvis telefonen ikke starter korrekt, skal du se i følgende afsnit for at finde fejlfindingsoplysninger.

#### Lignende emner

Kontrollér start af telefon, på side 47

### Cisco IP-telefon gennemgår ikke den normale startproces

#### Problem

Når du tilslutter en Cisco IP-telefon til netværksporten, gennemgår telefonen ikke den normale startproces som beskrevet i det relaterede emne, og telefonskærmen viser ikke oplysninger.

#### Årsag

Hvis telefonen ikke gennemgår startprocessen, kan det skyldes defekte kabler, dårlige forbindelser, netværksnedbrud, strømmangel, eller telefonen virker muligvis ikke.

#### Løsning

For at afgøre, om telefonen virker, skal du bruge følgende forslag til at eliminere andre mulige problemer.

- Bekræft, at netværksporten virker:
  - Udskift Ethernet-kablerne med de kabler, som, du ved, virker.
  - Fjern en Cisco IP-telefon, der virker, fra en anden port, og tilslut den til denne netværksport for at bekræfte, at porten er aktiv.
  - Tilslut den Cisco IP-telefon, der ikke starter med en anden netværksport, der er kendt som velfungerende.
  - Tilslut den Cisco IP-telefon, der ikke starter op direkte med porten på switchen, så patchpanelforbindelsen på kontoret elimineres.
- Bekræft, at telefonen får strøm:
  - Hvis du bruger ekstern strøm, skal du bekræfte, at stikkontakten virker.
  - Hvis du bruger integreret strøm, skal du bruge den eksterne strømforsyning i stedet.
  - Hvis du bruger den eksterne strømforsyning, skal du udskifte den med en enhed, som, du ved, virker.
- Hvis telefonen stadig ikke starter korrekt, skal du oplade telefonen ved at trykke på #\*2. Når telefonen oplades på denne måde, forsøger den at starte en sikkerhedskopieret softwareafbildning.
- Hvis telefonen stadig ikke starter korrekt, skal du udføre en fabriksnulstilling af telefonen.
- Hvis telefonskærmen på Cisco IP-telefon ikke viser nogen tegn efter mindst 5 minutter, efter du har prøvet disse løsninger, skal du kontakte en teknisk supportmedarbejder fra Cisco for at få yderligere hjælp.

#### Lignende emner

Kontrollér start af telefon, på side 47

# **Cisco IP-telefon registreres ikke hos Cisco Unified Communications Manager**

Hvis telefonen fortsætter efter den første fase i startprocessen (blink fra LED-knapper tændes og slukkes), men fortsætter med at gå gennem de meddelelser, der vises på telefonskærmen, starter telefonen ikke korrekt. Telefonen kan ikke startes, medmindre den har forbindelse til Ethernet-netværket, og den registreres med en Cisco Unified Communications Manager-server.

Derudover kan problemer med sikkerheden forhindre, at telefonen starter korrekt. Se Fejlfindingsprocedurer, på side 197 for at få flere oplysninger.

## Telefon viser fejlmeddelelser

#### Problem

Statusmeddelelser viser fejl under start.

#### Løsning

Når telefonen går igennem startprocessen, kan du få adgang til statusmeddelelser, der muligvis kan give dig oplysninger om årsagen til problemet. Se afsnittet om "Vinduet Vis statusmeddelelser" for at få instruktioner i, hvordan du får adgang til statusmeddelelser, og en liste over mulige fejl, forklaringer på dem, og hvordan de kan løses.

#### Lignende emner

Vis vinduet Statusmeddelelser, på side 158

### Telefon kan ikke oprette forbindelse til TFTP-server eller til Cisco Unified Communications Manager

#### Problem

Hvis netværket er nede mellem telefonen og enten TFTP-serveren eller Cisco Unified Communications Manager, kan telefonen ikke startes korrekt.

#### Løsning

Sørg for, at netværket kører i øjeblikket.

### Telefon kan ikke oprette forbindelse til TFTP-server

#### Problem

TFTP-serverindstillingerne er muligvis ikke korrekte.

#### Løsning

Kontrollér TFTP-indstillingerne.

#### Lignende emner

Kontrollér TFTP-indstillinger, på side 198

### Telefon kan ikke oprette forbindelse til server

#### Problem

IP-adresser og distributionsfelter er muligvis ikke konfigureret korrekt.

#### Løsning

Du skal kontrollere indstillingerne for IP-adresserne og distribution på telefonen. Hvis du bruger DHCP, skal DHCP-serveren angive disse værdier. Hvis du har tildelt telefonen en statisk IP-adresse, skal du manuelt angive disse værdier.

#### Lignende emner

Kontrollér DHCP-indstillinger, på side 199

### Telefon kan ikke oprette forbindelse via DNS

#### Problem

DNS-indstillingerne kan være forkerte.

#### Løsning

Hvis du bruger DNS til at få adgang til TFTP-serveren eller Cisco Unified Communications Manager, skal du sikre dig, at du angiver en DNS-server.

#### Lignende emner

Kontrollér DNS-indstillinger, på side 201

# Cisco Unified Communications Manager og TFTP-tjenester kører ikke

#### Problem

Hvis Cisco Unified Communications Manager eller TFTP-tjenester ikke kører, kan telefoner muligvis ikke startes korrekt. Hvis det sker, er der sandsynligvis en fejl i hele systemet, og andre telefoner og enheder vil ikke kunne startes korrekt.

#### Løsning

Hvis Cisco Unified Communications Manager-tjenesten ikke kører, påvirkes alle de enheder, der bruger den til at foretage telefonopkald. Hvis TFTP-tjenesten ikke kører, kan mange enheder ikke startes. Hvis du ønsker yderligere oplysninger, kan du se Start tjeneste, på side 201.

### Beskadigelse af konfigurationsfil

#### Problem

Hvis du fortsat har problemer med en bestemt telefon, som andre forslag i dette afsnit ikke kan løse, kan konfigurationsfilen være beskadiget.

#### Løsning

Opret en ny telefonkonfigurationsfil.

# **Registrering med Cisco Unified Communications Manager**

#### Problem

Telefonen er ikke registreret med Cisco Unified Communications Manager

#### Løsning

En Cisco IP-telefon kan kun registreres med en Cisco Unified Communications Manager-server, hvis telefonen er føjet til serveren, eller hvis automatisk registrering er aktiveret. Gennemse oplysningerne og procedurerne i Metoder til tilføjelse af telefoner, på side 56 for at sikre, at telefonen er føjet til Cisco Unified Communications Manager-databasen.

Hvis du vil kontrollere, at telefonen er i Cisco Unified Communications Manager-databasen, skal du vælge **Enhed** > **Telefon** i Cisco Unified Communications Manager Administration. Klik på **Find** for at søge efter telefonen ud fra MAC-adressen. Få oplysninger om, hvordan du bestemmer en MAC-adresse, under Bestem telefonens MAC-adresse, på side 56.

Hvis telefonen allerede er i Cisco Unified Communications Manager-databasen, kan konfigurationsfilen være beskadiget. Se Beskadigelse af konfigurationsfil, på side 191 for at få hjælp.

## **Cisco IP-telefon kan ikke hente IP-adresse**

#### Problem

Hvis en telefon ikke kan hente en IP-adresse, når den starter, er telefonen muligvis ikke på det samme netværk eller VLAN som DHCP-serveren, eller også kan den switchport, som telefonen forbinder til, være deaktiveret.

#### Løsning

Sørg for, at det netværk eller VLAN, som telefonen opretter forbindelse til, har adgang til DHCP-serveren, og sørg for, at den switchport er aktiveret.

# Problemer ved nulstilling af problemer

Hvis brugerne rapporterer, at deres telefoner bliver nulstillet under opkald, eller når telefonerne er ledige, skal du undersøge årsagen. Hvis netværksforbindelsen og Cisco Unified Communications Manager-forbindelsen er stabil, burde en telefon ikke blive nulstillet.

Når en telefon nulstilles, skyldes det typisk, at den har problemer med at oprette forbindelse til netværket eller Cisco Unified Communications Manager.

## Telefon nulstilles pga. periodiske netværksnedbrud

#### Problem

Dit netværk kan få periodiske nedbrud.

#### Løsning

Periodiske netværksafbrydelser påvirker data- og taletrafikken på forskellig måde. Dit netværk kan få periodiske nedbrud uden registrering. Hvis det er tilfældet, kan datatrafikken gensende mistede pakker og kontrollere, at pakker modtages og overføres. Taletrafik kan dog ikke gensende mistede pakker. I stedet for at sende en mistet netværksforbindelse igen bliver telefonen nulstillet, og den forsøger at oprette forbindelse til netværket igen. Kontakt systemadministratoren for at få oplysninger om kendte problemer i talenetværket.

## Telefon nulstilles pga. fejl i DHCP-indstillinger

#### Problem

DHCP-indstillingerne kan være forkerte.

#### Løsning

Bekræft, at du på korrekt vis har konfigureret telefonen til at bruge DHCP. Bekræft, at DHCP-serveren er konfigureret korrekt. Bekræft varigheden af DHCP-lease. Vi anbefaler, at du indstiller lease-varigheden til 8 dage.

#### Lignende emner

Kontrollér DHCP-indstillinger, på side 199

## Telefon nulstilles pga. forkert statisk IP-adresse

#### Problem

Den statiske IP-adresse, der er tildelt til telefonen, kan være forkert.

#### Løsning

Hvis telefonen er tildelt en statisk IP-adresse, skal du kontrollere, at du har angivet de rigtige indstillinger.

# Telefon nulstilles under kraftig brug af netværket

#### Problem

Hvis telefonen virker til at blive nulstillet under kraftig brug af netværket, skyldes det sandsynligvis, at du ikke har konfigureret et tale-VLAN.

#### Løsning

Hvis telefonerne isoleres på et separat VLAN, bliver kvaliteten af taletrafikken bedre.

# Telefon nulstilles pga. tilsigtet nulstilling

#### Problem

Hvis du ikke er den eneste administrator, der har adgang til Cisco Unified Communications Manager, skal du bekræfte, at ingen anden har nulstillet telefonerne med vilje.

#### Løsning

Du kan kontrollere, om en Cisco IP-telefon har modtaget en kommando fra Cisco Unified Communications Manager om at nulstille ved at trykke på **Programmer** på telefonen og vælge **Administratorindstillinger** > **Status** > **Netværksstatistik**.

- Hvis feltet Årsag til genstart viser Nulstil-Nulstil, modtager telefonen Nulstil fra Cisco Unified Communications Manager Administration.
- Hvis feltet Årsag til genstart viser Genstart-Genstart, lukkede telefonen, fordi den modtog Nulstil/Genstart fra Cisco Unified Communications Manager Administration.

# Telefon nulstilles pga. DNS- eller andre forbindelsesproblemer

#### Problem

Nulstillingen af telefonen fortsætter, og du har mistanke om problemer med DNS eller andre forbindelsesproblemer.

#### Løsning

Hvis telefonen bliver ved med at nulstille, skal du eliminere DNS-fejl eller andre forbindelsesfejl ved at følge proceduren i Bestem DNS- eller forbindelsesproblemer, på side 199.

# Telefonen tændes ikke

#### Problem

Telefon virker ikke til at blive tændt.

#### Løsning

I de fleste tilfælde genstarter telefonen, hvis den får strøm fra en ekstern kilde, men mister den forbindelse og skifter til PoE. En telefon kan ligeledes genstartes, hvis den får strøm ved hjælp af PoE og derefter opretter forbindelse til en ekstern strømforsyning.

# Telefon kan ikke oprette forbindelse til LAN

#### Problem

Den fysiske forbindelse til LAN'et kan være afbrudt.

#### Løsning

Kontrollér, at den Ethernet-forbindelse, som Cisco IP-telefon opretter forbindelse til, fungerer. Kontrollér f.eks. om den specifikke port eller switch, som telefonen opretter forbindelse til, er nede, og at switchen ikke genstarter. Sørg også for, at der ikke er brud på nogen kabler.

# Sikkerhedsproblemer med Cisco IP-telefon

I de følgende afsnit er der fejlfindingsoplysninger for sikkerhedsfunktionerne på Cisco IP-telefon. Få oplysninger om løsningerne på disse problemer og flere fejlfindingsoplysninger om sikkerhed under *Cisco Unified Communications Manager Security Guide*.

# **Problemer med CTL-fil**

Følgende afsnit beskriver fejlfinding af problemer med CTL-filen.

### Godkendelsesfejl, telefon kan ikke godkende CTL-fil

#### Problem

Der er opstået en fejl ved godkendelse af enhed.

#### Årsag

CTL-filen har ikke et Cisco Unified Communications Manager-certifikat, eller certifikatet er forkert.

#### Løsning

Installér et korrekt certifikat.

### Telefon kan ikke godkende CTL-fil

#### Problem

Telefon kan ikke godkende CTL-filen.

#### Arsag

Sikkerhedstokenen, der signerede den opdaterede CTL-fil, findes ikke i CTL-filen på telefonen.

#### Løsning

Skift sikkerhedstokenen i CTL-filen, og installér den nye fil på telefonen.

### CTL-fil godkender, men andre konfigurationsfiler gør ikke

#### Problem

Telefon kan ikke godkende andre konfigurationsfiler end CTL-filen.

#### Årsag

Der findes en forkert TFTP-post, eller også er konfigurationsfilen muligvis ikke signeret af det tilhørende certifikat på telefonens tillidsliste.

#### Løsning

Kontrollér TFTP-posten og certifikatet på tillidslisten.

### ITL-fil godkender, men andre konfigurationsfiler gør ikke

### Problem

Telefon kan ikke godkende andre konfigurationsfiler end ITL-filen.

#### Årsag

Konfigurationsfilen er muligvis ikke signeret af det tilhørende certifikat på tillidslisten for telefoner.

#### Løsning

Signer konfigurationsfilen ved at bruge det rigtige certifikat.

### **TFTP-autorisationen mislykkedes**

#### Problem

Telefonen rapporterer fejl ved TFTP-autorisation.

#### Årsag

TFTP-adressen til telefonen findes ikke i CTL-filen.

Hvis du oprettede en ny CTL-fil med en ny TFTP-post, indeholder den eksisterende CTL-fil muligvis ikke en post til den nye TFTP-server.

#### Løsning

Kontrollér konfigurationen af TFTP-adressen i telefonens CTL-fil.

### Telefonen registreres ikke

### Problem

Telefonen registreres ikke med Cisco Unified Communications Manager.

### Årsag

CTL-filen indeholder ikke de korrekte oplysninger for Cisco Unified Communications Manager-serveren.

#### Løsning

Rediger Cisco Unified Communications Manager-serveroplysningerne i CTL-filen.

### Signerede konfigurationsfiler er ikke anmodet

#### Problem

Telefon anmoder ikke om signerede konfigurationsfiler.

#### Årsag

CTL-filen indeholder ikke nogen TFTP-poster med certifikater.

#### Løsning

Konfigurer TFTP-poster med certifikater i CTL-filen.

# Lydproblemer

I følgende afsnit beskrives det, hvordan du løser lydproblemer.

# Ingen talesti

#### Problem

En eller flere personer har ingen lyd under et opkald.

#### Løsning

Hvis mindst én person i et opkald ikke kan høre lyd, er der ikke IP-forbindelse mellem telefonerne. Kontrollér konfigurationen af routere og switches for at sikre, at IP-forbindelsen er konfigureret korrekt.

## Ujævn tale

#### Problem

En bruger klager over ujævn tale under et opkald.

#### Årsag

Der kan være et mismatch i forvrængningskonfigurationen.

#### Løsning

Kontrollér statistikken for AvgJtr og MaxJtr. En stor varians mellem disse statistikker kan indikere et problem med forvrængning på netværket eller periodiske høje niveauer af netværksaktivitet.

# Fejlfindingsprocedurer

Disse procedurer kan bruges til at identificere og løse problemer.

# **Opret en telefonproblemrapport fra Cisco Unified Communications Manager**

Du kan generere en problemrapport for telefonerne fra Cisco Unified Communications Manager. Denne handling resulterer i de samme oplysninger, som programtasten PRT (problemrapportværktøjet) genererer på telefonen.

Problemrapporten indeholder oplysninger om telefonen og hovedtelefonerne.

#### Fremgangsmåde

| Frin 1 | Vælg Enhed > | Telefon i | Cisco | Unified | CM A | dministratio | on. |
|--------|--------------|-----------|-------|---------|------|--------------|-----|
|--------|--------------|-----------|-------|---------|------|--------------|-----|

- Trin 2 Klik Find, og vælg en eller flere Cisco IP-telefoner.
- **Trin 3** Klik på **Generer PRT for valgte** for at indsamle PRT-logfiler for de hovedtelefoner, der bruges på de valgte Cisco IP-telefoner.

## Opret en konsollogfil fra din telefon

Du opretter en konsollogfil, når din telefon ikke opretter forbindelse til netværket, og du ikke kan få adgang til problemrapporteringsværktøjet.

#### Inden du begynder

Slut et konsolkabel til den ekstra port bag på telefonen.

#### Fremgangsmåde

| Trin 1 | På telefonen skal du trykke på <b>Programmer </b>               |
|--------|-----------------------------------------------------------------|
| Trin 2 | Gå til <b>Administratorindstillinger</b> > <b>Ekstra port</b> . |
| Trin 3 | Vælg Indsaml konsollogfil for at indsamle enhedslogfiler.       |

# Kontrollér TFTP-indstillinger

#### Fremgangsmåde

| Trin 1 | Tryk på <b>Programmer 🔯</b> på telefonen.                                                                                            |
|--------|----------------------------------------------------------------------------------------------------|
| Trin 2 | V $alg$ <b>Administratorindstillinger</b> > <b>Netværksopsætning</b> > <b>IPv4-opsætning</b> .                                       |
| Trin 3 | Markér afkrydsningsfeltet TFTP-server 1.                                                                                             |
|        | Hvis du har tildelt telefonen en statisk IP-adresse, skal du manuelt angive en indstilling for TFTP-server 1-indstillingsmuligheden. |

L

Hvis du bruger DHCP, får telefonen adressen til TFTP-serveren fra DHCP-serveren. Kontrollér, at IP-adressen er konfigureret i indstilling 150.

- **Trin 4** Du kan også give telefonen mulighed for at bruge en anden TFTP-server. En sådan indstilling er især nyttig, hvis telefonen for nylig er flyttet fra ét sted til et andet.
- **Trin 5** Hvis den lokale DHCP ikke har den rigtige TFTP-adresse, skal du give telefonen mulighed for at bruge en anden TFTP-server.

Dette er ofte nødvendigt, hvis der bruges VPN.

#### Lignende emner

Telefon kan ikke oprette forbindelse til TFTP-server, på side 190

# **Bestem DNS- eller forbindelsesproblemer**

#### Fremgangsmåde

| Trin 1 | Brug menuen Nulstil indstillinger til at nulstille telefonindstillinger til deres standardværdier.                                                                                                    |  |  |
|--------|----------------------------------------------------------------------------------------------------|--|--|
| Trin 2 | Rediger DHCP- og IP-indstillinger:                                                                                                    |  |  |
|        | a) Deaktiver DHCP.                                                                                                    |  |  |
|        | b) Tildel telefonen statiske IP-værdier. Brug den samme standardrouterindstilling, som andre funktioner, der virker, bruger.                                                                                       |  |  |
|        | c) Tildel en TFTP-server. Brug den samme TFTP-server, som andre funktioner, der virker, bruger.                                                                                                    |  |  |
| Trin 3 | Kontrollér, at de lokale værtsfiler på Cisco Unified Communications Manager-serveren har det rigtige Cisco Unified Communications Manager-servernavn tilknyttet til den rigtige IP-adresse.                        |  |  |
| Trin 4 | Vælg <b>System</b> > <b>Server</b> i Cisco Unified Communications Manager, og kontrollér, at der er en reference til serveren ved hjælp af IP-adressen og ikke DNS-navnet.                                         |  |  |
| Trin 5 | Vælg <b>Enhed</b> > <b>Telefon</b> i Cisco Unified Communications Manager. Klik på <b>Find</b> for at søge efter denne telefon. Kontrollér, at du har tildelt den korrekte MAC-adresse til denne Cisco IP-telefon. |  |  |
| Trin 6 | Genstart telefonen.                                                                                                    |  |  |
|        |                                                                                                    |  |  |
|        | L'annual annual                                                                                                    |  |  |

#### Lignende emner

Grundlæggende nulstilling, på side 205 Bestem telefonens MAC-adresse, på side 56

# Kontrollér DHCP-indstillinger

#### Fremgangsmåde

| Trin 1 | Tryk på <b>Programmer</b> 🗵 på telefonen.                    |
|--------|--------------------------------------------------------------|
| Trin 2 | $V \\ \\ \\ \\ \\ \\ \\ \\ \\ \\ \\ \\ \\ \\ \\ \\ \\ \\ \\$ |
| Trin 3 | Markér afkrydsningsfeltet DHCP-server.                       |

Hvis du har tildelt en statisk IP-adresse til telefonen, er det ikke nødvendigt at angive en værdi for indstillingen DHCP-server. Hvis du imidlertid bruger en DHCP-server, skal denne indstilling have en værdi. Hvis der ikke findes en værdi, skal du kontrollere din IP-routing og VLAN-konfiguration. Se dokumentet *Fejlfinding af switchport og grænsefladeproblemer*, der er tilgængeligt på denne URL-adresse:

https://www.cisco.com/en/US/customer/products/hw/switches/ps708/prod\_tech\_notes\_list.html

Trin 4 Markér felterne IP-adresse, Undernetmaske og Standardrouter.

Hvis du tildeler en statisk IP-adresse til telefonen, skal du manuelt angive indstillinger for disse valgmuligheder.

Trin 5 Hvis du bruger DHCP, skal du kontrollere de IP-adresser, som din DHCP-server fordeler.

Se dokumentet *Understanding and Troubleshooting DHCP in Catalyst Switch or Enterprise Networks* (Forståelse og fejlfinding af DHCP i Catalysts-switchnetværk eller firmanetværk), der er tilgængeligt på denne URL-adresse:

https://www.cisco.com/en/US/tech/tk648/tk361/technologies\_tech\_note09186a00800f0804.shtml

#### Lignende emner

Telefon kan ikke oprette forbindelse til server, på side 191 Telefon nulstilles pga. fejl i DHCP-indstillinger, på side 193

## Opret en ny telefonkonfigurationsfil

Når du fjerner en telefon fra Cisco Unified Communications Manager-databasen, slettes konfigurationsfilen fra Cisco Unified Communications Manager TFTP-serveren. Telefonbogsnummeret eller -numrene bliver i Cisco Unified Communications Manager-databasen. De kaldes for utildelte DN'er og kan bruges til andre enheder. Hvis utildelte DN'er ikke bruges af andre enheder, skal du slette disse DN'er fra Cisco Unified Communications Manager-databasen. Du kan bruge ruteplansrapporten til at se og slette utildelte referencenumre. Få flere oplysninger i dokumentationen til din specifikke version af Cisco Unified Communications Manager.

Hvis knapperne på en telefonknapskabelon ændres, eller der tildeles en anden telefonknapskabelon til en telefon, kan det resultere i telefonbogsnumre, der ikke længere er tilgængelige fra telefonen. Telefonbogsnumrene er stadig tildelt telefonen i Cisco Unified Communications Manager-databasen, men telefonen har ingen knap på telefonen, som opkald kan besvares med. Disse telefonbogsnumre bør fjernes fra telefonen og om nødvendigt slettes.

#### Fremgangsmåde

Trin 1 Vælg Enhed > Telefon i Cisco Unified Communications Manager, og klik på Find for at identificere den telefon, der har problemer.

**Trin 2** Vælg **Slet** for at fjerne telefonen fra Cisco Unified Communications Manager-databasen.

Bemærk Når du fjerner en telefon fra Cisco Unified Communications Manager-databasen, slettes konfigurationsfilen fra Cisco Unified Communications Manager TFTP-serveren.
 Telefonbogsnummeret eller -numrene bliver i Cisco Unified Communications Manager-databasen.
 De kaldes for utildelte DN'er og kan bruges til andre enheder. Hvis utildelte DN'er ikke bruges af andre enheder, skal du slette disse DN'er fra Cisco Unified Communications Manager-databasen.
 Du kan bruge ruteplansrapporten til at se og slette utildelte referencenumre.
**Trin 3** Føj telefonen tilbage til Cisco Unified Communications Manager-databasen.

Trin 4 Genstart telefonen.

### Lignende emner

Cisco Unified Communications Manager Dokumentation, på side xv Metoder til tilføjelse af telefoner, på side 56

## Kontrollér DNS-indstillinger

### Fremgangsmåde

| Trin 1 | Tryk på <b>Programmer 💿</b> på telefonen.                                                                                                    |  |
|--------|----------------------------------------------------------------------------------------------------|--|
| Trin 2 | V alg Administratorindstillinger > Netvarksopsætning > IPv4-opsætning.                                                                         |  |
| Trin 3 | Kontrollér, at feltet DNS-server 1 er indstillet korrekt.                                                                                      |  |
| Trin 4 | Du skal også kontrollere, at en CNAME-post blev angivet på DNS-serveren for TFTP-serveren og Cisco<br>Unified Communications Manager-systemet. |  |
|        | Du skal også sikre dig, at DNS er konfigureret til at foretage modsatte opslag.                                                                |  |
|        |                                                                                                    |  |

### Lignende emner

Telefon kan ikke oprette forbindelse via DNS, på side 191

### Start tjeneste

En tjeneste skal aktiveres, før den kan startes eller stoppes.

### Fremgangsmåde

| Trin 1                                                                                    | Vælg <b>Cisco Unified Serviceability</b> i navigationsrullelisten, og klik på <b>Gå</b> i Cisco Unified Communications Manager Administration.       |  |
|-------------------------------------------------------------------------------------------|----------------------------------------------------------------------------------------------------|--|
| Trin 2                                                                                    | V alg Funktioner > Kontrolcenter – funktionstjenester.                                                                                               |  |
| Trin 3Vælg den primære Cisco Unified Communications Manager-server fra serverrullelisten. |                                                                                                    |  |
|                                                                                           | Vinduet viser tjenestenavnene for den server, du vælger, statussen på tjenesterne og et tjenestekontrolpanel til at starte eller stoppe en tjeneste. |  |
| Trin 4                                                                                    | Hvis en tjeneste er stoppet, skal du klikke på den tilhørende alternativknap og derefter klikke på <b>Start</b> .                                    |  |
|                                                                                           | Symbolet for genesiens status ændres fra en firkant til en pli.                                                                                      |  |

# Kontrollér fejlfindingsoplysninger fra Cisco Unified Communications Manager

Hvis du har problemer med telefonen, du ikke kan få løst, kan du få hjælp fra Cisco TAC. Du skal aktivere fejlfinding på telefonen, genskabe problemet, deaktivere fejlfindingen og derefter sende logfilerne til TAC, så de kan blive analyseret.

Da der under fejlfindingen registreres oplysninger, kan kommunikationstrafikken gøre telefonen langsommere, så den reagerer dårligere. Når du har registreret logfilerne, skal du deaktivere fejlfindingen, så telefonen kan bruges.

Fejlfindingsoplysningerne kan omfatte en encifret kode, der viser, hvor alvorlig situationen er. Situationer klassificeres på følgende måde:

- 0 Nødsituation
- 1 Alert
- 2 Kritisk
- 3 Fejl
- 4 Warn
- 5 Besked
- 6 Oplysninger
- 7 Fejlfinding

Kontakt Cisco TAC for at få flere oplysninger og hjælp.

### Fremgangsmåde

- **Trin 1** I Cisco Unified Communications Manager Administration skal du vælge et af følgende vinduer:
  - Enhed > Enhedsindstillinger > Almindelig telefonprofil
  - System > Konfiguration af firmatelefon
  - Enhed > Telefon

### Trin 2 Indstil følgende parametre:

- Logprofil værdier: Fast (standard), Standard, Telefoni, SIP, UI, Netværk, Medier, Opgradering, Tilbehør, Sikkerhed, Wi-Fi, VPN, Energywise, MobileRemoteAccess
  - **Bemærk** Hvis du vil implementere understøttelse af parametrene på flere niveauer og i flere sektioner, skal du markere afkrydsningsfeltet Logprofil.
- Ekstern logfil værdier: Deaktivér (standard), Aktivér
- IPv6-logserver eller logserver IP-adresse (IPv4- eller IPv6-adresse)

- **Bemærk** Når der ikke kan oprettes forbindelse til logserveren, holder telefonen op med at sende fejlfindingsmeddelelser.
  - Formatet på adressen til IPv4-logserveren er adresse:cport>@@base=<0-7>;pfs=<0-1>
  - Formatet på adressen til IPv6-logserveren er [adresse] :<port>@@base=<0-7>;pfs=<0-1>
  - Hvor:
    - IPv4 -adressen adskilles med et punktum (.)
    - IPv6 -adressen adskilles med et kolon (:)

# Yderligere fejlfindingsoplysninger

Hvis du har yderligere spørgsmål om fejlfinding af din telefon, skal du gå til følgende Cisco-websted og navigere til den ønskede telefonmodel:

https://www.cisco.com/cisco/web/psa/troubleshoot.html

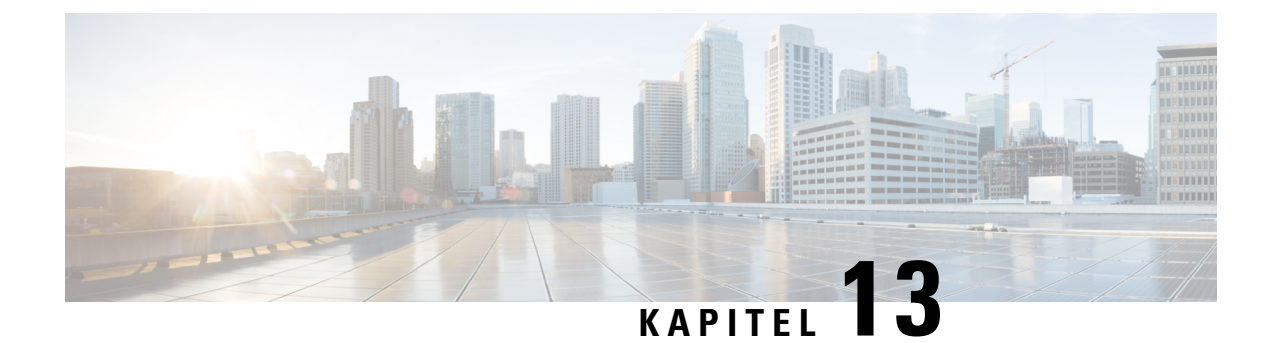

# Vedligeholdelse

- Grundlæggende nulstilling, på side 205
- Fjern CTL-fil, på side 207
- Overvågning af talekvalitet, på side 208
- Rengøring af Cisco IP-telefon, på side 209

# Grundlæggende nulstilling

Ved at udføre en grundlæggende nulstilling af en Cisco IP-telefon opnås en måde at genoprette på, når telefonen får en fejl. Nulstillingen gør det muligt at nulstille eller gendanne forskellige konfigurations- og sikkerhedsindstillinger.

Følgende tabel viser de måder, man kan udføre en grundlæggende nulstilling på. Du kan nulstille en telefon med enhver af disse handlinger, efter telefonen er blevet tændt. Vælg den handling, der er relevant for din situation.

| Handling              | Handling                                                                                                    | Forkl                    |
|-----------------------|----------------------------------------------------------------------------------------------------|--------------------------|
| Genstart telefonen    | Tryk på <b>Tjenester</b> , <b>Programmer</b> eller <b>Telefonbøger</b> , og tryk derefter på **#**.<br>Tryk på <b>Indstillinger</b> , og vælg <b>Enhedsadministration</b> > <b>Genstart</b> . | Nulst<br>telefo<br>genst |
| Nulstil indstillinger | Tryk på Indstillinger, og vælg Enhedsadministration ><br>Fabriksnulstilling.                                                                                                    | Gend                     |
|                       | Du kan nulstille indstillinger ved at trykke på <b>Programmer</b> ><br>Administratorindstillinger > Brugerdefineret nulstilling.                                                              | Gend                     |

#### Tabel 43: Metoder til grundlæggende nulstilling

### Lignende emner

Bestem DNS- eller forbindelsesproblemer, på side 199

### Udfør en fabriksnulstilling med tastaturet

Brug disse trin for at nulstille telefonen til fabriksindstillingerne ved hjælp af telefonens tastatur.

### Inden du begynder

Du skal vide, om telefonen er en original hardwareversion, eller om hardwaren er opdateret og genudgivet.

### Fremgangsmåde

| Trin 1 | Frakobl telefonen:                                                                                                    |
|--------|----------------------------------------------------------------------------------------------------|
|        | <ul><li>Hvis du bruger PoE, skal du trække LAN-kablet ud.</li><li>Hvis du bruger en powercube, skal du frakoble den.</li></ul> |
| Trin 2 | Vent 5 sekunder.                                                                                                    |
| Trin 3 | På tidligere hardwareversioner lyser knappen Slå lyd fra. Vent på, at knappen Slå lyd fra slukkes.                             |
|        |                                                                                                    |

#### Lignende emner

Hardwareversioner, på side 23

### Nulstil alle indstillinger i telefonmenu

Sådan udføres en nulstilling af en telefon til fabriksindstillingerne.

### Fremgangsmåde

| frin 1 | l Trv | k nå | Progr | ammer  |
|--------|-------|------|-------|--------|
|        | 119   | n pu | TIVE  | ummer. |

Trin 2 Vælg Administratorindstillinger > Nulstil indstillinger > Alle.

Lås telefonens indstillingsmuligheder op, hvis det er nødvendigt.

### Nulstil til fabriksindstillingerne fra telefonmenuen

### Fremgangsmåde

| Trin 1 | Tryk på <b>Programmer 🌣</b> .                                                                     |  |
|--------|---------------------------------------------------------------------------------------------------|--|
| Trin 2 | V $ w $ lg Enhedsadministration $>$ Nulstilling til fabriksindstillinger.                         |  |
| Trin 3 | Rul til <b>Administratorindstillinger</b> > Nulstil indstillinger, og vælg Alle.                  |  |
| Trin 4 | Hvis du vil gendanne telefonens konfiguration eller fabriksindstillingerne, skal du trykke på OK. |  |

### Udfør en brugerdefineret nulstilling i telefonmenu

### Fremgangsmåde

- Trin 1 Tryk på Programmer
- Trin 2 Rul til Administratorindstillinger, og vælg Brugerdefineret nulstilling.
- **Trin 3** Hvis du vil gendanne telefonens konfiguration eller indstillinger til standardindstillinger, der ikke er brugerdefinerede, skal du trykke på **OK**.

### Genstart din telefonen fra backupafbildning

Din Cisco IP-telefon har en anden afbildning, der fungerer som backup, og som gør det muligt at genoprette telefonen, når standardafbildningen er blevet kompromitteret.

Benyt følgende fremgangsmåde for at genstarte telefonen fra backuppen.

### Fremgangsmåde

| Trin 1 | Afbryd strømforsyningen.                                                                                |
|--------|----------------------------------------------------------------------------------------------------|
| Trin 2 | Tryk og hold nummertegnstasten (#) nede.                                                                |
| Trin 3 | Genopret strømmen. Fortsæt med at trykke på nummertegnstasten, indtil knapperne <b>Højttalertelefon</b> |
|        | og Hovedteleton Liger grønt.                                                                            |
| Trin 4 | Slip nummertegnstasten.                                                                                 |

## **Fjern CTL-fil**

Sletter kun CTL-filen fra telefonen.

### Fremgangsmåde

| Trin 1 | Om nødvendigt skal du låse op for telefonindstillingerne via menuen Administratorindstillinger. |
|--------|-------------------------------------------------------------------------------------------------|
| Trin 2 | Vælg Nulstil indstillinger > Sikkerhed .                                                        |

## Overvågning af talekvalitet

Hvis du vil måle talekvaliteten af opkald, der er blevet sendt og modtaget inden for netværket, bruger Cisco IP-telefoner disse statistiske måletal, der er baseret på skjulningshændelser. DSP afspiller skjulningsframes for at maskere tab af frames i talepakke-streamen.

- Måletal for skjultningsrate Vis raten af skjulningsframes i forhold til det samlede antal taleframes. En intervalbaseret skjulningsrate bliver beregnet hver 3. sekund.
- Måletal for skjulte sekunder Vis det antal sekunder, hvor DSP afspiller skjulningsframes pga. tab af frames. Et markant "skjult sekund" er et sekund, hvor DSP afspiller mere end fem procent skjulningsframes.

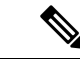

**Bemærk** Skjulningsrate og skjulningssekunder er primære målinger baseret på tab af frames. En skjulningsrate på nul indikerer, at IP-netværket leverer frames og pakker til tiden uden tab.

Du kan få adgang til måletal for talekvalitet fra Cisco IP-telefon ved hjælp af skærmen Opkaldsstatistik eller eksternt ved hjælp af streamingstatistik.

### Fejlfindingstip til talekvalitet

Når du bemærker væsentlige og vedblivende ændringer i måletallene, skal du bruge følgende tabel til generelle fejlfindingsoplysninger.

#### Tabel 44: Ændringer i måletal for talekvalitet

| Ændring i måletal                                              | Tilstand                                                                                                    |
|----------------------------------------------------------------|----------------------------------------------------------------------------------------------------|
| Skjulningsrate og skjulningssekunder øges væsentligt           | Netværksforringelse på grund af pakketab eller stor forvrængning.                                                                                                    |
| Skjulningsrate er tæt på nul, men talekvaliteten er<br>dårlig. | <ul> <li>Støj eller forvrængning i lydkanalen som f.eks.<br/>ekko eller lydniveauer.</li> <li>Forbundne opkald, der bliver kodet/afkodet flere<br/>gange, som f.eks. opkald til et mobilnetværk eller<br/>netværk til forudbetalte kort.</li> <li>Akustiske problemer fra en højttalertelefon,<br/>håndfri mobiltelefon eller trådløse<br/>hovedtelefoner.</li> <li>Kontrollér tællerne for pakkeafsendelse (TxCnt) og<br/>pakkemodtagelse (RxCnt) for at bekræfte, at<br/>talepakkerne flyder.</li> </ul> |

### Ŵ

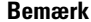

Måletallene for talekvalitet tager ikke højde for støj eller forvrængning, kun tab af frames.

## **Rengøring af Cisco IP-telefon**

Hvis du vil rengøre din Cisco IP-telefon, må du kun bruge en blød klud til forsigtigt at aftørre telefonen og telefonskærmen. Hæld ikke væsker eller pulver direkte på telefonen. Som det gælder med al elektronik, der ikke er vejrbestandig, kan væske og pulver beskadige komponenterne og give fejl.

Når telefonen er i slumretilstand, er skærmen tom, og knappen Vælg lyser ikke. Når telefonen er i denne tilstand, kan du rense skærmen, så længe du ved, at telefonen vil forblive i slumretilstand, indtil du afslutter rensningen.

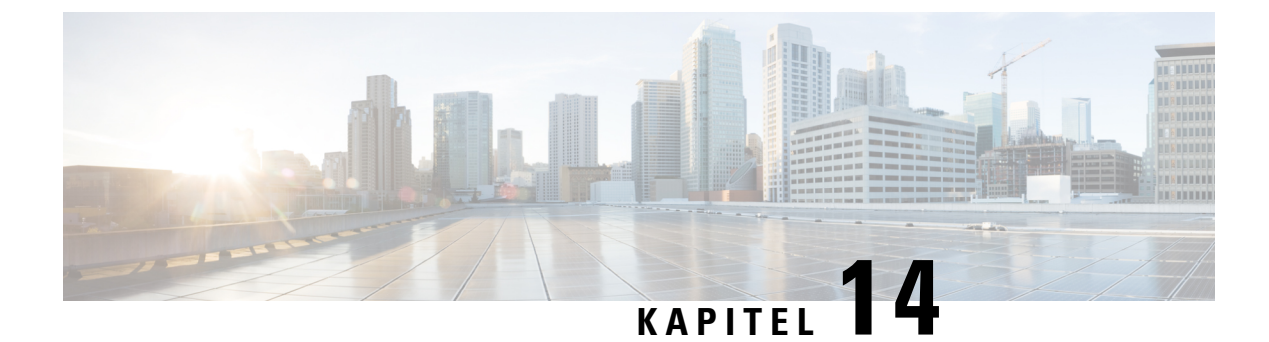

# International brugersupport

- Unified Communications Manager Endpoints Locale Installer, på side 211
- Understøttelse af logføring af internationale opkald, på side 211
- Sprogbegrænsning, på side 212

# **Unified Communications Manager Endpoints Locale Installer**

Cisco IP-telefon er som standard konfigureret til engelsk (amerikansk). For at bruge Cisco IP-telefoner på andre sprog skal du installere den sprogspecifikke version af det lokale installationsprogram til Unified Communications Manager-slutpunkter på hver Cisco Unified Communications Manager-server i klyngen. Locale Installer installerer den senest oversatte tekst til telefonens brugergrænseflade og landespecifikke telefonlyde på dit system, så de er tilgængelige for Cisco IP-telefon.

For at få adgang til det lokale installationsprogram, der kræves til en version, skal du gå til siden Software Download, finde din telefonmodel og vælge linket Installationsprogram til Unified Communications Manager-landestandarder for slutpunkter.

Få flere oplysninger i dokumentationen til din specifikke version af Cisco Unified Communications Manager.

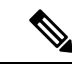

**Bemærk** Den seneste Locale Installer er muligvis ikke øjeblikkeligt tilgængelig. Fortsæt for at søge efter opdateringer på webstedet.

#### Lignende emner

Cisco Unified Communications Manager Dokumentation, på side xv

## Understøttelse af logføring af internationale opkald

Hvis dit telefonsystem er konfigureret til logføring af internationale opkald (normalisering af den kaldende part), viser opkaldslogfiler, genopringning, eller poster i opkaldskatalog et plustegn (+), der repræsenterer den internationale escape-kode for dit sted. Afhængigt af konfigurationen af dit telefonsystem kan + blive erstattet med den korrekte internationale opkaldskode, eller du er muligvis nødt til at redigere nummeret før opkald for manuelt at udskifte + med den internationale escape-kode for dit sted. Derudover er det sådan, at selvom opkaldslogfilen eller telefonbogsposten viser det fulde internationale nummer for det modtagne

nummer, viser telefonen måske kun den forkortede lokale version af nummeret uden internationale koder eller landekoder.

## Sprogbegrænsning

Der er ingen oversat understøttelse af KATE (Keyboard Alphanumeric Text Entry) for følgende asiatiske landestandarder:

- Kinesisk (Kina)
- Kinesisk (Hongkong)
- Kinesisk (Taiwan)
- Japansk (Japan)
- Koreansk (Den Koreanske Republik)

Brugeren ser i stedet KATE på standardengelsk (USA).

Telefonskærmen viser f.eks. viser tekst på koreansk, men 2-tasten på tastaturet viser a b c 2 A B C.